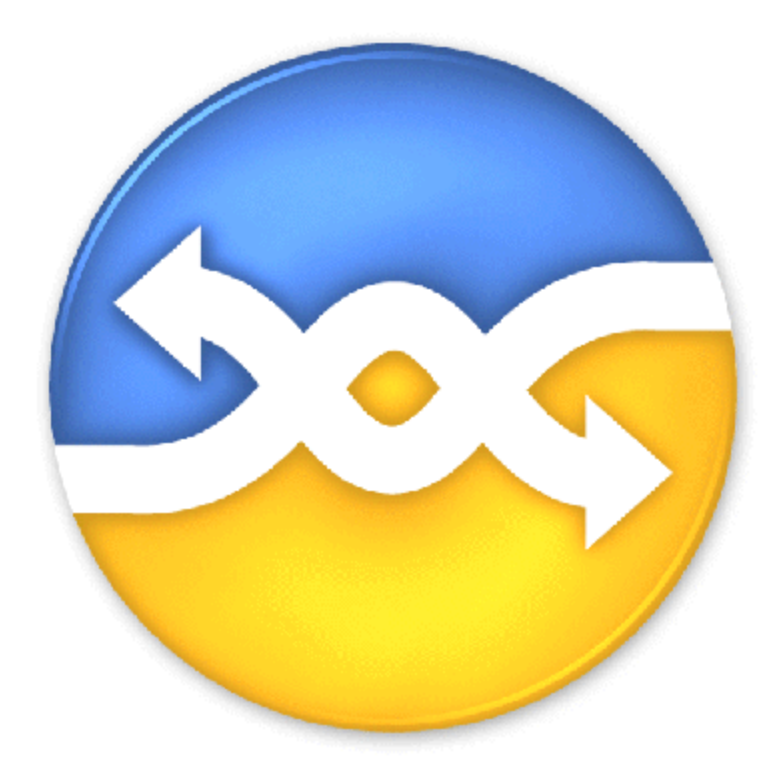

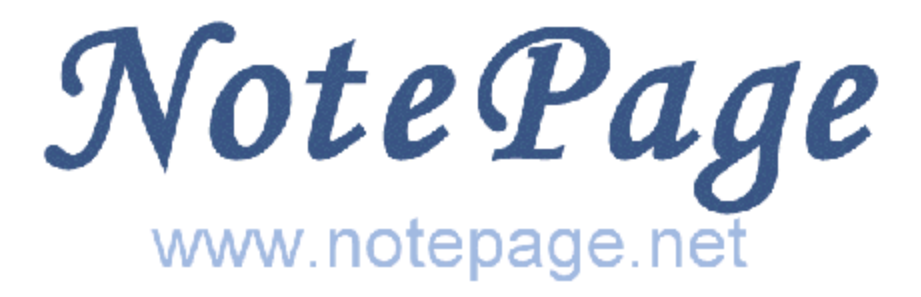

# **PageGate Version 6 Documentation**

# PageGate Version 6 Documentation

#### © 2013 NotePage, Inc.

All rights reserved. No parts of this work may be reproduced in any form or by any means - graphic, electronic, or mechanical, including photocopying, recording, taping, or information storage and retrieval systems - without the written permission of the publisher.

Products that are referred to in this document may be either trademarks and/or registered trademarks of the respective owners. The publisher and the author make no claim to these trademarks.

While every precaution has been taken in the preparation of this document, the publisher and the author assume no responsibility for errors or omissions, or for damages resulting from the use of information contained in this document or from the use of programs and source code that may accompany it. In no event shall the publisher and the author be liable for any loss of profit or any other commercial damage caused or alleged to have been caused directly or indirectly by this document.

#### Publisher

NotePage, Inc.

Managing Editor Sharon Housley

Technical Editors Jeremy Hartman

# **Table of Contents**

|         | Foreword                                                | 11 |
|---------|---------------------------------------------------------|----|
| Part I  | Installation                                            | 13 |
| 1       | Overview                                                | 13 |
| 2       | Installation Options                                    | 14 |
|         | PageGate Server                                         |    |
|         | System Requirements                                     |    |
|         | Pre-installation                                        |    |
|         | Installing the PageGate Server Module                   |    |
|         | Installation by CD-Rom                                  |    |
|         | Installation by Single Executable                       |    |
|         | Promptless Automatic Installation                       |    |
|         | Upgrading from Version 5                                |    |
|         | Window's Vista, 7 and Server 2008 Specific Instructions |    |
|         | Additional PG Admin                                     |    |
|         | System Requirements                                     |    |
|         | Pre-installation                                        |    |
|         | Install Additional PG Admin                             |    |
|         | CD-Rom Installation                                     |    |
|         | Installation by Single Executable                       |    |
|         | Window's Vista, 7 and Server 2008 Specific Instructions |    |
|         | Additional PG Monitor                                   |    |
|         | System Requirements                                     |    |
|         | PTE-INStallation                                        |    |
|         | Install Additional PG Monitor                           |    |
|         | CD-ROITHIStallation                                     |    |
|         | Windows Vista 7 and Server 2008 Specific Instructions   |    |
|         | Page Gate GIII Client                                   |    |
|         | System Requirements                                     |    |
|         | Pre-installation                                        |    |
|         | Install PageGate GUI Client                             | 28 |
|         | CD-Rom Installation.                                    | 28 |
|         | Installation by Single Executable                       |    |
|         | Windows Vista, 7 and Server 2008 Specific Instructions  |    |
| Part II | Introduction                                            | 31 |
| 1       | Welcome to PageGate                                     |    |
| 2       | What's New                                              |    |
| 3       | Features & Capabilities                                 | 33 |
|         | General                                                 |    |
|         | GUI Interface/GUI Client                                |    |
|         | Web Interface/GetWeb                                    |    |
|         | Command Line/GetAscii                                   |    |
|         | Email Interface/GetMail                                 |    |
|         | Serial Interface/GetSerial                              |    |
|         | TAP-In Interface/GetTAP                                 |    |
|         | TAP-III IIIteriace/GetTAP                               | ບ  |

|          | SNPP Server Add-on                 | 39 |
|----------|------------------------------------|----|
|          | Touch-Tone Receiver Add-on         | 39 |
| 4        | Purchasing & Pricing               | 39 |
|          | Purchase                           | 39 |
|          | Upgrade                            | 40 |
|          | Reseller & Affiliate               | 41 |
|          | Pricing                            | 42 |
| 5        | Contact Information                | 42 |
| 6        | Version Information                |    |
|          | End Lloss Licence Agreement (EULA) |    |
| 1        | End User License Agreement (EULA)  | 43 |
| 8        | Shareware & Evaluation Information | 44 |
| Part III | PageGate Admin                     | 47 |
| 1        | Overview                           | 47 |
| 2        | Starting and Stopping the Admin    | 47 |
| 3        | Using the PageGate Admin           | 47 |
| 5        |                                    |    |
|          | Program                            |    |
|          | Program Settings                   |    |
|          | Ruii Styles                        |    |
|          | Security                           |    |
|          | Settinas                           |    |
|          | Users                              |    |
|          | Adding a Security User             |    |
|          | Logging In                         | 55 |
|          | Tools                              | 55 |
|          | File Versions                      | 55 |
|          | Modem Scan                         | 56 |
|          | Port Scan                          | 57 |
|          | Database                           |    |
|          | Settings                           |    |
|          | Status                             |    |
|          | IOOIS                              |    |
|          | Inport<br>Export                   |    |
|          | Rehuild Database                   |    |
|          | Password Protect                   | 62 |
|          | Svnchronization                    |    |
|          | Export                             | 64 |
|          | Import                             | 65 |
|          | Scheduler                          | 66 |
|          | Settings                           | 66 |
|          | Status                             | 67 |
|          | Log                                | 67 |
|          | Interfaces                         | 68 |
|          | Global                             | 69 |
|          | GetAscii                           |    |
|          | What is Ascii?                     |    |
|          | Settings                           |    |
|          | Advanced Polling                   |    |
|          | Files                              |    |

| Symbols          |        | 74  |
|------------------|--------|-----|
| Record           |        |     |
| Recipient        |        |     |
| Lookup Table     | 9      |     |
| Sender           |        |     |
| Lookup Table     | )      |     |
| Message          |        |     |
| Lookup Table     | )      | 80  |
| Status .         |        | 81  |
| Loa .            |        |     |
| Command Line Int | erface |     |
| GetMail          |        | 83  |
| Overview         |        |     |
| Settings         |        |     |
| AdHoc            |        |     |
| Method 1         |        | 86  |
| Method 2         |        |     |
|                  |        |     |
|                  |        |     |
| DUN              |        |     |
| Status .         |        |     |
| Log .            |        |     |
| GetSerial        |        |     |
| Settings .       |        |     |
| Symbols          |        |     |
| Record           |        |     |
| Recipient        |        |     |
| Sender           |        |     |
| Message          |        |     |
| Status .         |        |     |
| Log .            |        |     |
| GetTap           |        |     |
| Overview .       |        |     |
| Settings .       |        |     |
| Status           |        | 100 |
| Log              |        | 100 |
| GUI Client       |        | 101 |
| Settings         |        | 101 |
| Status           |        | 101 |
| Log              |        | 102 |
| GetWeb           |        | 103 |
| Overview         |        | 103 |
| Settings         |        | 103 |
| Ad-Hoc           |        |     |
| Status           |        | 105 |
| Log              |        | 105 |
| Connectors       |        | 106 |
| Global           |        |     |
| Settings         |        |     |
| SMTP             |        | 108 |
| Status           |        | 100 |
| Connectors       |        |     |
| Settinge         |        |     |
| 2_\N/ov          |        |     |
| ∠-vvay<br>Status |        | 111 |
| Status           |        |     |

| Log                                    |  |
|----------------------------------------|--|
| Carriers                               |  |
| Dretessele                             |  |
| Adding a Carrier                       |  |
| Adding a Carner                        |  |
|                                        |  |
| Creating a CSM AT Corrier              |  |
| Creating a GSWFAT Carrier              |  |
| Creating a Raw Serial Carrier          |  |
| Creating a SMTP Carrier                |  |
| Creating an SNIP Carrier               |  |
|                                        |  |
|                                        |  |
|                                        |  |
| Creating a WCTP Carrier                |  |
| Requeue Messares                       |  |
| Cancel Messages                        |  |
| Danting Massages                       |  |
| r chully wessayes<br>Editing a Carrier |  |
| Luining a Carrier                      |  |
|                                        |  |
| Adding a Decipient                     |  |
| Sond Massages                          |  |
| Denueue Messages                       |  |
| Cancel Messages                        |  |
| Panding Massages                       |  |
| Perioding Wessayes                     |  |
| Context Manu Ontions                   |  |
| Send Message                           |  |
| Benueue Message                        |  |
| Cancel Message                         |  |
| Pending Message                        |  |
| Rename                                 |  |
| Delete                                 |  |
| Settings                               |  |
| Advanced                               |  |
| Groups                                 |  |
| Email                                  |  |
| POP Mail Collection                    |  |
| FOR Mail Collection                    |  |
| Ultali Aliases                         |  |
| vveu raye                              |  |
| Groups                                 |  |
|                                        |  |
| Adding a Gloup                         |  |
| Denu Messages                          |  |
|                                        |  |
|                                        |  |
| Group Settings                         |  |
|                                        |  |
| Sena iviessage                         |  |
| Requeue Messages                       |  |
| Cancel Messages                        |  |

Contents

| Delete                   |     |
|--------------------------|-----|
| Settings                 |     |
| On-Call Schedule         |     |
| Advanced                 |     |
| Members                  |     |
| Email                    |     |
| POP Mail Collection      |     |
| Email Aliases            |     |
| WebPage                  |     |
| Display Groups           |     |
| Creating a Display Group |     |
| Members                  |     |
| Logging                  |     |
| Settings                 |     |
| Global                   |     |
| Scheduler                |     |
| GetAscii                 |     |
| GetMail                  |     |
| General                  |     |
| SMTP Outgoing            |     |
| SMTP Incoming            |     |
| POP Client               |     |
| POP Server               |     |
| GetSerial                |     |
| GetTap                   |     |
| GetWeb                   |     |
| GUI Client               |     |
| Connectors               |     |
| Audit                    |     |
| Reports                  | 179 |
| Overview                 |     |
| Sent Messages            |     |
| Pending Messages         |     |
| Statistics               |     |
| Carrier List             |     |
| Recipient List           |     |
| Group List               |     |
| Registration             |     |
|                          |     |

# Part IV PageGate GUI Client

| 1 | 8 | 7 |
|---|---|---|
|---|---|---|

| 1 | Overview       |                   | 187 |
|---|----------------|-------------------|-----|
| 2 | Configuring th | e PageGate Client | 187 |
| 3 | Using the GUI  | Client            |     |
|   | File           |                   |     |
|   | Display        | Options           |     |
|   | Tools          |                   |     |
|   | Filter Re      | cipients          |     |
|   | Presets        |                   |     |
|   | Local Re       | cipients          |     |
|   | View           |                   |     |
|   | Pending        |                   |     |
|   | Sent           |                   |     |
|   | Bad            |                   |     |

|          |                                            | Contents | 9          |
|----------|--------------------------------------------|----------|------------|
|          |                                            |          |            |
|          | Scheduled                                  |          | 199        |
|          | History                                    |          | 200        |
|          | Local and Netw ork Recipients              |          |            |
|          | Reports                                    |          |            |
|          | Sent Messages                              |          | 203<br>203 |
|          | By Necipient                               |          |            |
|          | Scheduled Messages                         |          |            |
|          | Scheduling Messages                        |          | 206        |
| Part V   | PageGate Monitor                           |          | 209        |
| 1        | File                                       |          | 209        |
|          | Settings                                   |          | 210        |
| 2        | View                                       |          | 211        |
| -        | Taala                                      |          | 040        |
| 3        | 10015                                      |          |            |
| Part VI  | Running PageGate the First Time            |          | 214        |
| 1        | One Time Configuration                     |          | 214        |
| 2        | Starting and Stopping PageGate             |          | 215        |
| 3        | Monitoring PageGate                        |          | 216        |
| Part VII | Support                                    |          | 218        |
| 1        | FAQs                                       |          | 218        |
| 2        | Where to Find Help                         |          | 218        |
| 3        | Glossary                                   |          | 210        |
| 5        |                                            |          |            |
|          | AQ-HOC                                     |          | 219<br>219 |
|          | Cell Phone                                 |          |            |
|          | Character Content                          |          |            |
|          | Character Length                           |          | 219        |
|          | Comments                                   |          | 220        |
|          | Connectors                                 |          | 220        |
|          | Dialers                                    |          | 220        |
|          | Direct Connect                             |          |            |
|          | ווי איז איז איז איז איז איז איז איז איז אי |          | 221<br>221 |
|          | Export                                     |          |            |
|          | Failover                                   |          |            |
|          | Fax                                        |          | 221        |
|          | Filter                                     |          | 221        |
|          | Font                                       |          | 222        |
|          | Group                                      |          | 222        |
|          | GSM                                        |          |            |
|          | History                                    |          |            |
|          | HTTPS                                      |          | 222<br>م   |
|          | ID/Pin                                     |          |            |
|          | Import                                     |          | 223        |
|          | Init String                                |          | 223        |
|          | Interface                                  |          | 223        |

| Internet       |            | . 223 |
|----------------|------------|-------|
| Local Domain   |            | . 224 |
| Local Recipier | nt List    | . 224 |
| Lock To Grou   | p          | . 224 |
| Logs / Loggin  | g          | . 224 |
| Maximum Cha    | aracters   | . 224 |
| Mobile Phone   |            | . 225 |
| Modem          |            | . 225 |
| MultiPage      |            | . 225 |
| Network Reci   | pient List | . 225 |
| Notification   |            | . 226 |
| Notify Only    |            | . 226 |
| On-Call Group  |            | . 226 |
| Pager          |            | . 226 |
| Preprogram     |            | . 226 |
| Protocols      |            | . 226 |
| Purge After    |            | . 227 |
| Recipient      |            | . 227 |
| Redundancy     |            | . 227 |
| Reliapage      |            | . 227 |
| Repeating      |            | . 228 |
| Reports        |            | . 228 |
| Schedule       |            | . 228 |
| Sender's Nam   | e          | . 228 |
| Serial Connec  | tion       | . 228 |
| Service Provid | der        | . 229 |
| SMS            |            | . 229 |
| SMTP           |            | . 229 |
| SNPP           |            | . 229 |
| Spell Check    |            | . 229 |
| Station Number | er         | . 229 |
| Synchronizati  | on         | . 229 |
| TAP            |            | . 230 |
| Text Message   | )          | . 230 |
| Touch-Tone     |            | . 230 |
| UCP            |            | . 230 |
| Update Freque  | ency       | . 230 |
| WCTP           | -          | . 230 |
| Wireless Devi  | Ces        | . 230 |
|                |            |       |

## Index

| Foreword | 11 |
|----------|----|
|          |    |

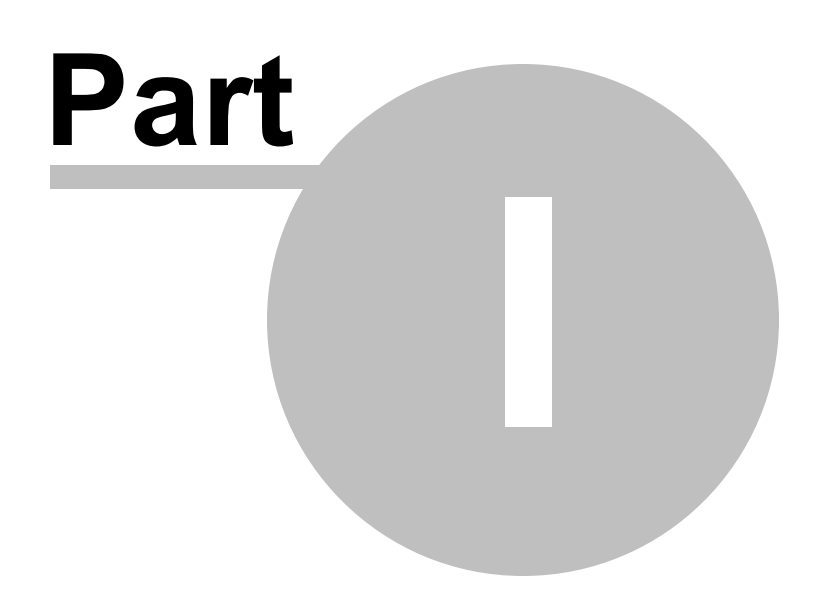

# 1 Installation

## Installation

Four major components or modules to PageGate software:

1) PageGate Server - This module processes messages created by its various Interfaces.

2) PageGate Admin - This module is used for administering and modifying PageGate's settings.

3) **PageGate Monitor** - A real time logging program that shows what is immediately happening in PageGate.

4) **PageGate GUI Client** - The graphical user interface is used for sending and scheduling messages.

## 1.1 Overview

## **Overview**

PageGate is designed to be a highly modular application. This design allows PageGate's modules to be run across multiple computers. The following installation information covers installation of PageGate on a single computer. For information on installing and running PageGate across multiple computers, please refer to the section titled 'Advanced Installation'.

In a PageGate Server installation, the following modules are installed:

**PageGate Server** - This is the control module for PageGate. It is constantly running in the background whenever the PageGate application is running. It monitors, starts, and stops the other PageGate modules.

**PageGate Scheduler** - This module processes all messages sent by PageGate. It manages scheduled and repeating messages, in addition to scheduling the delivery of each message by a Connector.

**PageGate Connectors** - The Connectors are responsible for the actual delivery of the messages to a paging carrier(s).

**PageGate Interfaces** - These modules (GetAscii, GetMail, GetWeb, GetTAP, GetSerial, and GUI) accept messages from various sources, into the PageGate application.

**PageGate Add-ons** - Additional server processes than can be run to accept messages into the PageGate Server: SNPP Server Add-on, Touch-Tone Receiver Add-on (require the GetAscii interface for operation)

**PageGate Admin** - The administration program is used to setup, control, and maintain the PageGate application.

**PageGate Monitor** - The monitoring application allows for real-time monitoring of the PageGate application from the local machine, or from any other workstation that is connected to the paging server via TCP/IP.

## 1.2 Installation Options

## **Installation Options**

When you begin the installation for PageGate, you're presented with four options:

Install PageGate Server

Install PageGate GUI Client

Install Additional PG Admin

Install Additional PG Monitor

Click on a link above for further details regarding each installation option.

## 1.2.1 PageGate Server

## PageGate Server

The PageGate Server is the main processing portion of PageGate. All messages, modules, and interfaces are contained within and run by the PageGate Server.

This installation should only be performed on the system intended to host PageGate and its data.

### 1.2.1.1 System Requirements

## System Requirements

Minimum requirements to run PageGate:

**Operating System:** Windows XP, Vista, Windows 7, Windows 8, Server 2003, Server 2008 32-bit and 64-bit

Processor: Pentium 500Mhz

**Memory:** 128 Mb of free memory (typically 256 Mb total memory for Windows XP or Server 2003 or 1 Gb total memory for Vista, 7, 8 or Server 2008)

Storage: 50 Mb of free disk space (for application and database)

**Communications:** Analog modem for dialup connections, serial cable for direct connections, mobile phone or wireless modem that supports the GSM AT command set for wireless connections, or a dedicated (always on) internet connection.

Top Previous Next

Top Previous Nex

Top Previous Next

Top Previous Nex

#### 1.2.1.2 Pre-installation

## **Pre-installation**

There are a few things that should be verified and setup before the installation of PageGate:

1. If you are upgrading from a previous registered version of PageGate, be sure to obtain a new registration key for PageGate **before** installing the new version of PageGate.

2. Be sure your hardware meets the minimum requirements for PageGate version 5.x

3. Be sure the computer on which PageGate is going to be installed is configured for your network. The monitoring program uses TCP/IP. Although TCP/IP is not required for running PageGate, it is recommended that it be installed on the system running the PageGate server so the monitoring program can function properly.

4. Be sure that you have sufficient permissions (if applicable) to install new programs on the chosen computer.

5. If PageGate is to be run as a System Service on Windows NT/2000/XP/2003, be sure you have an account configured with the 'log on as a service' right. Please refer to the section titled 'Run Styles' for more information.

6. In some cases, you will be asked to restart your computer after the installation of PageGate. If so, this must be done before PageGate is run. Be sure that you install PageGate at a time when this can be done.

7. **Always** be sure to have a complete backup of your system before installing **any** new software! The installation of PageGate is **not** and exception to this rule.

#### 1.2.1.3 Installing the PageGate Server Module

# Installing the PageGate Server Module

Top Previous Next

There are four primary ways to install the PageGate Server:

- Installation by CD-Rom
- Installation by single executable
- Promptless Automatic installation
- Upgrading from Version 5

\*\*\* **IMPORTANT** \*\*\* Please refer to the end of this section for Windows Vista, Windows 7 and Server 2008 specific instructions.

#### 1.2.1.3.1 Installation by CD-Rom

16

## Installation by CD-Rom

Top Previous Next

- 1. Insert the PageGate CD-Rom into your computer.
- 2. PageGate's setup routine will (on most computers) automatically start. If the setup program starts, go to step 3. If not, click on the Windows start button, and click 'Run' from the menu. Type in 'd: \setup' without the quotes (in this example the CD-Rom drive letter is 'd'. If your CD-Rom drive letter is different, use it instead). Then click on 'OK' button.
- 3. Click on the Install PageGate Server option.
- 4. In the next portion of the setup, you will be given the option to view the Readme and Release Notes files. If you choose to display either file, they will be shown when you hit 'Next'.
- 5. The following screen will display PageGate's End User License Agreement. Please read it carefully and proceed with the installation of PageGate **only** if you agree with **all** the terms of this agreement.
- 6. On the next screen you can specify a location where you want PageGate installed. The default install location is C:\Program Files\PageGate\ You can change the installation path by hitting the 'Browse' button. To accept the install location, hit 'OK'.
- 7. You will now be prompted for the name of the group that the PageGate icons should be added to in the Windows Start Menu. The default group is 'PageGate'.
- 8. The setup program is now ready to install PageGate. Click on the 'Next' button to start the installation process.
- The setup program will now copy the PageGate program and support files to your computer. If you
  encounter any problems during this part of the installation, please refer to the 'Installation
  Troubleshooting' section of the manual.
- 10The next screen will tell you that PageGate has been successfully installed. Hit the 'Finish' button to . exit PageGate's setup program.
- 11 In some cases, your computer will ask to be restarted after the installation of PageGate. If you are . prompted to do so, you must restart your computer before running PageGate
- 12Remove the CD and keep it in a safe place. You will need it again if you ever need to reinstall
- . PageGate, or want to install the Additional PageGate Administrator, Additional PageGate Monitor, or GUI Client on a workstation.
- 1.2.1.3.2 Installation by Single Executable

# Installation by Single Executable

- 1. Open a web browser.
- 2. Go to our website: http://www.notepage.net
- 3. In the center of the page, click on the Download button under the PageGate section.
- 4. When prompted, you want to click on the Save option.
- 5. Save the pgsetup.exe file on your desktop.
- 6. After the file has been downloaded, double click on it.
- 7. When prompted, you want to click on the Install PageGate Server option.
- 8. When you click on the option to install the PageGate Server, you are first prompted as to whether

or not you want to view the ReadMe File and/or Release Notes. If this is your first time installing the PageGate Server, please take a moment to review both.

9. The second step of the installation is the Software EULA. By clicking Next, you are agreeing to the terms of the End User License Agreement.

10 In the third step, you will be prompted for the PageGate Server installation directory. By default, the . installation directory is c:\program files\pagegate\ The installation directory can be changed to any local path. Click on Next to proceed.

11 In the fourth step, changes to the program group PageGate will appear under in the start menu can . be made. Click on Next to proceed.

12 Click on Next to begin installing the PageGate Server.

13Click on Finish to finalize the installation.

14Be sure to make a copy of the file and store it somewhere safe. You will need it again if you ever . need to reinstall PageGate, or want to install the Additional PageGate Administrator, Additional PageGate Monitor, or GUI Client on a workstation.

1.2.1.3.3 Promptless Automatic Installation

Promptless Automatic Installation

Top Previous Next

The PageGate Server can be installed unattended. This helps network administrators to automate the program's installation.

1. Start the PageGate setup program as usual (see above).

2. When the first installation screen is shown, choose 'Exit' and copy the 'PGSetup' folder that has now been created under your system's temporary directory, (usually c:\windows\temp or c:\temp) to another location.

3. Exit out of the installation program.

4. Use the following command line syntax to run a promptless install.

Note: Promptless installations only install PageGate applications to their default directories.

<path>pgssetup.exe /S

The <path> option should be replace with the path to where you copied the 'PGSetup' folder in step #2 above.

Here is an example of a promptless install of the PageGate server if the PGSetup folder was copied to C:\

C:\PGSetup\pgssetup.exe /S

Note:

The PageGate server can be installed normally by running pgssetup.exe. After the installation finishes, the install files are automatically removed from your system. If you want the setup files to remain after installation, use a /K in the command line.

# **Upgrading from Version 4**

Top Previous Next

PageGate v5 to v6 Upgrade Instructions:

1. Make sure you have a PGv6 registration key

To verify that you have a PageGate Version 6 registration key, please have a look at your registration information. Contained within the registration information is a "Version" field. The Version field will let you know which version of PageGate the registration information is to be used with.

2. Make a backup of the PG Database

The easiest way to back up PageGate is to do this:

2a. On the computer running the PageGate Server, open the PageGate Admin.

2b. Go to the Program - Settings section.

2c. Make a note of the Database Directory.

2d. Browse to the directory indicated in Step #3.

2e. In this directory, locate the file called pagegate.mdb - This is the PageGate Database and is the only file that needs to be backed up.

2f. Copy this file to a CD, make a copy on a network location, make a copy in a different folder on the current system, the methods of backing up can vary widely.

3. Backup PG log files (optional)

3a. On the computer running the PageGate Server, open the PageGate Admin.

3b. Go to the Program - Settings section.

3c. Make a note of the Logging Directory.

3d. Browse to the directory indicated in Step #3.

3e. In this directory, there will be several files that end in .log - These are your log files.

3f. To backup these files, you could copy them to a CD, make a copy on a network location, make a copy in a different folder on the current system, the methods of backing up can vary widely.

4. Backup the PG v5 program files

In case you want to go back to PG v5, you will want to backup the old program files.

4a. On the computer running the PageGate Server, open the PageGate Admin.

4b. Go to the Program - Settings section.

4c. Make a note of the Program Directory.

4d. Browse to the directory indicated in Step #3.

4e. All of the files in this directory are your Program Files for PageGate.

4f. To backup these files, you could copy them to a CD, make a copy on a network location, make a copy in a different folder on the current system, the methods of backing up can vary widely.

5. Backup PG mailboxes (if using PG as a mail server)

5a. On the computer running the PageGate Server, open the PageGate Admin.

5b. Go to the Program - Settings section.

5c. Make a note of the Program Directory.

5d. Browse to the directory indicated in Step #3.

5e. In this directory, there will be a sub-directory called Mailboxes.

5f. To backup the mailboxes, you could copy the Mailboxes folder to a CD, make a copy on a network location, make a copy in a different folder on the current system, the methods of backing up can vary widely.

6. Backup PG web templates/webpages (if using GetWeb interface)

6a. On the computer running the PageGate Server, open the PageGate Admin.

6b. Go to the Interfaces - GetWeb - Settings section.

6c. Make a note of the Web Pages Directory.

6d. Browse to the directory indicated in Step #3.

6e. In this directory, there will be a sub-directory called Templates.

6f. To backup your webpage templates, you could copy the Templates folder to a CD, make a copy on a network location, make a copy in a different folder on the current system, the methods of backing up can vary widely.

7. Find out if PG is running as an application or system service

To determine whether you are currently running PageGate as an Application or Service:

7a. On the computer running the PageGate Server, open the PageGate Admin.

7b. Go to the Program - Settings section.

7c. In the Program Settings, it will have "Run PageGate As". The option selected is your current run option.

8. Find what credentials PG is using, if running as a service

To determine the credentials PageGate is currently using for its Windows System Services:

8a. Go to the Windows Control Panel.

8b. Open the Administrative Tools.

8c. Open the Service option.

8d. In the Services, scroll through the list of services until you reach the PageGate entries.

8e. Go into the properties of each and every PageGate Service, then go under the Log On tab. All credentials are contained within the Log On tab.

9. Stop all PG Clients

To verify that all PageGate Client are not running, you'll need to go to each workstation that runs the PageGate Client and close the program, if it is running.

10. Switch PG back to run as an application (if running as a service)

Upgrades tend to work better if PageGate is set to run as an application during the upgrade process. It can be switched back to a service after the upgrade process.

10a. Make sure the PageGate server is still running

10b. Open the PageGate Admin.

10c. Go to the Program section, then go to the Settings section beneath.

10d. Once in the Settings, you should see a section that says "Run PageGate As". Click on Application.

10e. Click on Apply.

11. Uninstall the PageGate mail server service

11a. Choose 'Run' from the Windows Start Menu

11b. In the 'Open' box, type: "c:\program files\pagegate\pgmailserver" /reinstall (be sure to include the quotes)

12. Stop every PG process/application from running

To stop the PageGate Server's applications and functions:

12a. Go to the computer running the PageGate Server.

12b. Left click on the icon of the pager in the system tray (next to the clock) and select the fourth option (Stop or Quit).

12c. Close the PageGate Admin.

12d. Close the PageGate Monitor.

12e. To verify that everything has been shut down, hit Ctrl+Alt+Del on your keyboard.

12f. Once the task manager comes up, browse through the Applications and Processes tab. There should be nothing the begins with PG in either list. If you see something that begins with PG that's still in the list, please highlight it and click on End Task.

#### 13. Install/Upgrade instructions

13a. Make a good backup of PageGate's Database, Mailboxes, and Web Templates. For more information on backing up, please review the instructions on How to Backup PageGate.

13b. Download the latest PageGate installation file from our website (http:// www.notepage.net - Click on the download button under the PageGate section and save the pgv5.exe file to your desktop).

13c. Run the pgsetup.exe file you've just downloaded.

13d. When it asks which installation you wish to run, the ONLY option you want to select is the PageGate Server option.

13e. Unless you need to change the installation directory, you can really just click next through the entire routine until it finishes.

13f. Now that we have version 6 installed, go to your start menu and run the PageGate Admin.

13g. It should notify you that the database has been updated and that PageGate needs to be restarted.

13h. After the database upgrade is complete, it will prompt you for your version 6 Registration Key. Enter it, then click on Apply.

13i. Run the PageGate Admin again.

13j. Go to the Program - Settings section.

13k. Once in the Settings, you should see a section that says "Run PageGate As". Click on Windows Service.

13I. Click on Apply. Now when you click on Apply, it will ask you for credentials in order to make the change. Typically, if you're already logged into Windows with an account that has Administrative rights to the system, you can actually leave the username and password blank and click on Apply. If, however, you're not logged into Windows on an account that has admin rights, you'll need to give it a username and password that does have admin rights for this system.

14. Install/Upgrade PG Client instructions

To install the latest build of the Version 5 PageGate Client:

Note: Make sure you are NOT running the PageGate Client when attempting to upgrade the program.

14a. Download the latest PageGate installation file from our website (http:// www.notepage.net - Click on the download button under the PageGate section and save the pgv5.exe file to your desktop).

14b. Once downloaded, run the pgvsetup.exe file.

14c. When prompted, the ONLY installation option you want to run is the PageGate Client installation.

14d. Unless you need to change the installation directory, you can really just click next through the entire routine until it finishes.

15. Verification of PageGate functionality

The simplest way to determine if PageGate is running properly is to open the PageGate Monitor on the PageGate Server. If Server, Scheduler, Client, and Connectors are green, the basic functions of PageGate are running properly.

1.2.1.3.5 Windows Vista, 7 and Server 2008 Specific Instructions

## Windows Vista, Windows 7 and Server 2008 Specific Instructions

Top Previous Next

Due to the enhanced security in MS Vista, certain initial steps must be taken while running PageGate the first time.

1. The PageGate installation routine MUST be run as the Administrator. To do this, right-click on the setup program (pgsetup.exe) and choose 'Run as administrator'.

2. The first time your run some of the PageGate programs, you may be asked by the Windows Firewall if you want the firewall to 'Unblock' the program's access to the network. You MUST agree to unblocking the program for it to operate correctly.

3. The PageGate Admin program MUST be run the first time as the Administrator. To do this, in the Windows Start Menu browse to the PageGate Admin menu item, right-click on it and choose 'Run as administrator'.

4. The PageGate Server program MUST be run the first time as the Administrator. To do this, in the Windows Start Menu browse to the PageGate Server menu item, right-click on it and choose 'Run as administrator'.

5. If at some point you want to switch the PageGate Server to run as a Windows Service instead of a regular application, the PageGate Admin program MUST be run as the Administrator for that particular session (while the switch is being made), otherwise it won't have sufficient rights to create the services.

## 1.2.2 Additional PG Admin

## **Additional PG Admin**

The Additional PageGate Admin program is intended only for workstations. Do not install this on the same system running the PageGate Server.

The Additional PageGate Admin is a program that allows a workstation the capability to modify PageGate's settings, such as the ability to add, modify, or remove recipients and carriers.

The workstation intended to run the Additional PageGate Admin must have network access to the PageGate Server's database.

#### 1.2.2.1 System Requirements

## System Requirements

Minimum requirements to run PageGate Admin:

**Operating System:** Windows XP, Vista, Windows 7, Windows 8, Server 2003, Server 2008 32-bit and 64-bit

Processor: Pentium 500Mhz

**Memory:** 128 Mb of free memory (typically 256 Mb total memory for Windows XP or 2003 or 1 Gb total memory for Vista, 7, 8 or Server 2008)

Storage: 10 Mb of free disk space

#### 1.2.2.2 Pre-installation

### **Pre-installation**

There are a few things that should be verified and setup before the installation of PG Admin:

- 1. DO NOT install the Additional PageGate Admin on the same computer as the PageGate Server.
- 2. Be sure your hardware meets the minimum specs for PageGate Admin.
- 3. Be sure the computer is configured for your network. The PageGate Admin must access the PageGate database through your LAN (Local Area Network).
- 4. Be sure that you have sufficient permissions (if applicable) to install new programs on the chosen computer.
- 5. In some cases, you will be asked to restart your computer after the installation of the PageGate Admin. If so, this must be done before the PageGate Admin is run. Be sure that you install the PageGate Admin at a time when this can be done.
- 6. Always be sure to have a complete backup of your system before installing **any** new software! The installation of the PageGate Admin is **not** and exception to this rule

#### 1.2.2.3 Install Additional PG Admin

### **Install Additional PG Admin**

There are two primary ways to install the Additional PageGate Monitor:

- Installation by CD-Rom
- Installation by single executable

\*\*\* **IMPORTANT** \*\*\* Please refer to the end of this section for Microsoft Vista specific instructions, if you are installing on MS Vista.

Top Previous Nex

#### Top Previous Next

Top Previous Nex

#### 1.2.2.3.1 CD-Rom Installation

## **CD-Rom Installation**

- 1. Insert the PageGate CD-Rom into your computer.
- 2. PageGate's setup routine will (on most computers) automatically start. If the setup program starts, go to step 3. If not, click on the Windows start button, and click 'Run' from the menu. Type in 'd: \setup' without the quotes (in this example the CD-Rom drive letter is 'd'. If your CD-Rom drive letter is different, use it instead). Then click on 'OK' button.
- 3. Click on the Install Additional PG Admin option.
- 4. The first step of the installation is the Software EULA. By clicking Next, you are agreeing to the terms of the End User License Agreement.
- 5. Next you will be prompted for the Additional PageGate Admin installation directory. By default, the installation directory is c:\program files\pagegate admin\ The installation directory can be changed to any local path. Click on Next to proceed.
- 6. In the third step, changes to the program group the PageGate Admin will appear under in the start menu can be made. Click on Next to proceed.
- 7. Click on Next to begin the installation.
- 8. Click on Finish to finalize the installation.
- Remove the CD and keep it in a safe place. You will need it again if you ever need to reinstall PageGate, or want to install the Additional PageGate Administrator, Additional PageGate Monitor, or GUI Client on a workstation.
- 1.2.2.3.2 Installation by Single Executable

# Installation by Single Executable

- 1. Open a web browser.
- 2. Go to our website: http://www.notepage.net
- 3. In the center of the page, click on the Download button under the PageGate section.
- 4. When prompted, you want to click on the Save option.
- 5. Save the pgsetup.exe file on your desktop.
- 6. After the file has been downloaded, double click on it.
- 7. When prompted, you want to click on the Install Additional PG Admin option.
- 8. When you click on the option to install the Additional PageGate Admin, you are presented with the Software EULA. By clicking Next, you are agreeing to the terms of the End User License Agreement.
- 9. In the next step, you will be prompted for the installation directory. By default, the installation directory is c:\program files\pagegate admin\ The installation directory can be changed to any local path. Click on Next to proceed.
- 1 In the third step, changes to the program group PageGate Admin will appear under in the start menu

0 can be made. Click on Next to proceed.

Click on Next to begin installing the Additional PG Admin.
 1
 1 Click on Finish to finalize the installation.
 2

1.2.2.3.3 Windows Vista, 7 and Server 2008 Specific Instructions

# Windows Vista, 7 and Server 2008 Specific Instructions

Top Previous Next

Due to the enhanced security in Windows Vista, 7 and Server 2008, certain initial steps must be taken while running PageGate the first time.

1. The PageGate installation routine MUST be run as the Administrator. To do this, right-click on the setup program (pgsetup.exe) and choose 'Run as administrator'.

2. The first time your run some of the PageGate programs, you may be asked by the Windows Firewall if you want the firewall to 'Unblock' the program's access to the network. You MUST agree to unblocking the program for it to operate correctly.

3. The PageGate Admin program MUST be run the first time as the Administrator. To do this, in the Windows Start Menu browse to the PageGate Admin menu item, right-click on it and choose 'Run as administrator'.

#### 1.2.3 Additional PG Monitor

## **Additional PG Monitor**

The Additional PageGate Monitor program is intended only for workstations. Do not install this on the same system running the PageGate Server.

The Additional PageGate Monitor is a program that allows a workstation to view what's happening in PageGate as it happens. It shows which modules are running, how many messages have been processed, how many of the processed messages are good, how many of the processed messages are bad, and also gives the detailed log of the precise transactions between PageGate, its modules, and the SMS hosts PageGate contacts.

#### 1.2.3.1 System Requirements

## System Requirements

Minimum requirements to run PageGate Admin:

**Operating System:** Windows XP, Vista, Windows 7, Windows 8, Server 2003, Server

many

Top Previous Nex

© 2013 NotePage, Inc.

2008 32-bit and 64-bit

Processor: Pentium 500Mhz

**Memory:** 128 Mb of free memory (typically 256 Mb total memory for Windows XP or Server 2003 or 1 Gb total memory for Vista, 7, 8 or Server 2008)

Storage: 5 Mb of free disk space

#### 1.2.3.2 Pre-installation

### **Pre-installation**

There are a few things that should be verified and setup before the installation of PG Monitor:

- 1. Be sure your hardware meets the minimum specs for PG Monitor
- 2. Be sure the computer that PG Monitor is to be installed on is configured for your network. The monitoring program uses TCP/IP. Although TCP/IP is not required for running PageGate, it is recommended that it be installed on the PageGate server so the monitoring program can be used.
- 3. Be sure that you have sufficient permissions (if applicable) to install new programs on the chosen computer.
- 4. In some cases, you will be asked to restart your computer after the installation of PG Monitor. If so, this must be done before PG Monitor is run. Be sure that you install PG Monitor at a time when this can be done.
- 5. ALWAYS be sure to have a complete backup of your system before installing ANY new software! The installation of PG Monitor is NOT and exception to this rule.
- 1.2.3.3 Install Additional PG Monitor

## **Install Additional PG Monitor**

There are two primary ways to install the Additional PageGate Monitor:

- Installation by CD-Rom
- Installation by single executable

\*\*\* **IMPORTANT** \*\*\* Please refer to the end of this section for Microsoft Vista specific instructions, if you are installing on MS Vista.

#### 1.2.3.3.1 CD-Rom Installation

## **CD-Rom Installation**

- 1. Insert the PageGate CD-Rom into your computer.
- 2. PageGate's setup routine will (on most computers) automatically start. If the setup program starts, go to step 3. If not, click on the Windows start button, and click 'Run' from the menu. Type in 'd: \setup' without the quotes (in this example the CD-Rom drive letter is 'd'. If your CD-Rom drive letter is different, use it instead). Then click on 'OK' button.
- 3. Click on the Install Additional PG Monitor option.
- 4. The first step of the installation is the Software EULA. By clicking Next, you are agreeing to the

Top Previous Next

Top Previous Next

terms of the End User License Agreement.

- 5. Next you will be prompted for the Additional PageGate Monitor installation directory. By default, the installation directory is c:\program files\pagegate monitor\ The installation directory can be changed to any local path. Click on Next to proceed.
- 6. In the third step, changes to the program group the PageGate Monitor will appear under in the start menu can be made. Click on Next to proceed.
- 7. Click on Next to begin the installation.
- 8. Click on Finish to finalize the installation.
- Remove the CD and keep it in a safe place. You will need it again if you ever need to reinstall PageGate, or want to install the Additional PageGate Administrator, Additional PageGate Monitor, or GUI Client on a workstation.

1.2.3.3.2 Installation by Single Executable

# Installation by Single Executable

Top Previous Next

1. Open a web browser.

- 2. Go to our website: http://www.notepage.net
- 3. In the center of the page, click on the Download button under the PageGate section.
- 4. When prompted, you want to click on the Save option.
- 5. Save the pgsetup.exe file on your desktop.
- 6. After the file has been downloaded, double click on it.
- 7. When prompted, you want to click on the Install Additional PG Monitor option.
- When you click on the option to install the Additional PageGate Monitor, you are presented with the Software EULA. By clicking Next, you are agreeing to the terms of the End User License Agreement.
- 9. In the next step, you will be prompted for the installation directory. By default, the installation directory is c:\program files\pagegate monitor\ The installation directory can be changed to any local path. Click on Next to proceed.

10In the third step, changes to the program group PageGate Monitor will appear under in the start . menu can be made. Click on Next to proceed.

11Click on Next to begin installing the Additional PG Monitor.

12Click on Finish to finalize the installation.

1.2.3.3.3 Windows Vista, 7 and Server 2008 Specific Instructions

Windows Vista, 7 and Server

## **2008 Specific Instructions**

Due to the enhanced security in Windows Vista, 7 and Server 2008, certain initial steps must be taken while running PageGate the first time.

1. The PageGate installation routine MUST be run as the Administrator. To do this, right-click on the setup program (pgsetup.exe) and choose 'Run as administrator'.

2. The first time your run some of the PageGate programs, you may be asked by the Windows Firewall if you want the firewall to 'Unblock' the program's access to the network. You MUST agree to unblocking the program for it to operate correctly.

#### 1.2.4 PageGate GUI Client

## **PageGate GUI Client**

The PageGate GUI Client is the Graphical User Interface for the program. It shows you a list of recipients available to message and gives you the capability to send or schedule messages.

The PageGate Client can be installed on the server but is intended to be run from workstation computers.

Each workstation requires its own installation of the GUI Client.

#### 1.2.4.1 System Requirements

### System Requirements

Minimum requirements to run the PageGate GUI Client:

**Operating System:** Windows XP, Vista, Windows 7, Windows 8, Server 2003, Server 2008 32-bit and 64-bit

Processor: Pentium 500Mhz

**Memory:** 128 Mb of free memory (typically 256 Mb total memory for Windows XP, Server 2003 or 1 Gb total memory for Vista, 7, 8 or Server 2008)

Storage: 10 Mb of free disk space

#### 1.2.4.2 Pre-installation

## **Pre-installation**

There are a few things you should verify before installing the PageGate GUI Client:

1. The PageGate paging server must be installed and operational before the PageGate GUI Client is installed.

Top Previous Nex

Top Previous Nex

- 2. The workstation must have network access to the paging database (pagegate.mdb). The workstation must have read, write, and change permissions to this file.
- 3. If you plan to use the spell-checking feature, Microsoft Word 97 or newer must be installed on the workstation.
- 4. If application or database passwords have been defined in the PG Admin program, they will be needed to access the application and the PageGate database.

#### 1.2.4.3 Install PageGate GUI Client

## Install PageGate GUI Client

- 1. There are two primary ways to install the Additional PageGate Monitor:
- Installation by CD-Rom
- Installation by single executable

\*\*\* **IMPORTANT** \*\*\* Please refer to the end of this section for Microsoft Vista specific instructions, if you are installing on MS Vista.

#### 1.2.4.3.1 CD-Rom Installation

## **CD-Rom Installation**

- 1. Insert the PageGate CD-Rom into your computer.
- 2. PageGate's setup routine will (on most computers) automatically start. If the setup program starts, go to step 3. If not, click on the Windows start button, and click 'Run' from the menu. Type in 'd: \setup' without the quotes (in this example the CD-Rom drive letter is 'd'. If your CD-Rom drive letter is different, use it instead). Then click on 'OK' button.
- 3. Click on the Install PageGate GUI Client option.
- 4. The first step of the installation is the Software EULA. By clicking Next, you are agreeing to the terms of the End User License Agreement.
- 5. Next you will be prompted for the PageGate GUI Clientinstallation directory. By default, the installation directory is c:\program files\pagegate client\ The installation directory can be changed to any local path. Click on Next to proceed.
- 6. In the third step, changes to the program group the GUI Client will appear under in the start menu can be made. Click on Next to proceed.
- 7. Click on Next to begin the installation.
- 8. Click on Finish to finalize the installation.
- Remove the CD and keep it in a safe place. You will need it again if you ever need to reinstall PageGate, or want to install the Additional PageGate Administrator, Additional PageGate Monitor, or GUI Client on a workstation.

#### 1.2.4.3.2 Installation by Single Executable

# Installation by Single Executable

- 1. Open a web browser.
- 2. Go to our website: http://www.notepage.net

Top Previous Next

© 2013 NotePage, Inc.

Top Previous Next

3. In the center of the page, click on the Download button under the PageGate section.

- 4. When prompted, you want to click on the Save option.
- 5. Save the pgsetup.exe file on your desktop.
- 6. After the file has been downloaded, double click on it.
- 7. Click on the Install PageGate GUI Client option.
- 8. The first step of the installation is the Software EULA. By clicking Next, you are agreeing to the terms of the End User License Agreement.
- 9. Next you will be prompted for the PageGate GUI Clientinstallation directory. By default, the installation directory is c:\program files\pagegate client\ The installation directory can be changed to any local path. Click on Next to proceed.
- 10In the third step, changes to the program group the GUI Client will appear under in the start menu . can be made. Click on Next to proceed.
- 11 Click on Next to begin the installation.

12Click on Finish to finalize the installation.

13Remove the CD and keep it in a safe place. You will need it again if you ever need to reinstall

- . PageGate, or want to install the Additional PageGate Administrator, Additional PageGate Monitor, or GUI Client on a workstation.
- 1.2.4.3.3 Windows Vista, 7 and Server 2008 Specific Instructions

# Windows Vista, 7 and Server 2008 Specific Instructions

Top Previous Next

Due to the enhanced security in Windows Vista, 7 and Server 2008, certain initial steps must be taken while running PageGate the first time.

The PageGate installation routine MUST be run as the Administrator. To do this, right-click on the setup program (pgsetup.exe) and choose 'Run as administrator'.

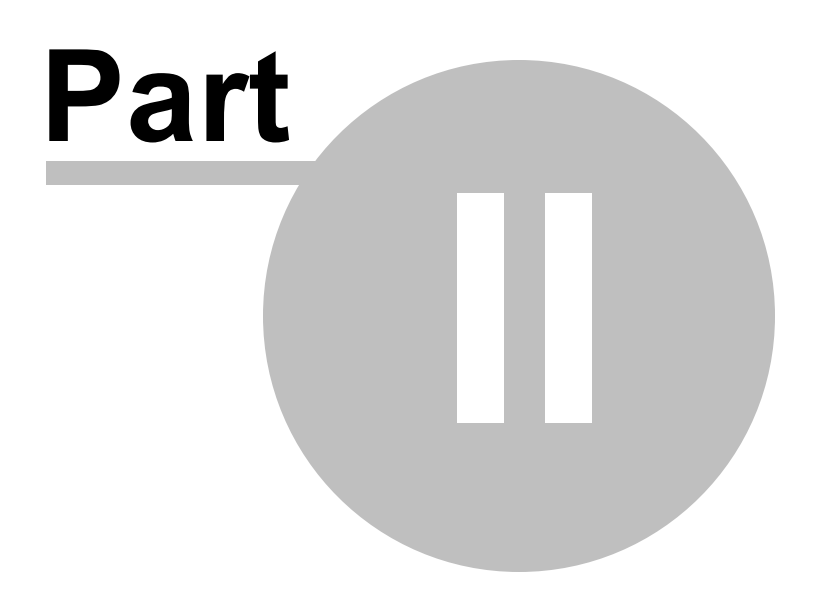

# 2 Introduction

## Introduction

PageGate is a Wireless-messaging/SMS/Paging gateway. It can accept messages from one or more different sources, and is then able to deliver those messages to wireless devices via one or more industry standard communication methods.

## 2.1 Welcome to PageGate

## Welcome to PageGate

Top Previous Next

Top Previous Nex

Thank you for your interest in our PageGate application.

PageGate is a sophisticated wireless messaging (paging) application. The heart of the application is a high throughput paging engine that has the ability to support multiple dialers (modems) and direct cable connections to paging terminals. PageGate supports several front-end interfaces (gateways) that can be used alone or in conjunction with each other. This allows PageGate to receive messages from many sources, and deliver the messages to wireless messaging devices (including alphanumeric pagers, numeric pagers, mobile phones, PIMs, etc.) The front-end interfaces include: PageGate GUI Client, a Windows based graphical user interface which enables an entire network to send messages from its Windows based workstations, a Commandline/Ascii interface which enables many 'off the shelf and custom applications to send messages to PageGate, an Email gateway interface which enables email messages to be accepted and sent by PageGate, a serial port interface that enables PageGate to accept data that arrives over a serial port, a TAP incoming interface to accept data in from another application that sends via TAP, and a CGI web server interface which allows messages to be sent directly from web pages. PageGate supports several delivery protocols for sending messages to wireless carriers: TAP/IXO, UCP, TONE, GSM, SMTP, SNPP, and WCTP. PageGate's modularity (PageGate's modules can be run on several separate machines), scalability (direct cable connection and support for multiple dialers), multiple front-end interfaces, and high-end features (group paging, scheduled pages, repeating pages, on-call groups, ad-hoc paging, failover, etc.) makes it a perfect solution for most wireless messaging needs.

For example, in a simple configuration PageGate can accept messages from a dispatcher, who manually enters messages into PageGate's Windows GUI Client application, and PageGate can then send those messages to mobile phones or pagers via the wireless providers's network.

In a more complicated example, PageGate can be simultaneously accepting hundreds of messages from multiple sources such as email, webpages, analog modems, manual dispatchers, integration with other applications, etc., while also delivering them with up to sixteen concurrent outbound communication sessions.

PageGate can be installed to run on a single non-dedicated workstation, or using its modular architecture, PageGate can actually be installed across a dozen or more computers for a truly high-performance messaging gateway system.

Inbound Messages - ways that PageGate can accept incoming messages:

• PageGate's GUI Client - A simple to use Windows program for manually dispatching messages. It has many advanced features such as preset messages and recipients, scheduling, logging, reports, etc.

- Webpage/webserver A CGI application that allows users to dispatch messages from a webpage on your webserver
- Email Full support for SMTP and POP3 protocols for accepting and collecting email messages
- Commandline executable 16-bit and 32-bit applications (executables) that can be run on the commandline, or by other applications to submit messages to PageGate (this is a common integration method for 3rd party applications)
- Text files PageGate can 'watch' one or more files and folders for new text files, that contain messages (this is a common integration method for 3rd party applications)
- TAP Messages can be accepted via modem or direct serial connection, using the standard TAP messaging protocol
- SNPP Messages can be accepted over the Internet using the standard SNPP messaging protocol
- Touch-Tone A voicemodem can be used to accept messages sent from a touch-tone phone, and convert them to textual messages
- Serial (RS232) A serial port can be monitored, and messages can be extracted from the input
- Direct database integration New messages can be written directly to PageGate's industry standard MS Access compatible database (this is a common integration method for 3rd party applications)

Outbound Messages - ways that PageGate can deliver outbound messages:

- TAP Telocator Alphanumeric Protocol the standard message delivery protocol for analog modem, or direct serial communications to wireless providers
- SNPP Simple Network Paging Protocol a standard message delivery protocol for Internet communications to a wireless provider
- WCTP Wireless Communications Transfer Protocol a standard message delivery for Internet communications to a wireless provider (both HTTP and HTTPS are supported)
- SMTP Simple Mail Transport Protocol an email protocol used by many wireless providers
- UCP Universal Computer Protocol a delivery protocol for analog modem, or direct serial communications to a wireless provider
- GSM-AT Global System for Mobile communication AT Command Set a method used to communicate with a directly connected mobile phone or wireless modem for end-to-end wireless message delivery
- Touch-Tone DTMF (Dual Tone Multi-Frequency) a way to deliver touch tone messages to older numeric-only pagers and similar equipment
- Fax Facsimile Machines message delivery to destination Fax machines via fax modem
- Raw-Serial transmission of message text over a standard serial port (direct connect or via modem)
- Raw-TCP transmission of message text to a host via a TCP/IP connection

## 2.2 What's New

#### What's New

Here are some of the new features you will find in PageGate version 6

#### General

- Windows Vista, Windows 7 and Server 2008 Support
- Greatly enhanced security options, including 'managers' allowed only to maintain their own group of recipients
- Database synchronization between PG servers (master/slave configuration)

© 2013 NotePage, Inc.

- Improved logging (additional logging detail levels and log search function)
- Audit logging/tracking
- Message Archiving with 'Archive Manager' version of PG Admin for archiving old messages and accessing them
- Improved reporting (including speed improvements in some reports)

#### **PG Server**

- 2-Way Messaging with Cellular Modems
- FILE protocol allows for messages to be written as text to a folder.
- SNPP server add-on (for incoming messages)
- Touch tone receiver add-on (for incoming messages)
- Fax delivery capability
- · Raw Serial and Raw TCP delivery protocols
- HTTPS support for WCTP delivery
- · Message templates, which allow customized formatting of message text
- Pin length can be automatically limited by carrier (important for carriers who use different length pin numbers for different protocols)
- · Failure/Success notifications can be sent to groups of email recipients
- User's PG login name, Windows login name, and machine name tracked for each message

#### **PG GUI Client**

- Pre-programmable buttons can also be programmed to automatically select recipients and groups
- When recipients are selected, a list of predefined messages can be displayed for selection (preset prompting)
- Clients can be locked into only seeing a predefined set of recipients and groups (display groups)
- Message length in message entry box can be limited
- A failure warning can be set to popup on failed messages, even if the PG Client is minimized
- Send confirmation option added
- Can now requeue messages from the history screen
- New hot-keys added
- New improved security options (individual logins for a users & use of Windows login credentials)
- Can view all groups a recipient belongs to
- Macro variables to allow a recipient's carrier, pin, and manager on its info screen
- Reporting improvements

#### **PG Monitor**

- Can be integrated with a stand-alone copy of NotePager Pro to send wireless alerts of the PageGate Server's health
- Decreased network overhead

## 2.3 Features & Capabilities

## **Features & Capabilities**

Top Previous Next

Here is a summary of some of PageGate's capabilities

#### Inbound Message Support

- Windows Client Application
- Webpage/Webserver

- Email (SMTP, POP3)
- Commandline Executable (16-bit and 32-bit)
- Text File (watched files/folders)
- TAP (via modem or direct connect)
- SNPP (multi-threaded SNPP server)
- Touch-Tone (via voicemodem)
- Serial (RS232 serial port monitoring)
- Database (MS Access compatible)

#### Outbound Message Support

- TAP (via modem or direct connect)
- SNPP (via Internet)
- WCTP (HTTP and HTTPS via Internet)
- SMTP (email via Internet)
- UCP (via modem or direct connect)
- GSM-AT (via mobile phone or wireless modem)
- Touch-Tone (via voicemodem)
- Fax (via faxmodem)
- Raw-Serial (via modem or direct connect)
- Raw-TCP (over LAN, WAN, or Internet)

#### Connectivity (up to 16 simultaneous outbound delivery sessions)

- Direct (hard-wired) serial RS232 connection
- Analog Modem
- Voicemodem
- Faxmodem
- LAN/WAN
- Internet (via DSL, Cable, T1, Fiber, Satellite, etc.)
- Wireless (mobile phone, wireless modem)

#### General

- Intelligent queuing/grouping/sessions/thresholds on all connectors for outbound message delivery
- Real-time system monitoring and logging
- On-call groups
- Message scheduling
- Message holding
- Recipient groups
- Display groups
- Multiple failover levels
- Automatic/Intelligent message splitting
- Reporting
- Centralized administration
- Security
- Audit logs
- Multiple server database synchronization
- Message archiving
- Delivery/Failure notifications
- Message templates

Top Previous Nex

## 2.3.1 General

#### General

**Multiple recipients** - allows a single message to be sent to more than one recipient and/or group.

Recipient Groups - messages can be sent to predefined groups of recipients.

**Display Groups -** dispatchers using the PageGate GUI Client program can be configured to only see a subset of recipients and groups

**On-call groups** - a schedule can be setup for the recipients in a group, allowing PageGate to send messages to only the recipients scheduled to receive messages at that point in time.

**Multiple delivery methods** - PageGate can be connected to the internet through a modem, and a paging terminal by a direct cable connection.

Message splitting - long messages can be intelligently split into multiple smaller messages.

Settable character limits - the maximum number of characters to be sent in a message is settable by carrier and individual recipient

**Modular / Scalable** - PageGate's front-end Interfaces allows the program to be used with network computers, email, websites and 3rd party applications.

**Protocols** - for message delivery PageGate supports the protocols: SNPP, SMTP, WCTP, HTTPS, TAP, FAX, GSM, UCP and TONE.

Requeue messages - missed messages can be requeued for re-transmission to the wireless carrier.

**High output** - PageGate's intelligent queuing of messages and multiple Connectors allows for the delivery of a large number of messages.

**Failover** - undeliverable text messages can be automatically sent to an alternative carrier, recipient, group and connection.

**Intelligent message queuing** - messages for the same carrier are grouped together and sent during a single communication session.

**Maximum Characters** - set the number of characters for each recipient and carrier. When sending a larger amount of characters the messages will be sequentially numbered.

**Reliapage** - will number a message and a recipient can tell if a sequentially numbered message is missed.

Hold Messages - for recipients and groups to be sent at a later time.

**Reports** - on recipient, date/time and message can be previewed, saved and printed for all messages sent and received.

Logs - to help monitor the activity of all of PageGate modules and functions.

Real-time Monitoring - with the PageGate Monitor module of all PageGate's modules and functions

from the paging server, or any workstation connected via TCP/IP.

#### 2.3.2 GUI Interface/GUI Client

#### **GUI Interface/GUI Client**

**Local and network recipient lists** - on each workstation you can choose recipients from the network recipient list, or from a smaller local recipient list that can be defined for each workstation.

Scheduled messages - messages can be scheduled to be sent at a future date/time.

Repeating messages - messages can be scheduled to repeat at predefined interval.

Multiple recipients - allows a single message to be sent to more than one recipient and/or group.

**Pre-programmed messages** - on each workstation, up to 100 pre-programmed messages can be defined.

**Real-time message status log** - each workstation can track the progress of each message from start to finish.

**Real-time message status counters** - displays current number of messages pending, sent, or failed from each workstation.

**Message character counter** - displays the length of the current message.

Message history log - displays a history of all messages sent from the workstation.

Point and click operation - an intuitive user interface makes the PageGate Client very easy to use.

**Spell check** - a spell check option is available on systems running MS Word.

Recipient cueing - Recipients may be selected by typing the first few letters of their name.

**Restricted recipient lists** - PageGate Client users can be restricted to only be able to use a local recipient list.

Reporting - Print or preview reports for messages that are pending or already sent.

#### 2.3.3 Web Interface/GetWeb

## Web Interface/GetWeb

Automatic Web Page Generation - web pages can be created automatically by using template files

Custom Web Page Support - messages can be sent from within custom web pages

Flexible Web Server Support - PageGate can be used with any windows based web server

**Ad-Hoc recipients** - messages can be sent by using PIN numbers (recipients don't need to be setup inside PageGate). Only available with 5000 user license or greater

#### © 2013 NotePage, Inc.

**Top Previous Nex** 

Top Previous Next
Multi-Page recipients - multiple recipients can be specified within a single message

**Drop-Down List Support** - web pages with drop down lists of recipients is supported, and is automatically updated

Recipient Verification - users are notified immediately if a message is sent to an invalid recipient

#### 2.3.4 Command Line/GetAscii

# **Command Line/GetAscii**

Top Previous Next

**DOS Commandline** - messages can be sent from a DOS prompt.

Windows Commandline - messages can be sent from a Windows command line.

**Polling** - a directory can be polled for Ascii text files containing message information.

**Advanced Polling** - message recipients can be defined by text file names or locations. Multiple files/ folders can be scanned for message information

**Multiple file type support** - Additions to files can be detected, changes in files can be detected, message information can be parsed out of most file formats.

**Ad-Hoc recipients** - messages can be sent by using PIN numbers (recipients don't need to be setup inside PageGate). Only available with 5000 user license or greater.

Multi-Page recipients - multiple recipients can be specified within a single message.

Message Tracking - messages sent via this interface can be tracked via status directories.

**3rd party application support** - messages can be sent from any application that can issue a command line command (shell command) or create an Ascii text file.

**Custom Application Support** - this is a popular interface for developers who want an easy way to add paging to their application.

#### 2.3.5 Email Interface/GetMail

# **Email Interface/GetMail**

**Email Server** - PageGate's email interface is a full email server. Along with its ability to send and receive email for paging, the server can act as a regular SMTP/POP mail server for company email.

**Forwarding** - each recipient can have their messages forwarded to an additional email account.

**Ad-Hoc recipients** - messages can be sent by using PIN numbers (recipients don't need to be setup inside PageGate). Only available with 5000 user license or greater.

Multi-Page recipients - multiple recipients can be specified within a single email message.

**Email Outcome** - the success or failure of messages sent can be automatically returned to the sender via email.

**Numeric Email Notification** - numeric pagers can receive notification of the arrival of email messages.

**Full Module Integration** - integrates with all other PageGate modules for forwarding of messages received via any other Interface.

**Filtering** - PageGate can be setup to only send messages that are received from specific email addresses or domains. PageGate can also be setup to block messages that come from specific email addresses or domains.

#### 2.3.6 Serial Interface/GetSerial

# Serial Interface/GetSerial

Top Previous Next

Serial Interface - PageGate's serial port interface accepts data in over a serial port and extracts messages from it.

**Direct support** - the serial interface can support a direct serial cable connection to the computer's COM port.

**Modem support** - the serial interface can support a modem connected to the serial port.

**Message data** - the recipient, sender and message can be extracted from the received data, or each can be hard coded.

**Communications** - the serial interface supports a whole range of communication speeds, protocols, and flow control options.

**Lookup Tables** - lookup tables can be used to automatically substitute text data in the place of codes received over the serial connection.

#### 2.3.7 TAP-In Interface/GetTAP

# **TAP-In Interface/GetTAP**

**Tap Interface** - PageGate can accept incoming messages via modem or direct serial connection, via the industry standard TAP protocol.

**Routing** - incoming messages can be re-routed to different recipients or groups.

**Logging** - standalone applications (like NotePager Pro) can send messages through PageGate to enable message logging and tracking in a central location.

**Centralization** - standalone applicatons (like NotePager Pro) can be setup to use PageGate as its only carrier. Messages will be sent through PageGate and delivered to any number of actual carriers

and delivery methods.

#### 2.3.8 SNPP Server Add-on

# **SNPP Server Add-on**

**SNPP-IN or GetSNPP** - enables PageGate to receive incoming data using the SNPP protocol.

Multi-threaded server - capable of many simultaneous inbound connections.

**Number Range File** - for configuring the server's options and to set ranges of acceptable pager or cell phone numbers.

Bad numbers - can be rejected or silently dropped (your choice).

Non Binding - SNPP-In does not bind itself to one IP address / NIC.

**Port 444** - monitors all port 444 traffic on the machine.

TAP - most commonly used protocol with a connection to a paging terminal.

**Ad-Hoc Recipients** - messages can be sent by using the pager or cell phone numbers. Recipients do not need to be setup in PageGate. Only available with the PageGate 5000 Pager License or greater.

**Commandline/Ascii Interface** - all SNPP message acceptance / rejection is configured using a text file.

#### 2.3.9 Touch-Tone Receiver Add-on

# **Touch-Tone Receiver Add-on**

**Touch-Tone Interface or GetTTone** - enables users to initiate text messages remotely from any touch-tone phone.

Preset - recipients and messages ahead of time.

Voice Modem - required.

# 2.4 Purchasing & Pricing

**Purchasing & Pricing** 

#### 2.4.1 Purchase

#### Order

Order PageGate software

1. Online (with credit cards: MasterCard, Visa, American Express and Discover) at

Top Previous Next

Top Previous Next

Top Previous Nex

#### www.notepage.net/purchase

2. Fax credit card details (i.e. number, expired date, security code, name and billing address) and order information to NotePage, Inc. at 781-582-1869.

3. Purchase order, signed and dated, on official letterhead can be faxed to NotePage, Inc. at 781-582-1869. We are unfortunately unable to accept purchase orders from outside of the USA. Obtain W-9 at <a href="http://www.notepage.net/purchase-orders">www.notepage.net/purchase-orders</a>

For a quote, please contact NotePage Sales at 781-829-0500 or sales@notepage.com

4. Check and money order (in US Dollars, drawn from a US bank) payable to: NotePage, Inc.
P.O. Box 296
Hanover, MA 02339
USA

5. For a wire transfer, please contact NotePage Sales at sales@notepage.com

6. NotePage Reseller listed at www.notepage.net/reseller

For more NotePage Resellers, please contact NotePage Sales Department at 781-829-0500 or <a href="mailto:sales@notepage.com">sales@notepage.com</a>

Please include the following order information:

- 1. PageGate Pager License quantity.
- 2. Interface(s) & optional Additional Connectors.
- 3. Mailing address and attention to for the CD.
- 4. Contact name, email and telephone number.
- 5. Email address for Registration Key delivery.
- 6. Software registration information includes these fields:

Name/Department: Company Name: Address1: Address2: City: State/Province: Zip Code/Postal Code: Country:

A PageGate electronic Registration Key will be emailed within 24 hours of ordering. A PageGate CD will be sent by regular mail.

# 2.4.2 Upgrade

#### Upgrade

Upgrade PageGate software

1. Online (with credit cards: MasterCard, Visa, American Express and Discover) at

#### www.notepage.net/upgrades

2. Fax credit card details (i.e. number, expired date, security code, name and billing address) and order information to NotePage, Inc. at 781-582-1869.

3. Purchase order, signed and dated, on official letterhead can be faxed to NotePage, Inc. at 781-582-1869. We are unfortunately unable to accept purchase orders from outside of the USA. Obtain W-9 at <a href="http://www.notepage.net/purchase-orders">www.notepage.net/purchase-orders</a>

For a quote, please contact NotePage Sales at 781-829-0500 or sales@notepage.com

4. Check and money order (in US Dollars, drawn from a US bank) payable to: NotePage, Inc.
P.O. Box 296
Hanover, MA 02339
USA

5. For a wire transfer, please contact NotePage Sales at sales@notepage.com

6. For a NotePage Reseller in your area, please contact NotePage Sales.

Please include the following upgrade information:

- 1. PageGate Serial Number (PageGate Admin module under Registration).
- 2. PageGate existing version to current version and PageGate CD (optional).
- 3. PageGate Pager License: existing quantity to new quantity.
- 4. Interfaces: GUI, Web, Email, Commandline/Ascii, Serial, TAP-In, Touch-Tone, SNPP-In.
- 5. Additional Connectors.
- 6. Contact name, email and telephone number.
- 7. Mailing address and 'attention to' for the optional PageGate CD.
- 8. Email address for Registration Key delivery.

An upgraded PageGate electronic Registration Key is emailed within 24 hours of ordering. The optional PageGate CD, if ordered, is sent by regular mail. The optional PageGate CD is only relevant when upgrading the PageGate version.

#### 2.4.3 Reseller & Affiliate

# **Reseller & Affiliate**

Top Previous Nex

NotePage's Reseller, Affiliate and Integration Programs

When reselling NotePage software to your customers use NotePage's Reseller program. There are no costs to join.

When reselling NotePage software to your customers do not order online.

NotePage's Affiliate program provides a NotePage graphic or banner link for your website. When your customers click through to our website, and purchase NotePage software you earn a sales commission.

NotePage's Integration Partnership program promotes on NotePage's websites the integration

of your program with NotePage software.

For NotePage's Reseller, Affiliate and Integration Partnership programs please contact NotePage, Inc. at 781-829-0500 or <u>sales@notepage.com</u>

More information at www.notepage.net/reseller-options

#### 2.4.4 Pricing

# Pricing

PageGate software is licensed and priced per pager, cell/mobile phone, fax number, email address or wireless device that messages are being sent to.

PageGate's Interfaces are priced separately.

PageGate includes 1 Connector. Additional Connectors are a separate one-time charge.

There are no charges for messages sent from PageGate software. There are no monthly or yearly fees for PageGate.

Pricing for PageGate software at <u>www.notepage.net/pricing</u>

# 2.5 Contact Information

# **Contact Information**

NotePage, Inc. PO Box 296 Hanover, MA 02339 USA

NotePage, Inc. 291 Rockland Street Suite 13 Hanover, MA 02339 USA

Sales: sales@notepage.net

Support: <u>support@notepage.net</u>

Phone Number: 781-829-0500

Fax Number: 781-582-1869

Websites: www.notepage.net and www.notepage.com

# 2.6 Version Information

**Version Information** 

Top Previous Nex

Top Previous Next

PageGate Help File

For PageGate version 6.0

Copyright 1997-2013 NotePage, Inc.

# 2.7 End User License Agreement (EULA)

# End User License Agreement (EULA)

Top Previous Next

END-USER LICENSE AGREEMENT FOR PageGate

IMPORTANT PLEASE READ THE TERMS AND CONDITIONS OF THIS LICENSE AGREEMENT CAREFULLY BEFORE CONTINUING WITH THIS PROGRAM INSTALL: NotePage, Inc.'s End-User License Agreement ("EULA") is a legal agreement between you (either an individual or a single entity) and NotePage, Inc. for the NotePage software product (s) identified above which may include associated software components, media, printed materials, and "online" or electronic documentation ("SOFTWARE PRODUCT"). By installing, copying, or otherwise using the SOFTWARE PRODUCT, you agree to be bound by the terms of this EULA. This license agreement represents the entire agreement concerning the program between you and NotePage, Inc., (referred to as "licensor"), and it supersedes any prior proposal, representation, or understanding between the parties. If you do not agree to the terms of this EULA, do not install or use the SOFTWARE PRODUCT.

The SOFTWARE PRODUCT is protected by copyright laws and international copyright treaties, as well as other intellectual property laws and treaties. The SOFTWARE PRODUCT is licensed, not sold.

1. GRANT OF LICENSE. The SOFTWARE PRODUCT is licensed as follows:

(a) Installation and Use. NotePage, Inc. grants you the right to install and use copies of the SOFTWARE PRODUCT on your computer running a validly licensed copy of the operating system for which the SOFTWARE PRODUCT was designed [e.g., Windows 95®, Windows NT®, Windows 98®, Windows 2000 ®].

(b) Backup Copies. You may also make copies of the SOFTWARE PRODUCT as may be necessary for backup and archival purposes.

#### 2. DESCRIPTION OF OTHER RIGHTS AND LIMITATIONS.

(a) Maintenance of Copyright Notices. You must not remove or alter any copyright notices on any and all copies of the SOFTWARE PRODUCT.

(b) Distribution. You may not distribute registered copies of the SOFTWARE PRODUCT to third parties. Evaluation versions available for download from NotePage, Inc.'s websites may be freely distributed.

(c) Prohibition on Reverse Engineering, Decompilation, and Disassembly. You may not reverse engineer, decompile, or disassemble the SOFTWARE PRODUCT, except and only to the extent that such activity is expressly permitted by applicable law notwithstanding this limitation.

(d) Rental. You may not rent, lease, or lend the SOFTWARE PRODUCT.

(e) Support Services. NotePage, Inc. may provide you with support services related to the SOFTWARE PRODUCT ("Support Services"). Any supplemental software code provided to

you as part of the Support Services shall be considered part of the SOFTWARE PRODUCT and subject to the terms and conditions of this EULA.

(f) Compliance with Applicable Laws. You must comply with all applicable laws regarding use of the SOFTWARE PRODUCT.

#### 3. TERMINATION

Without prejudice to any other rights, NotePage may terminate this EULA if you fail to comply with the terms and conditions of this EULA. In such event, you must destroy all copies of the SOFTWARE PRODUCT in your possession.

#### 4. COPYRIGHT

All title, including but not limited to copyrights, in and to the SOFTWARE PRODUCT and any copies thereof are owned by NotePage, Inc. or its suppliers. All title and intellectual property rights in and to the content which may be accessed through use of the SOFTWARE PRODUCT is the property of the respective content owner and may be protected by applicable copyright or other intellectual property laws and treaties. This EULA grants you no rights to use such content. All rights not expressly granted are reserved by NotePage.

#### 5. NO WARRANTIES

NotePage, Inc. expressly disclaims any warranty for the SOFTWARE PRODUCT. The SOFTWARE PRODUCT is provided "As Is" without any express or implied warranty of any kind, including but not limited to any warranties of merchantability, noninfringement, or fitness of a particular purpose. NotePage does not warrant or assume responsibility for the accuracy or completeness of any information, text, graphics, links or other items contained within the SOFTWARE PRODUCT. NotePage makes no warranties respecting any harm that may be caused by the transmission of a computer virus, worm, time bomb, logic bomb, or other such computer program. NotePage further expressly disclaims any warranty or representation to Authorized Users or to any third party.

#### 6. LIMITATION OF LIABILITY

In no event shall NotePage, Inc. be liable for any damages (including, without limitation, lost profits, business interruption, or lost information) rising out of 'Authorized Users' use of or inability to use the SOFTWARE PRODUCT, even if NotePage, Inc. has been advised of the possibility of such damages. In no event will NotePage be liable for loss of data or for indirect, special, incidental, consequential (including lost profit), or other damages based in contract, tort or otherwise. NotePage, Inc. shall have no liability with respect to the content of the SOFTWARE PRODUCT or any part thereof, including but not limited to errors or omissions contained therein, libel, infringements of rights of publicity, privacy, trademark rights, business interruption, personal injury, loss of privacy, moral rights or the disclosure of confidential information.

## 2.8 Shareware & Evaluation Information

# Shareware & Evaluation Information

Top Previous Next

PageGate software defaults into a shareware or evaluation mode until purchased and registered. Enter the provided registration information in the PageGate Admin module's Registration screen.

The shareware version of PageGate allows for two active recipients at any given time, and the PageGate Server and PageGate will need to be restarted every 3-5 days.

If a less restrictive evaluation would be useful to fully test PageGate, please contact NotePage Sales to discuss the availability of a thirty-day temporary evaluation key.

Shareware is based on the concept "try it before you buy it". This software is not free. Using an unregistered copy of NotePage, Inc.'s software outside the trial period is considered software piracy and is illegal. The registration fee allows us to continue developing quality products, notify you of updates, and provide technical support. PageGate can be tried and tested for an unconditional trial.

If you like PageGate software, and want a complete registered version please contact: sales@notepage.com

If there are any questions, please contact sales@notepage.com

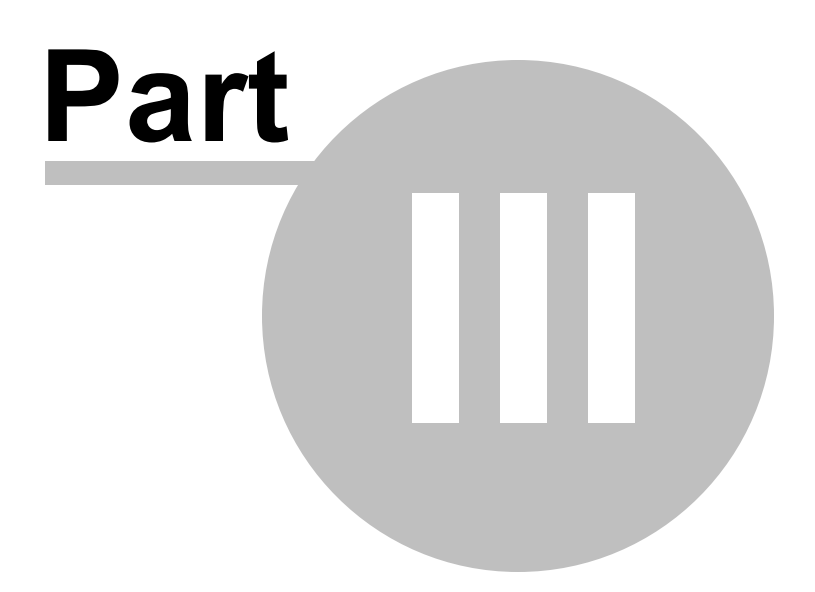

# 3 PageGate Admin

# PageGate Admin

The PageGate Administrator (PG Admin) is used for configuring and controlling all aspects of the PageGate Server.

PG Admin can be run from the paging server computer, or it can be setup and run on an administrator's workstation.

PG Admin takes an object-oriented approach to administering the server; most of its functions and settings can be accessed by manipulating the objects in its object-tree. Many of the functions of PG Admin are only accessible by right-clicking on these objects.

# 3.1 Overview

# **Overview**

The PageGate Administrator (PG Admin) is used for configuring and controlling all aspects of the PageGate Server.

PG Admin can be run from the paging server computer, or it can be setup and run on an administrator's workstation.

PG Admin takes an object-oriented approach to administering the server; most of its functions and settings can be accessed by manipulating the objects in its object-tree. Many of the functions of PG Admin are only accessible by right-clicking on these objects.

# 3.2 Starting and Stopping the Admin

# Starting and Stopping the Admin

There are two ways to start the PG Admin program:

- 1. If the PageGate Server is running, there should be a pager icon in the Windows system tray (bottom right corner of the screen, next to the clock). Click on the pager icon and you will see a popup menu. Choose 'PG Admin' from the menu.
- 2. PG Admin can also be started from the Windows start menu. Choose Start Programs PageGate PageGate Admin.

To exit the program, either click on the 'X' control on the PG Admin window, or right-click on the 'PageGate' object and choose 'Exit' from the popup menu.

# 3.3 Using the PageGate Admin

# Using

The PageGate Admin uses an object-oriented interface and is split into the two sections seen

. .

Top Previous Next

Top Previous Nex

Top Previous Nex

below:

| 🔜 PG Admin                                                                                                    |                                                                                                    |                                                                                                    |
|----------------------------------------------------------------------------------------------------|----------------------------------------------------------------------------------------------------|----------------------------------------------------------------------------------------------------|
| Program     Database     Scheduler     Interfaces     Connectors     Carriers     Carriers     Carriers     Coups     Display-groups     Logging     Reports     Registration     Help | <b>Page G</b><br>Version 6.0<br>This is a partially disabled evaluation version of<br>two users to be active and will stop itself every<br>NotePage, Inc.<br>PO Box 296<br>Hanover, MA 02339<br>Copyright 1997-2008 Notepage, Inc.<br>6.0.0 | ate<br>f our product. It will only allow<br>b three to five days.<br>Phone (781) 829-0500<br>Fax (781) 582-1869<br>sales@notepage.com<br>www.notepage.com |

The left section shown above is the tree-style view of PageGate's modules and functions. The right half gives details about the module or function you are currently working within. Much of PG Admin's functionality can be accessed by using the right mouse button and clicking on one of PageGate's objects.

# 3.3.1 Program

# Program

The Program subsection of the PageGate Admin is found beneath the PageGate object (shown right) and contains settings and information that relate to the global operations of the PageGate Server.

By clicking on the + next to Program, it will expand Program's sub-sections:

Settings, Global Log, Security, and Tools

If you right click on the word Program (as shown in the image), you'll receive the Exit option This exits the PG Admin program and will NOT stop the rest of the paging server.

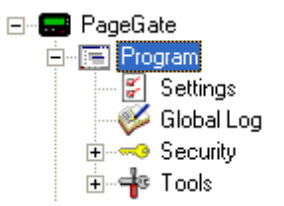

#### 3.3.1.1 **Program Settings**

# **Program Settings**

Top Previous Next

In the Program - Settings section of the Admin, you can modify the base options and functions of the PageGate Server.

| ⊡ 📰 PageGate                                                                                                    | Program Directory                                                                                                    | C:\Program Files (x86)\PageGate\                                                                                                    |                                |
|----------------------------------------------------------------------------------------------------|----------------------------------------------------------------------------------------------------|----------------------------------------------------------------------------------------------------|--------------------------------|
| Settings                                                                                                    | Database Directory                                                                                                    | C:\PageGateData\Database\                                                                                                    |                                |
| Global Log                                                                                                    | Log Directory                                                                                                    | C:\PageGateData\Logs\                                                                                                    |                                |
| E                                                                                                    | Archive Directory                                                                                                    | C:\PageGateData\Archive\                                                                                                    |                                |
| <ul> <li>Database</li> <li>Scheduler</li> <li>Interfaces</li> <li>Connectors</li> <li>Carriers</li> <li>Recipients</li> <li>Groups</li> <li>Display-groups</li> <li>Logging</li> <li>Reports</li> <li>Registration</li> <li>Help</li> </ul> | Run PageGate as:<br>Application<br>Windows Se<br>Run on this server:                                                                  | rvice                                                                                                    |                                |
|                                                                                                    | <ul> <li>✓ Scheduler</li> <li>GetSerial</li> <li>✓ Connector1</li> <li>Connector5</li> <li>Connector9</li> <li>Connector13</li> </ul> | GetAscii GetMail     GetTap GetWeb     Connector2 Connector3 Connec     Connector6 Connector7 Connec     Connector10 Connector11 Connec     Connector14 Connector15 Connector | tor4<br>tor8<br>tor12<br>tor16 |
|                                                                                                    | Note: changes t<br>account and on                                                                                                    | o this screen should only be made by the Administra<br>y on the actual PageGate server computer.                                                                              | tor                            |

| <u>Setting</u>        | Function                                                                                                    |
|-----------------------|----------------------------------------------------------------------------------------------------|
| Program<br>Directory  | The Program Directory MUST point to the directory where the PageGate Admin is installed.                                                                                                    |
| Database<br>Directory | This is the directory where PageGate stores its database. The database contains ALL pertinent information for the PageGate Server and must be available on the network for the GUI Client and Additional Admin.                                               |
| Log Directory         | This is the directory where PageGate stores the record of transactions for all modules. All of the program and security logs are written to this directory.                                                                                                   |
| Archive Directory     | When the option for PageGate to archive log files is enabled, all of the archived files will be stored in this directory.                                                                                                    |
| Run PageGate<br>As    | This sets how the PageGate Server runs. By default, the PageGate Server runs as an Application. We do, however, recommend running PageGate as a Windows Service once you have the program configured. See the <u>Run Styles</u> section for more information. |
| Run on this<br>server | This section allows you to choose which <u>Interfaces</u> are to be run by the PageGate Server. Please see the <u>Interfaces</u> section for more information on each of PageGate's modules.                                                                  |

3.3.1.1.1 Run Styles

# **Run Styles**

Top Previous Next

PageGate can be configured to run in three different styles, depending on the operating system the PageGate Server is installed: Application and Windows Service.

**Application** - This style will run on any version of Windows. PageGate is started and stopped just like any other program and can be automatically run at startup by putting a shortcut to it in the Windows "Startup" group. The disadvantage to this run style, is that if the computer is configured to show a login screen at startup, PageGate cannot automatically start until someone logs onto the computer.

**Windows Service** - This option will run PageGate as a true Windows system service. Like other services, PageGate will start even if the computer is just sitting at the Windows login screen. Here are a few important notes regarding running PageGate as a Windows System service:

- When switching the run style to a Service, you will be prompted for a user account and password for PageGate to use. You can leave both these fields blank to use the local computer's System Account (as long as PageGate's doesn't need to open files on another computer).
- 2. If you do need to supply a username and password when switching run styles, choose an account that has the 'Log on as a service' and 'Administrator' rights. The Windows administrator accounts do NOT have the 'Log on as a service' right by default. You must add this right manually to the user account you intend to use.

Follow these instructions to give an existing account 'Log on as a service' rights:

- 1. Go to Start Settings Control Panel.
- 2. In the Control Panel, open the Administrative Tools.
- 3. In the Administrative Tools, open the Local Security Settings.
- 4. Go to Local Policies User Rights Assignment.
- 5. Find the "Log on as a service" option.
- 6. Right click "Log on as a service" and left click on Properties.
- 7. Left click on "Add User or Group".
- 8. Type the user account PageGate will be using.
- 9. Left click on Check Names.
- 1 Left click on OK.
- 0

11 Reboot the computer.

- 3. If you change the password on the account PageGate has been set to use, you **must** update it for each of PageGate's services. You can use the 'Services' utility from the Windows control panel to do this, or you can switch PageGate to run as an Application and then back to run as a NT service, so you will be re-prompted for the account information.
- 4. The account you choose to use with the PageGate service must have sufficient rights to access all directories setup in PageGate for its various functions (i.e. program files, database directory, log files, interface directories, etc).
- 5. Like many services, PageGate may not be completely started before you log in and get the Windows desktop. Be patient. On computers that load several services, it can take several minutes for all the services to start.

- 6. In the Windows 'Services' utility (found in the control panel), you will see several PageGate services installed. ONLY the one labeled 'PageGate' is set for automatic startup. This is by design and should not be changed.
- 7. Starting or stopping PageGate when it is running as a service can take several minutes, especially if it is in the middle of transmitting messages to a carrier. Please be patient.
- 8. You can easily start or stop PageGate's services be clicking on the pager icon in the system tray, and choosing 'Start' or 'Stop' from the menu.
- 9. If you are running PageGate's modules across more than one computer, each computer will run the 'PageGate' service along with the specific module(s) setup to run on that computer. In other words, there should only be a single instance of any module running, with the exception of the 'PageGate' service (which will be running on every computer).

#### 3.3.1.2 Global Log

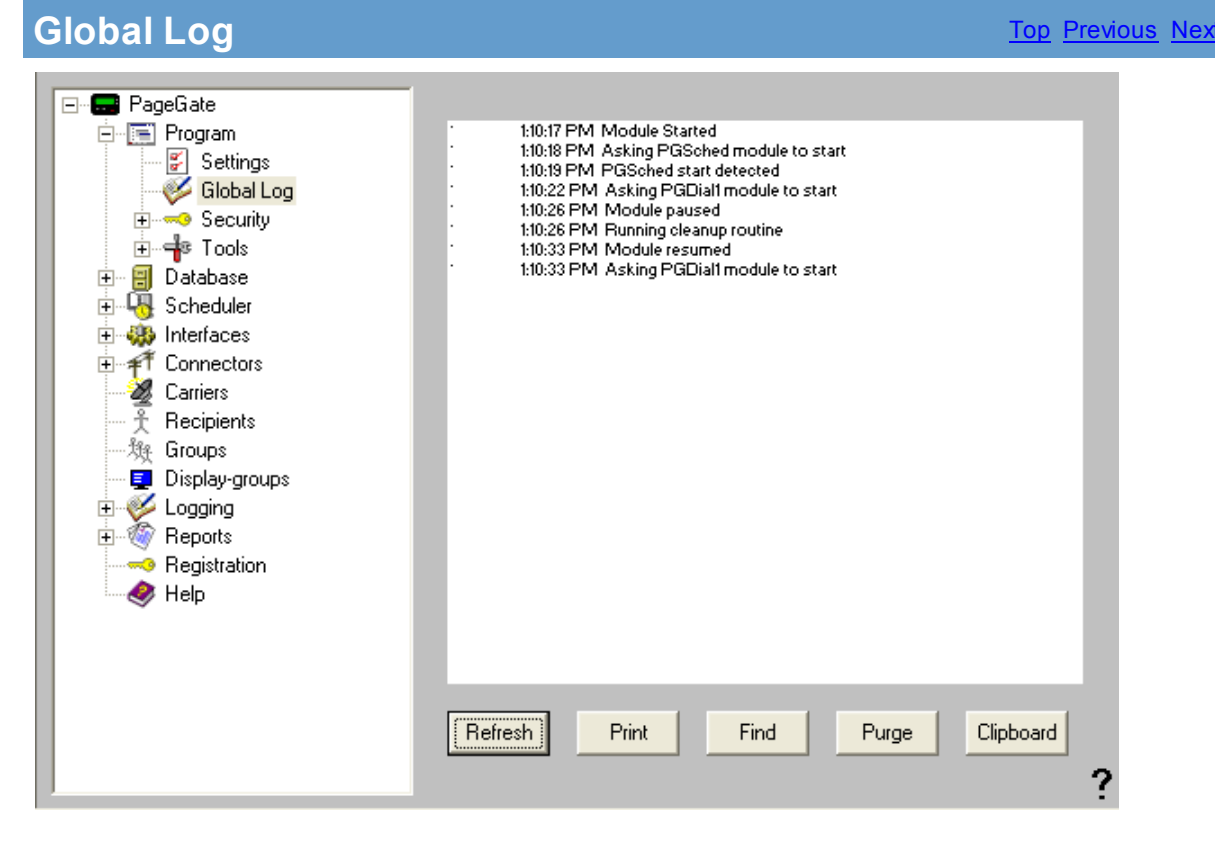

If logging is enabled, this log shows a summary of the events generated by PageGate, including all messages scheduled and sent. The Global Log section of the Admin had five buttons:

| Refre<br>sh | Displays the most current entries in the global log.                       |
|-------------|----------------------------------------------------------------------------|
| Print       | Sends a copy of everything listed in the Global Log to a printer.          |
| Find        | Allows you to search for a variable (such as a carrier or recipient name). |

Purge Deletes the entirety of the Global Log.

Clipboard Copies the contents of the Global Log to the Windows Clipboard, allowing it to be pasted into another application.

#### 3.3.1.3 Security

| Security | <u>Top</u> <u>Previous</u> <u>Next</u> |
|----------|----------------------------------------|
|          |                                        |

The security portion of the PageGate Admin will allow you to restrict access to the PageGate Admin and GUI Client. The two subsections of Security are: <u>Settings</u> and <u>Users</u>.

The Security Settings will allow you to enable or disable security restrictions to the Admin or GUI Client.

The Users will allow you to create and manage the list of users who have access to the programs and what level of control they have.

The Log shows which user has performed which action at any given date and time. It records each instance of security permissions being used.

3.3.1.3.1 Settings

| E ■ PageGate                                                                                                    |   |
|----------------------------------------------------------------------------------------------------|---|
| Seturgs   Global Log   Seturgs   Seturgs   Seturgs   Log   Tools   File Versions   Modem Scan   Pott Scan   Pott Scan   Pott Scan   Scheduler   Scheduler   Scheduler   Connectors   Carriers   Recipients   Groups   Display-groups   Logging   Registration   Help | 2 |

Within the Security - Settings section of the Admin, you have two options:

Top Previous Nex

Enable PG Admin Security

Enable GUI Client Security

#### 3.3.1.3.2 Users

# Users

The users portion of the Security Settings allows you to create and maintain a list of users that have permission to access certain portions of either the PageGate Admin or the GUI Client.

Specific permissions can be granted to each user and is discussed in greater detail below.

Shown right, the four functions of the Users section are Add, Edit, Delete, and Close.

Clicking on Add will allow you to create a user.

Highlighting an existing user and clicking on Edit will all you to modify the password or specific permissions granted to a user.

Highlighting an existing user and clicking on Delete will remove that user from the Security list.

| Username |        |
|----------|--------|
| Coomanio | Add    |
|          |        |
|          | Edit   |
|          |        |
|          | Delete |
|          | Delete |
|          |        |
|          |        |
|          | Close  |

Resistricts access to the PG Admin to ONLY those users given

rights in the Users section. If this option is not enabled, all users

Resistricts access to the GUI Client to ONLY those users given

rights in the Users section. If this option is not enabled, all users

will be able to access all functions of the PG Admin.

will be able to access all functions of the GUI Client.

3.3.1.3.3 Adding a Security User

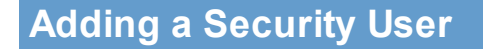

| Username                                                   | Diabto                                                                      |
|------------------------------------------------------------|-----------------------------------------------------------------------------|
| Use Windows Login Credentials Password Alias Display-group | Administrator Administrator Connectors Carriers All Recipients All Groups   |
| Sender %LoginName%                                         | All Display-groups<br>C All Display-groups<br>Own Display-groups<br>Reports |
| Presets File                                               | Client Administrator                                                        |

When creating a user to have security rights, there are several settings that need to be considered:

| Username                         | This field is where you assign a unique login name to a user. When a user attempts to access a security enabled PG Admin or GUI Client, they will be prompted for this username.                                                                                                    |
|----------------------------------|----------------------------------------------------------------------------------------------------|
| Use Windows Login<br>Credentials | When this option is checked, both the GUI Client and PG<br>Admin will allow a user logged into windows with this name to<br>access the program. For example, if you create a user named<br>"Johnny" and a workstation is currently logged in as the<br>Windows user "Johnny", it will grant access to the program. |
| Password                         | This field is where you assign a unique password to a user. When a user attempts to access a security enabled PG Admin or GUI Client, they will be prompted for this password.                                                                                                    |
| Alias                            | This field allows you to set a security alias for this user. For more information, please refer to the Detailed Security Description section.                                                                                                    |
| Display-group                    | This field over-rides the Display-group setting in the settings<br>of the GUI Client for this specific user. For more information,<br>please refer to the GUI Client Settings section of the help file.                                                                                                    |
| Sender                           | This field over-rides the Sender setting in the GUI Client for<br>this specific user. For more information, please refer to the<br>GUI Client Settings section of the help file.                                                                                                    |
| Station                          | This field over-rides the Station Number of the GUI Client for<br>this specific user. For more information, please refer to the<br>GUI Client Settings section of the help file.                                                                                                    |
| Presets File                     | This field over-rides the Preset Msgs File setting in the settings of the GUI Client for this specific user. For more information, please refer to the GUI Client Settings section of the help file.                                                                                                    |

rights - check the rights for this user 'own' means they can only change the recipients/etc. that they are the creator/manager for

#### 3.3.1.3.4 Logging In

# Logging In

When logging in to the PageGate Admin or PageGate Client, you will receive the login prompt (shown right). Simply type in the username and password that has been assigned, then click on Login.

Note: Not every user is granted administrative privileges. If certain functions are unavailable, the user you have logged in as may not have access to them.

# Top Previous Next

#### 3.3.1.4 Tools

Top Previous Next

The Program tools

Tools

#### 3.3.1.4.1 File Versions

**File Versions** 

| 🐂 File Version Informati | on            |                        | ×        |
|--------------------------|---------------|------------------------|----------|
| File Name                | Version       | Modified               |          |
| FileVersionInfo.exe      | 1.01          | 11/18/2003 12:40:30 PM |          |
| JETCOMP.exe              | 4, 0, 1532, 0 | 8/11/1999 8:13:56 AM   |          |
| PageGate.exe             | 4.09.0008     | 1/10/2006 9:53:58 AM   |          |
| PGAdmin.exe              | 4.09.0007     | 2/25/2006 8:34:22 AM   |          |
| PGDial1.exe              | 4.09.0008     | 2/15/2006 10:55:38 AM  |          |
| PGDial10.exe             | 4.09.0008     | 2/15/2006 11:53:00 AM  |          |
| PGDial11.exe             | 4.09.0008     | 2/15/2006 11:53:22 AM  |          |
| PGDial12.exe             | 4.09.0008     | 2/15/2006 11:53:38 AM  |          |
| PGDial13.exe             | 4.09.0008     | 2/15/2006 11:53:52 AM  |          |
| PGDial14.exe             | 4.09.0008     | 2/15/2006 11:54:08 AM  |          |
| PGDial15.exe             | 4.09.0008     | 2/15/2006 11:54:24 AM  |          |
| PGDial16.exe             | 4.09.0008     | 2/15/2006 11:54:42 AM  |          |
| PGDial2.exe              | 4.09.0008     | 2/15/2006 11:50:24 AM  |          |
| PGDial3.exe              | 4.09.0008     | 2/15/2006 11:50:40 AM  |          |
| PGDial4.exe              | 4.09.0008     | 2/15/2006 11:50:56 AM  |          |
| PGDial5.exe              | 4.09.0008     | 2/15/2006 11:51:14 AM  |          |
| PGDial6.exe              | 4.09.0008     | 2/15/2006 11:51:44 AM  |          |
| PGDial7.exe              | 4.09.0008     | 2/15/2006 11:52:00 AM  |          |
| PGDial8.exe              | 4.09.0008     | 2/15/2006 11:52:18 AM  |          |
| PGDial9.exe              | 4.09.0008     | 2/15/2006 11:52:36 AM  |          |
| PGGAscii.exe             | 4.09.0008     | 1/10/2006 9:54:26 AM   |          |
| PGGMail.exe              | 4.09.0008     | 1/10/2006 9:54:36 AM   |          |
| PGGSerial.exe            | 4.09.0008     | 1/10/2006 9:54:42 AM   |          |
| PGGTap.exe               | 4.09.0008     | 1/10/2006 9:54:48 AM   |          |
| PGGWeb.exe               | 4.09.0008     | 6/21/2006 12:32:04 PM  |          |
| pgmailserver.exe         | 4.9.1.0       | 11/22/2005 12:28:24 PM | <b>-</b> |
|                          |               | •                      |          |
| Details                  | Clipboard     | Close                  |          |
|                          |               |                        |          |

The file version (build) information for every executable contained within the PageGate Program directory.

#### 3.3.1.4.2 Modem Scan

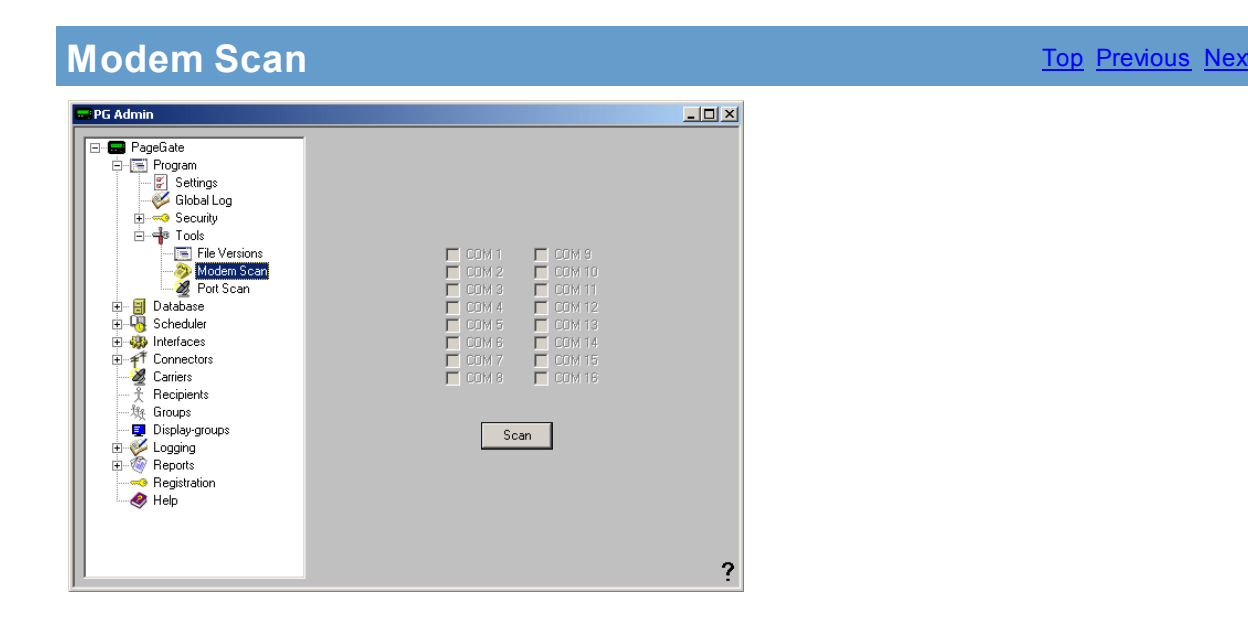

The modem scan tool allows PageGate to scan all communication (COM) ports for installed modems. Any COM port found to have a modem installed will have a check placed next to it when the scan completes.

56

#### 3.3.1.4.3 Port Scan

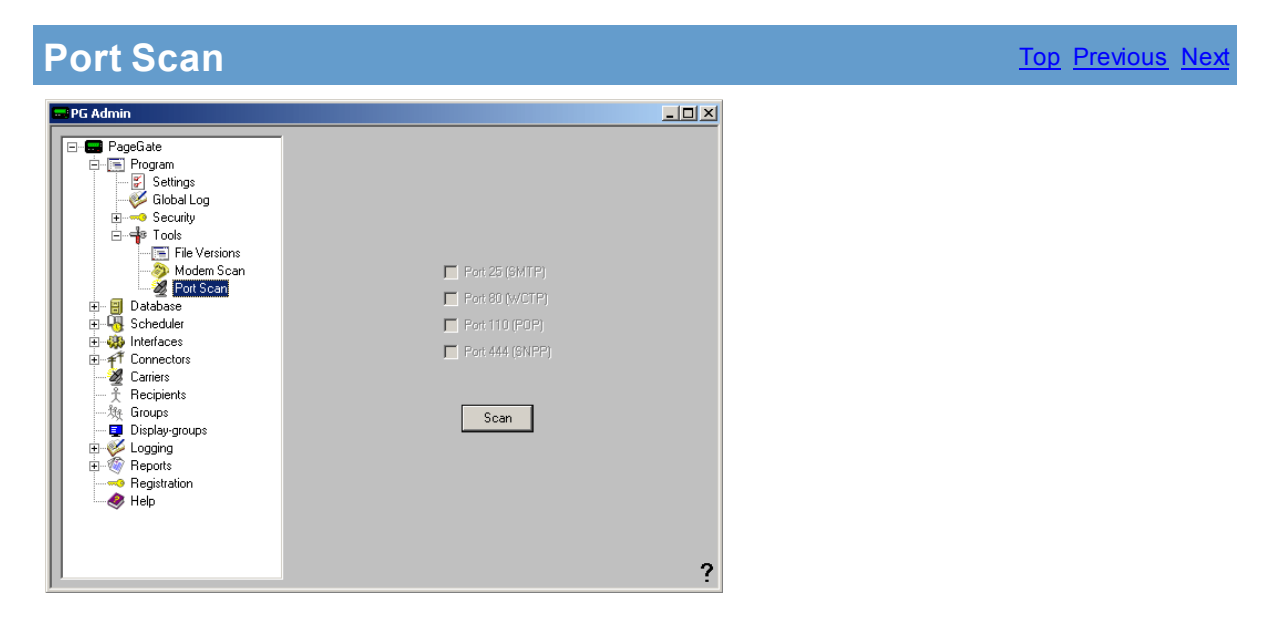

PageGate uses four internet based protocols: SMTP, WCTP, POP, and SNPP. The Port Scan tool allows PageGate to determine whether these ports are available or closed.

# 3.3.2 Database

# Database

The Database subsection of the PageGate Admin is found beneath the PageGate object (shown right) and contains settings and information that relate to the global operations of the PageGate Database.

By clicking on the + next to Database, it will expand the following sub-sections:

Settings, Status, Tools, Password Protect, and Synchronization

#### 3.3.2.1 Settings

**Settings** 

Top Previous Nex

| 📼 PG Admin                                                                                                    | _ <b>_ _ _</b>                                                                                                    |
|----------------------------------------------------------------------------------------------------|----------------------------------------------------------------------------------------------------|
| PageGate         Program         □ Database         □ Status         □ Status         □ Status         □ Status         □ Status         □ Status         □ Status         □ Status         □ Status         □ Status         □ Status         □ Status         □ Status         □ Status         □ Password Protect         □ Status         □ Scheduler         □ Scheduler         □ Scheduler         □ Status         □ Passonal Status         □ Passonal Status | Purge After (days) 30<br>Run Purge Now<br>Becipient Extra Field Labels<br>Field1 Label Comment1<br>Field2 Label Comment2<br>Field3 Label Comment3<br>Field4 Label Comment4<br>Move After (days) 0 |

| Setting                       | Function                                                                                                    |
|-------------------------------|----------------------------------------------------------------------------------------------------|
| Purge After (days)            | This field sets the number of days that PageGate will keep old messages in the messages table. After X days, where X is the number you enter, PageGate will purge old messages from the database. |
| Run Purge Now                 | Normally, the messages are purged from the database during the midnight cleanup routine. Messages can be manually purged from the database by clicking this button.                               |
| Field 1, 2, 3, and 4<br>Label | Four extra pieces of information can be stored with each recipient and group.<br>This is where you can set the labels that are shown with each piece of information.                              |
| Move messages to archive      | Checking this option will allow PageGate to move "purged" messages to the Archive Directory.                                                                                                    |
| Move After (days)             | This determines the number of days that messages are moved to the <u>Archive</u> <u>Directory</u> .                                                                                               |

#### 3.3.2.2 Status

Status

| PG Admin         |                             |   |
|------------------|-----------------------------|---|
| E PageGate       |                             |   |
|                  |                             |   |
| E Database       |                             |   |
| - Settings       |                             |   |
| - B Status       | Database File Size (Kb) 384 |   |
|                  |                             |   |
| Password Protect | Carrier Records 0           |   |
|                  | ,                           |   |
| 🕀 😽 Scheduler    | Recipient Records           |   |
| 🕀 🚻 Interfaces   |                             |   |
|                  | Group Records               |   |
| - 🦉 Carriers     | · ·                         |   |
| - 🕺 Recipients   | Display-group Records       |   |
| 姚 Groups         |                             |   |
| 🕎 Display-groups | Message Records             |   |
| 🗄 🢞 Logging      | -                           |   |
| 🗄 🖑 Reports      | Pending Messages            |   |
|                  | 10                          |   |
| 🛷 Help           |                             |   |
| ~ .              | Refresh                     |   |
|                  |                             |   |
|                  |                             |   |
|                  |                             |   |
|                  |                             |   |
|                  |                             | 2 |

| Setting                    | Function                                                                               |
|----------------------------|----------------------------------------------------------------------------------------|
| Database File Size<br>(Kb) | Displays the current file size of the database in kilobytes.                           |
| Carrier Records            | Displays the current number of carrier records in the database.                        |
| Recipient Records          | Displays the current number of recipient records in the database.                      |
| Group Records              | Displays the current number of group records in the database.                          |
| Display-group<br>Records   | Displays the current number of Display-group records in the database.                  |
| Message Records            | Displays the current number of messages in the messages table.                         |
| Pending Messages           | Displays the current number of messages waiting to be processed in the messages table. |

#### 3.3.2.3 Tools

# Tools

The Database subsection of the PageGate Admin is found beneath the Database object (shown right) and contains settings and informatiopun that relate to the specific database tools offered in the Admin.

By clicking on the + next to Tools, it will expand the following sub-sections:

Import, Export, and Rebuild Database.

3.3.2.3.1 Import

Import

Top Previous Nex

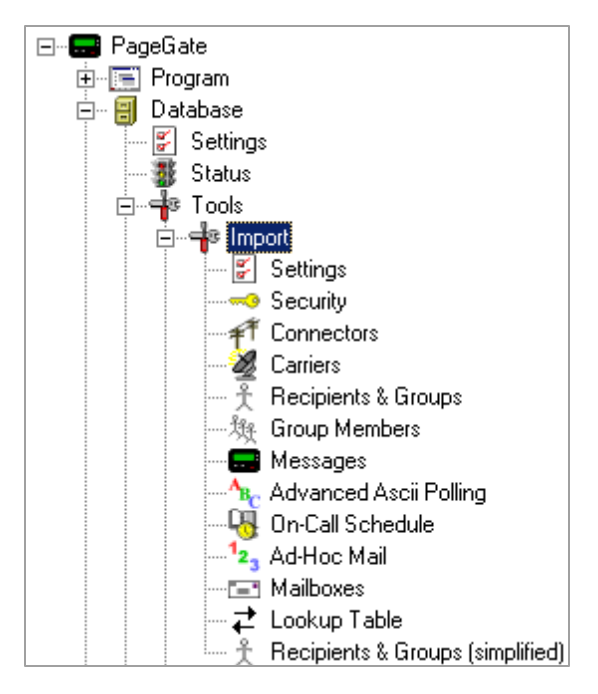

| Option                                 | Function                                                                               |
|----------------------------------------|----------------------------------------------------------------------------------------|
| Settings                               | Imports the global settings for PageGate, including registration and Program Settings. |
| Security                               | Imports the Security Settings and Users.                                               |
| Connectors                             | Imports the Connectors settings.                                                       |
| Carriers                               | Imports a list of Carriers and their respective settings.                              |
| Recipients &<br>Groups                 | Imports a list of Recipients and Group names.                                          |
| Group Members                          | Imports a list of recipients as members of a group.                                    |
| Messages                               | Imports the messages contained within the text file.                                   |
| Advanced Ascii<br>Polling              | Imports the Advanced Polling settings for the GetAscii module.                         |
| On-Call Schedule                       | Imports a schedule to send messages to on-call groups.                                 |
| Ad-Hoc Mail                            | Imports a range of PIN numbers for use with the ad-hoc mail option.                    |
| Mailboxes                              | Imports information about the mail settings for each recipient or group.               |
| Lookup Table                           | Imports the Lookup Table settings used with the GetAscii and GetSerial interfaces.     |
| Recipients &<br>Groups<br>(simplified) |                                                                                        |

#### 3.3.2.3.2 Export

Export

Top Previous Next

© 2013 NotePage, Inc.

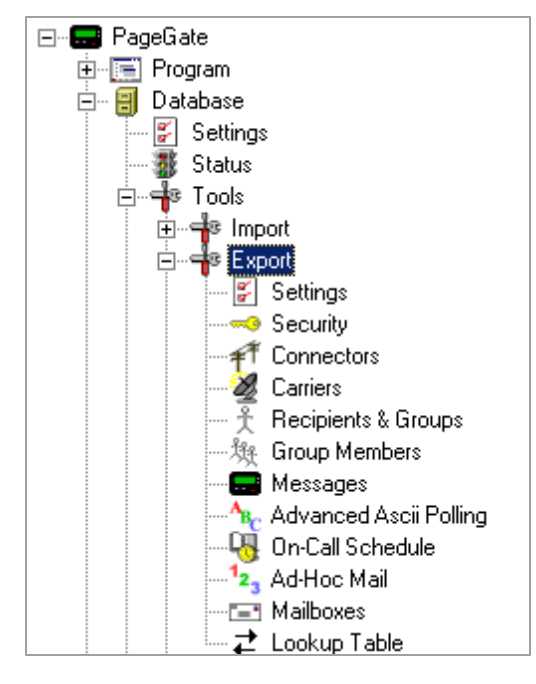

| Option                    | Function                                                                                                |
|---------------------------|----------------------------------------------------------------------------------------------------|
| Settings                  | Exports the existing global settings for PageGate, including registration and <u>Program Settings</u> . |
| Security                  | Exports the existing Security <u>Settings</u> and <u>Users</u> .                                        |
| Connectors                | Exports the existing Connectors settings.                                                               |
| Carriers                  | Exports the Carriers and their respective settings.                                                     |
| Recipients &<br>Groups    | Exports a list of Recipients and Group names.                                                           |
| Group Members             | Exports a list of recipients currently set as members of a group.                                       |
| Messages                  | Exports the messages table of the database.                                                             |
| Advanced Ascii<br>Polling | Exports the Advanced Polling settings for the GetAscii module.                                          |
| On-Call Schedule          | Exports the existing schedule of messages to send to on-call groups.                                    |
| Ad-Hoc Mail               | Exports the range of PIN numbers set for use by the ad-<br>hoc mail option.                             |
| Mailboxes                 | Exports the mail settings set for each recipient or group.                                              |
| Lookup Table              | Exports the Lookup Table settings used by the GetAscii and GetSerial interfaces.                        |
| Recipients &              |                                                                                                    |
| Groups (simplified)       |                                                                                                    |

#### 3.3.2.3.3 Rebuild Database

# **Rebuild Database**

This option will compact and rebuild the PageGate database. When you click on the Rebuild Database option, you will receive the following prompt:

| WARNING                                                                                                    | $\times$ |
|----------------------------------------------------------------------------------------------------|----------|
| All PageGate programs must be shut down before the database can be rebuilt. You should also make a backup of the database before proceeding. An sure you want to run this now? | you :    |
| Yes No                                                                                                    |          |

All of PageGate's modules **must** be stopped in order to rebuild the database. This can be accomplished by clicking on the pager icon in the Windows system tray (next to the clock) and choosing 'Quit' or 'Stop'.

No part of PageGate can be running when this rebuild takes place. Please be sure to shut down all instances of the GUI Client and PageGate Admin.

When you click on Yes, the rebuild will take place. After the rebuild has finished, you should receive this prompt:

| Rebuild         | ×   |
|-----------------|-----|
| Rebuild Success | ful |
| ОК              | 1   |
|                 |     |

After you click on OK, it is safe to run the PageGate Server, Admin, and Client once more.

If PageGate is running as an application or Windows 9x service, restart PageGate by choosing 'PageGate Server' from the Windows start menu.

If PageGate is running as a Windows NT service, click on the pager icon in the Windows system tray (next to the clock) and choose 'Start' from the popup menu.

Note: An external rebuild utility is included with PageGate. It is called 'Jetcomp.exe' and can be found in the PageGate program directory. This utility can be used in cases where the PG Admin program is unable to start due to certain types of database corruption. After the database is rebuilt, you will have to restart the PageGate Server module.

#### 3.3.2.4 Password Protect

# **Password Protect**

The password protect option allows you to set a password specifically on the database. This does not have anything to do with the other <u>Security</u> features of PageGate;

Entering a database password will restrict access to the database from programs like Microsoft Access.

When you click the Password Protect option, you will receive this prompt:

| WARNING                                                                                                    | ×                                                                                             |
|----------------------------------------------------------------------------------------------------|-----------------------------------------------------------------------------------------------|
| The PageGate Server and all its GUI Clients must be shut down before t<br>before proceeding. Are you sure you want to change the database pas | e detabase can be password protected. You should also make a backup of the database word now? |
| Ye                                                                                                    | s No                                                                                          |

When you click on Yes, you will be prompted with this:

| 🚽 Database Password                                                                                                    | X |
|----------------------------------------------------------------------------------------------------|---|
| Please enter a password for the server's database (14<br>characters max). "Note: all NotePager Net Clients<br>will ask to have their database passwords updated to<br>match this password. |   |
| Password                                                                                                    |   |
| DO NOT LOSE this password or else the database<br>can become PERMANENTLY INACCESSIBLE!                                                                                                    |   |
| Apply Cancel                                                                                                    | ? |

Enter a password, then click on Apply.

When you receive the following prompt:

| Database Protected        |
|---------------------------|
| Database password updated |
| ОК                        |

Click on OK for the password to be accepted.

NOTE: Without the password, the database cannot be opened. If this password is set, the next time each PageGate GUI Client is started, the you will need to enter it (you will be prompted for it automatically). The PageGate GUI Client will only prompt for this password once, and then it will be stored for the future (unless the password is changed again).

#### DO NOT LOSE THIS PASSWORD. If this password is lost, the database may become permanently inaccessible!

#### 3.3.2.5 Synchronization

#### **Synchronization** Top Previous Nex When multiple PageGate databases are used, this 🖃 🖅 🔜 PageGate Database option is used to synchronize one or more 🗄 🔚 Program slave databases with a master database. 🗄 🖷 🗐 Database 😴 Settings - 🧱 Status By clicking the + next to Synchronization, it will expand 🗄 📲 Tools the following sub-sections: - Password Protect Export and Import 🗄 🚅 Synchronization **≵** Export Z Import

#### 3.3.2.5.1 Export

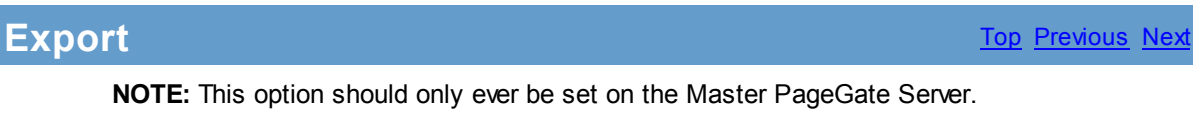

**NOTE:** This option should only ever be set on the Master PageGate Server. Do NOT configure the Synchronization Export on Slave PageGate Servers.

| 🖬 PG Admin                                                                                                    |                                                                                                    |
|----------------------------------------------------------------------------------------------------|----------------------------------------------------------------------------------------------------|
| PageGate<br>Program<br>Database<br>Settings<br>Status<br>Password Protect<br>Synchronization<br>Scheduler<br>Interfaces<br>Connectors<br>Carriers<br>Recipients<br>Groups<br>Display-groups<br>Logging<br>Reports<br>Registration<br>Help | Enable automatic export     60 Export interval (minutes)     Export folder 1     Export folder 2     Export folder 3     Export folder 4     Export folder 5     Export folder 6     Export folder 7     Export folder 8     Export recipients     Export groups     Export security |

| Option    | Function                                                             |
|-----------|----------------------------------------------------------------------|
| Enable    | Enabling this option will export changes made to the master database |
| automatic | to each of the slave databases.                                      |
| export    |                                                                      |

64

| Export       | This field sets the interval at which changes are exported to the slave   |
|--------------|---------------------------------------------------------------------------|
| interval     | databases. It is not recommended to have this set lower than once per     |
| (minutes)    | hour.                                                                     |
| Export       | This field sets the path to the database directory of the slave servers.  |
| folder 1 - 8 |                                                                           |
| Export       | Enabling this option will export the carriers from the master database    |
| Carriers     | to the slave databases.                                                   |
| Export       | Enabling this option will export the recipients from the master database  |
| Recipients   | to the slave databases.                                                   |
| Export       | Enabling this option will export the groups from the master database to   |
| Groups       | the slave databases.                                                      |
| Export       | Enabling this option will export the security settings and users from the |
| Security     | master database to the slave databases.                                   |
|              |                                                                           |

#### 3.3.2.5.2 Import

| mport                                                  | <u>Top</u> <u>Previous</u> <u>Next</u> |
|--------------------------------------------------------|----------------------------------------|
| NOTE: This option should only ever be set on the Slave |                                        |

PageGate Servers. Do NOT configure the Synchronization Import on the Master PageGate Server.

| 😅 PG Admin                                                                                                    |                                                                                                    |   |
|----------------------------------------------------------------------------------------------------|----------------------------------------------------------------------------------------------------|---|
| PageGate<br>Program<br>Database<br>Status<br>Status<br>S | <ul> <li>Enable automatic import</li> <li>60 Import interval (minutes)</li> <li>Import folder</li> <li>Import carriers</li> <li>Add/Update/Remove ▼</li> <li>Import groups</li> <li>Add/Update/Remove ▼</li> <li>Import security</li> <li>Add/Update/Remove ▼</li> </ul> | ? |

| Option           | Function                                                                             |
|------------------|--------------------------------------------------------------------------------------|
| Enable automatic | Enabling this option will import changes made to the master database into each       |
| import           | the slave database                                                                   |
|                  | this copy of the Admin controls.                                                     |
| Import interval  | This field sets the interval at which changes are imported to the slave database. It |
| (minutes)        | is not recommended                                                                   |
|                  | to have this set lower than once per hour.                                           |
| Import Carriers  | Enabling this option will import the carriers from the master database.              |
| Import Recipient | Enabling this option will import the recipients from the master database.            |
| Import Groups    | Enabling this option will import the recipients from the master database.            |
| Import Security  | Enabling this option will import the security settings and users from the master     |
|                  | database.                                                                            |

When enabling the option to import Carriers, Recipients, Groups, or Security Settings, you will be presented with four options:

| Option            | Function                                                                           |  |
|-------------------|------------------------------------------------------------------------------------|--|
| Add/Update/Remove | This option will allow the imported entries to Add new recipients, Updated         |  |
|                   | existing recipients, or Remove                                                     |  |
|                   | existing recipients that are not on the list of recipients to be imported.         |  |
| Add Only          | This option will only allow new recipients to be added upon import.                |  |
| Update Only       | This option will only update existing recipients upon import.                      |  |
| Add/Update        | This option will allow new recipients to be created and existing recipients can be |  |
|                   | updated upon import.                                                               |  |

#### 3.3.3 Scheduler

# Scheduler

The Scheduler subsection of the PageGate Admin is found beneath the PageGate object (shown right) and contains options for monitoring and controlling the behavior of the Scheduler.

When you click the + next to Scheduler, it expands the three options:

#### Settings, Status, and Log

To manually stop or start the PageGate Scheduler, right click on the word Scheduler (shown right). When you do, it will come up with the Start and Stop options.

#### 3.3.3.1 Settings

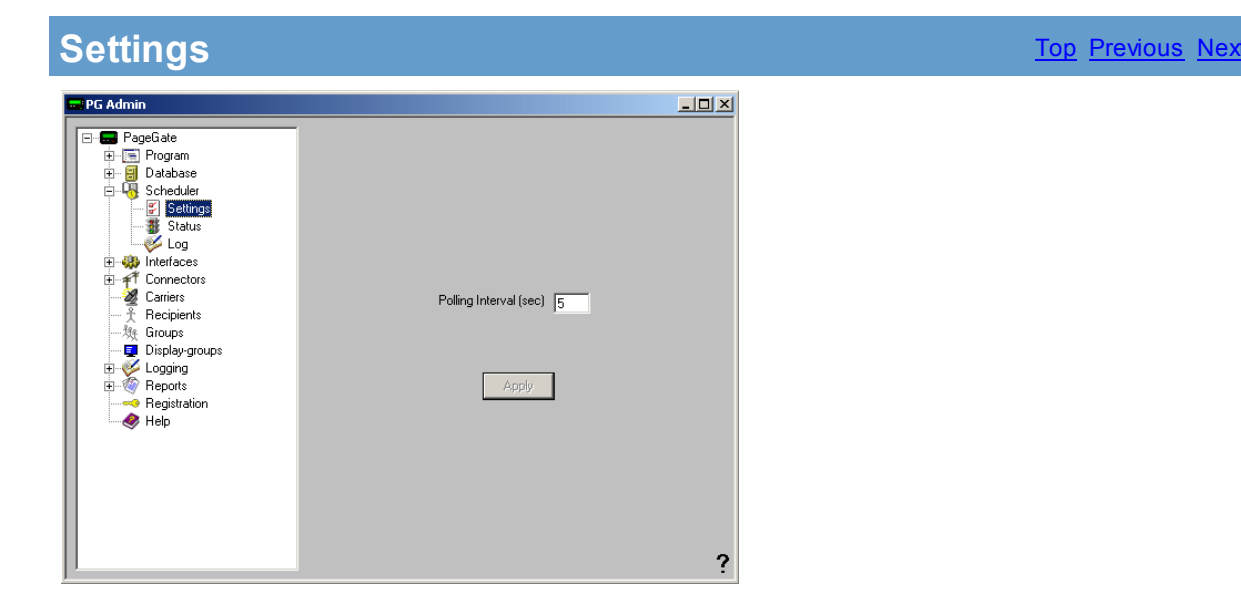

The only setting for the Scheduler is the Polling Interval (in

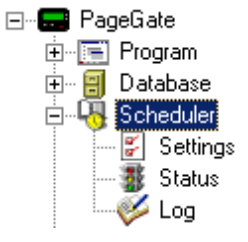

seconds). This determines how often the PageGate Scheduler polls the database for new messages to be processed.

#### 3.3.3.2 Status

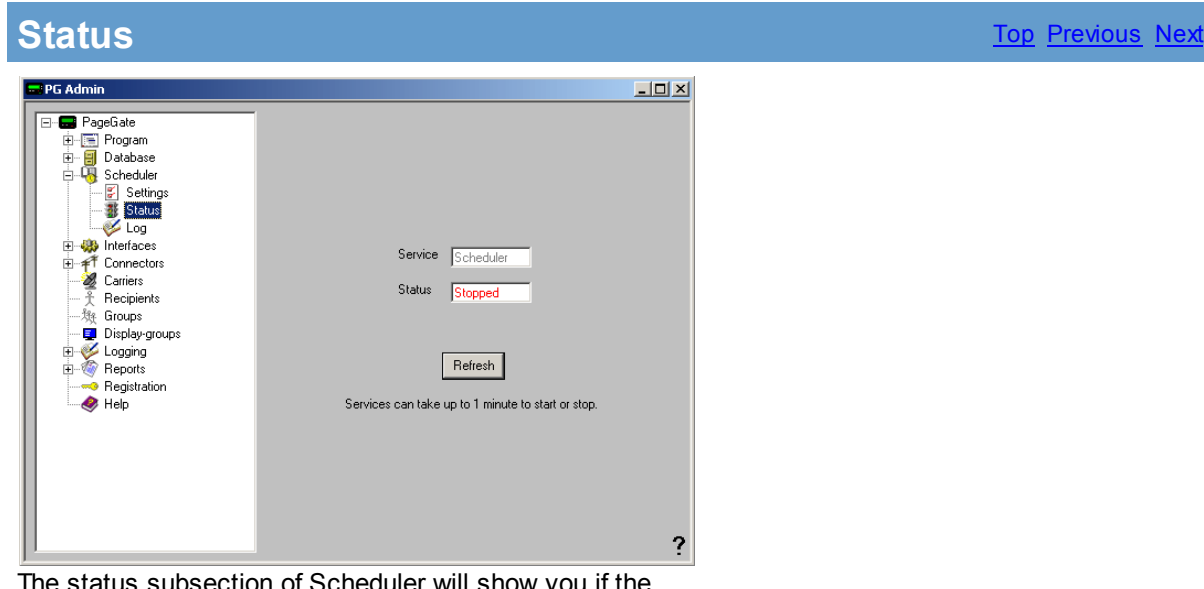

The status subsection of Scheduler will show you if the PageGate Scheduler is currently running or stopped. There are two ways to start the scheduler:

- 1. Restart the PageGate Server.
- 2. To manually stop or start the PageGate Scheduler, right click on the word Scheduler (shown right). When you do, it will come up with the Start and Stop options.

#### 3.3.3.3 Log

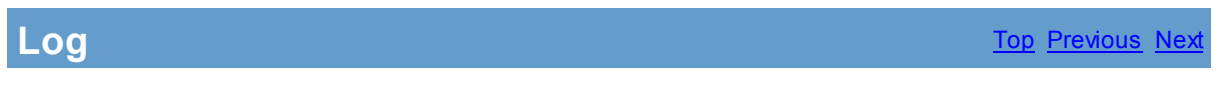

| 🖬 PG Admin                                                                                                    |                                                                                                    |       |
|----------------------------------------------------------------------------------------------------|----------------------------------------------------------------------------------------------------|-------|
| PageGate     Program     Database     Scheduler     Settings     Status     Status     Interfaces     Connectors     Carriers     Recipients     Groups     Display-groups     Logging     Reports     Registration     Help | 12:26:58 PM Module Started         12:26:59 PM Punning cleanup routine         12:27:00 PM Vaiting for server module to pause         12:27:03 PM Server module paused         12:27:03 PM Vaiting for interfaces to pause         12:27:03 PM Vaiting for interfaces to pause         12:27:03 PM Vaiting for interfaces to pause         12:27:03 PM Vaiting for interfaces to pause         12:27:03 PM Vaiting for interfaces to pause         12:27:03 PM Trimming log files         12:27:10 PM Checking database for null values         12:27:10 PM Checking database for invalid group entries         12:27:10 PM Bernoving old messages from database         12:27:10 PM Bernoving old files from badmsg folder         12:27:10 PM Module resumed         12:27:10 PM Module Stopped | board |

If logging is enabled, this log shows a summary of the events generated by the PageGate Scheduler. The Scheduler Log section of the Admin has five buttons:

| Refre<br>sh   | Displays the most current entries in the global log.                                                                  |
|---------------|----------------------------------------------------------------------------------------------------|
| Print         | Sends a copy of everything listed in the Scheduler Log to a printer.                                                  |
| Find          | Allows you to search for a variable (such as a carrier or recipient name).                                            |
| Purg<br>e     | Deletes the entirety of the Scheduler Log.                                                                            |
| Clipb<br>oard | Copies the contents of the Scheduler Log to the Windows Clipboard, allowing it to be pasted into another application. |

# 3.3.4 Interfaces

Interfaces

The Interfaces subsection of the PageGate Admin is found beneath the PageGate object (shown right) and contains settings and information that relate to the Interfaces of the PageGate Server.

By clicking on the + next to Interfaces, it will expand Interfaces' sub-sections:

<u>Global, GetAscii, GetMail, GetSerial, GetTap, GUI Client,</u> and <u>GetWeb</u>

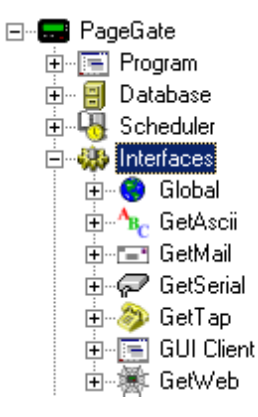

#### 3.3.4.1 Global

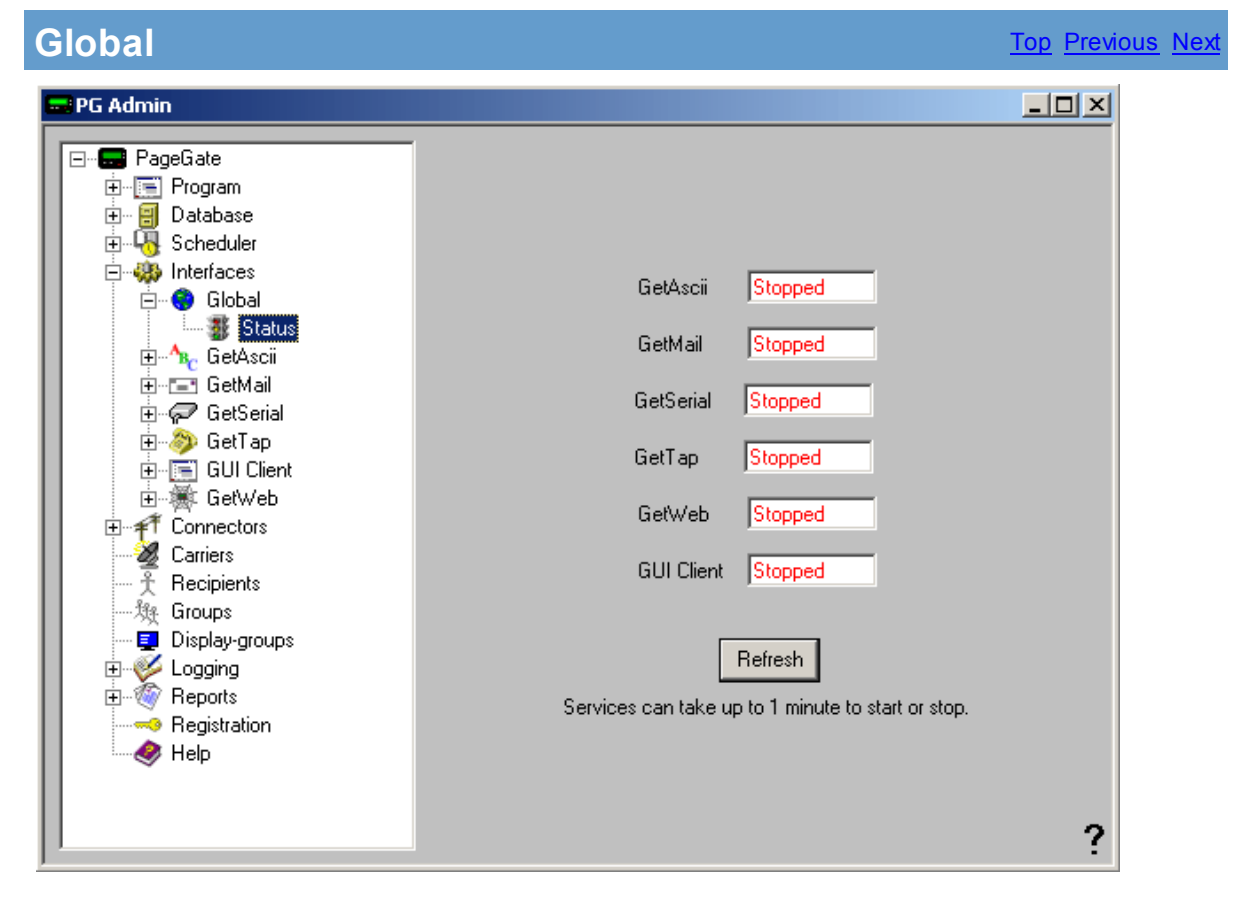

The Global Status section of the PageGate Admin displays the current status of each of PageGate's interfaces. Modules that have been set to run should show as Running, modules that have not been set to run will show as Stopped.

#### 3.3.4.2 GetAscii

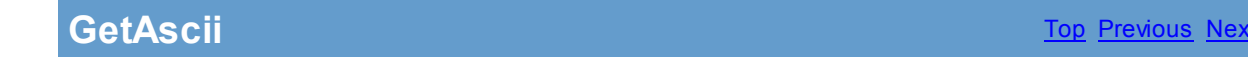

The GetAscii subsection of the PageGate Admin is found beneath the Interfaces object (shown right) and contains settings and information that relate to the functionality and performance of the GetAscii module.

By clicking on the + next to GetAscii, it will expand the following sub-sections:

Settings, Status, and Log

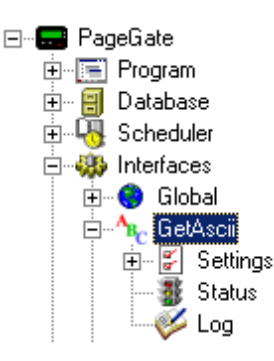

In addition to the interface presented in the PageGate Admin, the GetAscii module comes with a <u>command line interface</u>, allowing other programs to pass parameters to the GetAscii module to create messages. For more information, please see the <u>Command Line Interface</u> section of the manual.

NOTE: For more information regarding the fundamentals of Ascii, please see the "<u>What is</u> <u>Ascii?</u>" section of the manual.

#### 3.3.4.2.1 What is Ascii?

# What is Ascii?

Ascii is, literally, text. What you're reading on the screen right now is ascii.

PageGate's GetAscii has two primary functions:

- It allows PageGate to monitor a directory for text (ascii) files. When any text files show up in that directory, the GetAscii module reads them into PageGate and attempts to turn them into messages to go out to a recipient or group of recipients.
- It also allows other programs to interface with PageGate. Most commonly used by computer monitoring programs such as ServersAlive! or HP Openview, this allows a third party program to pass parameters and variables directly to the GetAscii module for processing. For more information, please see the <u>Command Line Interface</u> section of the manual.

The standard Ascii layout is as follows:

<Recipient Name> <Sender's Name> <body of message>

In the above example, in the first line, you would put a recipient or group name. In the second line, whoever receives the message will see this line as the sender. In the third line, the body of the message to be sent is entered. The message can exceed one line in length all the way up to the Max Chars you set in the recipient's settings.

The standard Ascii file name is 'filename.asc'. By default, any files placed in the <u>GetAscii</u> polling directory that have the extension asc will be processed by PageGate.

#### 3.3.4.2.2 Settings

In the base settings of the GetAscii module, you can specify a directory for the module to look within for ascii files. As shown in the image above, you can have this module Enabled or Disabled. If you choose Enabled, you must specify a valid directory within the Polling directory field. If a valid directory is not specified, PageGate will ask if you wish to create the directory.

| Setting              | Function                                                                                                    |
|----------------------|----------------------------------------------------------------------------------------------------|
| Enabled              | When the Enabled checkbox is checked, it tells the PageGate server to run the GetAscii module. If the Enabled option is greyed out, please enable the master setting for GetAscii in the <u>Program Settings</u> . |
| Polling<br>Directory | This field specifies the location PageGate will monitor for ascii files to be processed. It can be set to a local path (c:\ascii for example) or a UNC path (\\server\path\).                                      |
| Polling Interval     | The setting in this field determines how often the GetAscii module looks for new ascii files in the Polling Directory.                                                                                             |

By clicking on the + next to Settings, it will reveal the <u>Advanced Polling</u> options. Please refer to the <u>Advanced Polling</u> section for more information.

#### 3.3.4.2.2.1 Advanced Polling

# Advanced Polling

The Advanced Polling subsection of the GetAscii Module is found beneath the GetAscii - Settings object (shown right) and contains settings and information that relate to the more complex and custom capabilities of the GetAscii module..

By clicking on the + next to Advanced Polling, it will expand the GetAscii Module's sub-sections:

Files, Symbols, Record, Recipient, Sender, and Message.

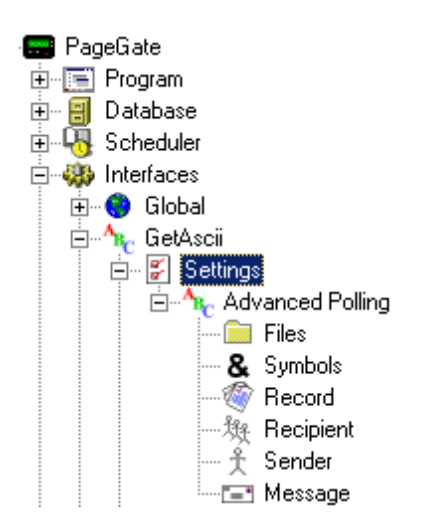

#### Top Previous Next

# Files

| 📟 Advanced Polling | ; Files |         |                | $\mathbf{X}$ |
|--------------------|---------|---------|----------------|--------------|
| Recipient          | From    | File(s) | File Type Path |              |
|                    |         |         |                |              |
|                    |         |         |                |              |
|                    |         |         |                |              |
|                    |         |         |                |              |
|                    |         |         |                |              |
| •                  |         |         |                | F            |
|                    |         |         |                |              |
| Add                | Edit    | Delete  | Cancel         | Apply ?      |

The files sub-section of the Advanced Polling option is for determining additional polling directories, custom file types, and other information. As shown above, the six options are Add, Edit, Delete, Cancel, and Apply.

| Opti<br>on | Function                                   |
|------------|--------------------------------------------|
| Add        | Adds a new Advanced Polling rule.          |
| Edit       | Edits an existing<br>Advanced Polling rule |
| Dele       | Removes an existing                        |
| te         | Advanced Polling rule.                     |
| Can        | Cancels all recent                         |
| cel        | changes.                                   |
| Appl       | Applies new changes                        |
y and rules.

| 📟 Add Po  | ling Entry 🛛 🔀 |
|-----------|----------------|
| Recipient | ×              |
| From      |                |
| File(s)   |                |
| Path      |                |
| File Type | Standard       |
|           | Cancel Apply ? |

To add an Advanced Polling Files option, click on the Add button. You should then receive this prompt:

| Setting   | Function                                                                                                    |
|-----------|----------------------------------------------------------------------------------------------------|
| Recipient | By default, this field is set to all recipients (*). If the asterisk option (*) is used, the message's recipient and from fields are extracted from the polled file. If a recipient's name is used, any messages contained in the specified files described in the 'File(s)' and 'Path' fields are sent to this recipient.                                                                                                    |
| From      | This field is only used when a specific recipient or group is specified in the Recipient field. If a specific recipient is used in the recipient field above, the 'From' field becomes part of each message collected by this polling entry.                                                                                                    |
| File(s)   | This field is used to describe what files are polled by this entry. Wildcard characters (* and ?) may be used. For example, an entry of *.txt will poll all files that end with .txt whereas an entry of ?at will collect files like cat, bat, and rat, but not 'flat'.                                                                                                    |
| Path      | This field specifies the location this GetAscii polling entry will monitor for ascii files<br>to be processed. It can be set to a local path (c:\ascii for example) or a UNC<br>path (\\server\path\). Wildcard characters are not valid in this field.<br>This field has no bearing on the actual polling directory specified in the base<br>settings of the GetAscii module.                                                                                                    |
| File Type | There are four options for the file type of each Advanced Polling rule:Standard: The text file is in the standard ascii format (refer to the What is Ascii?<br>section for more detail). This is option is usually used when files are in the<br>standard ascii format, but aren't named with the standard .asc extension, or are in<br>a directory other than the main GetAscii polling directory. When the Standard file<br>type is selected, the other Advanced Polling options (Symbols, Record, Recipient,<br>Sender, and Message) are not used.Custom: When the Custom file type is selected, the other Advanced Polling<br>options (Symbols, Record, Recipient, Sender, and Message) are used. Each text<br>file must contain a single message, but the message information is not in the |

regular format and must be extracted from the text file using the <u>Symbols</u>, <u>Record</u>, <u>Recipient</u>, <u>Sender</u>, and <u>Message</u> options.

Adding: The ascii file specified by the File(s) field periodically has message information added to the end of the file. With this file type the GetAscii Interface will read in any new data added to the file and extract the message information using the <u>Symbols</u>, <u>Record</u>, <u>Recipient</u>, <u>Sender</u>, and <u>Message</u> options.

Changing: The ascii file changes periodically. Each time the file specified in the File(s) field is changed, the GetAscii Interface will attempt to extract message information from it using the <u>Symbols</u>, <u>Record</u>, <u>Recipient</u>, <u>Sender</u>, and <u>Message</u> options. This option is different from Adding because the Adding option only looks at the end of the file specified. The Changing option assumes the entire file will be modified, not appended to.

## **Symbols**

Top Previous Next

| Setting                        | Function                                                                                                    |                               |
|--------------------------------|----------------------------------------------------------------------------------------------------|-------------------------------|
| Single Character<br>Wildcard   | When searching for pattern matches in ascii files, this character can be used to stand in                                                                                                    | Single Character Wildcard ?   |
| Multiple Character<br>Wildcard | When searching for pattern matches in ascii<br>files, this character can be used to stand<br>in for any character or group of characters                                                      | Multiple Character Wildcard 🛛 |
| End of Record<br>Symbol        | This character stands for the end of the record. It is usually used as the ending pattern of the data being polled from the ascii file.                                                       | Ascii Value Delimiter         |
| Ascii Value<br>Delimiter       | This symbol is used to help represent<br>characters that normally can't be typed. This<br>character is always followed three numbers<br>which represent the decimal value for a<br>character. | Apply                         |
|                                | For example, this represents a carriage-<br>return: \013                                                                                                    |                               |
| Арріу                          | Applies all changes made to the Symbols.                                                                                                    |                               |

## Record

| Setting       | Function                                         | Charl Dallars |          |
|---------------|--------------------------------------------------|---------------|----------|
| Start Pattern | This is the pattern that determines the          | Statt Fattern | 77/77/77 |
|               | beginning of a data record within the ascii file | Start Offset  | 0        |
|               | being processed. In the image shown              |               |          |
|               | right, ??/??/?? would indicate that a date       | End Pattern   | 1013     |
|               | would be the beginning of the data record.       |               | 1013     |
| Start Offset  | This value determines where the actual data      | End Uffset    | 0        |
|               | record starts. It does so by determining how     |               |          |
|               | many characters before or after the start        |               |          |
|               | pattern to begin. This field can be set to       |               | Apply    |
|               | positive or negative values. For example, a      |               |          |
|               | value of -8 means that GetAscii will begin the   |               |          |
|               | data record 8 characters before the end of the   |               |          |
|               | start pattern. A value of 8 means that GetAscil  |               |          |
|               | and of the start pattern                         |               |          |
| End Pattern   | This value determines the end of a record of     |               |          |
|               | this pattern is set to the End Of Record         |               |          |
|               | symbol, the end of the record will be assumed    |               |          |
|               | to be the end of the text file.                  |               |          |
| End Offset    | This value determines where the actual data      |               |          |
|               | record ends. It does so by determining how       |               |          |
|               | many characters before or after the end pattern  |               |          |
|               | to stop. This field can be set to positive or    |               |          |
|               | negative values. For example, a value of -8      |               |          |
|               | means that GetAscii will end the data record 8   |               |          |
|               | characters before the end of the end pattern. A  |               |          |
|               | value of 8 means that GetAscii will end the      |               |          |
|               | data record 8 characters after the end of the    |               |          |
|               | end pattern.                                     |               |          |
| Apply         | Saves all changes made to the Record             |               |          |

# Recipient

| Static Recipient   |   |
|--------------------|---|
| Recipient          | - |
| Dupomio Posiziont  |   |
|                    |   |
| Start Pattern  ×   |   |
| Start Offset 0     |   |
| End Pattern        |   |
| End Offset         |   |
| 🔲 Use Lookup Table |   |
| Edit Table         |   |
|                    |   |
| Apply              |   |

The Recipient portion of the Advanced Polling settings has two options:

| The first option, Static Recipient, allows you to                                                                                                    | <ul> <li>Static Recipient</li> <li>Recipient</li> <li>developer</li></ul>                                                              |
|----------------------------------------------------------------------------------------------------|----------------------------------------------------------------------------------------------------|
| specify a single recipient or group that all files                                                                                                    | salesman                                                                                                    |
| processed with the Advanced Polling options                                                                                                    | tech                                                                                                    |
| The second option, Dynamic Recipient, tells the<br>GetAscii module to look for specific patterns that<br>denote where the recipient information is located<br>within the ascii file to be processed. | <ul> <li>Dynamic Recipient</li> <li>Start Pattern</li> <li>Start Offset</li> <li>End Pattern</li> <li>End Offset</li> <li>0</li> </ul> |

For information about the <u>Use Lookup Table</u> option, please see the <u>Lookup Tables</u> portion of the manual.

| Lookup Table                                                                                              | <u>Top</u> <u>Previous</u> <u>Next</u> |
|----------------------------------------------------------------------------------------------------|----------------------------------------|
| To use the lookup table function, place a check<br>mark in "Use Lookup Table" and click on Edit<br>Table. | Use Lookup Table                       |

By clicking on Edit Table, you will be prompted with the dialog shown right. The lookup table option allows pre-set text to be substituted for the actual text found within the ascii file to be polled. This is especially useful if codes are used in the text.

For example, if the text within the ascii file to be polled contains numbers to signify what pager should get the message, the lookup table could have a list of these numbers and automatically replace the numbers with the the recipient name for successful processing.

As shown right, the five options are Add, Edit, Delete, Cancel, and Apply.

By clicking on Add in the Lookup Table dialog, you will be prompted for the Data In and Data Out variables. Type the search string into Data In and type the replacement string in Data Out. For example, if you wanted to replace all instances of the word apple with donut, you would type apple in the Data In field and donut in the Data Out field. Click on Apply to save your changes.

| G | Lookup Table |        |         |       |
|---|--------------|--------|---------|-------|
|   | Data In      |        | Data Ou | t     |
|   |              |        |         |       |
|   |              |        |         |       |
|   |              |        |         |       |
|   |              |        |         |       |
|   |              |        |         |       |
|   |              |        |         |       |
|   | •            |        |         |       |
|   |              |        |         |       |
|   | Add Edit     | Delete | Cancel  | Apply |
|   |              |        |         |       |

| 📟 Add to Lookup Table 📃 🗖 🔀 |
|-----------------------------|
| Data In                     |
| Data Out                    |
|                             |
| Cancel Apply ?              |

| To edit an existing Lookup Table entry, highlight |
|---------------------------------------------------|
| the entry you wish to modify, then click on Edit. |

To remove an existing Lookup Table entry, highlight the entry you wish to remove, click click on Delete.

To cancel any recent changes to the Lookup Table, click on Cancel.

To save any recent changes to the Lookup Table, click on Apply.

| pply |
|------|
|      |

## Sender

| 🔿 Static Sender  |
|------------------|
| Sender           |
|                  |
| Dynamic Sender   |
| Start Pattern ×  |
| Start Offset     |
| End Pattern ~    |
| End Offset       |
| Use Lookup Table |
| Edit Table       |
|                  |
| Apply            |

The Sender portion of the Advanced Polling settings has two options:

The first option, Static Sender, allows you to type in the name of the Sender. This information will be used for all messages processed by the Advanced Polling options.

| The second    | option,     | Dynamic     | Sender,    | tells  | the  |
|---------------|-------------|-------------|------------|--------|------|
| GetAscii mo   | dule to le  | ook for sp  | ecific pat | terns  | that |
| denote where  | e the se    | nder's info | rmation i  | s loca | ated |
| within the as | cii file to | be proces   | sed.       |        |      |

| Dynamic Sende |   |
|---------------|---|
| Start Pattern | × |
| Start Offset  | 0 |
| End Pattern   | ~ |
| End Offset    | 0 |

For information about the <u>Use Lookup Table</u> option, please see the <u>Lookup Tables</u> portion of the manual.

| Lookup Table                                                                                        | <u>Top</u> <u>Previous</u> <u>Next</u> |
|----------------------------------------------------------------------------------------------------|----------------------------------------|
| To use the lookup table function, place a check mark in "Use Lookup Table" and click on Edit Table. | Use Lookup Table                       |

| <ul> <li>Static Sender</li> </ul> |       |  |
|-----------------------------------|-------|--|
| Sender                            | admin |  |

By clicking on Edit Table, you will be prompted with the dialog shown right. The lookup table option allows pre-set text to be substituted for the actual text found within the ascii file to be polled. This is especially useful if codes are used in the text.

For example, if the text within the ascii file to be polled contains numbers to signify what pager should get the message, the lookup table could have a list of these numbers and automatically replace the numbers with the the recipient name for successful processing.

As shown right, the five options are Add, Edit, Delete, Cancel, and Apply.

By clicking on Add in the Lookup Table dialog, you will be prompted for the Data In and Data Out variables. Type the search string into Data In and type the replacement string in Data Out. For example, if you wanted to replace all instances of the word apple with donut, you would type apple in the Data In field and donut in the Data Out field. Click on Apply to save your changes.

| 📟 Lookup Table |          |                  |     |
|----------------|----------|------------------|-----|
|                | Data In  | Data Out         |     |
|                |          |                  |     |
|                |          |                  |     |
|                |          |                  |     |
|                |          |                  |     |
|                |          |                  |     |
|                | -1-1     |                  |     |
|                |          |                  |     |
|                | Add Edit | Delete Cancel An | olu |
|                |          |                  | ρıy |

| 📟 Add to Lookup Table 📃 🗖 🔀 |
|-----------------------------|
| Data In                     |
| Data Out                    |
|                             |
| Cancel Apply ?              |

| To edit an existing Lookup Table entry, highlight |  |
|---------------------------------------------------|--|
| the entry you wish to modify, then click on Edit. |  |

To remove an existing Lookup Table entry, highlight the entry you wish to remove, click click on Delete.

To cancel any recent changes to the Lookup Table, click on Cancel.

To save any recent changes to the Lookup Table, click on Apply.

| 6 | Lookup Table |               |       |
|---|--------------|---------------|-------|
|   | Data In      | Data Out      |       |
|   | apple        | donut         |       |
|   |              |               |       |
|   |              |               |       |
|   |              |               |       |
|   |              |               |       |
|   | - 1 - 1      |               |       |
|   | 4            |               |       |
|   | Add Edg      | Delete Cancel | Applu |
|   |              |               | Арру  |

## Message

| 🔿 Static Message   |  |  |
|--------------------|--|--|
| Message            |  |  |
|                    |  |  |
| Oynamic Message    |  |  |
| Start Pattern 🛛 🛛  |  |  |
| Start Offset 0     |  |  |
| End Pattern ~      |  |  |
| End Offset         |  |  |
| 🔲 Use Lookup Table |  |  |
| Edit Table         |  |  |
|                    |  |  |
| Apply              |  |  |

The Message portion of the Advanced Polling settings has two options:

The first option, Static Message, allows you to type in the exact message to be sent.. This information will be used for all ascii files processed by the Advanced Polling options.

| 🔘 Static Messaj | ge |
|-----------------|----|
| Message         |    |

| The second option, Dynamic Message, tells the      | l |
|----------------------------------------------------|---|
| GetAscii module to look for specific patterns that |   |
| denote where the message is located within the     |   |
| ascii file to be processed.                        |   |
|                                                    |   |

| Dynamic Messa | age |
|---------------|-----|
| Start Pattern | ×   |
| Start Offset  | 0   |
| End Pattern   | ~   |
| End Offset    | 0   |

For information about the <u>Use Lookup Table</u> option, please see the <u>Lookup Tables</u> portion of the manual.

| Lookup Table                                                                                              | <u>Top</u> <u>Previous</u> <u>Next</u> |
|----------------------------------------------------------------------------------------------------|----------------------------------------|
| To use the lookup table function, place a check<br>mark in "Use Lookup Table" and click on Edit<br>Table. | Use Lookup Table                       |

By clicking on Edit Table, you will be prompted with the dialog shown right. The lookup table option allows pre-set text to be substituted for the actual text found within the ascii file to be polled. This is especially useful if codes are used in the text.

For example, if the text within the ascii file to be polled contains numbers to signify what pager should get the message, the lookup table could have a list of these numbers and automatically replace the numbers with the the recipient name for successful processing.

As shown right, the five options are Add, Edit, Delete, Cancel, and Apply.

By clicking on Add in the Lookup Table dialog, you will be prompted for the Data In and Data Out variables. Type the search string into Data In and type the replacement string in Data Out. For example, if you wanted to replace all instances of the word apple with donut, you would type apple in the Data In field and donut in the Data Out field. Click on Apply to save your changes.

| 6 | Lookup Table |                  |      |
|---|--------------|------------------|------|
|   | Data In      | Data Out         |      |
|   |              |                  |      |
|   |              |                  |      |
|   |              |                  |      |
|   |              |                  |      |
|   |              |                  |      |
|   |              |                  |      |
|   |              |                  |      |
|   | Add Edit     | Delete Cancel Ap | pply |
|   |              |                  |      |

| 🗖 Add to Lookup Table 🔳 🗖 🔀 |
|-----------------------------|
| Data In                     |
| Data Out                    |
|                             |
| Cancel Apply ?              |

| То  | edit | an | existing   | Lookup    | Table    | entry,   | highlight |
|-----|------|----|------------|-----------|----------|----------|-----------|
| the | entr | vv | ou wish te | o modify. | , then o | click or | i Edit.   |

To remove an existing Lookup Table entry, highlight the entry you wish to remove, click click on Delete.

To cancel any recent changes to the Lookup Table, click on Cancel.

To save any recent changes to the Lookup Table, click on Apply.

| 6 | Loo   | kup ' | Tabl | e    |    |        |   |         |       |
|---|-------|-------|------|------|----|--------|---|---------|-------|
|   |       | Data  | a In |      |    |        |   | Data Ou | ıt    |
|   | apple |       |      |      | do | nut    |   |         |       |
|   |       |       |      |      |    |        |   |         |       |
|   |       |       |      |      |    |        |   |         |       |
|   |       |       |      |      |    |        |   |         |       |
|   |       |       |      |      |    |        |   |         |       |
|   |       |       |      |      |    |        |   |         |       |
|   |       |       |      |      |    |        |   |         |       |
|   | •     |       |      |      |    |        |   |         |       |
|   |       |       |      |      |    |        |   |         |       |
|   |       | Add   | Т    | Edit | П  | Delete | П | Cancel  | Apply |
|   | _     |       |      |      | _  |        | 1 |         |       |

3.3.4.2.3 Status

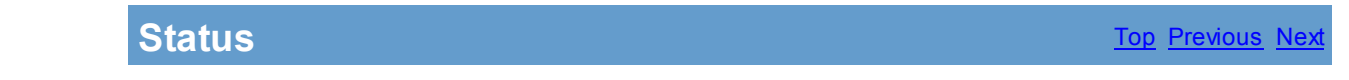

The status subsection of GetAscii will show you if the GetAscii module is currently running or stopped. There are two ways to start the module:

- 1. Restart the PageGate Server.
- 2. To manually stop or start the GetAscii module, right click on the word GetAscii under the Interfaces section. When you do, it will come up with the Start and Stop options.

| Service             | GetAscii                        |
|---------------------|---------------------------------|
| Status              | Stopped                         |
|                     |                                 |
| [                   | Refresh                         |
| Services can take u | p to 1 minute to start or stop. |

#### 3.3.4.2.4 Log

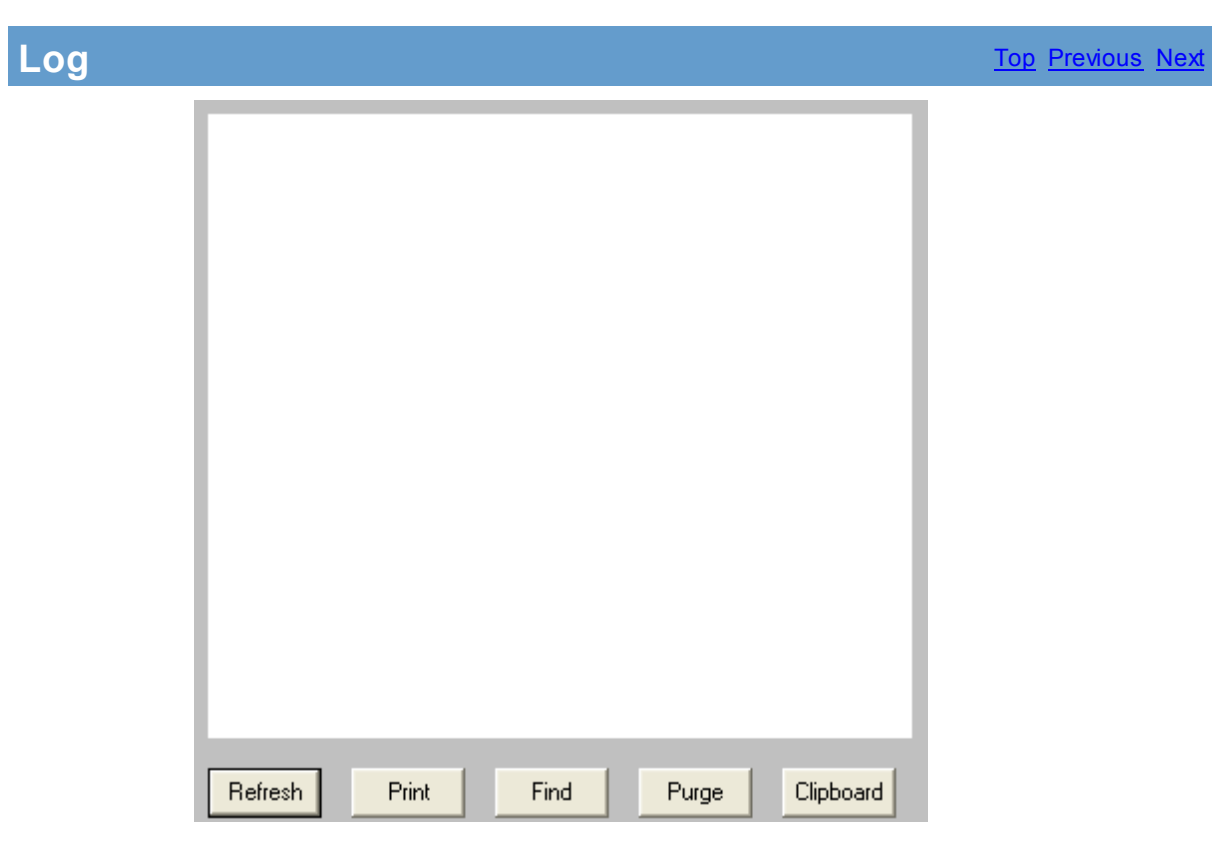

If logging is enabled, this log shows a summary of the events generated by the GetAscii Module. The GetAscii Log section of the Admin has five buttons:

| Refre<br>sh | Displays the most current entries in the global log.                       |
|-------------|----------------------------------------------------------------------------|
| Print       | Sends a copy of everything listed in the Scheduler Log to a printer.       |
| Find        | Allows you to search for a variable (such as a carrier or recipient name). |
| Purg<br>e   | Deletes the entirety of the GetAscii Log.                                  |

| Clipb | Copies the contents of the GetAscii Log to the Windows Clipboard, allowing it |
|-------|-------------------------------------------------------------------------------|
| oard  | to be pasted into another application.                                        |

#### 3.3.4.2.5 Command Line Interface

## **Command Line Interface**

Top Previous Next

The Command Line Interface function of GetAscii can be used to send messages to PageGate from:

| DOS<br>Command<br>Line      | Messages can be sent from a DOS prompt                                                              |
|-----------------------------|----------------------------------------------------------------------------------------------------|
| Windows Command<br>Line     | Messages can be sent from the Windows Run menu.                                                     |
| Third Party<br>Applications | Messages can be sent from any application that can issue a command line command (shell command).    |
| Custom<br>Applications      | This is a popular interface for developers who want an easy way to add paging to their application. |

The most basic components of the Command Line interface are the sendpage.exe and sendpage32.exe files. These files are created in the <u>Polling Directory</u> specified in the <u>base</u> <u>settings</u> of the GetAscii module.

The difference between the sendpage.exe and sendpage32.exe files is that the sendpage.exe is intended to be run from a DOS Command Line or by 16-bit applications.

The sendpage32.exe is a 32-bit program. This means that it to execute it from within some 32-bit applications that are unable to run 16-bit programs. This also means that it may be unable to be executed from some 16-bit applications.

An advantage of using sendpage32.exe over sendpage.exe is that sendpage32.exe may be able to accept more characters on it's command line. Due to a DOS/Windows limitation, sendpage.exe can only accept 128 characters.

The syntax and structure of the command line is as follows:

sendpage.exe <recipient> <sender> <message>

In the example above, <recipient> should be replaced with the intended recipient's name. This **must** match the recipient field.

<sender> should be replaced with who is sending the message and should never be left blank.

<message> should be replaced with the actual message text and should never be left blank.

### 3.3.4.3 GetMail

GetMail

The GetMail subsection of the PageGate Admin is found beneath the Interfaces object (shown right) and contains settings and information that relate to the functionality and performance of the GetMail module.

By clicking on the + next to GetMail, it will expand the following sub-sections:

Settings, Status, and Log

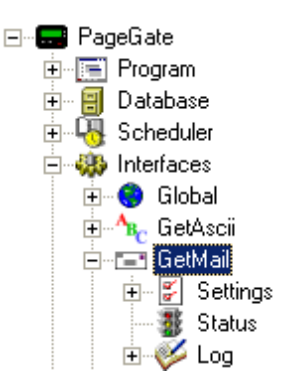

3.3.4.3.1 Overview

Overview

Top Previous Next

PageGate has email functionality built directly into the GetMail module. The GetMail module enables PageGate to act as an email to pager gateway. When acting as an email to pager gateway, PageGate can send the from field, subject line, and body of an email message directly to a pager or other wireless messaging device.

Note: Attachments such as graphics, etc. are ignored.

Optionally, a copy of each message received by PageGate (on any of its interfaces) can be forwarded to an additional email address, for each recipient.

3.3.4.3.2 Settings

Settings

| 5 | PG Admin                                                                                                    |                                                                                                    |   |
|---|----------------------------------------------------------------------------------------------------|----------------------------------------------------------------------------------------------------|---|
|   | PG Admin  PageGate  Program  Database  Scheduler  Scheduler  GetAscii  GetAscii  GetAscii  GetAscii  GetMail  GetAscii  GetMail  GetAscii  GetMail  GetAscii  GetMail  GetAscii  GetMail  GetAscii  GetMail  GetAscii  GetMail  GetAscii  GetMail  GetMail  Get | ■<br>Enabled<br>Local Domain mydomain.com<br>Postmaster<br>Relay All Mail<br>Relay Server<br>DNS Server 1<br>68.87.74.162<br>DNS Server 2<br>68.87.68.162<br>POP Interval 5 (minutes) |   |
|   |                                                                                                    | Apply                                                                                                    | ? |

| Setting         | Function                                                                                                    |
|-----------------|----------------------------------------------------------------------------------------------------|
| Enabled         | When the Enabled checkbox is checked, it tells the PageGate server to run the GetMail module. If the Enabled option is greyed out, please enable the master setting for GetMail in the <u>Program Settings</u> .                                                                                                    |
| Local<br>Domain | This is a multi-purpose field. If the GetMail module is only being configured to send or check email, this field needs to be the sending domain. For example, if your email address was support@notepage.com, you would put notepage.com in the Local Domain as that is the domain the messages are being sent from.<br>If the GetMail module is being configured to function as a POP3 server, the Local Domain needs to be set to the domain used by PageGate when receiving email. This is an internet domain name, not a Microsoft networking domain. Only email with an address in this domain will be accepted by PageGate. This setting must be a valid domain name for to work properly (Note: an IP address can be used here instead of a domain name, if email is addressed to match. This is commonly done during testing when a domain name has not yet been assigned to this machine). |
| Postmas<br>ter  | The Postmaster setting needs to be set to a valid email address. This<br>email address is sent all warnings, alerts, and bad messages generated<br>by the GetMail module. Leaving this field blank will drop all messages<br>that would normally go to the postmaster. The Postmaster setting is<br>also used when no valid Sender's Information is present in an outbound<br>email message.                                                                                                    |
| Relay All       | This option should only be checked if port 25 is not open on your                                                                                                    |

| Mail            | network. To determine whether port 25 is open or closed on your network, please run a Port Scan.                                                                                                    |
|-----------------|----------------------------------------------------------------------------------------------------|
| Relay<br>Server | This field allows you to specify a relay server for SMTP messages to be routed through. This option should <b>only</b> be used if port 25 is not open on your network. To determine whether port 25 is open or closed on your network, please run a <u>Port Scan</u> . |
| DNS<br>Server 1 | This field allows you to specify the primary DNS server for SMTP delivery and is only valid if port 25 is open on your network. To determine whether port 25 is open or closed on your network, please run a Port Scan.                                                |
| DNS<br>Server 2 | This field allows you to specify the secondary DNS server for SMTP delivery and is only valid if port 25 is open on your network. To determine whether port 25 is open or closed on your network, please run a Port Scan.                                              |
| POP<br>Interval | If any of the GetMail Module's POP functions are used, this setting determines how often (in minutes) their processes occur.                                                                                                    |

By clicking the + next to Settings, it will expand the three sub-sections: <u>Ad-Hoc</u>, <u>Domain POP</u>, and <u>DUN</u>

3.3.4.3.2.1 AdHoc

## AdHoc

PageGate can handle Ad-Hoc email in two ways, both of which can be used separately or together:

- <u>The first method</u> is to accept email addressed to the ID/PIN number that the message should use for delivery (i.e. 1234567@pagingserver.com).
- The second method is to have the Ad-Hoc Email function accept incoming email with the ID/PIN numbers of the intended destination device on the subject line.

| 🔲 Enable Ad-Hoc Mail |         |                  |  |  |
|----------------------|---------|------------------|--|--|
| First ID             | Last ID | Ad-Hoc Recipient |  |  |
|                      |         |                  |  |  |
|                      |         |                  |  |  |
|                      |         |                  |  |  |
|                      |         |                  |  |  |
|                      |         |                  |  |  |
|                      |         |                  |  |  |
| Add                  | Edit    | Delete Apply     |  |  |

For detailed information regarding <u>the first method</u>, please refer to the <u>Method 1</u> sub-section of the Ad-Hoc documentation.

For detailed information regarding <u>the second method</u>, please refer to the <u>Method 2</u> subsection of the Ad-Hoc documentation.

## Method 1

To configure the Ad-Hoc GetMail function to accept messages addressed to the device you wish to contact:

Top Previous Nex

- 1. Create a new recipient and set its Type to Ad-Hoc.
- 2. Make sure that GetMail is checked under the Enabled Services section of the recipient.
- 3. Select the carrier that messages addressed to your paging recipients should be sent to via the Ad-Hoc function.
- 4. Once the Recipient has been configured, put a check in "Enable Ad-Hoc Mail".
- 5. Click on the Add button.
- 6. Enter the Starting ID/PIN.
- 7. Enter the Ending ID/PIN.
- 8. Select an Ad-Hoc Recipient from the drop-down menu.
- 9. Click on Apply.

To use this method with email, simply address an email message to the PageGate Server's Local Domain with an ID/PIN number (within the range set in steps 6 and 7 above) as the part of the email address before the @ (i.e. 1234567@mypagegateserver.com).

## Method 2

To set up the GetMail module to accept email with the ID/PIN numbers on the subject line of incoming email:

- 1. Create a new recipient and set its Type to 'Ad-Hoc'.
- 2. Make sure that GetMail is checked under the Enabled Services section of the recipient.
- 3. Select the carrier that messages addressed to this recipient should be sent to.

To use this new ad-hoc recipient account via email, send email addressed to the ad-hoc recipient (recipientname@localdomain.com)and in the subject line enter one or more ID/PIN numbers (separated by spaces or commas).

PageGate will then use the carrier associated with this ad-hoc recipient to deliver a copy of the email message to each ID/PIN number on the subject line of the email.

#### 3.3.4.3.2.2 Domain POP

## **Domain POP**

PageGate can collect all email for and entire domain from a single mailbox. Most Internet Service Providers have the ability to put all email addressed to your domain into a single POP mailbox. This is commonly known as 'Domain POP Mail' or 'Mailbagging'.

It works well with Dial-Up Internet connections or Internet connections that don't have a static IP address.

PageGate will try to collect mail from the mailbox according to the <u>POP Interval</u>. Once the messages have been retrieved, PageGate will sort them into local mailboxes that must set up.

This setup can be used to give the appearance of having a dedicated, in-house mail server to both the workstations on your local area network and the Internet.

| 🔜 Add ID/PIN Ran | ige 🚺 |
|------------------|-------|
| Starting ID/PIN  |       |
| Ad-Hoc Recipient |       |
| Cancel           | Apply |

Top Previous Next

To configure the Domain POP section of PageGate:

- 1. Obtain a registered domain name. This can generally be done by contacting your Internet Service Provider or a Domain Hosting Site.
- 2. Have the host of your registered domain name set up mailbagging (domain pop mail).
- If you will be using Dial-Up Networking to connect to the Internet, see the <u>DUN</u> section of the manual.
- 4. Check Enabled in the Domain POP section of the GetMail Settings.
- Enter the name of the mailbox your ISP has configured. Note: Do not include the @domain.com part in the 'POP Mailbox' field.
- 6. Enter the password to access the mailbox in the POP Password field.
- Enter the name of the mail server in the POP Server field. Note: The POP Server is the portion of the address *after* the @ symbol. Do not include the @ symbol.
- 8. If you want PageGate to remove collected messages from the Domain POP Email Account, put a check in "Remove Collected Mail From Server".
- 9. Click on Apply.
- 10Set up one or more recipients in PageGate. By
- . default, the recipient's name will be the name of their email address.

| Enabled                           |       |  |
|-----------------------------------|-------|--|
| POP Mailbox                       |       |  |
| POP Password                      |       |  |
| POP Server                        |       |  |
| Remove Collected Mail From Server |       |  |
|                                   | Apply |  |

#### 3.3.4.3.2.3 DUN

| DUN | <u>Top</u> <u>Previous</u> <u>Next</u> |
|-----|----------------------------------------|
|     |                                        |

DUN is an acronym for <u>Dial-Up</u> <u>N</u>etworking.

PageGate can use the Dial-Up Networking function of Windows to connect to the Internet for collecting email. A Dial-Up Networking Connection must first be setup within the operating system in order for this to work.

When the DUN portion of the <u>GetMail Settings</u> is enabled, the POP Interval setting will be used to determine how often PageGate will connect to the Internet to collect email. After PageGate is done receiving messages from the email account(s), it will automatically disconnect from the Internet and wait for the next POP Interval.

If the Dial-Up Networking account is already connected when the POP Interval happens, PageGate will use the current connection but will not disconnect when finished. Basically, PageGate assumes that another application is controlling the Dial-Up session and will not interfere with it.

| Enable Dial-Up Networking |       |
|---------------------------|-------|
| Use This Account          |       |
| Account Password          |       |
| Coordinate with Dialer1   |       |
|                           |       |
|                           | Apply |

| Setting                       | Function                                                                                                    |  |
|-------------------------------|----------------------------------------------------------------------------------------------------|--|
| Enable Dial-Up<br>Networking  | This option enables and disables the Dial-Up Network portion of PageGate's GetMail module.                                                                                     |  |
| Use This Account              | An existing Dial-Up networking connection must be configured in<br>Windows before this setting can be used. Select a Dial-Up networking<br>connection from the drop-down list. |  |
| Account Password              | Enter the password required by the selected Dial-Up Networking connection.                                                                                                    |  |
| Coordinate with<br>Connector1 | If you don't have access to multiple modems and require the primary<br>Connector to function in tandem with the Dial-Up Networking portion of<br>PageGate, place a check here. |  |

### 3.3.4.3.3 Status

| Status                                                                                                    | Top Previous                                                  |
|----------------------------------------------------------------------------------------------------|---------------------------------------------------------------|
| The status subsection of GetMail will show you if<br>the GetMail module is currently running or<br>stopped. There are two ways to start the module:                                   | Service GetMail                                               |
| 1. Restart the PageGate Server.                                                                                                    | Status Stopped                                                |
| 2. To manually stop or start the GetMail module, right<br>click on the word GetMail under the Interfaces<br>section. When you do, it will come up with the<br>Start and Stop options. | Refresh<br>Services can take up to 1 minute to start or stop. |

## 3.3.4.3.4 Log

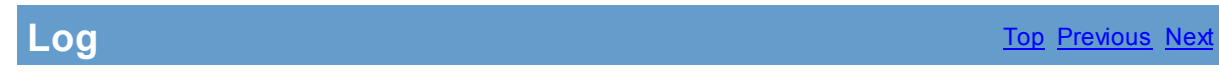

| Befresh   | Print | Find   | Purge | Clipboard |
|-----------|-------|--------|-------|-----------|
| ricitesti | 1.000 | T IIIG | ruige | Cipboard  |

If logging is enabled, this log shows a summary of the events generated by the GetMail Module. The GetMail Log section of the Admin has five buttons:

| Refre<br>sh   | Displays the most current entries in the global log.                                                                |
|---------------|----------------------------------------------------------------------------------------------------|
| Print         | Sends a copy of everything listed in the GetMail Log to a printer.                                                  |
| Find          | Allows you to search for a variable (such as a carrier or recipient name).                                          |
| Purg<br>e     | Deletes the entirety of the GetMail Log.                                                                            |
| Clipb<br>oard | Copies the contents of the GetMail Log to the Windows Clipboard, allowing it to be pasted into another application. |

### 3.3.4.4 GetSerial

GetSerial

The GetSerial subsection of the PageGate Admin is found beneath the Interfaces object (shown right) and contains settings and information that relate to the functionality and performance of the GetSerial module.

By clicking on the + next to GetSerial, it will expand the following sub-sections:

Settings, Status, and Log

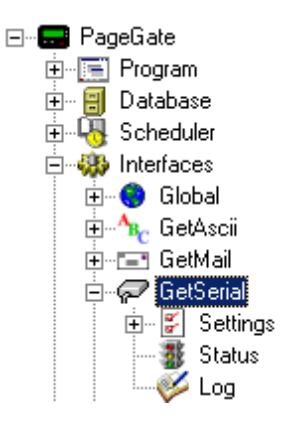

In addition to the interface presented in the PageGate Admin, the GetAscii module comes with a <u>command line interface</u>, allowing other programs to pass parameters to the GetAscii module to create messages. For more information, please see the <u>Command Line Interface</u> section of the manual.

NOTE: For more information regarding the fundamentals of Ascii, please see the "<u>What is</u> <u>Ascii?</u>" section of the manual.

#### 3.3.4.4.1 Settings

| Pagetate         Program         Imagetate         Imagetate | Enabled   Serial Port   Baud Rate   9600   Parity   None   Data Bits   8   Stop Bits   1   Handshaking   None   Init String |
|----------------------------------------------------------------------------------------------------|----------------------------------------------------------------------------------------------------|
|----------------------------------------------------------------------------------------------------|----------------------------------------------------------------------------------------------------|

| Enabled         | When the Enabled checkbox is checked, it tells the PageGate server to run the GetSerial module. If the Enabled option is greyed out, please enable the master setting for GetSerial in the <u>Program Settings</u> . |
|-----------------|----------------------------------------------------------------------------------------------------|
| Serial<br>Port  | This field determines the Communications (COM) Port the GetSerial module will monitor for incoming data.                                                                                                    |
| Baud<br>Rate    | This setting must match the Baud Rate the sending device uses.                                                                                                    |
| Parity          | This setting must match the Baud Rate the sending device uses.                                                                                                    |
| Data Bits       | This setting must match the Baud Rate the sending device uses.                                                                                                    |
| Stop Bits       | This setting must match the Baud Rate the sending device uses.                                                                                                    |
| Handsha<br>king | If the sending device uses handshaking for flow control, GetSerial must mirror the handshaking method (Xon/Xoff or RTS). If the sending device does <b>not</b> use handshaking, this field must be set to None.      |
| Init String     | Init strings are not typically used with Serial Connections but may be used if a modem is attached to the same COM port specified in the Serial Port setting.                                                        |

By clicking on the + next to Settings, the following sub-sections are expanded: <u>Symbols, Record, Recipient, Sender</u>, and <u>Message</u>

#### 3.3.4.4.1.1 Symbols

| Symbols                        |                                                                                                    | <u>Top</u> <u>Previous</u> <u>Next</u>                       |
|--------------------------------|----------------------------------------------------------------------------------------------------|--------------------------------------------------------------|
| Setting                        | Function                                                                                                    |                                                              |
| Single Character<br>Wildcard   | When searching for pattern matches in ascii files, this character can be used to stand in for any single character.                                                                                                    | Single Character Wildcard ?<br>Multiple Character Wildcard * |
| Multiple Character<br>Wildcard | When searching for pattern matches in ascii files, this character can be used to stand in for any character or group of characters.                                                                                                    | End Of Record Symbol ~                                       |
| End of Record<br>Symbol        | This character stands for the end of the record. It is usually used as the ending pattern of the data being polled from the ascii file.                                                                                                   | Apply                                                        |
| Ascii Value<br>Delimiter       | This symbol is used to help represent<br>characters that normally can't be typed.<br>This character is always followed three<br>numbers which represent the decimal<br>value for a character.<br>For example, this represents a carriage- |                                                              |
|                                | return: \013                                                                                                    |                                                              |
| Apply                          | Applies all changes made to the Symbols.                                                                                                    |                                                              |

### 3.3.4.4.1.2 Record

| Record                   |                                                                                                    |                                              | Top Previous Nex      |
|--------------------------|----------------------------------------------------------------------------------------------------|----------------------------------------------|-----------------------|
| Setting<br>Start Pattern | <b>Function</b><br>This is the pattern that determines the beginning of a data record within the data being processed. In the image shown right, ??/??/?? would indicate that a date would be the beginning of the data record.                                                                                                    | Start Pattern<br>Start Offset<br>End Pattern | ??/??/??<br>0<br>\013 |
| Start Offset             | This value determines where the actual data<br>record starts. It does so by determining how<br>many characters before or after the start<br>pattern to begin. This field can be set to<br>positive or negative values. For example, a<br>value of -8 means that GetSerial will begin the<br>data record 8 characters before the end of the<br>start pattern. A value of 8 means that<br>GetSerial will begin the data record 8<br>characters after the end of the start pattern. | End Offset                                   | Apply                 |
| End Pattern              | This value determines the end of a record. If<br>this pattern is set to the <u>End Of Record</u><br><u>symbol</u> , the end of the record will be assumed<br>to be the end of the data stream.                                                                                                    |                                              |                       |
| End Offset               | This value determines where the actual data record ends. It does so by determining how many characters before or after the end pattern to stop. This field can be set to positive or negative values. For example, a value of -8 means that GetSerial will end the data record 8 characters before the end of the end pattern. A value of 8 means that GetSerial will end the data record 8 characters after the end of the end pattern.                                         |                                              |                       |
| Apply                    | Saves all changes made to the Record                                                                                                    |                                              |                       |

#### 3.3.4.4.1.3 Recipient

Recipient

| Static Recipient      |   |
|-----------------------|---|
| Recipient             | - |
| C. Dupartia Paginiant |   |
| Charl Deltaria        |   |
| Start Pattern  *      |   |
| Start Offset 0        |   |
| End Pattern           |   |
| End Offset 0          |   |
| 🔲 Use Lookup Table    |   |
| Edit Table            |   |
| Apply                 |   |

The Recipient portion of the GetSerial Settings settings has two options:

| The first option, Static Recipient, allows you to                                                                                                    | <ul> <li>Static Recipient</li> <li>Recipient</li> <li>developer</li></ul>                                                              |
|----------------------------------------------------------------------------------------------------|----------------------------------------------------------------------------------------------------|
| specify a single recipient or group that all data                                                                                                    | salesman                                                                                                    |
| processed by the GetSerial module.                                                                                                    | tech                                                                                                    |
| The second option, Dynamic Recipient, tells the GetSerial module to look for specific patterns that denote where the recipient information is located within the incoming data from the serial port. | <ul> <li>Dynamic Recipient</li> <li>Start Pattern</li> <li>Start Offset</li> <li>End Pattern</li> <li>End Offset</li> <li>0</li> </ul> |

For information about the <u>Use Lookup Table</u> option, please see the <u>Lookup Tables</u> portion of the manual.

3.3.4.4.1.4 Sender

Sender

| 🔘 Static Sender    |  |  |
|--------------------|--|--|
| Sender             |  |  |
|                    |  |  |
| Oynamic Sender     |  |  |
| Start Pattern ×    |  |  |
| Start Offset       |  |  |
| End Pattern        |  |  |
| End Offset         |  |  |
| 🔲 Use Lookup Table |  |  |
| Edit Table         |  |  |
|                    |  |  |
| Apply              |  |  |

The Sender portion of the GetSerial Settings has two options:

The first option, Static Sender, allows you to type in the name of the Sender. This information will be used for all messages processed by the GetSerial Module.

| <ul> <li>Static Sender</li> </ul> |       |  |
|-----------------------------------|-------|--|
| Sender                            | admin |  |

The second option, Dynamic Sender, tells the GetSerial module to look for specific patterns that denote where the sender's information is located within incoming data stream.

| 🖲 Dynamic Sende |   |  |
|-----------------|---|--|
| Start Pattern   | × |  |
| Start Offset    | 0 |  |
| End Pattern     | ~ |  |
| End Offset      | 0 |  |

For information about the <u>Use Lookup Table</u> option, please see the <u>Lookup Tables</u> portion of the manual.

#### 3.3.4.4.1.5 Message

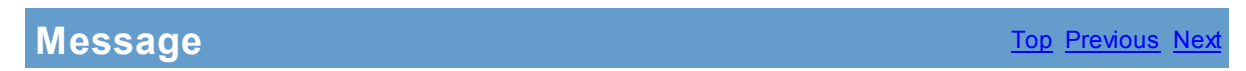

| 🔘 Static Message |              |
|------------------|--------------|
| Message 🛛        |              |
|                  |              |
| Oynamic Messa    | ige          |
| Start Pattern    | ×            |
| Start Offset     | 0            |
| End Pattern      | ~            |
| End Offset       | 0            |
| 🗖 Use            | Lookup Table |
| E                | Edit Table   |
| Γ                | Ápplu        |
|                  | -1440.       |

The Message portion of the GetSerial Settings has two options:

The first option, Static Message, allows you to type in the exact message to be sent. This information will be used for pages generated by the GetSerial module.

| 🔘 Static Messa | ge |
|----------------|----|
|                |    |

The second option, Dynamic Message, tells the GetSerial Module to look for specific patterns that denote where the message is located within the data stream.

| 🖲 Dynamic Messa | age |
|-----------------|-----|
| Start Pattern   | ×   |
| Start Offset    | 0   |
| End Pattern     | ~   |
| End Offset      | 0   |

For information about the <u>Use Lookup Table</u> option, please see the <u>Lookup Tables</u> portion of the manual.

3.3.4.4.2 Status

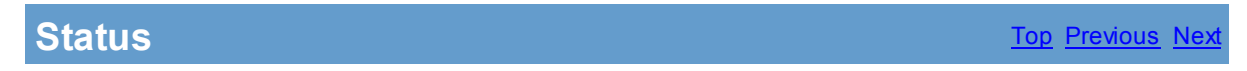

The status subsection of GetSerial will show you if the GetSerial module is currently running or stopped. There are two ways to start the module:

- 1. Restart the PageGate Server.
- 2. To manually stop or start the GetSerial module, right click on the word GetSerial under the Interfaces section. When you do, it will come up with the Start and Stop options.

| Service           | GetSerial                 |
|-------------------|---------------------------|
| Status            | Stopped                   |
|                   |                           |
| [                 | Refresh                   |
| Services can take | up to 1 minute to start c |

3.3.4.4.3 Log

l

| _og |                                    | Top Previous Next |
|-----|------------------------------------|-------------------|
|     |                                    |                   |
|     |                                    |                   |
|     |                                    |                   |
|     |                                    |                   |
|     |                                    |                   |
|     |                                    |                   |
|     |                                    |                   |
|     |                                    |                   |
|     |                                    |                   |
|     |                                    |                   |
|     |                                    |                   |
|     |                                    |                   |
|     |                                    |                   |
|     | Refresh Print Find Purge Clipboard |                   |
|     |                                    |                   |

If logging is enabled, this log shows a summary of the events generated by the GetSerial Module. The GetSerial Log section of the Admin has five buttons:

| Refre<br>sh   | Displays the most current entries in the global log.                                                                  |
|---------------|----------------------------------------------------------------------------------------------------|
| Print         | Sends a copy of everything listed in the GetSerial Log to a printer.                                                  |
| Find          | Allows you to search for a variable (such as a carrier or recipient name).                                            |
| Purg<br>e     | Deletes the entirety of the GetSerial Log.                                                                            |
| Clipb<br>oard | Copies the contents of the GetSerial Log to the Windows Clipboard, allowing it to be pasted into another application. |

### 3.3.4.5 GetTap

## GetTap

The GetTap subsection of the PageGate Admin is found beneath the Interfaces object (shown right) and contains settings and information that relate to the functionality and performance of the GetTap module.

By clicking on the + next to GetTap, it will expand the following sub-sections:

Settings, Status, and Log

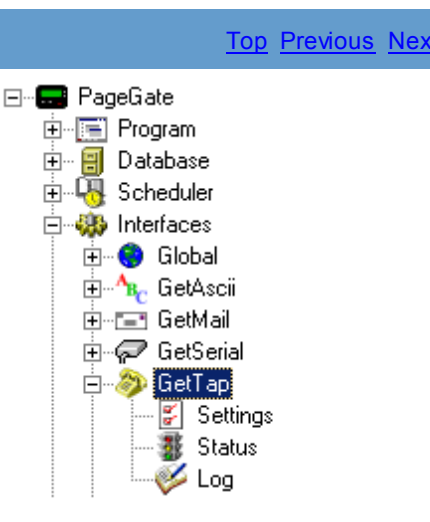

#### 3.3.4.5.1 Overview

## **Overview**

The GetTap Interface is used to accept incoming messages via the TAP protocol. The GetTap interface accepts these message in one of two ways. It can accept the messages over a serial connection or it can accept incoming messages through a modem connected to the PageGate PC.

The TAP protocol is the most widely used text messaging protocol for serial and dialup connections. The GetTap Interface enables PageGate to accept in text messages from many sources and dispatch the messages back out to a different source.

Also, PageGate can act as a messaging gateway for TAP clients (such as <u>NotePager32</u> and <u>NotePager Pro</u>), simplifying setup, logging, and providing a single connection for sending messages to a wide variety of carriers.

3.3.4.5.2 Settings

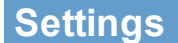

Top Previous Next

| 🖬 PG Admin                                                                                                    |                                                                                                    | <u> </u> |
|----------------------------------------------------------------------------------------------------|----------------------------------------------------------------------------------------------------|----------|
| PageGate     Program     Database     Scheduler     GetAscii     GetAscii     GetAscii     GetAscii     GetAscii     GetAscii     GetAscii     GetTap     GetSerial     GetTap     GetSerial     GetWeb     GetWeb     GetWeb     Connectors     Gatirers     GetWeb     Connectors     Carriers     Recipients     Groups     Display-groups     Logging     Getots     Registration     Help | Enabled<br>Serial Port 1<br>Baud Rate 1200<br>Parity Even<br>Data Bits 7<br>Stop Bits 1<br>Init String ATS0=1<br>Apply | ?        |

| Setting        | Function                                                                                                    |
|----------------|----------------------------------------------------------------------------------------------------|
| Enabled        | When the Enabled checkbox is checked, it tells the PageGate server to run the GetTap module. If the Enabled option is greyed out, please enable the master setting for GetTap in the <u>Program Settings</u> .                                                                                                    |
| Serial<br>Port | This field determines the Communications (COM) Port the GetTap module will monitor for incoming data. This field can be set to use the COM port of a modem or a serial port.                                                                                                    |
| Baud<br>Rate   | Choose the baud rate at which incoming connections will be established. By default, the baud rate is 1200.                                                                                                    |
| Parity         | Choose the parity with which incoming connections will be established. By default, the parity is even.                                                                                                    |
| Data Bits      | Choose the data bits the incoming connections will be established with. By default, the data bits is 7.                                                                                                    |
| Stop Bits      | Choose the stop bits the incoming connections will be established with. By default, the stop bits is 1.                                                                                                    |
| Init String    | The init string is a set of commands sent to the modem to configure it for incoming calls. The init string also turns certain modem connection features on and off. For example, most systems using the TAP protocol communicate at 1200 baud with no error correction or data compression. By default, the Init String field is set to ATS0=1 - this init string resets the modem to factory defaults and sets the modem to answer on the first ring. |
|                | If you specified a Serial Port connected directly to a serial cable, instead of a modem, please set the lnit String field to the word 'direct' (without the quotes).                                                                                                    |

## 3.3.4.5.3 Status

| Status                                                                                                    | <u>Top</u> <u>Previous</u> <u>Next</u> |
|----------------------------------------------------------------------------------------------------|----------------------------------------|
| The status subsection of GetTap will show you if the GetTap module is currently running or stopped. There are two ways to                                                     | Service GetTap                         |
| start the module:                                                                                                    | Status Stopped                         |
| 1. Restart the PageGate Server.                                                                                                    |                                        |
| 2. To manually stop or start the GetSerial module, right click on the word GetTap under the Interfaces section. When you do, it will come up with the Start and Stop options. | Refresh                                |

| Log |         |       |      |       |           | <u>Top</u> <u>Previous</u> Ne |
|-----|---------|-------|------|-------|-----------|-------------------------------|
|     | _       |       |      |       |           |                               |
|     |         |       |      |       |           |                               |
|     |         |       |      |       |           |                               |
|     |         |       |      |       |           |                               |
|     |         |       |      |       |           |                               |
|     |         |       |      |       |           |                               |
|     |         |       |      |       |           |                               |
|     |         |       |      |       |           |                               |
|     |         |       |      |       |           |                               |
|     |         |       |      |       |           |                               |
|     |         |       |      |       |           |                               |
|     |         |       |      |       |           |                               |
|     | Befresh | Print | Find | Purge | Clipboard |                               |
|     | Honosh  |       |      |       | Chipbodid |                               |

If logging is enabled, this log shows a summary of the events generated by the GetTap Module. The GetTap Log section of the Admin has five buttons:

| Refre<br>sh | Displays the most current entries in the global log.                       |
|-------------|----------------------------------------------------------------------------|
| Print       | Sends a copy of everything listed in the GetTap Log to a printer.          |
| Find        | Allows you to search for a variable (such as a carrier or recipient name). |
| Purg<br>e   | Deletes the entirety of the GetTap Log.                                    |

#### 3.3.4.5.4 Log

| Clipb | Copies the contents of the GetTap Log to the Windows Clipboard, allowing it to be |
|-------|-----------------------------------------------------------------------------------|
| oard  | pasted into another application.                                                  |

### 3.3.4.6 GUI Client

## **GUI Client**

The GUI Client subsection of the PageGate Admin is found beneath the Interfaces object (shown right) and only controls whether or not the Interface is Enabled or Disabled.

By clicking on the + next to GUI Client, it will expand the following sub-sections:

Settings, Status, and Log

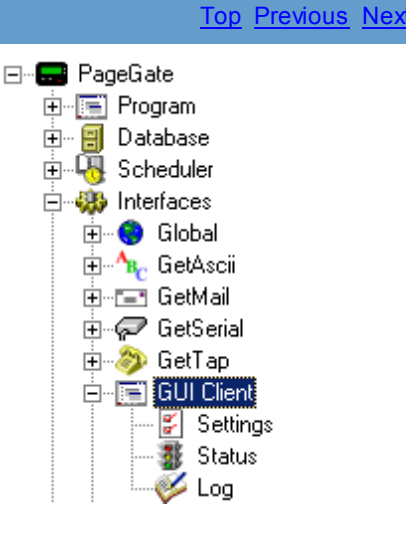

3.3.4.6.1 Settings

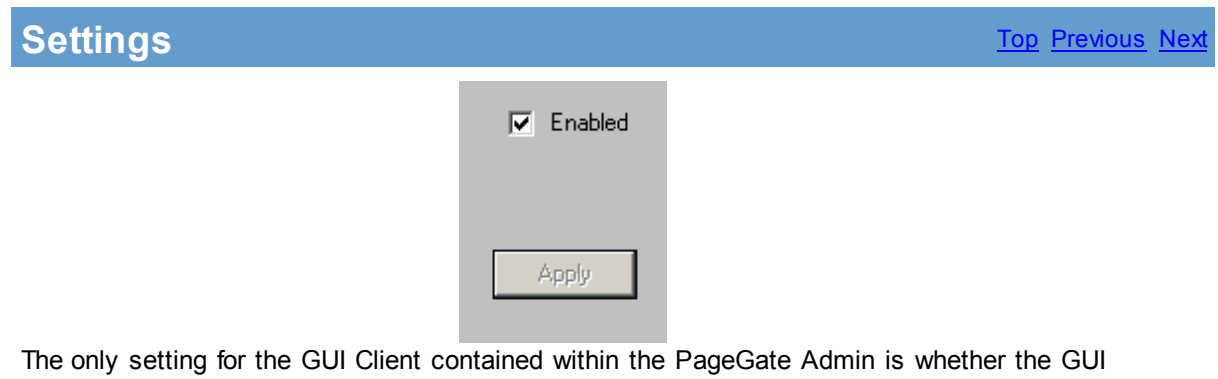

The only setting for the GUI Client contained within the PageGate Admin is whether the GUI Client module is Enabled or Disabled. By default, the GUI Client is set to Enabled and the PageGate Server will give the Interface functionality.

To disable the GUI Client Interface, uncheck Enabled and click on Apply.

3.3.4.6.2 Status

Status Top Previous Next

The status subsection of GUI Client will show you if the GUI Client module is currently running or stopped.

Due to the fact that the GUI Client is not actively controlled by the PageGate Admin, the PageGate Admin has no direct control over the GUI Client's functions and settings and cannot be stopped or started from the PageGate Admin.

| Service | GUI Client |
|---------|------------|
| Status  | Stopped    |
|         |            |
| [       | Refresh    |

Services can take up to 1 minute to start o

3.3.4.6.3 Log

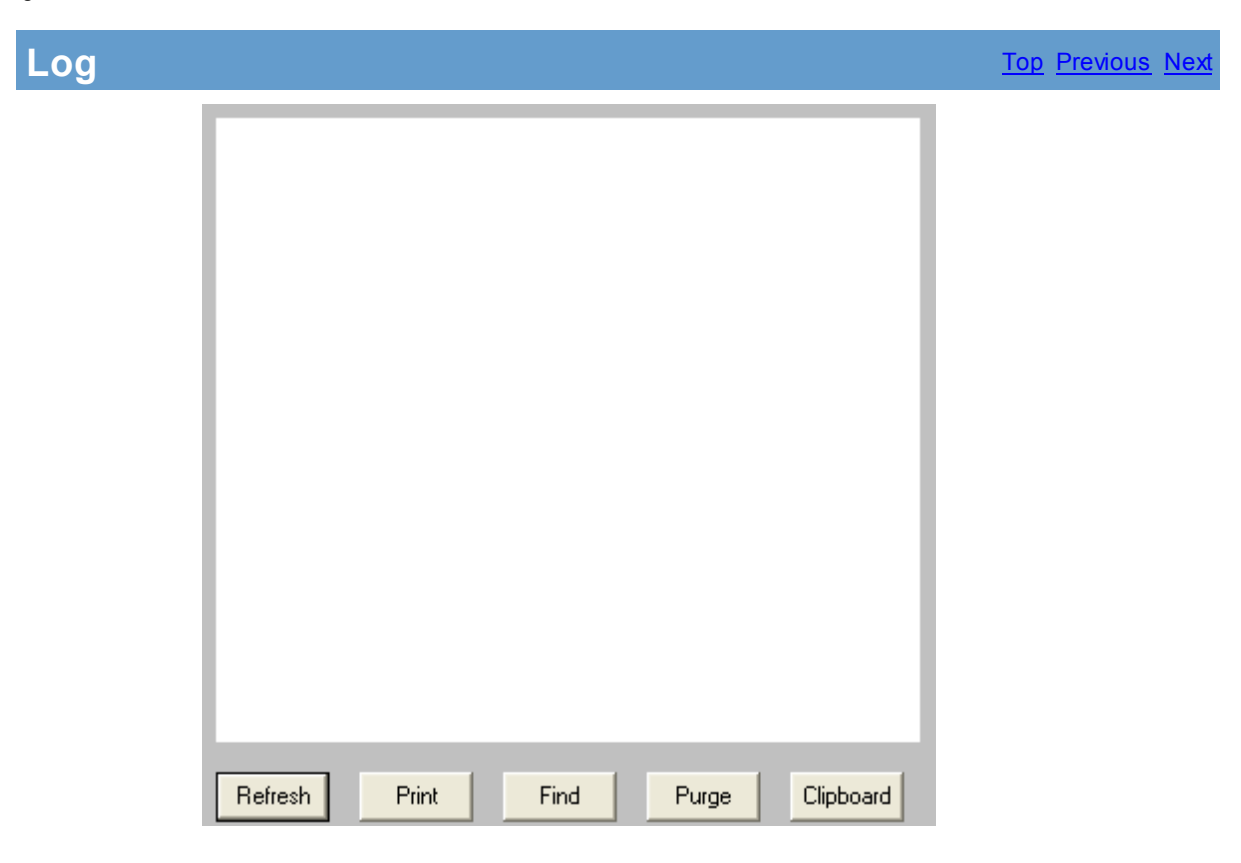

If logging is enabled, this log shows a summary of the events generated by the GUI Client Interface. The GUI Client Log section of the Admin has five buttons:

| Refre<br>sh   | Displays the most current entries in the global log.                                                                   |
|---------------|----------------------------------------------------------------------------------------------------|
| Print         | Sends a copy of everything listed in the GUI Client Log to a printer.                                                  |
| Find          | Allows you to search for a variable (such as a carrier or recipient name).                                             |
| Purg<br>e     | Deletes the entirety of the GUI Client Log.                                                                            |
| Clipb<br>oard | Copies the contents of the GUI Client Log to the Windows Clipboard, allowing it to be pasted into another application. |

### 3.3.4.7 GetWeb

## GetWeb

The GetWeb subsection of the PageGate Admin is found beneath the Interfaces object (shown right) and contains settings and information that relate to the functionality and performance of the GetWeb module.

By clicking on the + next to GetWeb, it will expand the following sub-sections:

Settings, Status, and Log

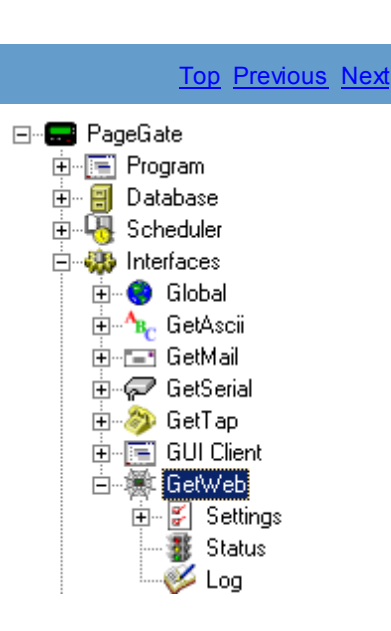

#### 3.3.4.7.1 Overview

### Overview

Top Previous Next

The GetWeb module enables PageGate to receive messages from a web page. There are two hosting options available with the GetWeb module:

- As long as you have an in-house web server, you can host an Internet based paging site.
   OR
- If you don't have an in-house web server or don't want to give the rest of the world access to your paging website, you can host an Intranet based paging site from any system that can run Internet Information Services (IIS), Apache, or any other website manager.

A CGI program (webgate.exe) is included with GetWeb to be used with the web server. The webgate.exe file is a Windows CGI program and therefore can only be used with Windows based web servers.

3.3.4.7.2 Settings

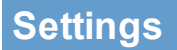

| 🔤 PG Admin                                                                                                    |                                                                                                    |
|----------------------------------------------------------------------------------------------------|----------------------------------------------------------------------------------------------------|
| PageGate<br>Program<br>Database<br>Scheduler<br>Interfaces<br>Global<br>GetAscii<br>GetAscii<br>GetAail<br>GetSerial<br>GetVeb<br>GetVeb<br>GetWeb<br>GetWeb<br>GetWeb<br>GetWeb<br>Connectors<br>Carriers<br>Carriers<br>Carriers<br>Display-groups<br>Logging<br>Reports<br>Registration<br>Help | Enabled<br>Web Pages Path<br>CGI Data Path<br>CGI URL<br>http://your-web-server/scripts/webgate.e<br>Polling Interval<br>5<br>Apply |

| Setting           | Function                                                                                                    |
|-------------------|----------------------------------------------------------------------------------------------------|
| Enabled           | When the Enabled checkbox is checked, it tells the PageGate server to run the GetWeb module. If the Enabled option is greyed out, please enable the master setting for GetWeb in the <u>Program Settings</u> .                         |
| Web Pages<br>Path | This field allows you to set the location where the GetMail Module will automatically generate web pages for recipients and groups. Generally, on IIS Systems, this field will be set to c:\inetpub\wwwroot\                           |
| CGI Data Path     | This field allows you to set the location where the GetMail Module will look for messages generated by the webgate.exe file. Generally, on IIS Systems, this field will be set to c:\inetpub\scripts\                                  |
| CGI URL           | The CGI URL field allows you to specify where the webgate.exe is seen from the outside world. In combination with GetWeb template files, this setting eliminates the need to manually edit templates to update the 'form action' line. |
| Polling Interval  | The setting in this field determines how often the GetWeb module looks for new messages in the CGI Data Path.                                                                                                    |

By clicking the + next to Settings, it will expand the Ad-Hoc sub-section.

#### 3.3.4.7.2.1 Ad-Hoc

Ad-Hoc

| 🔲 Enable Ad-Hoc Web |         |                  |  |  |
|---------------------|---------|------------------|--|--|
| First ID            | Last ID | Ad-Hoc Recipient |  |  |
|                     |         |                  |  |  |
|                     |         |                  |  |  |
|                     |         |                  |  |  |
|                     |         |                  |  |  |
|                     |         |                  |  |  |
|                     |         |                  |  |  |
|                     |         |                  |  |  |
| Add                 | Edit    | Delete Apply     |  |  |

To configure the Ad-Hoc GetWeb function to accept a range of ID/PIN numbers and redirect them to a carrier configured in your copy of PageGate:

| <ol> <li>Click on the Add button.</li> <li>Enter the Starting ID/PIN.</li> <li>Enter the Ending ID/PIN.</li> </ol> | Add ID/PIN Range |         |
|----------------------------------------------------------------------------------------------------|------------------|---------|
| 4. Select an Ad-Hoc Recipient from the drop-<br>down menu.                                                         | Starting ID/PIN  |         |
| 5. Click on Apply.                                                                                                 | Ending ID/PIN    |         |
|                                                                                                    | Ad-Hoc Recipient | •       |
|                                                                                                    | Cancel           | Apply ? |

3.3.4.7.3 Status

| <u>Top</u> <u>Previous</u> <u>Next</u>                                     | Status                                                                                                    |
|----------------------------------------------------------------------------|----------------------------------------------------------------------------------------------------|
| will show you if the GetWeb Service GetWeb                                 | The status subsection of GetWeb will                                                                                                  |
| Status Stopped                                                             | start the module:                                                                                                    |
|                                                                            | 1. Restart the PageGate Server.                                                                                                    |
| Serial module, right click on the s section. When you do, it will options. | <ol> <li>To manually stop or start the GetSe<br/>word GetWeb under the Interfaces s<br/>come up with the Start and Stop op</li> </ol> |
| Services can take up to 1                                                  |                                                                                                    |

Log Top Previous Next

| Pofrash | Print | Find | Puree | Cliphoard |
|---------|-------|------|-------|-----------|
| neiresh | Fint  | Find | Furge | Ciipboard |

If logging is enabled, this log shows a summary of the events generated by the GetWeb Interface. The GetWeb Log section of the Admin has five buttons:

| Refre<br>sh   | Displays the most current entries in the global log.                                                               |
|---------------|----------------------------------------------------------------------------------------------------|
| Print         | Sends a copy of everything listed in the GetWeb Log to a printer.                                                  |
| Find          | Allows you to search for a variable (such as a carrier or recipient name).                                         |
| Purg<br>e     | Deletes the entirety of the GetWeb Log.                                                                            |
| Clipb<br>oard | Copies the contents of the GetWeb Log to the Windows Clipboard, allowing it to be pasted into another application. |

## 3.3.5 Connectors

Connectors

The Connectors subsection of the PageGate Admin is found beneath the PageGate object (shown right) and contains settings and information that relate to the Connectors of the PageGate Server.

By clicking on the + next to Connectors, it will expand Connectors' sub-sections:

<u>Global</u>, Connector1, Connector2, Connector3, Connector4, Connector5, Connector6, Connector7, Connector8, Connector9, Connector10, Connector11, Connector12, Connector13, Connector14, Connector15, Connector16

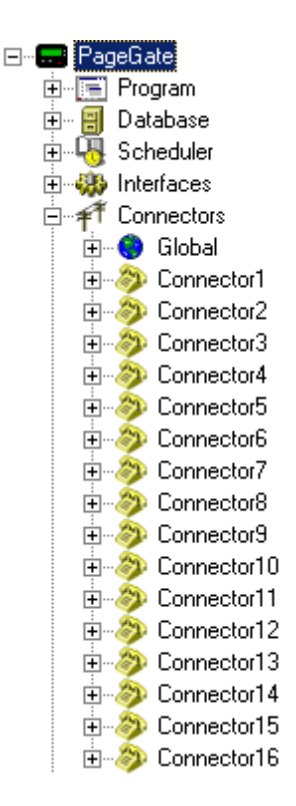

#### 3.3.5.1 Global

## Global

The Global subsection of the Connectors is found beneath the Connectors object (shown right) and contains settings and informatiopun that relate to the global connection settings of the PageGate Server.

By clicking on the + next to Global, it will expand the following sub-sections:

Settings, SMTP, and Status

#### 3.3.5.1.1 Settings

Settings

Top Previous Next

| Polling Interval | 5 (sec.)  |
|------------------|-----------|
| Dial Threshold   | 20        |
| Retries          | 3         |
| Retry Interval   | 30 (sec.) |
|                  |           |
|                  |           |
|                  |           |
| A                | pply      |

| Setting          | Function                                                                                                    |
|------------------|----------------------------------------------------------------------------------------------------|
| Polling Interval | This field determines how often the Connectors check for messages scheduled by the <u>Scheduler</u> .                                                                                                    |
| Dial Threshold   | The Dial Threshold is the number of messages any one Connector can have in queue before passing off any excess messages to the next Connector in the line. For example, if both Connector1 and Connector2 are enabled and Connector1 is given 30 messages to handle, it will begin processing the first 20 and give the next 10 to Connector2 for processing. |
| Retries          | This determines the number of attempts the Connectors will make when delivering a message. If a message cannot be delivered after the specified number of retries, it is marked bad.                                                                                                    |
| Retry Interval   | This field determines how long each Connector waits between successive retries.                                                                                                    |
| Apply            | This button saves any changes recently made to the Global Settings of the Connectors.                                                                                                    |

### 3.3.5.1.2 SMTP

## SMTP

Top Previous Next

Even if the GetMail module is not enabled or used, PageGate can still send outbound SMTP messages. The GetMail module is generally only ever used to receive incoming SMTP messages into the program. Unlike the other protocols, however, the SMTP protocol does require you to configure local settings that regulate **how** the protocol functions.

| Local Domain   | mydomain.com |
|----------------|--------------|
| Postmaster     |              |
| Relay All Mail |              |
| Relay Server   |              |
| DNS Server 1   | 0.0.0.0      |
| DNS Server 2   | 0.0.0.0      |
|                |              |
|                |              |
|                | Apply        |
| Setting           | Function                                                                                                    |
|-------------------|----------------------------------------------------------------------------------------------------|
| Local<br>Domain   | This field needs to be set to the sending domain. For example, if your email address was <a href="mailto:support@notepage.com">support@notepage.com</a> , you would put notepage.com in the Local Domain as that is the domain the messages are being sent from.       |
| Postmaste<br>r    | The Postmaster setting needs to be set to a valid email address. The Postmaster setting is used when no valid Sender's Information is present in an outbound email message.                                                                                            |
| Relay All<br>Mail | This option should <b>only</b> be checked if port 25 is not open on your network. To determine whether port 25 is open or closed on your network, please run a Port Scan.                                                                                              |
| Relay<br>Server   | This field allows you to specify a relay server for SMTP messages to be routed through. This option should <b>only</b> be used if port 25 is not open on your network. To determine whether port 25 is open or closed on your network, please run a <u>Port Scan</u> . |
| DNS<br>Server 1   | This field allows you to specify the primary DNS server for SMTP delivery and is only valid if port 25 is open on your network. To determine whether port 25 is open or closed on your network, please run a <u>Port Scan</u> .                                        |
| DNS<br>Server 2   | This field allows you to specify the secondary DNS server for SMTP delivery and is only valid if port 25 is open on your network. To determine whether port 25 is open or closed on your network, please run a <u>Port Scan</u> .                                      |

### 3.3.5.1.3 Status

| Status                                                                                              |         |         | <u>Top</u> <u>Previous</u> <u>Nex</u> |
|----------------------------------------------------------------------------------------------------|---------|---------|---------------------------------------|
| The Status subsection of the Global Connectors will show you the current status of all Connectors   | Dialer1 | Stopped | Dialer9 Stopped                       |
| currently enabled. If a Connector is stopped and needs to be restarted there are two ways to do so: | Dialer2 | Stopped | Dialer10 Stopped                      |
| 1. Restart the PageGate Server                                                                      | Dialer3 | Stopped | Dialer11 Stopped                      |
| 2 To manually stop or start any Connector module right                                              | Dialer4 | Stopped | Dialer12 Stopped                      |
| click on the Connector under the Connectors section.                                                | Dialer5 | Stopped | Dialer13 Stopped                      |
| options.                                                                                            | Dialer6 | Stopped | Dialer14 Stopped                      |
|                                                                                                    | Dialer7 | Stopped | Dialer15 Stopped                      |
|                                                                                                    | Dialer8 | Stopped | Dialer16 Stopped                      |
|                                                                                                    |         | [       | Refresh                               |

#### 3.3.5.2 Connectors

110

### Connectors

The Connectors aren't limited to using a modem, it can use both dialing and online protocols. It entirely depends on how you configure your Carriers. Each connector allows one connection to a carrier at any given time. One connector cannot connect to two carriers simultaneously. To do that, you would need two connectors.

PageGate comes with the capacity to run sixteen connectors, so if you have all sixteen connectors configured, PageGate can make sixteen simultaneous connections.

The Connectors are located as a subsection of the Connectors object (shown right) and contains settings and information that relate to the behavior and settings for each Connector...

By clicking on the + any given Connector, the Connector's subsections:

Settings, 2-Way, Status and Log

### 3.3.5.2.1 Settings

**Settings** 

| Dialer            | Connector1 |
|-------------------|------------|
| Init String       | (auto)     |
| Dialing Prefix    |            |
| Dedicated Carrier | (none)     |
| Serial Port       | 1 💌        |
| Direct Connect    |            |
|                   | Apply      |

| Setting              | Function                                                                                                    |
|----------------------|----------------------------------------------------------------------------------------------------|
| Dialer               | This field tells you which Connector's settings you're currently viewing.                                                                                                    |
| Init String          | If this Connector has been configured to use a modem, this Connector will require<br>an initialization string to use the modem. Init strings needed to connect to a<br>particular carrier can be set under the carrier object. This setting can be used to<br>help support the use of different modems on a single PageGate server. |
| Dialing Prefix       | If the phone line connected to the modem this Connector is configured to use requires a dialing prefix, enter it here.                                                                                                    |
| Dedicated<br>Carrier | This field allows you to specify that this Connector can only handle messages from one carrier. This setting preempts the <u>dialer threshold</u> .                                                                                                    |
| Serial Port          | This setting is only used if the Connector needs to be configured to use a modem, cellular modem or send data through a direct serial connection. This setting is                                                                                                    |

Top Previous Nex

E T Connectors

🗄 🎯 Global

🖻 涉 Connector1

😴 Settings

₽ 2-Way

🕂 Status 🧭 Log

|                | irrelevant for the online protocols. This field should reflect the COM port the Connector will need to send information through.              |
|----------------|----------------------------------------------------------------------------------------------------|
| Direct Connect | This option should <b>only</b> be checked if the selected Connector is going to send information through a direct RS-232 (serial) connection. |
| Apply          | This button saves all modifications made to the Connector settings.                                                                           |

### 3.3.5.2.2 2-Way

| Settings |                                               | <u>Top</u> <u>Previous</u> <u>Next</u> |
|----------|-----------------------------------------------|----------------------------------------|
|          | Enable GSM-AT Replies  Reply Recipient (none) |                                        |
|          | Apply                                         |                                        |
| Catting  | Function                                      |                                        |

| Setting                   | Function                                                                                                    |
|---------------------------|----------------------------------------------------------------------------------------------------|
| Enable GSM-<br>AT Replies | If this option is selected, the Connector will periodically poll the Cellular Modem for any received messages.                                                |
| Reply<br>Recipient        | If there are any messages waiting to be read in from the Cellular Modem, those messages will go to whatever Recipient or Group is selected from the Dropdown. |
| Apply                     | This button saves all modifications made to the 2-Way settings.                                                                                               |

3.3.5.2.3 Status

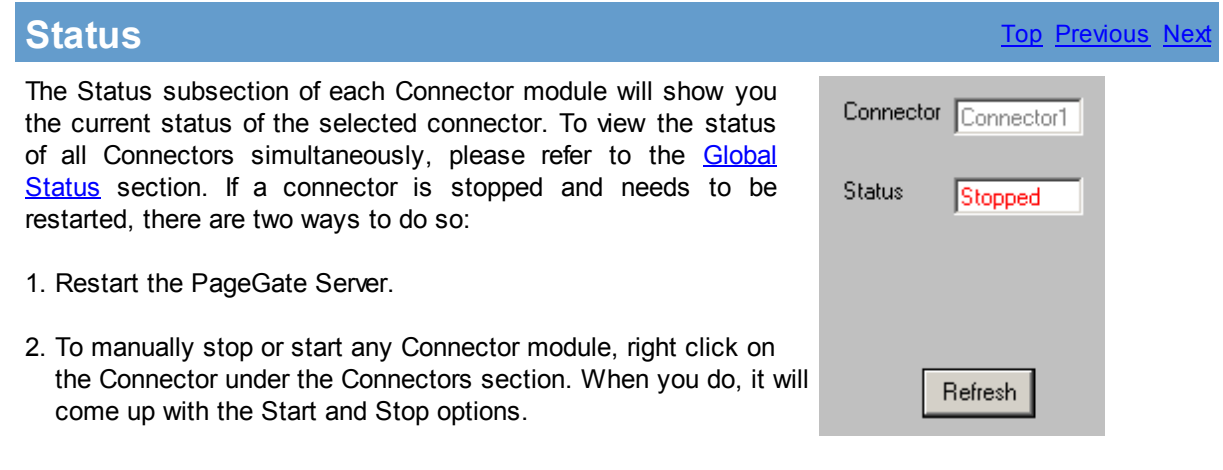

### 3.3.5.2.4 Log

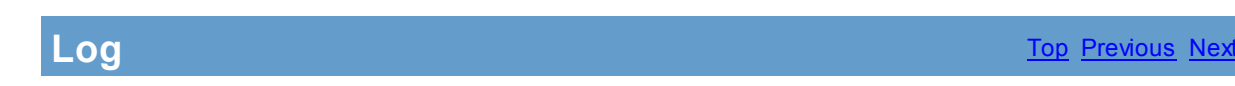

| _       |       |      |       |           |
|---------|-------|------|-------|-----------|
|         |       |      |       |           |
|         |       |      |       |           |
|         |       |      |       |           |
|         |       |      |       |           |
|         |       |      |       |           |
|         |       |      |       |           |
|         |       |      |       |           |
|         |       |      |       |           |
|         |       |      |       |           |
|         |       |      |       |           |
|         |       |      |       |           |
|         |       |      |       |           |
|         |       |      |       |           |
|         |       |      |       | _         |
| Refresh | Print | Find | Purge | Clipboard |

If logging is enabled, this log shows a summary of the events generated by the Connector Module selected. The Connector Log section of the Admin has five buttons:

| Refre<br>sh   | Displays the most current entries in the global log.                                                                  |
|---------------|----------------------------------------------------------------------------------------------------|
| Print         | Sends a copy of everything listed in the Connector Log to a printer.                                                  |
| Find          | Allows you to search for a variable (such as a carrier or recipient name).                                            |
| Purg<br>e     | Deletes the entirety of the Connector Log.                                                                            |
| Clipb<br>oard | Copies the contents of the Connector Log to the Windows Clipboard, allowing it to be pasted into another application. |

### 3.3.6 Carriers

### Carriers

Top Previous Next

Carriers are the companies that own the towers an antennae that communicate with wireless devices (pagers, phones, etc).

In order for PageGate to deliver a text message to a wireless device, the message needs to be sent to the carrier. The carrier then accepts the message into their internal network and delivers it to the device. A few commonly known carriers are: Verizon, Cingular, Nextel, and Alltel.

In PageGate, a Carrier must be created for each of company you want to message.

#### 3.3.6.1 Overview

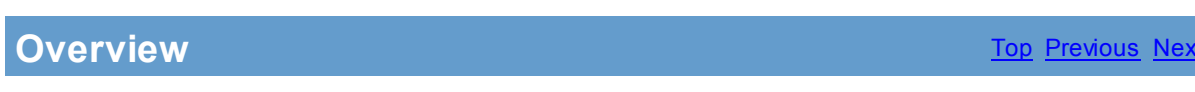

As with most functions within the PageGate Admin, most of the Carrier functions are contained within the Context Menu:

Add Add Requeue Messages Cancel Messages Pending Messages

To access the Context Menu, simply Right Click on the word Carriers.

Within the Context Menu, there are five options (shown above):

Add Requeue Messages Cancel Messages Pending Messages

### 3.3.6.2 Protocols

### Protocols

A protocol is a method of delivery for SMS text messages. Not every carrier supports every protocol, we try to keep an up to date list of which protocols a carrier supports at NotePage's website (<u>http://www.notepage.net/support.htm</u>).

PageGate supports eight different protocols for delivering text messages to paging and cell phone carriers: FAX, GSM-AT, RawSerial, RawTCP, SMTP, SNPP, TAP, TONE, UCP, and WCTP

FAX is used when PageGate needs to send a text message to a fax machine.

File is used to write messages to a directory.

GSM-AT is used when PageGate is connected directly to a wireless modem or mobile phone.

RawSerial is used to transmit "Raw" text data to a serial port or modem.

RawTCP is used to transmit "Raw" text data to an internet based host.

SMTP is used to send text messages to carriers over the internet using the email protocol.

SNPP and WCTP are paging protocols designed to use the internet for delivery.

TAP and UCP are used to send text messages to a carrier by connecting to a carrier's modem terminals. Note: Some carriers don't support TAP with their numeric only pagers.

TONE is used to send numeric messages to a carrier by sending touch tones.

#### 3.3.6.3 Adding a Carrier

## **Adding a Carrier**

The process for adding a carrier is fairly simple, though some of the options you have when adding a carrier can be quite complex. To bring up the menu to add a carrier, simply Right Click on the word Carriers in the PageGate Admin, then left click add or hit Ctrl+N on your keyboard and select the New Carrier option.

| Protocol               | File                                                         | -   |
|------------------------|--------------------------------------------------------------|-----|
| File Path              | FAX                                                          |     |
| Extension<br>Max Chars | File<br>GSM-AT<br>RawSerial<br>RawTCP<br>SMTP<br>SNPP<br>TAP | H I |

Once a carrier has been added to the PageGate Admin, you will see it appear beneath the Carriers section of the Admin.

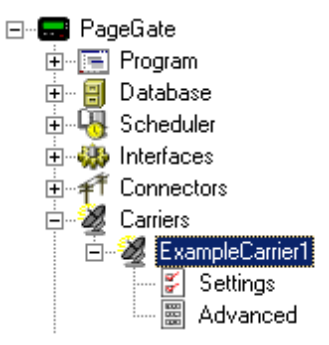

Each carrier has two sub-sections: Settings and Advanced.

If you need to set up a carrier that requires a password, you must first create a carrier. After the carrier has been added, <u>Edit</u> the <u>Advanced Settings</u> of the Carrier.

Due to the fact that each protocol has a different group of required settings, please see the following sections:

Creating a FAX Carrier

Creating a File Carrier

Creating a GSM-AT Carrier

- Creating a RawSerial Carrier
- Creating a RawTCP Carrier
- Creating an SMTP Carrier
- Creating an SNPP Carrier
- Creating a TAP Carrier
- Creating a TONE Carrier
- Creating a UCP Carrier
- Creating a WCTP Carrier

### 3.3.6.3.1 Creating a FAX Carrier

# **Creating a FAX Carrier**

- 1. Open the PageGate Admin.
- 2. Right click on Carriers

| E-B Pagel | Gate        |                  |
|-----------|-------------|------------------|
| 🕂 📻 P     | rogram      |                  |
| 🕂 🕀 🕀 🔅   | /atabase    |                  |
| 🗄 🛺 S     | cheduler    |                  |
| 🗄 🐝 Ir    | nterfaces   |                  |
|           | onnector    | s                |
| - 2 🖸     | arriers     | • • • •          |
|           | lecipie     | Add              |
| 残 G       | iroups      | Requeue Messages |
| 📮 D       | (isplay     | Cancel Messages  |
| ÷         | oggin       | Pending Messages |
| 🗄 🚳 B     | leports     |                  |
|           | legistratio | n                |
|           | lelp        |                  |

3. Left click Add.

| Carrier     |       |
|-------------|-------|
| Protocol    | FAX   |
| Init String | •     |
| Max Chars   | 6000  |
|             |       |
|             | Apply |

4. Name the Carrier what it needs to be (Office, Home, BobFax, etc).

- 5. Set the Protocol to FAX.
- 6. Click on the drowndown arrow next to Init String and set it to: (auto)

7. Set the Max Chars to the maximum number of characters you wish to be sent in a single facsimile transmission.

8. Click on Apply to add the carrier to your Carriers list.

#### 3.3.6.3.2 Creating a File Carrier

| Creating a FAX Carrier      | <u>Top</u> <u>Previous</u> <u>Next</u> |
|-----------------------------|----------------------------------------|
| 1. Open the PageGate Admin. |                                        |
| 2. Right click on Carriers  |                                        |
| 🖃 🐨 📰 PageGate              |                                        |
| 🗄 📲 Program                 |                                        |
| 庄 🖷 🗐 Database              |                                        |
| 🗄 📲 Scheduler               |                                        |
| 🗄 🥨                         |                                        |
| ±                           |                                        |
| 🧭 🖉 Carriers                |                                        |

3. Left click Add.

| Protocol  | File   |
|-----------|--------|
| File Path |        |
| Extension | .asc 💌 |
| Max Chars | 1024   |

Add

Requeue Messages

Cancel Messages

Pending Messages

Recipie

敥 Groups

💶 Display

Reports
 Registration
 Help

🗄 🧭 Loggin

τ

- 4. Name the Carrier what it needs to be (FileServer, Integration, etc).
- 5. Set the Protocol to File.

Top Previous Next

6. Set the File Path to the directory you wish the messages to be written to.

7. Click on the dropdown arrow next to Extension to select the file extension PageGate should assign to the files written:

| Extension | .asc | - |
|-----------|------|---|
|           | .asc |   |
|           | .log |   |
|           | .txt |   |

8. Set the Max Chars to the maximum number of characters you wish to be written in each file.

9. Click on Apply to add the carrier to your Carriers list.

3.3.6.3.3 Creating a GSM-AT Carrier

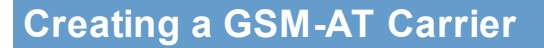

- 1. Open the PageGate Admin.
- 2. Right click on Carriers 🖃 🖅 🔜 PageGate 🗄 🔚 Program 🗄 🗄 🗐 Database 🗄 🖓 Scheduler 🗄 🍪 Interfaces E annectors 🌌 Carriers Add … 予 Recipie Requeue Messages ---斑 Groups Cancel Messages 📃 Display E---€---© Reports Pending Messages 🧶 Help
- 3. Left click Add.

| Carrier     |        |
|-------------|--------|
| Protocol    | GSM-AT |
| Baud Rate   | 1200 💌 |
| Parity      | None 💌 |
| Data Bits   | 8 💌    |
| Stop Bits   | 1 💌    |
| Init String | •      |
| Max Chars   | 160    |
|             |        |
|             |        |
|             | Apply  |

- 4. Name the Carrier what it needs to be (GSM1, GSM2, etc).
- 5. Set the Protocol to GSM-AT.
- 6. Set the baud rate, parity, data bits, and stop bits to the GSM Device's specifications.

NOTE: The industry standard for most GSM Devices is as follows: Baud Rate: 115200 Parity: None Data Bits: 8 Stop Bits: 1

7. Click in the init string field, not on the drowndown, and type in: AT+CSQ

8. Set the Max Chars to the maximum number of characters you wish to be sent in a transmission.

9. Click on Apply to add the carrier to your Carriers list.

#### 3.3.6.3.4 Creating a Raw Serial Carrier

### **Creating a RawSerial Carrier**

- 1. Open the PageGate Admin.
- 2. Right click on Carriers

| 🖃 🔜 PageGate  |                  |
|---------------|------------------|
| 🗄 🔚 Program   |                  |
| 🗄 🗄 🗐 Databas | e                |
| 🗄 😽 Schedul   | er               |
| 🗄 🐝 Interface | es               |
| 🗄 者 Connect   | 210              |
| - 🧭 Carriers  | • • • •          |
| — 옷 Recipie   | Add              |
| 敥 Groups      | Requeue Messages |
| 🔤 🧾 Display   | Cancel Messages  |
| 🗄 🎸 Loggin    | Pending Messages |
| 🗄 🚳 Reports   |                  |
|               | tion             |
| 🧼 🤣 Help      |                  |

| Carrier      |           |
|--------------|-----------|
| Protocol     | RawSerial |
| Phone Number |           |
| Baud Rate    | 9600 💌    |
| Parity       | None 💌    |
| Data Bits    | 8 💌       |
| Stop Bits    | 1 💌       |
| Init String  | •         |
| Max Chars    | 1024      |
|              |           |
|              | Apply     |

- 4. Name the Carrier what it needs to be (Site1, Site2, etc).
- 5. Set the Protocol to RawSerial.
- 6. Set the baud rate, parity, data bits, and stop bits to match the host's settings.
- 7. Click on the drowndown arrow next to Init String and set it to: (auto)

8. Set the Max Chars to the maximum number of characters you wish to be sent in a transmission.

9. Click on Apply to add the carrier to your Carriers list.

3.3.6.3.5 Creating a Raw TCP Carrier

# Creating a RawTCP Carrier

- 1. Open the PageGate Admin.
- 2. Right click on Carriers

| ⊡~🔜 PageGate  |                  |
|---------------|------------------|
| 🗄 🔚 Program   | 1                |
| 😟 🗄 🗐 Databa: | se               |
| 🗄 🖓 Schedu    | ler              |
| 🗄 🥨 İnterfac  | es               |
| 🗄 者 Connec    | tors             |
| - 🌌 Carriers  |                  |
| — 予 Recipie   | Add              |
| 幾 Groups      | Requeue Messages |
| 🔤 🧾 Display   | Cancel Messages  |
| 🗄 🧭 Loggin    | Pending Messages |
| 🗄 🝈 Reports   |                  |
|               | ation            |
| 🧼 🤣 Help      |                  |

| Carrier   |        |
|-----------|--------|
| Protocol  | RawTCP |
| Host      |        |
| Port      | 23 💌   |
| Max Chars | 1024   |
|           |        |
|           | Apply  |

- 4. Name the Carrier what it needs to be (Site1, Site2, etc).
- 5. Set the Protocol to RawTCP.
- 6. In the Host field, type in the host that data will be transmitted to.
- 7. Type in the port over which data is to be sent or leave the port at 23.
- 8. Set the Max Chars to the maximum number of characters the TCP host can receive.
- 9. Click on Apply to add the carrier to your Carriers list.

3.3.6.3.6 Creating an SMTP Carrier

## **Creating an SMTP Carrier**

NOTE: The SMTP Protocol's settings are controlled in the <u>Global</u> <u>SMTP Settings</u>.

- 1. Open the PageGate Admin.
- 2. Right click on Carriers

| 🖃 🚍 PageGate   |                  |
|----------------|------------------|
| 主 🔚 Program    |                  |
| 🗄 🗐 Databas    | e                |
| 🗄 🛺 Schedul    | er               |
| 🗄 🦚 Interface  | es               |
| 🗄 者 Connect    | ors              |
| - 🛛 🖉 Carriers |                  |
| - Ť Becipie    | Add              |
| 19 Groups      | Requeue Messages |
| Display        | Cancel Messages  |
| Display        | Deedlee Messee   |
| 🕂 🧼 🖓 🕀        | Pending Messages |
| 🗄 🚳 Reports    |                  |
|                | tion             |
| 🧑 Heln         |                  |
| A Holp         |                  |

| Carrier   |       |
|-----------|-------|
| Protocol  | SMTP  |
| Max Chars | 240   |
|           |       |
|           |       |
|           | Apply |

- 4. Name the Carrier what it needs to be (T-Mobile, Cingular, Verizon, etc).
- 5. Set the Protocol to SMTP.
- 6. Set the Max Chars to the maximum number of characters that should be sent in each SMTP message.

3.3.6.3.7 Creating an SNPP Carrier

## **Creating an SNPP Carrier**

- 1. Open the PageGate Admin.
- 2. Right click on Carriers

| 🖃 🚍 PageGate   |                  |
|----------------|------------------|
| 🗄 🔚 Program    |                  |
| 🗄 🗐 Database   |                  |
| 🗄 🖓 Scheduler  |                  |
| 🗄 🎲 Interfaces |                  |
| 🗄 者 Connector  | s                |
| 🛛 🜌 Carriers   |                  |
| - Ť Becinie    | Add              |
| 1 Groups       | Requeue Messages |
| St cioups      | Cancel Messages  |
| Display        |                  |
| 🕀 🎺 Loggin     | Pending Messages |
| 🗄 🚳 Reports    |                  |
|                | n                |
|                |                  |

| Carrier   |       |
|-----------|-------|
| Protocol  | SNPP  |
| Host      |       |
| Port      | 444 💌 |
| Max Chars | 240   |
|           |       |
|           | Apply |

- 4. Name the Carrier what it needs to be (Nextel, Metrocall, Host1, etc).
- 5. Set the Protocol to SNPP.

6. Type in the SNPP host you need to contact. You can find a list of SNPP Hosts in the Support section of our website: http://www.notepage.net/snpp.htm

- 7. The Port field should always be set to 444 for SNPP carriers. Do not change this field.
- 8. Set the Max Chars to the maximum number of characters the SNPP host can receive.
- 9. Click on Apply to add the carrier to your Carriers list.

#### 3.3.6.3.8 Creating a TAP Carrier

## **Creating a TAP Carrier**

- 1. Open the PageGate Admin.
- 2. Right click on Carriers

| 🖃 🚍 Pag       | eGate       |                  |
|---------------|-------------|------------------|
| ÷… 📻          | Program     |                  |
| ÷ 🗐           | Database    |                  |
| ÷4            | Scheduler   |                  |
| ÷             | Interfaces  |                  |
| ± <b>₹</b> Ť  | Connector   | s                |
| <u>B</u>      | Carriers    |                  |
| Ť             | Recipie     | Add              |
|               | Groups      | Requeue Messages |
| ···· <b>E</b> | Display     | Cancel Messages  |
| ÷             | Loggin      | Pending Messages |
| ÷ 🐼           | Reports     |                  |
|               | Registratio | n                |
| ۹             | Help        |                  |

| Carrier      |        |
|--------------|--------|
| Protocol     | TAP    |
| Phone Number |        |
| Baud Rate    | 1200 💌 |
| Parity       | Even 💌 |
| Data Bits    | 7 💌    |
| Stop Bits    | 1 💌    |
| Init String  | •      |
| Max Chars    | 240    |
|              |        |
|              | Apply  |

4. Name the Carrier what it needs to be (T-Mobile, Cingular, Verizon, etc).

5. Set the Protocol to TAP.

6. In the phone number field, you'll need to enter the phone number for one of the TAP Terminals hosted by the carrier. You can find a list of TAP Terminal phone numbers at the following location: <u>http://www.notepage.net/tap-phone-numbers.htm</u>

7. Set the baud rate, parity, data bits, and stop bits to the carrier's specifications.

NOTE: If the carrier doesn't specify these settings, the industry standard is as follows: Baud Rate: 1200 Parity: Even Data Bits: 7 Stop Bits: 1 8. Click on the drowndown arrow next to Init String and set it to: (auto)

9. Set the Max Chars to the maximum number of characters that this carrier's devices can receive.

10. Click on Apply to add the carrier to your Carriers list.

3.3.6.3.9 Creating a TONE Carrier

| Creating a TONE Carrier                                                                                                    | <u>Top</u> |
|----------------------------------------------------------------------------------------------------|------------|
| I. Open the PageGate Admin.                                                                                                    |            |
| 2. Right click on Carriers<br>PageGate<br>Program<br>Database<br>Checkler<br>Literfaces                                                                                                    |            |
| Connectors     Connectors     Add     Recipic     Add     Requeue Messages     Cancel Messages     Loggin     Pending Messages     Pending Messages     Registration     Registration     Help |            |

3. Left click Add.

| Carrier     |       |
|-------------|-------|
| Protocol    | TONE  |
| Init String | •     |
| Max Chars   | 10    |
| Wait String | "@    |
|             |       |
|             | Apply |

- 4. Name the carrier what it needs to be (Pagersystem, hospital, technumber, etc)
- 5. Click on the drowndown arrow next to Init String and set it to: (auto)
- 6. Set the Max Chars to the maximum number of numeric tones that can be sent in one message. Typically, you will **NOT** want to change this field.

Previous Nex

- 7. Set the Wait String to the appropriate string to tell your modem to wait before transmitting the tones. By default, this field is set to a value of ",,@" Wait for 6 seconds before transmitting any tones.
- 8. Click on Apply to add this carrier to your Carriers list.
- 3.3.6.3.10 Creating a UCP Carrier

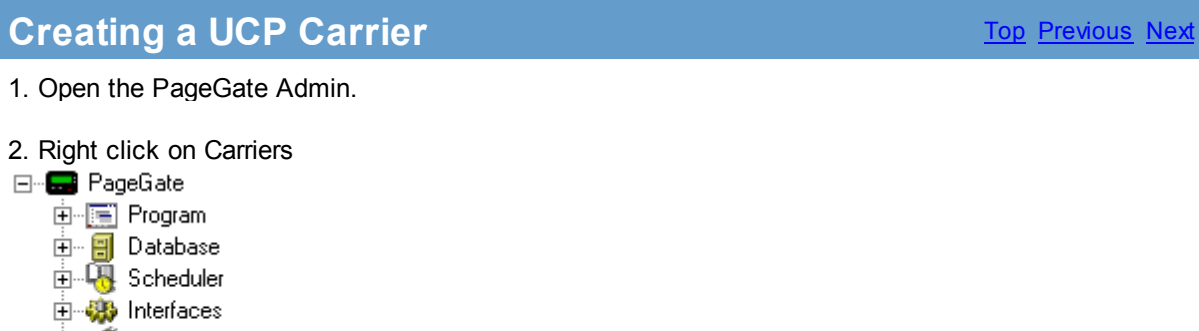

| 🗄 🖓 Schedule  | er               |
|---------------|------------------|
| 🗄 🎲 Interface | s                |
| 🗄 🎢 Connecto  | sic              |
| - 🔏 Carriers  |                  |
| - Î Recipie   | Add              |
| 錄 Groups      | Requeue Messages |
| 📃 📃 Display   | Cancel Messages  |
| 🗄 🎺 Loggin    | Pending Messages |
| 🗄 🚳 Reports   |                  |
|               | ion              |
| - 🤣 Help      |                  |

| Carrier      |        |
|--------------|--------|
| Protocol     | UCP    |
| Phone Number |        |
| Baud Rate    | 1200 💌 |
| Parity       | None 💌 |
| Data Bits    | 8 💌    |
| Stop Bits    | 1 💌    |
| Init String  | •      |
| Max Chars    | 160    |
|              |        |
|              | Apply  |

- 4. Name the Carrier what it needs to be (T-Mobile, Cingular, Verizon, etc).
- 5. Set the Protocol to UCP.

6. In the phone number field, you'll need to enter the phone number for your carrier's UCP Host.

7. Set the baud rate, parity, data bits, and stop bits to the carrier's specifications.

NOTE: If the carrier doesn't specify these settings, the industry standard for UCP is as follows: Baud Rate: 1200 Parity: None Data Bits: 8 Stop Bits: 1

8. Click on the drowndown arrow next to Init String and set it to: (auto)

9. Set the Max Chars to the maximum number of characters that this carrier's devices can receive.

10. Click on Apply to add the carrier to your Carriers list.

3.3.6.3.11 Creating a WCTP Carrier

| Creating a WCTP Carrier                                                                                                    |  |  |
|----------------------------------------------------------------------------------------------------|--|--|
| 1. Open the PageGate Admin.                                                                                                    |  |  |
| 2. Right click on Carriers<br>□ □ □ □ □ □ □ □ □ □ □ □ □ □ □ □ □ □ □                                                                                                     |  |  |
| Carriers     Add     Add     Kecipic     Groups     Groups     Cancel Messages     Display     Cancel Messages     Concel Messages     Pending Messages     Reports     Reports     Registration |  |  |

3. Left click Add.

🧶 Help

| Carrier   |        |
|-----------|--------|
| Protocol  | WCTP 🔽 |
| Host      |        |
| Port      | 80 💌   |
| Max Chars | 240    |
|           |        |
|           | Apply  |

4. Enter the name of the recipient's wireless Carrier (AT&T, Arch Wireless, Host1, etc.)

5. Set the Protocol to WCTP.

6. Type in the WCTP host you need to contact. You can find a list of WCTP Hosts in the Support section of our website: http://www.notepage.net/wctp.htm

- 7. The Port field should always be set to 80 for WCTP carriers. Do not change this field.
- 8. Set the Max Chars to the maximum number of characters the WCTP host can receive.
- 9. Click on Apply to add the carrier to your Carriers list.

#### 3.3.6.4 Requeue Messages

### **Requeue Messages**

When using the Requeue Messages context menu option, you will receive a screen like this:

| Carrier    | All Carriers            |               |
|------------|-------------------------|---------------|
| Requeue by | х.                      |               |
| 🔿 Date     | e & Time                |               |
| Start      | mm dd yyyy<br>5 21 2007 | hh mm<br>10 6 |
| End        | 5 21 2007               | 10 6          |
|            | Apply                   |               |

The Requeue Messages option, when used at the base Carriers tree, allows you to resend any message previously sent to All Carriers by selecting a date and time range.

#### © 2013 NotePage, Inc.

### 3.3.6.5 Cancel Messages

128

### **Cancel Messages**

When using the Cancel Messages context menu option, you will receive a screen like this:

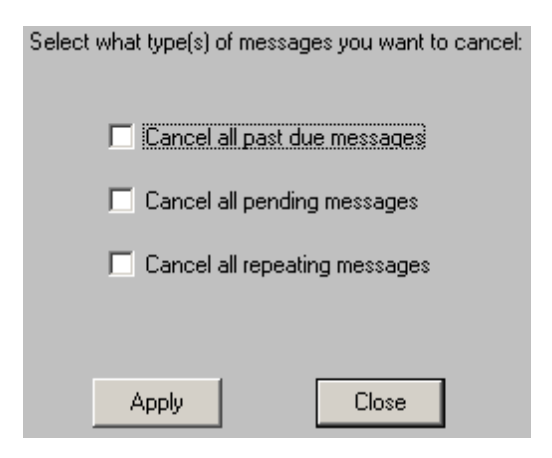

The Cancel Messages option, when used at the base Carriers tree, allows you to cancel three types of messages to All Carriers: Past Due, Pending, and Repeating Messages.

Past Due messages are Repeating Messages that should have gone out but haven't and can possibly interfere with the schedule of messages waiting to be sent.

Pending messages are any messages in the queue currently waiting to be sent.

Repeating messages are Scheduled Messages that repeat based on variables passed by the <u>PageGate Client</u>. For more information, please see the <u>PageGate Client</u> section of the manual.

For example, if you have a message set to repeat every hour, choosing the Cancel Repeating Messages option will stop that message from ever happening again. Choosing Cancel Past Due Messages will cancel any previous repeating messages that failed to go out but will not prevent future repeating messages from being sent.

#### 3.3.6.6 Pending Messages

### **Pending Messages**

When using the Pending Messages context menu option, you will see a dialog like this:

Top Previous Next

| 🚍 Pending Mess | ages |         |       | X           |
|----------------|------|---------|-------|-------------|
| Recipient      | From | Message | Start | Repeat Stop |
|                |      |         |       |             |
|                |      |         |       |             |
|                |      |         |       |             |
|                |      |         |       |             |
|                |      |         |       |             |
|                |      |         |       |             |
|                |      |         |       |             |
|                |      |         |       |             |
|                |      |         |       |             |
|                |      |         |       |             |
|                |      |         |       |             |
|                |      |         |       |             |
|                |      |         |       |             |
|                |      |         |       |             |
|                |      | Delete  | Close | ?           |

When used at the base Carriers tree, this dialog will display the current Pending Messages for All Carriers.

As shown above, it will display the following information for each Pending Message:

Intended recipient, sender, content of the message, when the message is to be sent, whether the message will repeat or be sent only once, and when the message will stop being sent.

Any message displayed in this dialog may be highlighted and deleted via the Delete button.

Left clicking on Close will close this dialog.

### 3.3.6.7 Editing a Carrier

### **Editing a Carrier**

To modify an existing carrier, click on the + next to the carrier's = - - - PageGate name. By clicking on the + next to the carrier's name, it should expand two sub-sections: Settings and Advanced.

Clicking on Settings will take you to a screen that looks identical to the initial carrier setup screen. You can modify the protocol and any of the carrier's options there.

Clicking on Advanced will take you to a screen where you can specify a failover, password, message limit, maximum PIN length, and specify whether non-printable characters are sent..

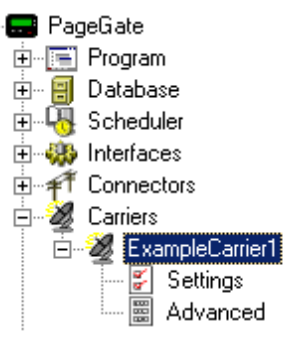

| Failover        | (none)           |
|-----------------|------------------|
| Password        |                  |
| Msg Limit       | 0                |
| Max PIN Length  | 0                |
| 🔽 Drop non-prin | table characters |
|                 |                  |
|                 | Apply            |

| Setting                       | Function                                                                                                    |
|-------------------------------|----------------------------------------------------------------------------------------------------|
| Failover                      | Failover is the ability of PageGate to send an undeliverable message to an alternate host. For example, some carriers support multiple TAP terminals. Other carriers support both SNPP and WCTP hosts. If you configure multiple TAP Terminals or hosts for one carrier, you can specify a failover. The failover settings at the carrier level is used to redirect all the pending messages to another carrier when the original carrier can't be contacted. |
| Password                      | There are some carriers that require a password to have messages successfully accepted. If the carrier requires a password, type the password in this field.                                                                                                    |
| Msg Limit                     | The message limit field specifies the number of messages than can be queued for this carrier at once. For example, if a carrier can only receive 10 messages at a time, enter 10 in this field.                                                                                                    |
| Max PIN Length                | This field is used to limit the number of digits accepted from a recipient's ID/PIN field for this carrier (extra digits are stripped of the beginning).                                                                                                    |
| Drop non-printable characters | Certain characters such as carriage returns and some international characters cannot be read by a carrier. Check this option to have those characters automatically removed from any queued message.                                                                                                    |
| Apply                         | This button saves any changes made to a carrier's Advanced Settings.                                                                                                    |

### 3.3.7 Recipients

### Recipients

Top Previous Next

Put plainly, a recipient is any device or email address that can receive a message. By adding recipients, you enable PageGate to send these recipients messages.

Each recipient MUST be tied to an existing <u>Carrier</u> within PageGate. For more information regarding <u>Adding a Carrier</u> to PageGate, please see the <u>Adding a Carrier</u> portion of the manual.

### 3.3.7.1 Overview

### **Overview**

As with most functions within the PageGate Admin, most of the Recipient functions are contained within the Context Menu:

Add Send Messages Requeue Messages Cancel Messages Pending Messages

To access the Context Menu, simply Right Click on the word Recipients.

Within the Context Menu, there are five options (shown above):

Add Send Messages Requeue Messages Cancel Messages Pending Messages

#### 3.3.7.2 Adding a Recipient

## Adding a Recipient

The process for adding a Recipient is fairly simple, though some of the options you have when adding a Recipient can be quite complex. To bring up the menu to add a Recipient, simply Right Click on the word Recipients in the PageGate Admin, then left click add or hit Ctrl+N on your keyboard and select the New Recipient option.

| 🖃 🔜 PageGate    |                  |
|-----------------|------------------|
| 🗄 🔚 Program     |                  |
| 🗄 – 🗐 Database  |                  |
| 🗄 🛺 Scheduler   |                  |
| 🗄 🌼 Interfaces  |                  |
| 🗄 者 Connectors  | 3                |
| 🗄 🌌 Carriers    |                  |
| 🍸 Recipients    |                  |
| )敥 Groups       | Add              |
| 🔤 🗾 Display-gro | Send Messages    |
| 🗄 🎺 Logging     | Requeue Messages |
| 🗄 🚳 Reports     | Cancel Messages  |
| Registratio     | Pending Messages |
| - 🖉 Help        |                  |

When adding a recipient, you will be presented with this screen:

| Full Name            |                                                                    |  |  |  |  |
|----------------------|--------------------------------------------------------------------|--|--|--|--|
| Recipient            |                                                                    |  |  |  |  |
|                      | Enabled Services                                                   |  |  |  |  |
| 📕 GietAs<br>📕 GietTa | 🗖 GetAsoii 📕 GetMail 📕 GetSerial<br>📕 GetTap 📕 GetWeb 🔽 GUI Client |  |  |  |  |
| Туре                 | Normal                                                             |  |  |  |  |
| Carrier              | ExampleCarrier1                                                    |  |  |  |  |
| Failover             | (none)                                                             |  |  |  |  |
| ID/PIN               |                                                                    |  |  |  |  |
| Max Chars            | 240                                                                |  |  |  |  |
| Notify Code          | 999                                                                |  |  |  |  |
| 🔲 Notify On          | ly 🔲 Don't send 'from'                                             |  |  |  |  |
| 🔽 Alpha              | 🥅 Don't send 'from' domain                                         |  |  |  |  |
| 🔲 Reliapag           | e 🛛 🔽 Drop non-printable characters                                |  |  |  |  |
|                      | Apply                                                              |  |  |  |  |

| Setting            | Function                                                                                                    |  |  |  |
|--------------------|----------------------------------------------------------------------------------------------------|--|--|--|
| Full Name          | This field is what is displayed in the GUI Client and paging websites.                                                                                                    |  |  |  |
| Recipient          | This field is only referenced internally by the program. In the GetAsci module, for example, it is the Recipient field <b>NOT</b> the Full Name field that is referenced for messaging purposes.                                                                                                    |  |  |  |
| Enabled Services   | The list of PageGate modules that are enabled and available are listed here.<br>Modules that are not highlighted are not available. Modules not checked are<br>not enabled for this recipient. For example, if the GetAscii module isn't<br>enabled for your recipient, the GetAscii module will not be able to send this<br>recipient any messages. |  |  |  |
|                    | If an Interface is not available and it should be, please make sure that the Interface is enabled both in the <u>Program Settings</u> and in the <u>Interface Settings</u> .                                                                                                    |  |  |  |
| Туре               | Typically, this field should be set to Normal. There are, however, four options that can be set. Please see the Recipient Type section of the manual for more information.                                                                                                    |  |  |  |
| Carrier            | This field can only be set to a carrier within the PageGate Admin. This field should be set to the carrier this recipient is tied to. For example, if you are trying to contact a Nextel device, you would need to <u>create a Carrier</u> called Nextel, then set this Recipient's carrier to Nextel.                                               |  |  |  |
| Failover           | If a message is not able to be delivered to this recipient, the message will be automatically redirected to whatever recipient you specify here.                                                                                                    |  |  |  |
| ID/PIN or Email To | Enter the ID, PIN, or Email address of the pager, cel phone, wireless device, or email account to be contacted.                                                                                                    |  |  |  |
| Max Chars          | The number of characters PageGate will send to this recipient from a                                                                                                    |  |  |  |

|                               | message. If this number is greater than the Max Characters setting for the carrier, the message will be broken up into multiple messages (according to the carrier's max character settings), numbered, and sent                                 |  |  |
|-------------------------------|----------------------------------------------------------------------------------------------------|--|--|
| Notify Code                   | The numeric value sent by the "Notify Only" option in lieu of any message.                                                                                                    |  |  |
| Notify Only                   | Enable this option only if you wish the recipient to receive the 'Notify Code' (above) rather than the actual message. This setting is commonly used with numeric pagers                                                                         |  |  |
| Don't send 'from'             | Enabling this option will prevent PageGate from sending the sender's name (the 'from' field) at the beginning of each message.                                                                                                    |  |  |
| Alpha                         | This option should be enabled for alphanumeric Recipients and disabled for Numeric Only Recipients.                                                                                                    |  |  |
| Don't send 'from'<br>domain   | Enabling this option will remove the domain name portion of a sender's address from messages queued for this recipient. This is typically used to save available characters for the message.                                                     |  |  |
| Reliapage                     | When this option is enabled, PageGate will sequentially number each message it sends to recipient. This is useful for detecting if a message has been missed (a number is missing). Messages then can be re-sent by using the 'Requeue' function |  |  |
| Drop non-printable characters | Many pagers don't accept characters like carriage returns, line feeds, and tabs. Enable this option to have PageGate automatically remove this characters from any queued message for this recipient.                                            |  |  |
| Apply                         | Apply saves all recently made changes to a recipient's settings.                                                                                                    |  |  |

### 3.3.7.3 Send Messages

## Send Messages

Top Previous Next

When using the Send Messages context menu option, you will receive a screen like this:

| Recipients | All Recipients |
|------------|----------------|
| From       |                |
| Message    | ×              |
|            | Send           |

The Send Messages option, when used at the base Recipients tree, allows you to send a message to All Recipients. Simply enter information into the From and Message fields and click Send.

To select an individual recipient to send a message to, please see the <u>Recipient</u> <u>Context Menu Options</u>.

### 3.3.7.4 Requeue Messages

### **Requeue Messages**

When using the Requeue Messages context menu option, you will receive a screen like this:

| User        | All Recipients          |               |
|-------------|-------------------------|---------------|
| Requeue by: | :                       |               |
| 💿 Relia     | page Number             |               |
| Start       | 0                       |               |
| End         | 0                       |               |
| 🔿 Date      | & Time                  |               |
| Start       | mm dd yyyy<br>5 21 2007 | hh mm<br>10 6 |
| End         | 5 21 2007               | 10 6          |
|             | Apply                   |               |

The Requeue Messages option, when used at the base Recipients tree, allows you to resend any message previously sent to All Recipients.

If the <u>Reliapage</u> option is enabled for recipients, you can select a range of <u>Reliapage</u> messages to resend.

Also, a date and time range of messages for all recipients can be resent.

To requeue messages for an individual recipient, please see the <u>Recipient Context</u> <u>Menu Options</u>.

### 3.3.7.5 Cancel Messages

## **Cancel Messages**

When using the Cancel Messages context menu option, you will receive a screen like this:

Top Previous Next

Top Previous Nex

All Recipients

#### Select what type(s) of messages you want to cancel:

| Cancel all past due messages  |  |  |
|-------------------------------|--|--|
| Cancel all pending messages   |  |  |
| Cancel all repeating messages |  |  |
|                               |  |  |
|                               |  |  |
| Apply Close                   |  |  |

The Cancel Messages option, when used at the base Recipients tree, allows you to cancel three types of messages to All Recipients: Past Due, Pending, and Repeating Messages.

Past Due messages are Repeating Messages that should have gone out but haven't and can possibly interfere with the schedule of messages waiting to be sent.

Pending messages are any messages in the queue currently waiting to be sent.

Repeating messages are Scheduled Messages that repeat based on variables passed by the <u>PageGate Client</u>. For more information, please see the <u>PageGate Client</u> section of the manual.

For example, if you have a message set to repeat every hour, choosing the Cancel Repeating Messages option will stop that message from ever happening again. Choosing Cancel Past Due Messages will cancel any previous repeating messages that failed to go out but will not prevent future repeating messages from being sent.

To Cancel messages for an individual recipient, please see the <u>Recipient Context</u> <u>Menu Options</u>.

#### 3.3.7.6 Pending Messages

### **Pending Messages**

Top Previous Nex

When using the Pending Messages context menu option, you will see a dialog like this:

| 1 | Pending Message | 25   |         |       |             | × |
|---|-----------------|------|---------|-------|-------------|---|
|   | Recipient       | From | Message | Start | Repeat Stop |   |
|   |                 |      |         |       |             |   |
|   |                 |      |         |       |             |   |
|   |                 |      |         |       |             |   |
|   |                 |      |         |       |             |   |
|   |                 |      |         |       |             |   |
|   |                 |      |         |       |             |   |
|   |                 |      |         |       |             |   |
|   |                 |      |         |       |             |   |
|   |                 |      |         |       |             |   |
|   |                 |      |         |       |             |   |
|   |                 |      |         |       |             |   |
|   |                 |      |         |       |             |   |
|   |                 |      |         |       |             |   |
|   |                 |      | Delete  | Close |             | ? |

When used at the base Recipients tree, this dialog will display the current Pending Messages for all recipients.

As shown above, it will display the following information for each Pending Message:

Intended recipient, sender, content of the message, when the message is to be sent, whether the message will repeat or be sent only once, and when the message will stop being sent.

Any message displayed in this dialog may be highlighted and deleted via the Delete button.

Left clicking on Close will close this dialog.

### 3.3.7.7 Recipient Settings

**Recipient Settings** 

After a recipient has been <u>added</u>, you can click on the + next to the Recipient's name (shown right) to reveal the following options:

Settings, Advanced, Groups, Email, and WebPage

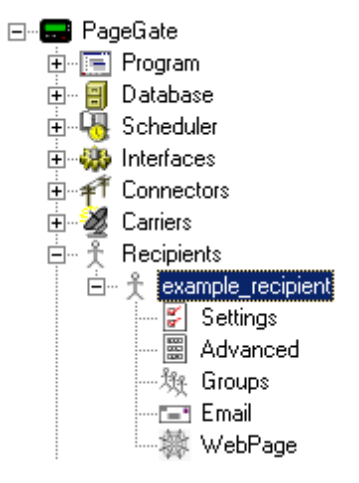

#### 3.3.7.7.1 Context Menu Options

### **Context Menu Options**

As with most functions within the PageGate Admin, most of the Recipient functions are contained within the Context Menu:

| 亩… 犬 Recipients<br>亩… 犬 example_recipient |                  |
|-------------------------------------------|------------------|
|                                           | Send Message     |
|                                           | Requeue Messages |
|                                           | Cancel Messages  |
|                                           | Pending Messages |
|                                           | Rename           |
|                                           | Delete           |
|                                           |                  |

To access the Context Menu, simply Right Click on the Individual Recipient's name.

Within the Context Menu, there are five options (shown above):

Send Message Requeue Messages Cancel Messages Pending Messages Rename Delete

#### 3.3.7.7.1.1 Send Message

### Send Message

When using the Send Messages context menu option, you will receive a screen like this:

Top Previous Next

© 2013 NotePage, Inc.

| Recipient | example_recipient |
|-----------|-------------------|
| From      |                   |
| Message   | A                 |
|           | V                 |
|           | Send              |

The Send Message option, when used on an individual Recipient, allows you to send a message to a single recipient. Simply enter information into the From and Message fields and click Send.

#### 3.3.7.7.1.2 Requeue Message

## **Requeue Message**

Top Previous Next

When using the Requeue Messages context menu option, you will receive a screen like this:

| User        | example_recipient       |               |
|-------------|-------------------------|---------------|
| Requeue by: |                         |               |
| 💿 Relia     | page Number             |               |
| Start       | 0                       |               |
| End         | 0                       |               |
| C Date      | & Time                  |               |
| Start       | mm dd yyyy<br>5 21 2007 | hh mm<br>10 6 |
| End         | 5 21 2007               | 10 6          |
|             | Apply                   |               |

The Requeue Messages option, when used on an individual Recipient, allows you to resend any message previously sent to the selected recipient.

If the <u>Reliapage</u> option is enabled for recipients, you can select a range of <u>Reliapage</u> messages to resend.

Also, a date and time range of messages for all recipients can be resent.

Top Previous Nex

#### 3.3.7.7.1.3 Cancel Message

### **Cancel Message**

When using the Cancel Messages context menu option, you will receive a screen like this:

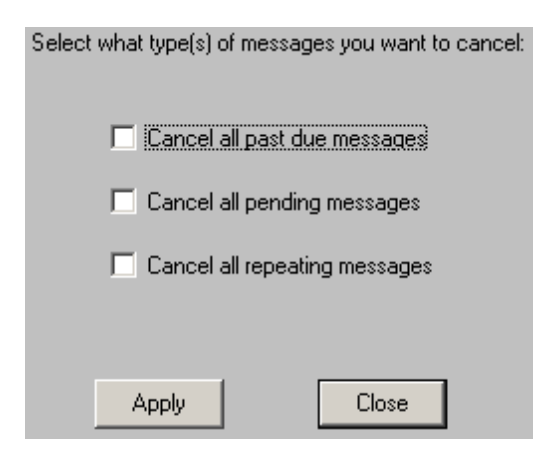

The Cancel Messages option, when used on an individual Recipient, allows you to cancel three types of messages to the individual recipient: Past Due, Pending, and Repeating Messages.

Past Due messages are Repeating Messages that should have gone out but haven't and can possibly interfere with the schedule of messages waiting to be sent.

Pending messages are any messages in the queue currently waiting to be sent.

Repeating messages are Scheduled Messages that repeat based on variables passed by the <u>PageGate Client</u>. For more information, please see the <u>PageGate Client</u> section of the manual.

For example, if you have a message set to repeat every hour, choosing the Cancel Repeating Messages option will stop that message from ever happening again. Choosing Cancel Past Due Messages will cancel any previous repeating messages that failed to go out but will not prevent future repeating messages from being sent.

### 3.3.7.7.1.4 Pending Message

### **Pending Message**

When using the Pending Messages context menu option, you will see a dialog like this:

| 6 | Pending Message | 25   |          |       |             | × |
|---|-----------------|------|----------|-------|-------------|---|
|   | Recipient       | From | Message  | Start | Repeat Stop |   |
|   |                 |      |          |       |             |   |
|   |                 |      |          |       |             |   |
|   |                 |      |          |       |             |   |
|   |                 |      |          |       |             |   |
|   |                 |      |          |       |             |   |
|   |                 |      |          |       |             |   |
|   |                 |      |          |       |             |   |
|   |                 |      |          |       |             |   |
|   |                 |      |          |       |             |   |
|   |                 |      |          |       |             |   |
|   |                 |      |          |       |             |   |
|   |                 |      |          |       |             |   |
|   |                 |      | Datata I | Class |             |   |
|   |                 |      |          | LIOSE |             | ? |

When on an individual Recipient, this dialog will display the currently Pending Messages only for the selected recipient.

As shown above, it will display the following information for each Pending Message:

Intended recipient, sender, content of the message, when the message is to be sent, whether the message will repeat or be sent only once, and when the message will stop being sent.

Any message displayed in this dialog may be highlighted and deleted via the Delete button.

Left clicking on Close will close this dialog.

### 3.3.7.7.1.5 Rename

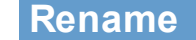

Top Previous Next

When using the Rename context menu option, you will see a dialog like this:

| 🔜 Rename Recipient |        | × |
|--------------------|--------|---|
| New Full Name      |        |   |
| Example Recipient  |        |   |
| New recipient name |        |   |
| example_recipient  |        |   |
| Rename             | Cancel |   |

The Rename function, as its name indicates, allows you to give a recipient a new Full Name or Recipient Name.

The Full Name is the field displayed to end users in the PageGate Client Interface.

The Recipient Name is the field used internally by all other PageGate Interfaces.

3.3.7.7.1.6 Delete

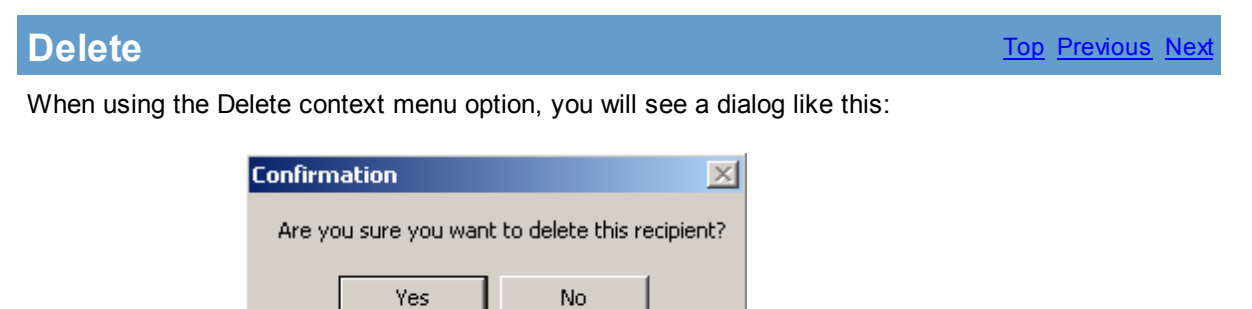

The Delete function, as its name indicates, permanently removes a recipient from the Recipients list.

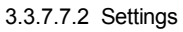

| Settings                                                                                                    | <u>Top</u> Previous N                                                                                                    |
|----------------------------------------------------------------------------------------------------|----------------------------------------------------------------------------------------------------|
| 😅 PG Admin                                                                                                    |                                                                                                    |
| PageGate     Program     Database     Scheduler     Database     Scheduler     Interfaces     Connectors     Carriers     Carriers     Recipients     Carriers     Advanced     M Groups     Display-groups     Cogging     Reports     Registration     Rel | Full Name Example Recipient   Recipient example_recipient   Erabled Services   GetMail GetSerial   GetTap GetWeb   Type Normal   Carrier ExampleCarrier1   Failover (none)   D/PIN 7815551234   Max Chars 240   Notify Code 999   Notify Code 999   Notify Code 999   On't send 'from' domain   Reliapage Drop non-printable characters |

| Setting                       | Function                                                                                                    |
|-------------------------------|----------------------------------------------------------------------------------------------------|
| Full Name                     | This field is what is displayed in the GUI Client and paging websites.                                                                                                    |
| Recipient                     | After a recipient has been added, the Recipient field cannot be modified within the settings of the recipient. To modify the Recipient name, please Right Click on the recipient's name in the left hand column and select the Rename option.                                                                                                    |
| Enabled Services              | The list of PageGate modules that are enabled and available are listed here.<br>Modules that are not highlighted are not available. Modules not checked are<br>not enabled for this recipient. For example, if the GetAscii module isn't<br>enabled for your recipient, the GetAscii module will not be able to send this<br>recipient any messages. |
|                               | If an Interface is not available and it should be, please make sure that the Interface is enabled both in the <u>Program_Settings</u> and in the <u>Interface</u> <u>Settings</u> .                                                                                                    |
| Туре                          | Typically, this field should be set to Normal. There are, however, four options that can be set. Please see the Recipient Type section of the manual for more information.                                                                                                    |
| Carrier                       | This field can only be set to a carrier within the PageGate Admin. This field should be set to the carrier this recipient is tied to. For example, if you are trying to contact a Nextel device, you would need to <u>create a Carrier</u> called Nextel, then set this Recipient's carrier to Nextel.                                               |
| Failover                      | If a message is not able to be delivered to this recipient, the message will be automatically redirected to whatever recipient you specify here.                                                                                                    |
| ID/PIN or Email To            | Enter the ID, PIN, or Email address of the pager, cel phone, wireless device, or email account to be contacted.                                                                                                    |
| Max Chars                     | The number of characters PageGate will send to this recipient from a message. If this number is greater than the Max Characters setting for the carrier, the message will be broken up into multiple messages (according to the carrier's max character settings), numbered, and sent                                                                |
| Notify Code                   | The numeric value sent by the "Notify Only" option in lieu of any message.                                                                                                    |
| Notify Only                   | Enable this option only if you wish the recipient to receive the 'Notify Code' (above) rather than the actual message. This setting is commonly used with numeric pagers                                                                                                    |
| Don't send 'from'             | Enabling this option will prevent PageGate from sending the sender's name (the 'from' field) at the beginning of each message.                                                                                                    |
| Alpha                         | This option should be enabled for alphanumeric Recipients and disabled for Numeric Only Recipients.                                                                                                    |
| Don't send 'from'<br>domain   | Enabling this option will remove the domain name portion of a sender's address from messages queued for this recipient. This is typically used to save available characters for the message.                                                                                                    |
| Reliapage                     | When this option is enabled, PageGate will sequentially number each message it sends to recipient. This is useful for detecting if a message has been missed (a number is missing). Messages then can be re-sent by using the 'Requeue' function                                                                                                    |
| Drop non-printable characters | Many pagers don't accept characters like carriage returns, line feeds, and tabs. Enable this option to have PageGate automatically remove this characters from any queued message for this recipient                                                                                                    |

Apply Apply saves all recently made changes to a recipient's settings.

### 3.3.7.7.3 Advanced

| Advanced |                              | Top Previous Next |
|----------|------------------------------|-------------------|
|          | Comment1                     |                   |
|          | Comment2                     |                   |
|          | Comment3                     |                   |
|          | Comment4                     |                   |
|          | Manager                      |                   |
|          | Hold Messages                |                   |
|          | Start Holding at 10:00:00 PM |                   |
|          | Stop Holding at 8:00:00 AM   |                   |
|          |                              |                   |
|          | Apply                        |                   |

| Setting                | Function                                                                                                    |
|------------------------|----------------------------------------------------------------------------------------------------|
| Comment1 -<br>Comment4 | These four fields data fields that are stored in each recipient. If the GUI Client Interface is used, the information in these fields can be viewed by the users and the recipient lists can be filtered by this information. |
| Manager                | If the <u>GUI Client Security</u> has been enabled, this is the user that has administrative priveleges to edit this recipient.                                                                                               |
| Hold Messages          | If this option is selected, messages will be scheduled but not processed for this recipient during a specified time.                                                                                                    |
| Start Holding at       | Set this field to when the program should start holding messages in queue for this recipient.                                                                                                    |
| Stop Holding at        | Set this field to when the program should send all held messages to this recipient.                                                                                                    |
| Apply                  | This button saves all recent changes made to a Recipient's Advanced Settings.                                                                                                    |

#### 3.3.7.7.4 Groups

Groups

| Non-member      | Member |
|-----------------|--------|
| example group 1 |        |
| example_group_2 |        |
|                 |        |
|                 |        |
|                 |        |
|                 |        |
| J               | I      |
|                 | 1      |
| App             | yly.   |

The groups sub-section of the Recipient allows you to specify which groups this recipient is a member of.

To add this recipient to the member list of a group, simply click on the name of the group under the "Non-member" category.

To remove this recipient from the member list of a group, simply click on the name of the group under the "Member" category.

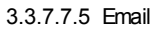

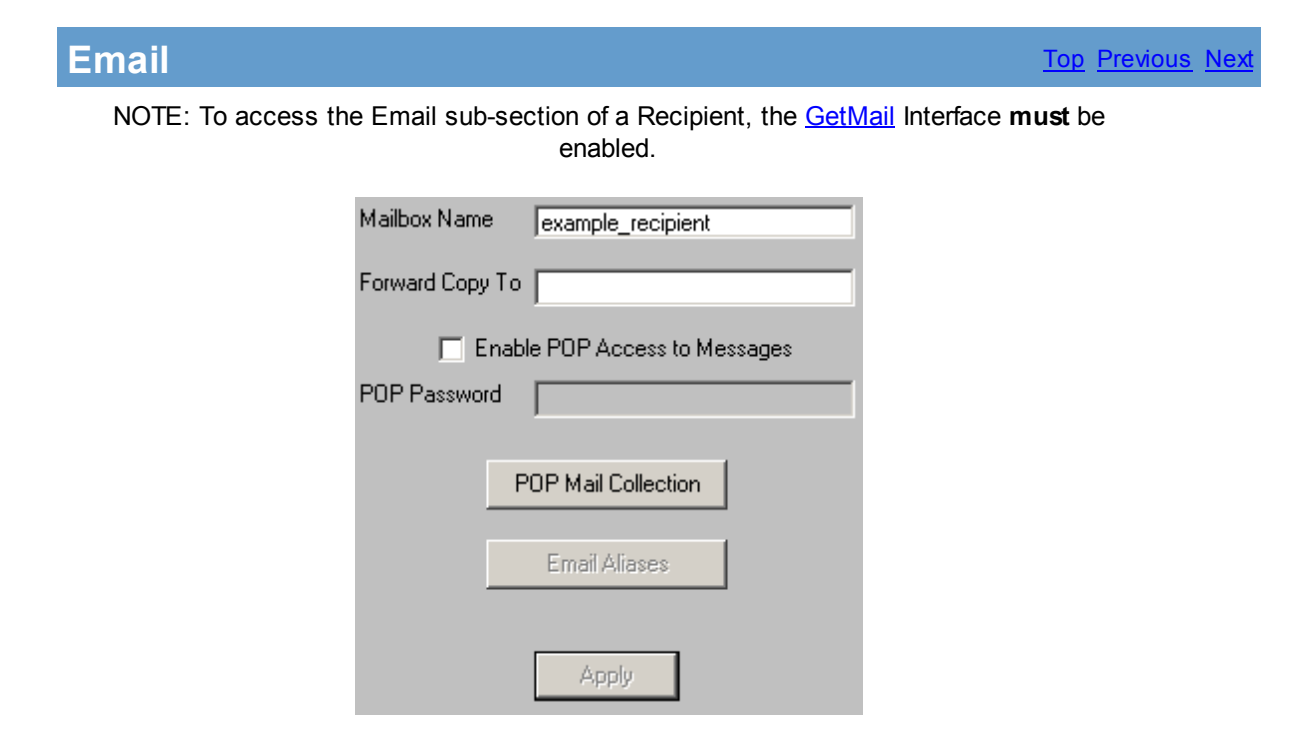

| Setting      | Function                                                                                                    |
|--------------|----------------------------------------------------------------------------------------------------|
| Mailbox Name | By default, the email address of a PageGate recipient is the same<br>as the recipient's name. This can be changed by entering a different<br>mailbox name here. This option should only be changed if PageGate |
|                                   | is going to be hosting mailboxes.                                                                                                    |  |  |
|-----------------------------------|----------------------------------------------------------------------------------------------------|--|--|
| Forward Copy To                   | If an email address is entered into this field, any message queued<br>for this recipient will also be forwarded to the specified email<br>address.                                                            |  |  |
| Enabled POP Access to<br>Messages | If PageGate is going to be hosting mailboxes for a domain and you wish those mailboxes to be accessible by programs such as Outlook, Outlook Express, Incredimail, The Bat!, etc, please a check in this box. |  |  |
| POP Password                      | This option is only available when "Enable POP Access to Messages" is enabled. This field set the password to check the email address tied to this recipient.                                                 |  |  |
| POP Mail Collection               | Click on this button to access the <u>POP Mail Collection</u> options.                                                                                                    |  |  |
| Email Aliases                     | This option is only available when "Enable POP Access to Messages" is enabled. Click the <u>Email Aliases</u> button to add, edit, or remove an Email Alias.                                                  |  |  |
| Apply                             | This button saves any recent changes to the Email section of the Recipient.                                                                                                    |  |  |

## 3.3.7.7.5.1 POP Mail Collection

| POP Mailbox | POP Password | POP Server | Remove Mail |
|-------------|--------------|------------|-------------|
|             |              |            |             |
|             |              |            |             |
|             |              |            |             |
|             |              |            |             |
|             |              |            |             |
|             |              |            | •           |

The POP Mail Collection function of the Email sub-section of the Recipient settings allows you to have PageGate check an email address for this recipient. All email found in that mailbox will then be redirected to the recipient. To configure the POP Mail Collection, click Add.

| EPOP Mail Collection              | × |
|-----------------------------------|---|
| POP Mailbox                       |   |
| POP Password                      |   |
| POP Server                        |   |
| Remove Collected Mail From Server |   |
| Cancel Apply                      | ? |

| Setting                              | Function                                                                                                    |  |
|--------------------------------------|----------------------------------------------------------------------------------------------------|--|
| POP Mailbox                          | The mailbox PageGate needs to check. Some servers require the email address to be entered here while others will accept the preby itself. |  |
| POP Password                         | Enter the password to check the email address here.                                                                                       |  |
| POP Server                           | Enter the POP3 server for the email address.                                                                                              |  |
| Remove Collected Mail<br>From Server | Enable this option if you want all email pulled from the email address removed from the mail host.                                        |  |
| Cancel                               | Discards all recent changes to this POP Mail Collection rule.                                                                             |  |
| Apply                                | Saves all recent changes to this POP Mail Collection rule.                                                                                |  |

#### 3.3.7.7.5.2 Email Aliases

# **Email Aliases**

Top Previous Next

Each PageGate recipient can accept messages from more than one local email address. These additional names are called 'aliases'. For example, if you wanted a PageGate recipient to receive all messages addressed to jeremy@localdomain.com, jermey@localdomain.com, and jremey@localdomain.com, you would set the additional information in this section.

| 🔜 En | nail Aliases            | × |
|------|-------------------------|---|
|      | Aliases                 |   |
|      |                         |   |
|      |                         |   |
|      |                         |   |
|      |                         |   |
|      |                         |   |
|      |                         |   |
|      |                         |   |
|      | Add Delete Cancel Apply |   |
|      |                         | ? |

| Button | Function                                                                                                    |
|--------|----------------------------------------------------------------------------------------------------|
| Add    | This button allows you to add an alias. When you click on this button, you will be prompted to enter the name of the new alias. |
| Delete | Highlight an existing alias and click on Delete to remove that alias.                                                           |
| Cancel | Clicking this button will remove all recent changes to the Email aliases.                                                       |
| Apply  | Clicking this button will save all recent changes to the Email aliases.                                                         |

### 3.3.7.7.6 Web Page

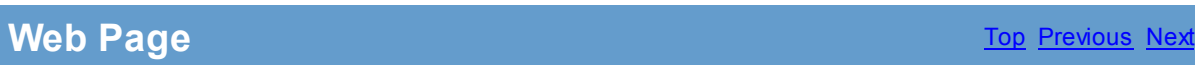

NOTE: To access the WebPage sub-section of a Recipient, the <u>GetWeb</u> Interface **must** be enabled.

| Template File |         |       | •          |
|---------------|---------|-------|------------|
| Text1         |         |       |            |
| Text2         |         |       |            |
| Text3         |         |       |            |
| Text4         |         |       |            |
| Text5         |         |       |            |
| Text6         |         |       |            |
| Text7         |         |       |            |
| Text8         |         |       |            |
| Text9         |         |       |            |
| Text10        |         |       |            |
| Image1        |         |       |            |
| Image2        |         |       |            |
| Image3        |         |       |            |
| Image4        |         |       |            |
| Image5        |         |       |            |
| 🗖 Cust        | om Page |       | Full Names |
|               |         | Apply |            |

| Setting            | Function                                                                                                    |
|--------------------|----------------------------------------------------------------------------------------------------|
| Template File      | A custom web page could be written for each recipient but this approach may be<br>overwhelming for a large-scale installation. PageGate allows you to use our<br>template files to automatically create web pages recipients. |
|                    | Choose a template file from the drop-down list (template files belong in the 'templates' directory beneath the <u>Web Pages Path</u> directory).                                                                              |
| Text1 -<br>Text10  | Type what you wish to appear for each section of text in the template. For example, Text1 corresponds to the title, so you might want to type "Paging Website" in Text1.                                                      |
| lmage1 -<br>Image5 | Type the name of the image to be referenced by the selected template.                                                                                                    |
| Custom Page        | Enable this option if you aren't using one of our templates or have modified one of our templates and have saved it under a different name.                                                                                   |
| Full Names         | Enable this option if you wish the Recipients' full names to appear on the webpage.                                                                                                    |
| Apply              | This button saves any recent changes to the WebPage section of the Recipient.                                                                                                    |

## 3.3.8 Groups

# Groups

Groups are a collection of recipients tied together under one name. It can make things a bit easier if specific recipients will need to be messaged repeatedly because you can simply send to one name instead of selecting every recipient each time.

### 3.3.8.1 Overview

Overview

Top Previous Nex

Top Previous Next

© 2013 NotePage, Inc.

As with most functions within the PageGate Admin, most of the Group functions are contained within the Context Menu:

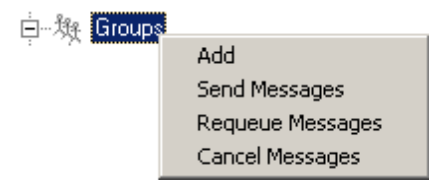

To access the Context Menu, simply Right Click on the word Groups.

Within the Context Menu, there are five options (shown above):

Add Send Messages Requeue Messages Cancel Messages

#### 3.3.8.2 Adding a Group

## Adding a Group

The process for adding a Group is fairly simple, though some of the options you have when adding a Group can be quite complex. To bring up the menu to add a Group, simply Right Click on the word Recipients in the PageGate Admin, then left click add or hit Ctrl+N on your keyboard and select the New Group option.

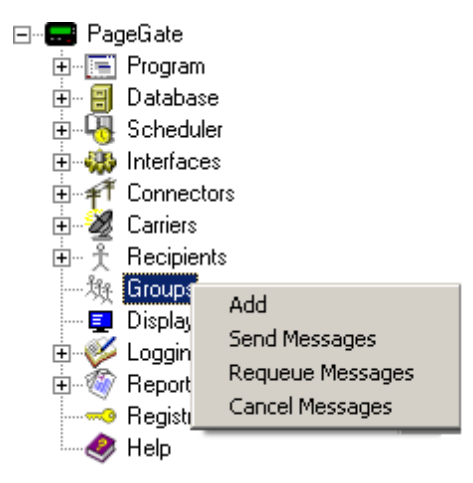

When adding a group, you will be presented with this screen:

| Description |                 |                 |
|-------------|-----------------|-----------------|
| Group       |                 |                 |
|             |                 |                 |
| 🗖 Getásoii  | Enabled Servic  | es<br>GetSerial |
| GetTap      | GetWeb          | GUI Client      |
|             | Advanced Option | ns              |
|             |                 |                 |
|             | 🗂 On-Call Group |                 |
|             | On-Call Group   | 1               |
|             | On-Call Group   |                 |

| Setting          | Function                                                                                                    |  |  |
|------------------|----------------------------------------------------------------------------------------------------|--|--|
| Description      | This field is what is displayed in the GUI Client and paging websites.                                                                                                    |  |  |
| Group            | This field is only referenced internally by the program. In the GetAscii module, for example, it is the Group field <b>NOT</b> the Description field that is referenced for messaging purposes.                                                                                                    |  |  |
| Enabled Services | The list of PageGate modules that are enabled and available are listed here.<br>Modules that are not highlighted are not available. Modules not checked are<br>not enabled for this group. For example, if the GetAscii module isn't enabled<br>for your group, the GetAscii module will not be able to send this group any<br>messages.<br>If an Interface is not available and it should be, please make sure that the<br>Interface is enabled both in the <u>Program Settings</u> and in the <u>Interface</u> |  |  |
|                  | <u>Settings</u> .                                                                                                    |  |  |
| On-Call Group    | This option should only be enabled if the members of this group should only be paged at certain times or on certain days of the week. Please refer to the <u>On-Call Settings</u> for further information.                                                                                                    |  |  |
| On-Call Schedule | This option is only available when <u>On-Call</u> Group is checked. Clicking on this button will allow you to configure a time and date schedule for when the members of this group can and cannot be messaged.                                                                                                    |  |  |
| Apply            | Apply saves all recently made changes to a Group's settings.                                                                                                    |  |  |

## 3.3.8.3 Send Messages

# Send Messages

When using the Send Messages context menu option, you will receive a screen like this:

| Group   | All Groups |
|---------|------------|
| From    |            |
| Message | A V        |
|         | Send       |

The Send Messages option, when used at the base Groups tree, allows you to send a message to All Groups. Simply enter information into the From and Message fields and click Send.

To select an individual recipient to send a message to, please see the <u>Group Context</u> <u>Menu Options</u>.

#### 3.3.8.4 Requeue Messages

## **Requeue Messages**

When using the Requeue Messages context menu option, you will receive a screen like this:

| Group      | All Groups              |               |
|------------|-------------------------|---------------|
| Requeue by | :                       |               |
| ⊂ Date     | & Time                  |               |
| Start      | mm dd yyyy<br>5 21 2007 | hh mm<br>10 6 |
| End        | 5 21 2007               | 10 6          |
|            | Apply                   |               |

The Requeue Messages option, when used at the base Groups tree, allows you to resend any message previously sent to All Groups by selecting a date and time range..

To requeue messages for an individual recipient, please see the <u>Group Context Menu</u> <u>Options</u>.

#### 3.3.8.5 Cancel Messages

# **Cancel Messages**

Top Previous Next

Top Previous Nex

When using the Cancel Messages context menu option, you will receive a screen like

| Select v | what type(s) ( | of message   | es you want to | ) cancel |
|----------|----------------|--------------|----------------|----------|
|          | Cancel         | all past du  | e messages     |          |
|          | 🔲 Cancel       | all pending  | ) messages     |          |
|          | 🔲 Cancel       | all repeatir | ng messages    |          |
|          |                |              |                |          |
|          | Apply          |              | Close          |          |

The Cancel Messages option, when used at the base Groups tree, allows you to cancel three types of messages to All Groups: Past Due, Pending, and Repeating Messages.

Past Due messages are Repeating Messages that should have gone out but haven't and can possibly interfere with the schedule of messages waiting to be sent.

Pending messages are any messages in the queue currently waiting to be sent.

Repeating messages are Scheduled Messages that repeat based on variables passed by the <u>PageGate Client</u>. For more information, please see the <u>PageGate Client</u> section of the manual.

For example, if you have a message set to repeat every hour, choosing the Cancel Repeating Messages option will stop that message from ever happening again. Choosing Cancel Past Due Messages will cancel any previous repeating messages that failed to go out but will not prevent future repeating messages from being sent.

To Cancel messages for an individual recipient, please see the <u>Group Context Menu</u> <u>Options</u>.

### 3.3.8.6 Group Settings

**Group Settings** 

Top Previous Next

this:

After a group has been <u>added</u>, you can click on the + next to the Group's name (shown right) to reveal the following options:

Settings, Advanced, Members, Email, and WebPage

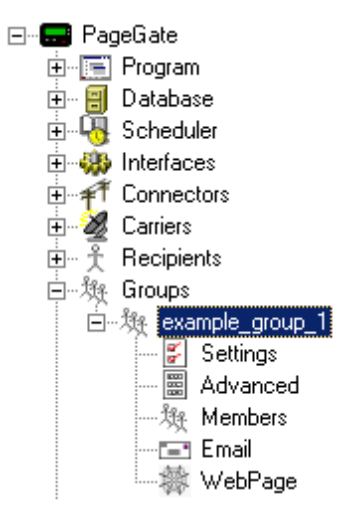

3.3.8.6.1 Context Menu Options

# **Context Menu Options**

As with most functions within the PageGate Admin, most of the Group functions are contained within the Context Menu:

| 白···)換 Groups<br>白···)換 example group |                  |
|---------------------------------------|------------------|
|                                       | Send Messages    |
|                                       | Requeue Messages |
|                                       | Cancel Messages  |
|                                       | Rename           |
|                                       | Delete           |

To access the Context Menu, simply Right Click on the Individual Group's name.

Within the Context Menu, there are five options (shown above):

Send Message Requeue Messages Cancel Messages Rename Delete

3.3.8.6.1.1 Send Message

Send Message

When using the Send Messages context menu option, you will receive a screen like this:

Top Previous Next

| Group   | example_group |
|---------|---------------|
| From    |               |
| Message | A<br>V        |
|         | Send          |

The Send Message option, when used on an individual Group, allows you to send a message to a single group. Simply enter information into the From and Message fields and click Send.

#### 3.3.8.6.1.2 Requeue Messages

# **Requeue Messages**

monu option, you will reacive a sereen

When using the Requeue Messages context menu option, you will receive a screen like this:

| Group       | example_group           |               |
|-------------|-------------------------|---------------|
| Requeue by: | :                       |               |
| O Date      | & Time                  |               |
| Start       | mm dd yyyy<br>5 21 2007 | hh mm<br>10 6 |
| End         | 5 21 2007               | 10 6          |
|             | Apply                   |               |

The Requeue Messages option, when used on an individual Group, allows you to resend any message previously sent to the selected group by selecting a date and time range.

#### 3.3.8.6.1.3 Cancel Messages

# **Cancel Messages**

When using the Cancel Messages context menu option, you will receive a screen like this:

#### Select what type(s) of messages you want to cancel:

| 🗖 Cancel all past due messages |
|--------------------------------|
| Cancel all pending messages    |
| Cancel all repeating messages  |
|                                |
|                                |
| Apply Close                    |

The Cancel Messages option, when used on an individual group, allows you to cancel three types of messages to the selected group: Past Due, Pending, and Repeating Messages.

Past Due messages are Repeating Messages that should have gone out but haven't and can possibly interfere with the schedule of messages waiting to be sent.

Pending messages are any messages in the queue currently waiting to be sent.

Repeating messages are Scheduled Messages that repeat based on variables passed by the <u>PageGate Client</u>. For more information, please see the <u>PageGate Client</u> section of the manual.

For example, if you have a message set to repeat every hour, choosing the Cancel Repeating Messages option will stop that message from ever happening again. Choosing Cancel Past Due Messages will cancel any previous repeating messages that failed to go out but will not prevent future repeating messages from being sent.

To Cancel messages for an individual recipient, please see the <u>Group Context Menu</u> <u>Options</u>.

#### 3.3.8.6.1.4 Rename

### Rename

Top Previous Nex

When using the Rename context menu option, you will see a dialog like this:

| 🔜 Rename Group | ×      |
|----------------|--------|
| New Full Name  |        |
| Example Group  |        |
| New group name |        |
| example_group  |        |
| Rename         | Cancel |

The Rename function, as its name indicates, allows you to give a recipient a new Full Name or Group Name.

The Full Name is the field displayed to end users in the PageGate Client Interface.

The Group Name is the field used internally by all other PageGate Interfaces.

#### 3.3.8.6.1.5 Delete

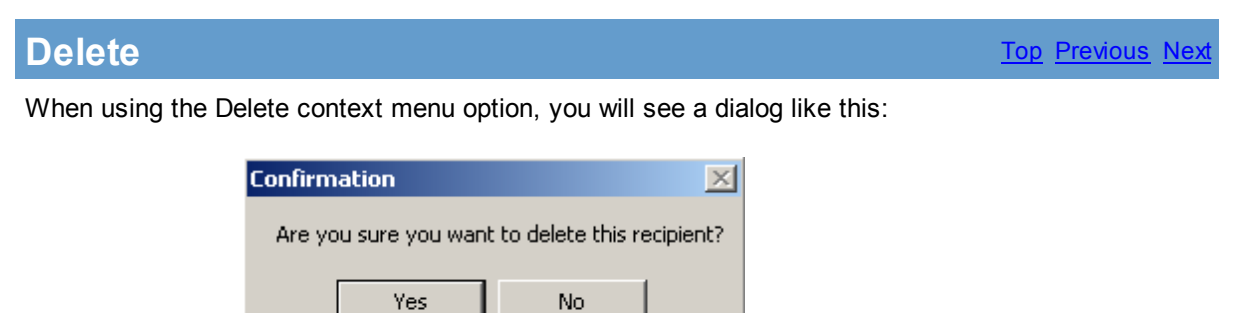

The Delete function, as its name indicates, permanently removes a group from the Groups list.

#### 3.3.8.6.2 Settings

| PG Admin         PageGate         Program         Database         Scheduler         Herrisces         Connectors         Carriers         Carriers         Recipients         Recipients         Recipients         Advanced         Members         RetTap         Kethail         Groups         Cartiers         Advanced         Members         Email         WebPage                                                                                                    |
|----------------------------------------------------------------------------------------------------|
| Image: Display-groups       Image: Display-groups         Image: Display-groups       Image: Display-groups         Image: Display-groups       Image: Display-groups |

| Setting          | Function                                                                                                    |
|------------------|----------------------------------------------------------------------------------------------------|
| Description      | This field is what is displayed in the GUI Client and paging websites.                                                                                                    |
| Group            | After a group has been added, the Group field cannot be modified within the settings of the group. To modify the Group name, please Right Click on the group's name in the left hand column and select the Rename option.                                                                                                    |
| Enabled Services | The list of PageGate modules that are enabled and available are listed here.<br>Modules that are not highlighted are not available. Modules not checked are<br>not enabled for this group. For example, if the GetAscii module isn't enabled<br>for your group, the GetAscii module will not be able to send this group any<br>messages.<br>If an Interface is not available and it should be, please make sure that the<br>Interface is enabled both in the <u>Program Settings</u> and in the <u>Interface<br/>Settings</u> . |
| On-Call Group    | This option should only be enabled if the members of this group should only be paged at certain times or on certain days of the week. Please refer to the <u>On-Call Settings</u> for further information.                                                                                                    |
| On-Call Schedule | This option is only available when <u>On-Call</u> Group is checked. Clicking on this button will allow you to configure a time and date schedule for when the members of this group can and cannot be messaged.                                                                                                    |
| Apply            | Apply saves all recently made changes to a recipient's settings.                                                                                                    |

#### 3.3.8.6.3 On-Call Schedule

# **On-Call Schedule**

Top Previous Next

Enter topic text here.

#### 3.3.8.6.4 Advanced

| Advanced |                              | <u>Top</u> Previous Next |
|----------|------------------------------|--------------------------|
|          | Comment1                     |                          |
|          | Comment2                     |                          |
|          | Comment3                     |                          |
|          | Comment4                     |                          |
|          | Manager 🗾                    |                          |
|          | Hold Messages                |                          |
|          | Start Holding at 10:00:00 PM |                          |
|          | Stop Holding at 8:00:00 AM   |                          |
|          |                              |                          |
|          | Apply                        |                          |
| Setting  | Function                     |                          |

| Comment1 -<br>Comment4 | These four fields data fields that are stored in each group. If the GUI Client<br>Interface is used, the information in these fields can be viewed by the users and<br>the group lists can be filtered by this information. |
|------------------------|----------------------------------------------------------------------------------------------------|
| Manager                | If the <u>GUI Client Security</u> has been enabled, this is the user that has administrative priveleges to edit this group.                                                                                                 |
| Hold Messages          | If this option is selected, messages will be scheduled but not processed for this group during a specified time.                                                                                                    |
| Start Holding at       | Set this field to when the program should start holding messages in queue for this group.                                                                                                    |
| Stop Holding at        | Set this field to when the program should send all held messages to this group.                                                                                                    |
| Apply                  | This button saves all recent changes made to a Group's Advanced Settings.                                                                                                    |

#### 3.3.8.6.5 Members

| Members |                                   |         | Top Previous Next |
|---------|-----------------------------------|---------|-------------------|
|         | Non-members<br>[example_recipient | Members |                   |
|         | Ар                                | ply     |                   |

The Members sub-section of a Group allows you to specify which Recipients are a member of the selected group.

To add a member to the member list of this group, simply click on the name of the Recipient under the "Non-members" category.

To remove a member from the member list of this group, simply click on the name of the member under the "Members" category.

3.3.8.6.6 Email

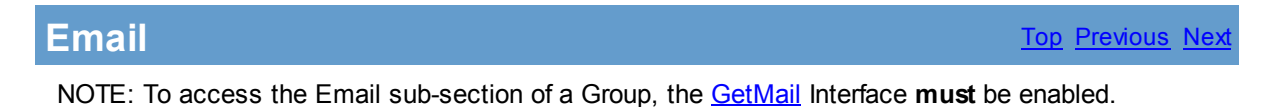

| Mailbox Name    | example_group_1            |
|-----------------|----------------------------|
|                 |                            |
| Forward Copy To |                            |
| 🔲 Enat          | ole POP Access to Messages |
| POP Password    |                            |
|                 |                            |
| F               | POP Mail Collection        |
|                 |                            |
|                 | Email Aliases              |
|                 |                            |
|                 | Apply                      |

| Setting                           | Function                                                                                                    |  |
|-----------------------------------|----------------------------------------------------------------------------------------------------|--|
| Mailbox Name                      | By default, the email address of a PageGate group is the same as<br>the group's name. This can be changed by entering a different<br>mailbox name here. This option should only be changed if PageGate<br>is going to be hosting mailboxes. |  |
| Forward Copy To                   | If an email address is entered into this field, any messages queued for this group will also be forwarded to the specified email address.                                                                                                   |  |
| Enabled POP Access to<br>Messages | If PageGate is going to be hosting mailboxes for a domain and you wish those mailboxes to be accessible by programs such as Outlook, Outlook Express, Incredimail, The Bat!, etc, please a check in this box.                               |  |
| POP Password                      | This option is only available when "Enable POP Access to Messages" is enabled. This field set the password to check the email address tied to this recipient.                                                                               |  |
| POP Mail Collection               | Click on this button to access the <u>POP Mail Collection</u> options.                                                                                                    |  |
| Email Aliases                     | This option is only available when "Enable POP Access to Messages" is enabled. Click the <u>Email Aliases</u> button to add, edit, or remove an Email Alias.                                                                                |  |
| Apply                             | This button saves any recent changes to the Email section of the Group.                                                                                                    |  |

#### 3.3.8.6.6.1 POP Mail Collection

**POP Mail Collection** 

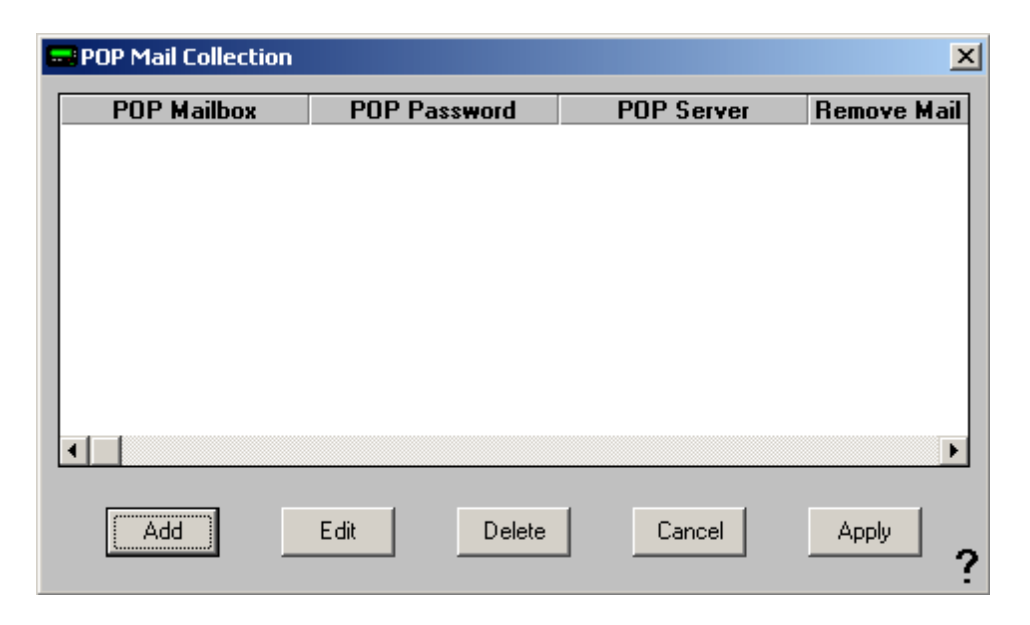

The POP Mail Collection function of the Email sub-section of the Group settings allows you to have PageGate check an email address for this group. All email found in that mailbox will then be redirected to the group. To configure the POP Mail Collection, click Add.

| POP Mail Collection               | × |
|-----------------------------------|---|
| POP Mailbox                       |   |
| POP Password                      |   |
| POP Server                        |   |
| Remove Collected Mail From Server |   |
| Cancel                            | ? |

| Setting                              | Function                                                                                                    |  |
|--------------------------------------|----------------------------------------------------------------------------------------------------|--|
| POP Mailbox                          | The mailbox PageGate needs to check. Some servers require the full<br>email address to be entered here while others will accept the prefix<br>by itself. |  |
| POP Password                         | Enter the password to check the email address here.                                                                                                    |  |
| POP Server                           | Enter the POP3 server for the email address.                                                                                                    |  |
| Remove Collected Mail<br>From Server | Enable this option if you want all email pulled from the email address removed from the mail host.                                                       |  |
| Cancel                               | Discards all recent changes to this POP Mail Collection rule.                                                                                            |  |
| Apply                                | Saves all recent changes to this POP Mail Collection rule.                                                                                               |  |

#### 3.3.8.6.6.2 Email Aliases

# **Email Aliases**

Each PageGate group can accept messages from more than one local email address. These additional names are called 'aliases'. For example, if you wanted a PageGate recipient to receive all messages addressed to group1@localdomain.com, 1group@localdomain.com, and gourp@localdomain.com, you would set the additional information in this section.

| 🔜 En | nail Aliases            | × |
|------|-------------------------|---|
|      | Aliases                 |   |
|      |                         |   |
|      |                         |   |
|      |                         |   |
|      |                         |   |
|      |                         |   |
|      |                         |   |
|      |                         |   |
|      | Add Delete Cancel Apply |   |
|      |                         | ? |

| Button | Function                                                                                                    |  |
|--------|----------------------------------------------------------------------------------------------------|--|
| Add    | This button allows you to add an alias. When you click on this button, you will be prompted to enter the name of the new alias. |  |
| Delete | Highlight an existing alias and click on Delete to remove that alias.                                                           |  |
| Cancel | Clicking this button will remove all recent changes to the Email aliases.                                                       |  |
| Apply  | Clicking this button will save all recent changes to the Email aliases.                                                         |  |

#### 3.3.8.6.7 WebPage

| WebPage                                 | <u>Top</u> <u>Previous</u> <u>Nex</u>    |
|-----------------------------------------|------------------------------------------|
| NOTE: To access the WebPage sub section | of a Group, the GetWeb Interface must be |

NOTE: To access the WebPage sub-section of a Group, the <u>GetWeb</u> Interface **must** be enabled.

| 🖬 PG Admin                                                                                                    |                                                                                                    |
|----------------------------------------------------------------------------------------------------|----------------------------------------------------------------------------------------------------|
| PageGate<br>Program<br>Database<br>Scheduler<br>Interfaces<br>Connectors<br>Connectors<br>Carriers<br>Carriers<br>Recipients<br>Settings<br>Advanced<br>Members<br>Email<br>WebPage<br>Display-groups<br>Logging<br>Reports<br>Registration<br>Help | Template File   Text1   Text2   Text3   Text4   Text5   Text6   Text7   Text8   Text9   Text10   Image1   Image2   Image3   Image4   Image5   Custom Page   Group List   Image1   Image2   Image3   Image4   Image5 |

| Setting            | Function                                                                                                    |
|--------------------|----------------------------------------------------------------------------------------------------|
| Template File      | A custom web page could be written for each group but this approach may be<br>overwhelming for a large-scale installation. PageGate allows you to use our<br>template files to automatically create web pages based on your groups.<br>Choose a template file from the drop-down list (template files belong in the |
|                    | 'templates' directory beneath the Web Pages Path directory).                                                                                                    |
| Text1 -<br>Text10  | Type what you wish to appear for each section of text in the template. For example, Text1 corresponds to the title, so you might want to type "Paging Website" in Text1.                                                                                                    |
| lmage1 -<br>Image5 | Type the name of the image to be referenced by the selected template.                                                                                                    |
| Custom Page        | Enable this option if you aren't using one of our templates or have modified one of our templates and have saved it under a different name.                                                                                                    |
| Group List         | Enable this option if you only want the Member's List of this group to be displayed<br>in the webpage. This is a good way to limit what users can and cannot be paged<br>from the paging website.                                                                                                    |
| Full Names         | Enable this option if you wish the Recipients' full names to appear on the webpage.                                                                                                    |
| Apply              | This button saves any recent changes to the WebPage section of the Recipient.                                                                                                    |

# 3.3.9 Display Groups

**Display Groups** 

Display groups can be created so an Administrator can create a group of recipients and/or "real" groups and lock the PageGate Client to only be able to view the members of a particular display group.

Which is to say, if an Administrator doesn't want everyone to be able to view all groups, they can lock a particular user's viewable list to the member list of a Display Group.

### 3.3.9.1 Creating a Display Group

# **Creating a Display Group**

Top Previous Next

To add a Display Group, simply Right Click on the words Display Group in the PageGate Admin, then left click add or hit Ctrl+N on your keyboard and select the New Display Group option.

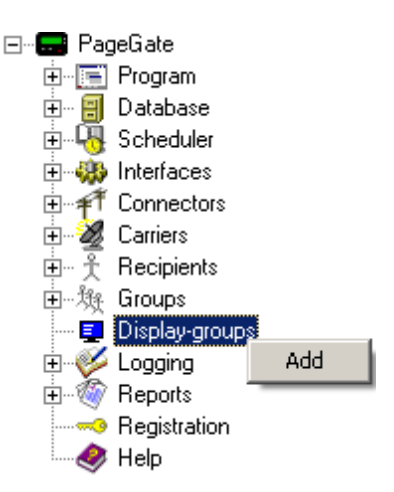

When adding a Display Group, you will be presented with this option:

| Description |       |
|-------------|-------|
| Group       |       |
|             |       |
|             |       |
|             |       |
|             |       |
|             | Apply |

| Setting     | Function                                                                                                    |  |
|-------------|----------------------------------------------------------------------------------------------------|--|
| Description | This field is what is displayed in the GUI Client and paging websites.                                                                                                    |  |
| Group       | This field is only referenced internally by the program. In the GetAscii module, for example, it is the Group field <b>NOT</b> the Description field that is referenced for messaging purposes. |  |
| Apply       | Apply saves all recently made changes to a Display Group's settings.                                                                                                    |  |

## 3.3.9.2 Members

| Members                                                                                                    | <u>Top</u> <u>Previous</u> <u>Next</u>        |
|----------------------------------------------------------------------------------------------------|-----------------------------------------------|
| After a group has been <u>added</u> , you can click or<br>+ next to the Display Group's name (shown right<br>reveal the following options: Members | the PageGate<br>t) to Program<br>Database<br> |
| Non-members<br>(G) example_group_1<br>example_recipient                                                                                            | Members                                       |
| Ар                                                                                                    | y .                                           |

The Members sub-section of a Display Group allows you to specify which Recipients and Groups are a member of the selected group.

To add a member to the member list of this group, simply click on the name of the Recipient or Group under the "Non-members" category.

To remove a member from the member list of this group, simply click on the name of the member under the "Members" category.

# 3.3.10 Logging

Logging <u>Top</u> Previous Next

The Logging subsection of the PageGate Admin is found beneath the PageGate object (shown right) and contains settings and information that relate to how PageGate keeps its logs.

By clicking on the + next to Logging, it will expand Logging's sub-sections:

Settings, Global, Scheduler, GetAscii, GetMail, GetSerial, GetTap, GetWeb, GUI Client, Connectors, and Audit

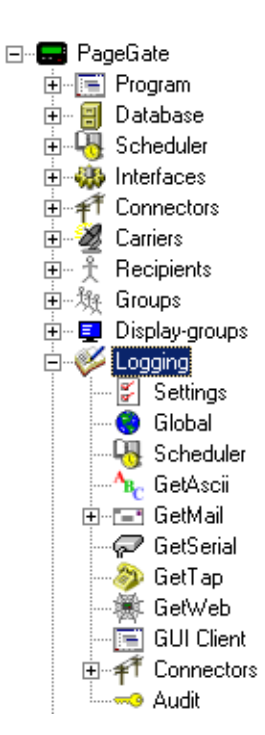

Right clicking the Logging object will give you the option to Purge All log files simultaneously.

#### 3.3.10.1 Settings

| Settings |                                                                                            | Top Previous N |
|----------|--------------------------------------------------------------------------------------------|----------------|
|          | Log to Disk 🔽                                                                              |                |
|          | Logging Level Debug 💌                                                                      |                |
|          | Archive Logs                                                                               |                |
|          | Max Log Length 1000000 (characters)                                                        |                |
|          | Use PG Monitor 🔽                                                                           |                |
|          | PG Monitor Port 10101                                                                      |                |
|          | PG Monitor Host0 127.0.0.1                                                                 |                |
|          | PG Monitor Host1                                                                           |                |
|          | PG Monitor Host2                                                                           |                |
|          | PG Monitor Host3                                                                           |                |
|          | Apply                                                                                      |                |
|          | Note: changes to this screen should only be made from the actual PageGate server computer. |                |
| Setting  | Function                                                                                   |                |

| Log to Disk                 | When this option is checked, all events are written to the log files.<br>Unchecking this option disables PageGate's logging.                                                                                                    |
|-----------------------------|----------------------------------------------------------------------------------------------------|
| Logging Level               | There are three levels of detail for the PageGate logs: Summary, Detail,<br>and Debug. Summary will only write basic information to the log files.<br>Detail will write the specific commands sent and received. Debug will<br>keep track of every command and response issue to and from PageGate. |
| Archive Logs                | Enabling this option will allow the day's logs to be archived. When the midnight cleanup routine runs, instead of purging the log files, PageGate moves them to a sub-directory of the <u>Logging Directory</u> named the day's date.                                                               |
| Max Log Length              | This field specifies how large the individual log files can become before old information is purged.                                                                                                    |
| Use PG Monitor              | This option specifies whether information is sent to the <u>PageGate Monitor</u> or not. If this option is not enabled, the <u>PageGate Monitor</u> will not display any information.                                                                                                    |
| PG Monitor<br>Port          | This field specifies which TCP/IP port PageGate's data is sent on.                                                                                                    |
| PG Monitor<br>Host1 - Host3 | These fields allow you to specify what additional systems can use the PageGate Monitor. Enter the LAN IP address of the systems you want PageGate to broadcast information to.                                                                                                    |
| Apply                       | This button saves all recent changes to the Settings sub-section of Logging.                                                                                                    |

#### 3.3.10.2 Global

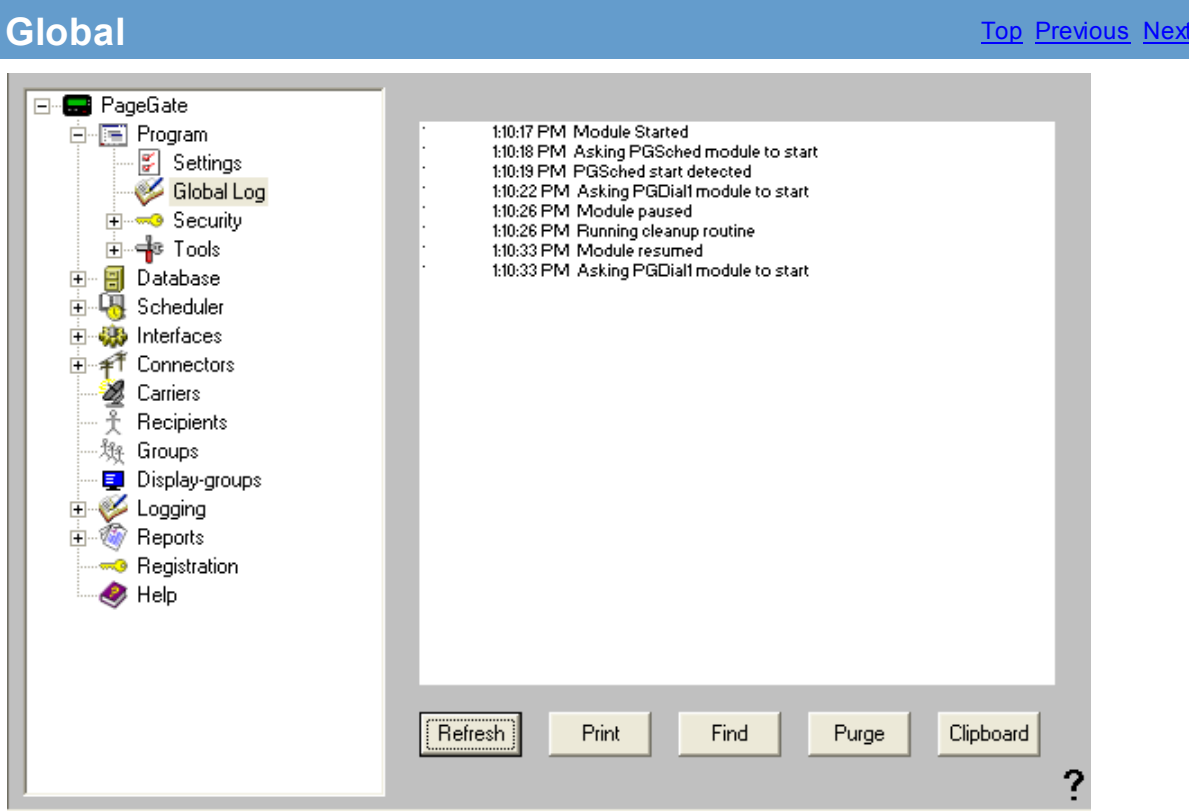

If logging is enabled, this log shows a summary of the events generated by PageGate, including all messages scheduled and sent. The Global Log section of the Admin had five buttons:

| Refre<br>sh | Displays the most current entries in the global log.                                                               |
|-------------|----------------------------------------------------------------------------------------------------|
| Print       | Sends a copy of everything listed in the Global Log to a printer.                                                  |
| Find        | Allows you to search for a variable (such as a carrier or recipient name).                                         |
| Purge       | Deletes the entirety of the Global Log.                                                                            |
| Clipboard   | Copies the contents of the Global Log to the Windows Clipboard, allowing it to be pasted into another application. |

#### 3.3.10.3 Scheduler

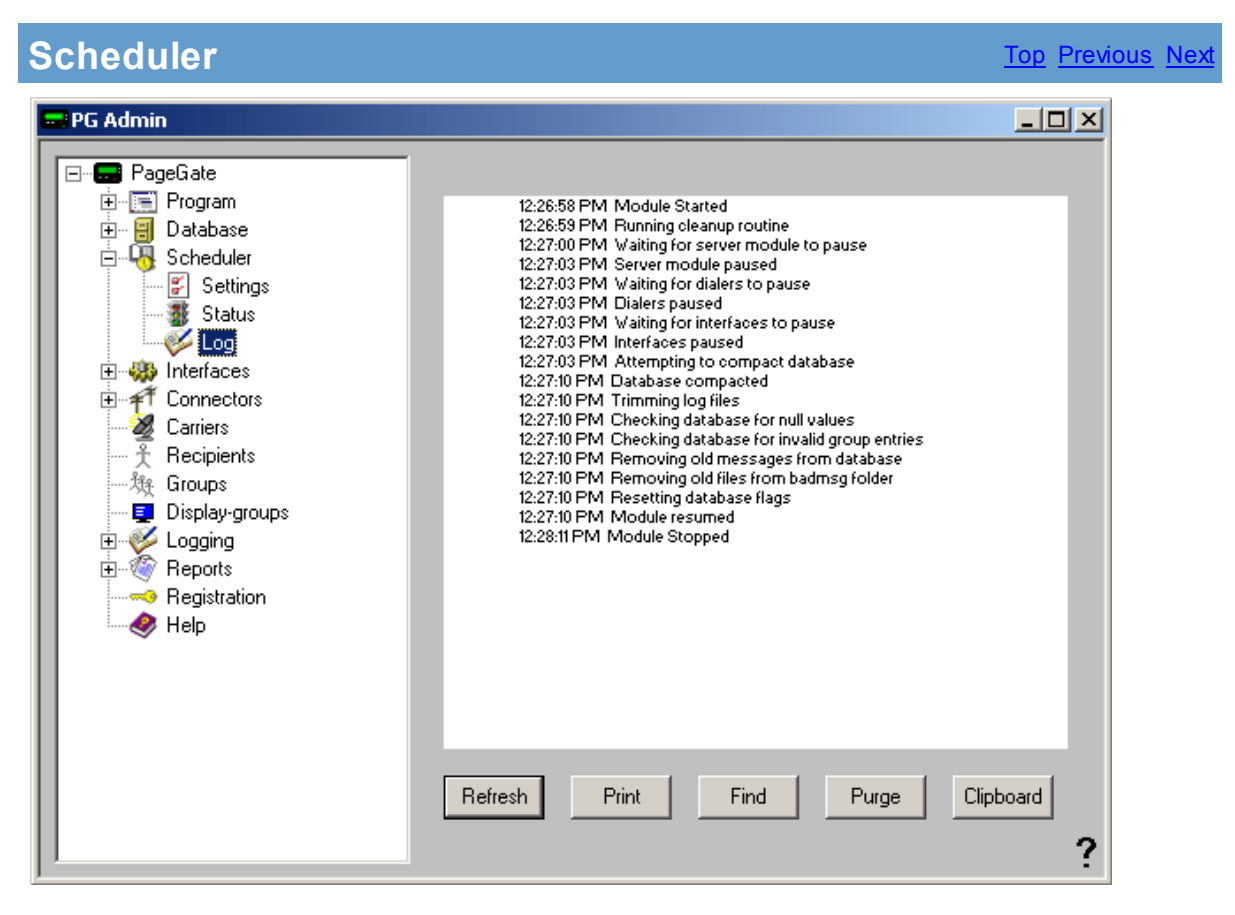

If logging is enabled, this log shows a summary of the events generated by the PageGate Scheduler. The Scheduler Log section of the Admin has five buttons:

| Refre | Displays the most current entries in the global log.                 |
|-------|----------------------------------------------------------------------|
| sh    |                                                                      |
| Print | Sends a copy of everything listed in the Scheduler Log to a printer. |

| Find          | Allows you to search for a variable (such as a carrier or recipient name).                                            |
|---------------|----------------------------------------------------------------------------------------------------|
| Purg<br>e     | Deletes the entirety of the Scheduler Log.                                                                            |
| Clipb<br>oard | Copies the contents of the Scheduler Log to the Windows Clipboard, allowing it to be pasted into another application. |

### 3.3.10.4 GetAscii

| GetAscii |         |       |      |       |           | Top Previous | <u>Next</u> |
|----------|---------|-------|------|-------|-----------|--------------|-------------|
|          |         |       |      |       | _         |              |             |
|          |         |       |      |       |           |              |             |
|          |         |       |      |       |           |              |             |
|          |         |       |      |       |           |              |             |
|          |         |       |      |       |           |              |             |
|          |         |       |      |       |           |              |             |
|          |         |       |      |       |           |              |             |
|          |         |       |      |       |           |              |             |
|          |         |       |      |       |           |              |             |
|          |         |       |      |       |           |              |             |
|          |         |       |      |       |           |              |             |
|          | Refresh | Print | Find | Purge | Clipboard |              |             |

If logging is enabled, this log shows a summary of the events generated by the GetAscii Module. The GetAscii Log section of the Admin has five buttons:

| Refre<br>sh   | Displays the most current entries in the global log.                                                                 |
|---------------|----------------------------------------------------------------------------------------------------|
| Print         | Sends a copy of everything listed in the Scheduler Log to a printer.                                                 |
| Find          | Allows you to search for a variable (such as a carrier or recipient name).                                           |
| Purg<br>e     | Deletes the entirety of the GetAscii Log.                                                                            |
| Clipb<br>oard | Copies the contents of the GetAscii Log to the Windows Clipboard, allowing it to be pasted into another application. |

#### 3.3.10.5 GetMail

The GetMail subsection of the Logging is found beneath the Logging object (shown right) and the component logs kept by the GetMail module.

By clicking on the + next to GetMail, it will expand GetMail's sub-sections:

General, SMTP Outgoing, SMTP Incoming, POP Client, and POP Server.

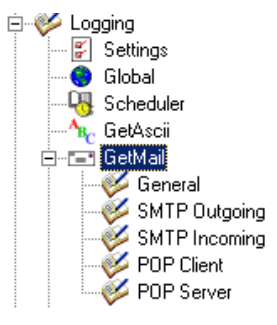

3.3.10.5.1 General

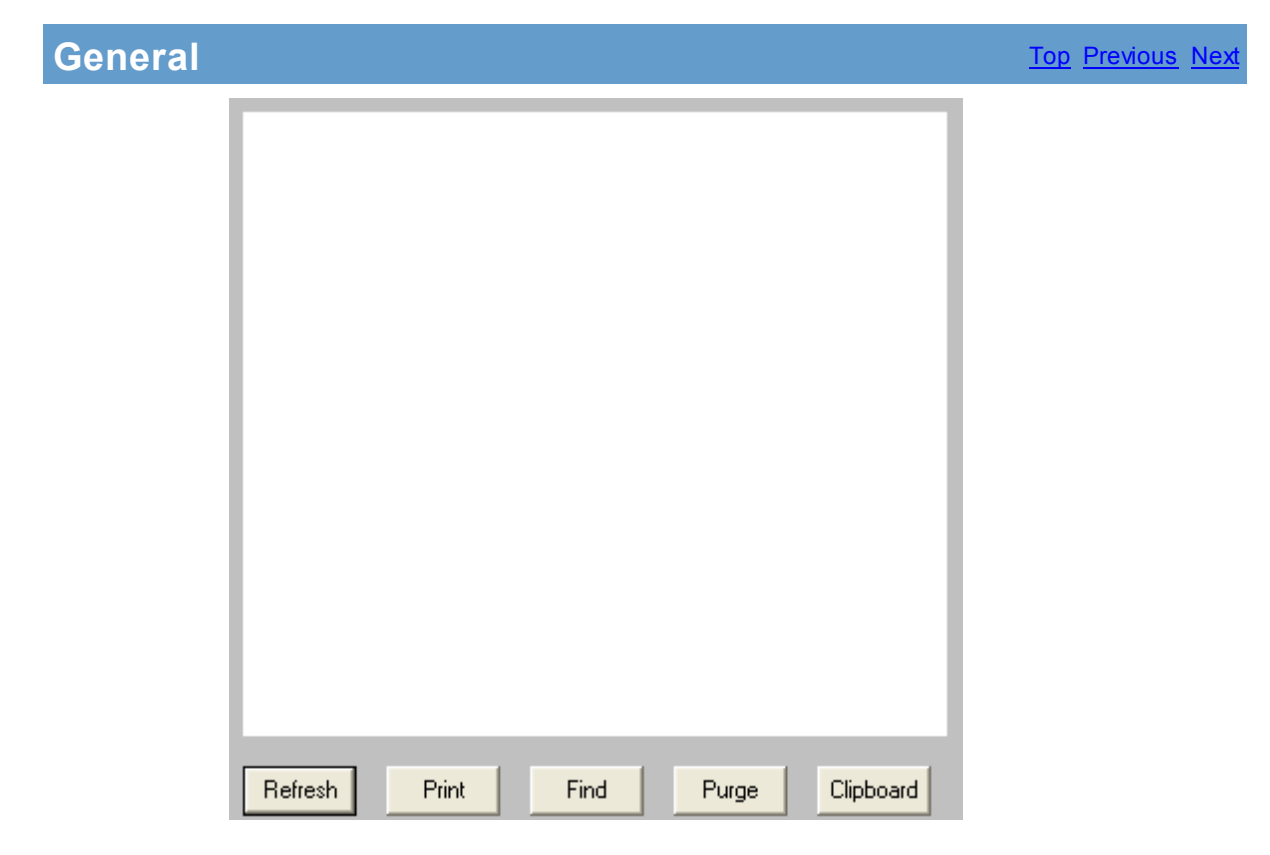

If logging is enabled, this log shows a summary of the events generated by the GetMail Module. The GetMail Log section of the Admin has five buttons:

| Refre<br>sh   | Displays the most current entries in the global log.                                                                        |
|---------------|----------------------------------------------------------------------------------------------------|
| Print         | Sends a copy of everything listed in the General GetMail Log to a printer.                                                  |
| Find          | Allows you to search for a variable (such as a carrier or recipient name).                                                  |
| Purg<br>e     | Deletes the entirety of the General GetMail Log.                                                                            |
| Clipb<br>oard | Copies the contents of the General GetMail Log to the Windows Clipboard, allowing it to be pasted into another application. |

#### 3.3.10.5.2 SMTP Outgoing

| SMTP Ou | tgoing  |       |      |       |           | Top Pre | <u>evious</u> <u>N</u> | lext |
|---------|---------|-------|------|-------|-----------|---------|------------------------|------|
| SMIPOu  | lgoing  |       |      |       |           |         | <u>201005</u> 10       |      |
|         | Refresh | Print | Find | Purge | Clipboard |         |                        |      |

If logging is enabled, this log shows a summary of the events generated by PageGate's attempts to send SMTP Messages. The SMTP Outgoing Log section of the Admin has five buttons:

| Refre<br>sh   | Displays the most current entries in the global log.                                                                         |
|---------------|----------------------------------------------------------------------------------------------------|
| Print         | Sends a copy of everything listed in the SMTP Outgoing Log to a printer.                                                     |
| Find          | Allows you to search for a variable (such as a carrier or recipient name).                                                   |
| Purg<br>e     | Deletes the entirety of the SMTP Outgoing Log.                                                                               |
| Clipb<br>oard | Copies the contents of the SMTP Outgoing Log to the Windows Clipboard,<br>allowing it to be pasted into another application. |

#### 3.3.10.5.3 SMTP Incoming

**SMTP** Incoming

| Refresh | Print | Find | Purge | Clipboard |
|---------|-------|------|-------|-----------|

If logging is enabled, this log shows a summary of the events generated by PageGate's attempts to receive SMTP messages. The SMTP Incoming Log section of the Admin has five buttons:

| Refre<br>sh   | Displays the most current entries in the global log.                                                                      |
|---------------|----------------------------------------------------------------------------------------------------|
| Print         | Sends a copy of everything listed in the SMTP Incoming Log to a printer.                                                  |
| Find          | Allows you to search for a variable (such as a carrier or recipient name).                                                |
| Purg<br>e     | Deletes the entirety of the SMTP Incoming Log.                                                                            |
| Clipb<br>oard | Copies the contents of the SMTP Incoming Log to the Windows Clipboard, allowing it to be pasted into another application. |

3.3.10.5.4 POP Client

**POP Client** 

| Befresh  | Print | Find   | Purce | Clipboard |
|----------|-------|--------|-------|-----------|
| rienesri | 1 HER | 1 milu | ruige | Ciipboaru |

If logging is enabled, this log shows a summary of the events generated by PageGate's attempts to check an email address. The POP Client Log section of the Admin has five buttons:

| Refre<br>sh   | Displays the most current entries in the global log.                                                                   |
|---------------|----------------------------------------------------------------------------------------------------|
| Print         | Sends a copy of everything listed in the POP Client Log to a printer.                                                  |
| Find          | Allows you to search for a variable (such as a carrier or recipient name).                                             |
| Purg<br>e     | Deletes the entirety of the POP Client Log.                                                                            |
| Clipb<br>oard | Copies the contents of the POP Client Log to the Windows Clipboard, allowing it to be pasted into another application. |

3.3.10.5.5 POP Server

**POP Server** 

| Befresh | Print | Find | Purce | Clipboard |
|---------|-------|------|-------|-----------|
| hellesh | FIITI | FILL | Fulge | Cilpboard |

If logging is enabled, this log shows a summary of the events generated by the outside world's attempts to check an email address hosted by PageGate. The POP Server Log section of the Admin has five buttons:

| Refre<br>sh   | Displays the most current entries in the global log.                                                                   |
|---------------|----------------------------------------------------------------------------------------------------|
| Print         | Sends a copy of everything listed in the POP Server Log to a printer.                                                  |
| Find          | Allows you to search for a variable (such as a carrier or recipient name).                                             |
| Purg<br>e     | Deletes the entirety of the POP Server Log.                                                                            |
| Clipb<br>oard | Copies the contents of the POP Server Log to the Windows Clipboard, allowing it to be pasted into another application. |

## 3.3.10.6 GetSerial

GetSerial

| Refresh | Print | Find | Purge | Clipboard |
|---------|-------|------|-------|-----------|

If logging is enabled, this log shows a summary of the events generated by the GetSerial Module. The GetSerial Log section of the Admin has five buttons:

| Refre<br>sh   | Displays the most current entries in the global log.                                                                  |
|---------------|----------------------------------------------------------------------------------------------------|
| Print         | Sends a copy of everything listed in the GetSerial Log to a printer.                                                  |
| Find          | Allows you to search for a variable (such as a carrier or recipient name).                                            |
| Purg<br>e     | Deletes the entirety of the GetSerial Log.                                                                            |
| Clipb<br>oard | Copies the contents of the GetSerial Log to the Windows Clipboard, allowing it to be pasted into another application. |

## 3.3.10.7 GetTap

GetTap

| _       |       |      |       |           |
|---------|-------|------|-------|-----------|
|         |       |      |       |           |
|         |       |      |       |           |
|         |       |      |       |           |
|         |       |      |       |           |
|         |       |      |       |           |
|         |       |      |       |           |
|         |       |      |       |           |
|         |       |      |       |           |
|         |       |      |       |           |
|         |       |      |       |           |
|         |       |      |       |           |
|         |       |      |       |           |
|         |       |      |       |           |
|         |       |      |       |           |
|         |       |      |       |           |
|         |       |      | -     |           |
| Refresh | Print | Find | Purge | Clipboard |

If logging is enabled, this log shows a summary of the events generated by the GetTap Module. The GetTap Log section of the Admin has five buttons:

| Refre<br>sh   | Displays the most current entries in the global log.                                                               |
|---------------|----------------------------------------------------------------------------------------------------|
| Print         | Sends a copy of everything listed in the GetTap Log to a printer.                                                  |
| Find          | Allows you to search for a variable (such as a carrier or recipient name).                                         |
| Purg<br>e     | Deletes the entirety of the GetTap Log.                                                                            |
| Clipb<br>oard | Copies the contents of the GetTap Log to the Windows Clipboard, allowing it to be pasted into another application. |

## 3.3.10.8 GetWeb

GetWeb

| Befresh  | Print   | Find   | Purce | Clipboard |
|----------|---------|--------|-------|-----------|
| rienesri | 1 Infit | 1 IIIU | ruige | Cilpboard |

If logging is enabled, this log shows a summary of the events generated by the GetWeb Interface. The GetWeb Log section of the Admin has five buttons:

| Refre<br>sh   | Displays the most current entries in the global log.                                                               |
|---------------|----------------------------------------------------------------------------------------------------|
| Print         | Sends a copy of everything listed in the GetWeb Log to a printer.                                                  |
| Find          | Allows you to search for a variable (such as a carrier or recipient name).                                         |
| Purg<br>e     | Deletes the entirety of the GetWeb Log.                                                                            |
| Clipb<br>oard | Copies the contents of the GetWeb Log to the Windows Clipboard, allowing it to be pasted into another application. |

## 3.3.10.9 GUI Client

**GUI Client** 

|         |       |      |       | _         |
|---------|-------|------|-------|-----------|
| Refresh | Print | Find | Purge | Clipboard |

If logging is enabled, this log shows a summary of the events generated by the GUI Client Interface. The GUI Client Log section of the Admin has five buttons:

| Refre<br>sh   | Displays the most current entries in the global log.                                                                   |
|---------------|----------------------------------------------------------------------------------------------------|
| Print         | Sends a copy of everything listed in the GUI Client Log to a printer.                                                  |
| Find          | Allows you to search for a variable (such as a carrier or recipient name).                                             |
| Purg<br>e     | Deletes the entirety of the GUI Client Log.                                                                            |
| Clipb<br>oard | Copies the contents of the GUI Client Log to the Windows Clipboard, allowing it to be pasted into another application. |

## 3.3.10.10 Connectors

# Connectors

Top Previous Next

Beneath the Connectors section of the Logging, you can view the specific log for all Connectors.

| Refresh Print Find Purge Clipboard |
|------------------------------------|

If logging is enabled, this log shows a summary of the events generated by the Connector Module selected. The Connector Log section of the Admin has five buttons:

| Refre<br>sh   | Displays the most current entries in the global log.                                                                  |
|---------------|----------------------------------------------------------------------------------------------------|
| Print         | Sends a copy of everything listed in the Connector Log to a printer.                                                  |
| Find          | Allows you to search for a variable (such as a carrier or recipient name).                                            |
| Purg<br>e     | Deletes the entirety of the Connector Log.                                                                            |
| Clipb<br>oard | Copies the contents of the Connector Log to the Windows Clipboard, allowing it to be pasted into another application. |

### 3.3.10.11 Audit

Audit

| TimeStamp | Object       | Change    | Machine | Machine Login | PGAdmin Logir 🔺 |
|-----------|--------------|-----------|---------|---------------|-----------------|
|           |              |           |         |               |                 |
|           |              |           |         |               |                 |
|           |              |           |         |               |                 |
|           |              |           |         |               |                 |
|           |              |           |         |               |                 |
|           |              |           |         |               |                 |
|           |              |           |         |               |                 |
|           |              |           |         |               |                 |
|           |              |           |         |               |                 |
|           |              |           |         |               |                 |
|           |              |           |         |               |                 |
|           |              |           |         |               |                 |
|           |              |           |         |               |                 |
|           |              |           |         |               |                 |
|           |              |           |         |               |                 |
|           |              |           |         |               | -               |
| •         |              |           |         |               |                 |
|           | <b>P</b> ( ) | 01.1      | .1      |               | _               |
|           | Hetresh      | Clipboard | 1       | Clos          | se              |

The audit section of the log deals specifically with PageGate's security features. The Audit portion of logging keeps track of what system performed what tasks on what date and if any specific login information was used for both the Machine and Admin.

## 3.3.11 Reports

## Reports

The Reports subsection of the PageGate Admin is found beneath the PageGate object (shown right) and contains all of the different Reports that can be run from PageGate.

By clicking on the + next to Reports, it will expand the following sub-sections:

Sent Messages, Pending Messages, Statistics, Carrier List, Recipient List, and Group List

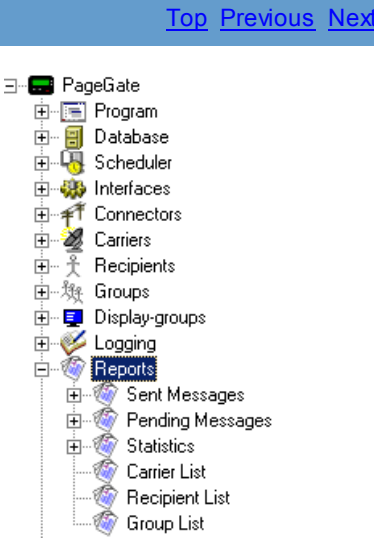

#### 3.3.11.1 Overview

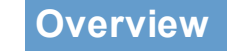

When running any report, you will be prompted for some information on how you would like PageGate to perform the report.

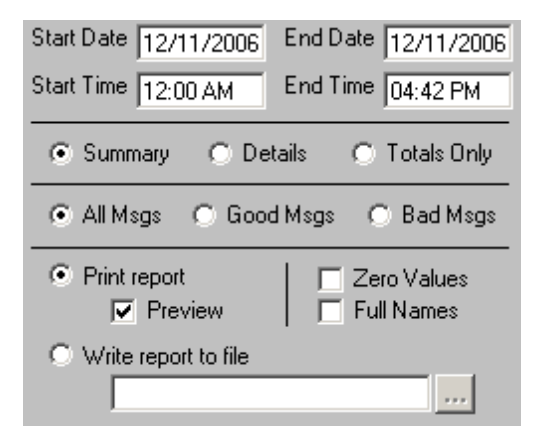

| Setting                          | Function                                                                                                    |  |  |  |
|----------------------------------|----------------------------------------------------------------------------------------------------|--|--|--|
| Start Date                       | The beginning date of the date range the report should show.                                                                                                    |  |  |  |
| End Date                         | The ending date of the date range the report should show.                                                                                                    |  |  |  |
| Start Time                       | The beginning time of the time range the report should show.                                                                                                    |  |  |  |
| End Time                         | The beginning time of the time range the report should show.                                                                                                    |  |  |  |
| Summary, Details, Totals<br>Only | Summary will give a brief overview of the information requested<br>whereas Details will include all possible information. Totals Only will<br>only output the number of messages reported on, not giving any<br>information about the messages themselves. |  |  |  |
| All Msgs, Good Msgs,<br>Bad Msgs | The report show you all messages, only those messages that were sent successfully, or only those messages that failed to send.                                                                                                    |  |  |  |
| Print Report                     | This option allows you to print the report to a selected printer.                                                                                                    |  |  |  |
| Preview                          | When this option is enabled, before the report is actually printed, you are shown the details of the report and can choose to either close the preview, in which case nothing is printed, or print the report.                                             |  |  |  |
| Zero Values                      | Enabling this option will include results that have a value of 0. This option is disabled by default.                                                                                                    |  |  |  |
| Full Names                       | When this option is enabled, the Full Name field is used in lieu of the Recipient field in the reports.                                                                                                    |  |  |  |
| Write report to file             | When this option is enabled, the report is written to a file of your specification and name instead of queued to the printer.                                                                                                    |  |  |  |

## 3.3.11.2 Sent Messages

Sent Messages
The Sent Messages subsection of the Reports is found beneath the Reports object (shown right) and contains all of the different Sent Message reports that can be run from PageGate.

By clicking on the + next to Sent Messages, it will expand the following sub-sections:

Reports
 Sent Messages
 Sent Messages
 Connector
 More Connector
 More Connector
 More Connector
 More Connector
 More Connector
 More Connector
 More Connector
 More Connector
 More Connector
 More Connector
 More Connector
 More Connector
 More Connector
 More Connector
 More Connector
 More Connector
 More Connector
 More Connector
 More Connector
 More Connector
 More Connector
 More Connector
 More Connector
 More Connector
 More Connector
 More Connector
 More Connector
 More Connector
 More Connector
 More Connector
 More Connector
 More Connector
 More Connector
 More Connector
 More Connector
 More Connector
 More Connector
 More Connector
 More Connector
 More Connector
 More Connector
 More Connector
 More Connector
 More Connector
 More Connector
 More Connector
 More Connector
 More Connector
 More Connector
 More Connector
 More Connector
 More Connector
 More Connector
 More Connector
 More Connector
 More Connector
 More Connector
 More Connector
 More Connector
 More Connector
 More Connector
 More Connector
 More Connector
 More Connector
 More Connector
 More Connector
 More Connector
 More Connector
 More Connector
 More Connector
 More Connector
 More Connector
 More Connector
 More Connector
 More Connector
 More Connector
 More Connector
 More Connector
 More Connector
 More Connector
 More Connector
 More Connector
 More Connector
 More Connector
 More Connector
 More Connector
 More Connector
 More Connector
 More Connector
 More Connector
 More Connector
 More Connector
 More Connector
 More Connector
 More Connector
 More Connector
 More Connector
 More Connector
 More Connector
 More Connector
 More Connector
 More Connector
 More Connector
 More Connector
 Mor

Carrier, Connector, Interface, List, Recipient, Sender, and Station

| Report        | Function                                                                                                    |
|---------------|----------------------------------------------------------------------------------------------------|
| Carrier       | This report will show what (and how many) messages have been sent through a selected carrier (or all carriers, if you select the All option).     |
| Connec<br>tor | This report will show what (and how many) messages have been sent through a selected Connector (or all Connectors, if you select the All option). |
| Interfac<br>e | This report will show what (and how many) messages have been sent through a selected Interface (or all Interfaces, if you select the All option). |
| List          | This report will show all messages sent within a specified date and time range.                                                                   |
| Recipie<br>nt | This report will show what (and how many) messages have been sent to a specific Recipient or Group.                                               |
| Sender        | This report will show what (and how many) messages were sent by a specific user.                                                                  |
| Station       | This report will show what (and how many) messages were sent by a specific GUI Client Station.                                                    |

#### 3.3.11.3 Pending Messages

# Pending Messages

The Pending Messages subsection of the Reports is found beneath the Reports object (shown right) and contains all of the different Pending Message Reports that can be run from PageGate.

By clicking on the + next to Pending Messages, it will expand the following sub-sections:

Carrier, Interface, List, Recipient, Sender, and Station

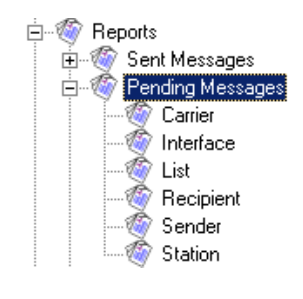

| Report        | Function                                                                                                    |
|---------------|----------------------------------------------------------------------------------------------------|
| Carrier       | This report will show what (and how many) messages are currently waiting to go out to a carrier (or all carriers, if you select the All option).                    |
| Interfac<br>e | This report will show what (and how many) messages are currently waiting to go were scheduled by which Interface (or all Interfaces, if you select the All option). |
| List          | This report will show all messages waiting to be sent out within a specified date and time range.                                                                   |
| Recipie<br>nt | This report will show what (and how many) messages are queued to be sent to a specific Recipient or Group.                                                          |

| Sender  | This report will show what (and how many) queued messages were scheduled by a specific recipient.          |
|---------|----------------------------------------------------------------------------------------------------|
| Station | This report will show what (and how many) queued messages were scheduled by a specific GUI Client Station. |

#### 3.3.11.4 Statistics

# **Statistics**

The Statistics subsection of the Reports is found beneath the Reports object (shown right) and contains all of the different Statistics Reports that can be run from PageGate.

By clicking on the + next to Statistics, it will expand the following sub-sections:

Carrier, Interface, Recipient, Sender, and Station

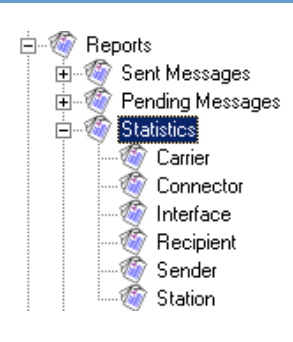

Top Previous Next

| Report        | Function                                                                                                    |
|---------------|----------------------------------------------------------------------------------------------------|
| Carrier       | This report will give the Carrier statistics such as throughput, timing, and delivery results for a carrier (or all carriers, if you select the All option).                            |
| Connec<br>tor | This report will give the Connector statistics such as throughput, timing, and delivery results for a Connector (or all Connectors, if you select the All option).                      |
| Interfac<br>e | This report will give the Interface statistics such as throughput, timing, and delivery results for an Interface (or all Interfaces, if you select the All option).                     |
| Recipie<br>nt | This report will give the Recipient statistics such as throughput, timing, and delivery results for a Recipient or Group (or all Recipients and Groups, if you select the All option) . |
| Sender        | This report will give the Sender statistics such as throughput, timing, and delivery results for messages sent by a specific user.                                                      |
| Station       | This report will give the Sender statistics such as throughput, timing, and delivery results for messages sent by a specific GUI Client Station.                                        |

#### 3.3.11.5 Carrier List

Carrier List

| 🖬 PG Admin                                                                                                    |                                                                                                    |
|----------------------------------------------------------------------------------------------------|----------------------------------------------------------------------------------------------------|
| PageGate<br>Program<br>Database<br>Scheduler<br>Scheduler<br>Connectors<br>Carriers<br>Carriers<br>Display-groups<br>Display-groups<br>Display-groups<br>Carging<br>Pending Messages<br>Pending Messages<br>Carrier List<br>Carrier List<br>Carrier List<br>Carrier List<br>Carrier List<br>Registration<br>Help | Carrier(s)<br>ALL<br>ExampleCarrier1<br>© Summary © Details<br>© Print report<br>© Preview © Recipients<br>© Write report to file<br>Print<br>Print |

The Carrier List Report allows you to print your Carriers List or a specific Carrier.

## 3.3.11.6 Recipient List

| Recipient List                                                                                                    | <u>Top</u> <u>Previous</u> <u>Next</u>                                                                                                    |
|----------------------------------------------------------------------------------------------------|----------------------------------------------------------------------------------------------------|
| PageGate<br>Program<br>PageGate<br>Program<br>Database<br>Scheduler<br>Connectors<br>Carriers<br>Carriers<br>Display-groups<br>Carging<br>Perding Messages<br>Set Messages<br>Perding Messages<br>Carrier List<br>Carrier List<br>Cari | Recipient(s)          Image: Summary       Details         Image: Print report       Image: Full Names         Image: Print report       Image: Full Names         Image: Print report       Image: Print report         Image: Print report       Image: Print report         Image: Print report       Image: Preview         Image: Print report       Image: Print report         Image: Print report       Image: Print report |
| 1                                                                                                    | ?                                                                                                    |

The Carrier List Report allows you to print your Recipient List or a specific Recipient.

#### 3.3.11.7 Group List

| Group List                                                                                                    | Top Previous Nex                                                                                                    |
|----------------------------------------------------------------------------------------------------|----------------------------------------------------------------------------------------------------|
| Group List<br>PG Admin<br>PageGate<br>Program<br>Database<br>Scheduler<br>Scheduler<br>Scheduler<br>Connectors<br>Carriers<br>Carriers<br>Schedulers<br>Carriers<br>Schedulers<br>Scheduler<br>Display-groups | Group(s)<br>(ALL) example_display_group example_group_1                                                                    |
| Logging<br>Reports<br>Pending Messages<br>Statistics<br>Carrier List<br>Group List<br>Help                                                                                                    | Summary Details  List by Group Show Empty List by Recipient Full Names  Print report Preview  Vrite report to file Print ? |

The Carrier List Report allows you to print your Group List or a specific Group.

#### 3.3.12 Registration

### **Registration**

The Registration section of the PageGate Admin is found beneath the PageGate object (shown right) and contains all of the Registration Information for PageGate.

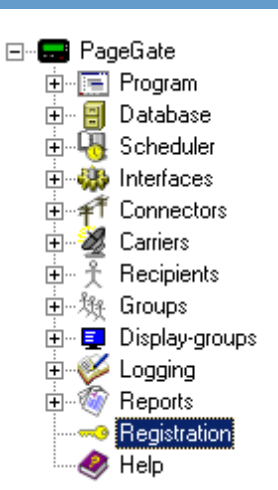

Clicking on the Registration option of the PageGate Admin will show you the current Registration Information for the product:

| Registration Information |               | ×          |
|--------------------------|---------------|------------|
| Name                     | Version       | 5.0        |
| Company Name             | Serial Number |            |
| Address 1                | User License  | 2          |
| Address 2                | Dialers       | 0          |
| City                     | Client        | 🗖 GetAscii |
| State                    | GetMail       | GetSerial  |
| Zip Code                 | GetTap        | GetWeb     |
| Country                  |               |            |
| Registration Key – – – – | - [           | -          |
| Apply                    | ose           | ?          |

After entering your registration information, click on Apply.

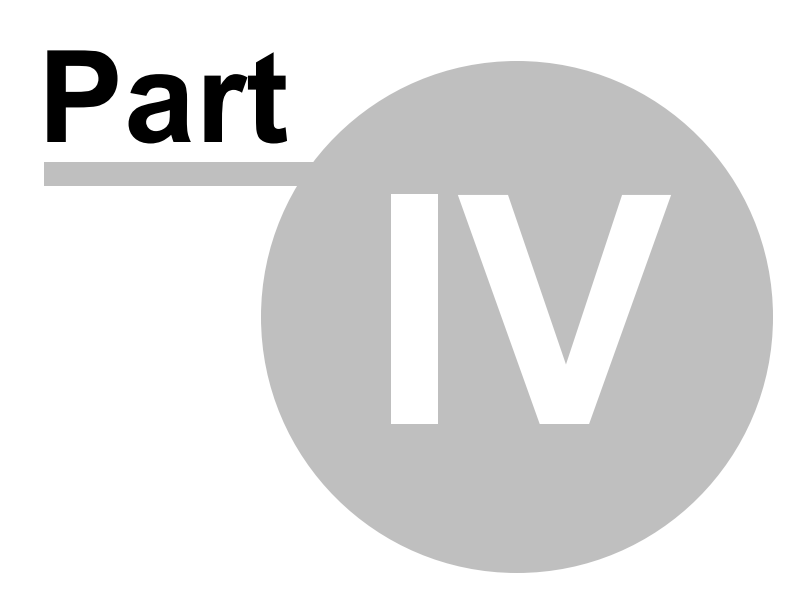

# 4 PageGate GUI Client

# PageGate GUI Client

The PageGate GUI (Graphical User Interface) Client is the Windows based graphical client for the PageGate Paging application. It allows workstations on a network to send messages to the PageGate paging server, which in turn delivers the messages (via a modem, a direct cable connection, or the internet) to your paging carrier(s) for delivery. Your paging carrier will then send the message to the appropriate pager, phone, or wireless messaging device. The PageGate GUI Client program is one of several front-end interfaces available for the PageGate paging server. It can be used alone, or in conjunction with any or all of the other interfaces.

The PageGate server application must be installed and configured before the PageGate GUI Client can be used. Please refer to the PageGate Server's help file for more information on the installation, configuration, and operation of the PageGate Server.

# 4.1 Overview

# Overview

The PageGate GUI (Graphical User Interface) Client is the visual interface for the PageGate Server. It allows workstations on a network to send messages to the PageGate Server, which in turn delivers the messages to your paging carrier(s) for delivery. Your paging carrier will then send the message to the appropriate pager, phone, or wireless messaging device. The PageGate GUI Client program is one of several front-end interfaces available for the PageGate paging server. It can be used alone, or in conjunction with any or all of the other interfaces.

The PageGate server application must be installed and configured before the PageGate GUI Client can be used. Please refer to the PageGate Server's help file for more information on the installation, configuration, and operation of the PageGate Server.

# 4.2 Configuring the PageGate Client

# Configuring the PageGate Client

The very first time you run the PageGate Client, you will be prompted for some information:

Top Previous Next

Top Previous Next

| 🔜 Setup             |                                                                                         | X |
|---------------------|-----------------------------------------------------------------------------------------|---|
| Server Database     | C:\Program Files\PageGate\Database\                                                     |   |
| Preset Msgs File    | C:\Program Files\PageGate Client\Preset                                                 |   |
| Sender's Name       | %LoginName%                                                                             |   |
| Display-group       | (none)                                                                                  |   |
| Station Number      | 10                                                                                      |   |
| Update Frequency    | 10                                                                                      |   |
| Max Msg Length      | 500                                                                                     |   |
|                     | <ul> <li>Enable Spell Check<br/>(requires MS Word)</li> <li>Display Options</li> </ul>  |   |
| ⊙ Use<br>⊙ Use<br>E | these settings for current user only<br>these settings for all local users<br>xit Apply | ? |

| Setting             | Function                                                                                                    |
|---------------------|----------------------------------------------------------------------------------------------------|
| Server<br>Database  | This should be the path to the<br>PageGate Server's Database. This<br>can be either a local path (if you're<br>running the GUI Client on the same<br>system as the PageGate Server) or a<br>network path.                                                                                       |
| Preset Msgs<br>File | If you have configured any preset<br>messages, this should be the path to<br>the Preset messages. This can either<br>be a local path or a network path.                                                                                                    |
| Sender's<br>Name    | By default, this field is set to %<br>LoginName% - This value will use the<br>username of whoever is currently<br>logged into Windows as the Sender's<br>Name messages sent from the GUI<br>Client. This field can also be set to a<br>static value such as Tech, Sales,<br>Jeremy, Lamar, etc. |
| Display-group       | This option cannot be configured on initial setup.                                                                                                    |
| Station<br>Number   | The Station Number is a unique<br>identifying number for this GUI Client<br>and allows the PageGate Admin to<br>track how many messages this                                                                                                    |

Top Previous Nex

|                                                | instance of the GUI Client has sent<br>and to whom the messages were<br>sent. If you are performing multiple<br>GUI Client installations, make sure<br>that no two installations of the GUI<br>Client have the same Station Number. |
|------------------------------------------------|----------------------------------------------------------------------------------------------------|
| Update<br>Frequency                            | This field determines how often (in seconds) the GUI Client posts data to the PageGate Database.                                                                                                    |
| Max Msg<br>Length                              | This field determines how many<br>characters can be typed in the<br>Message field of the GUI Client.                                                                                                    |
| Enable Spell<br>Check                          | By enabling this option, the GUI<br>Client will automatically spellcheck<br>any messages typed. This option<br>requires MS Word to be installed.                                                                                    |
| Display<br>Options                             | This field cannot be configured on initial setup.                                                                                                    |
| Use these<br>settings for<br>current user only | Set this option if each Windows User<br>needs to have their own copy of the<br>GUI Client configured.                                                                                                    |
| Use these<br>settings for all<br>local users   | Set this option if you want these<br>settings to be saved for all Windows<br>Users who log in to this workstation.                                                                                                    |

# 4.3 Using the GUI Client

Using the GUI Client

Production
 Construction
 Construction
 Construction
 Construction
 Construction
 Construction
 Construction
 Construction
 Construction
 Construction
 Construction
 Construction
 Construction
 Construction
 Construction
 Construction
 Construction
 Construction
 Construction
 Construction
 Construction
 Construction
 Construction
 Construction
 Construction
 Construction
 Construction
 Construction
 Construction
 Construction
 Construction
 Construction
 Construction
 Construction
 Construction
 Construction
 Construction
 Construction
 Construction
 Construction
 Construction
 Construction
 Construction
 Construction
 Construction
 Construction
 Construction
 Construction
 Construction
 Construction
 Construction
 Construction
 Construction
 Construction
 Construction
 Construction
 Construction
 Construction
 Construction
 Construction
 Construction
 Construction
 Construction
 Construction
 Construction
 Construction
 Construction
 Construction
 Construction
 Construction
 Construction
 Construction
 Construction
 Construction
 Construction
 Construction
 Construction
 Construction
 Construction
 Construction
 Construction
 Construction
 Construction
 Construction
 Construction
 Construction
 Construction
 Construction
 Construction
 Construction
 Construction
 Construction
 Construction
 Construction
 Construction
 Construction
 Construction
 Construction
 Construction
 Construction
 Construction
 Construction
 Construction
 Construction
 Construction
 Construction
 Construction
 Construction
 Construction
 Construction
 Construction
 Construction
 Construction
 Construction
 Construction
 Construction
 Construction
 Construction
 Construction
 Con

The PageGate GUI Client is used for scheduling and sending messages to the PageGate Server's list of Recipients and Groups. It shows a list of available Recipients and Groups and is highly customizable.

The PageGate Client can be run from the paging server or on any workstation that has network access to the PageGate Database.

Recipients can be moved to the Selected Recipients column simply by clicking on their name.

The Message Text field is where you type the message you want to send.

As shown above, there are many buttons and options within the program.

First are the menus:

File, Tools, View, Reports, and Help

#### 4.3.1 File

| e   | Tools View    | Reports    | Help         | 0                     | 2/05/12 12:00 DM |
|-----|---------------|------------|--------------|-----------------------|------------------|
|     | Setup<br>Exit | <u>rk)</u> | Selected Rec | ipients <sup>0,</sup> |                  |
|     | sane Text     |            | <br>         | Characters 0          |                  |
| ess | Jugo Fort     |            |              |                       | CLEAR            |
| ess |               |            |              |                       | CLEAR            |

The two options under the File menu are Setup and Exit. Selecting the Exit option will close the GUI Client. Selecting Setup will allow you to modify the base settings of the current installation of the GUI Client.

When selecting the Setup option, you will be presented with the following options menu:

| Ì | 🚍 Setup              |                                                                                         | × |
|---|----------------------|-----------------------------------------------------------------------------------------|---|
|   | Server Database      | C:\Program Files\PageGate\Database\                                                     |   |
|   | Preset Msgs File     | C:\Program Files\PageGate\Database\P                                                    |   |
|   | Sender's Name        | %LoginName%                                                                             |   |
|   | Display-group        | (none)                                                                                  |   |
|   | Station Number       | 10                                                                                      |   |
|   | Update Frequency     | 10                                                                                      |   |
|   | Max Msg Length       | 500                                                                                     |   |
|   |                      | <ul> <li>Enable Spell Check<br/>(requires MS Word)</li> <li>Display Options</li> </ul>  |   |
|   | ⊙ Use<br>⊙ Use<br>Cl | these settings for current user only<br>these settings for all local users<br>ose Apply | ? |

|                  | 1                                                                                                    |
|------------------|----------------------------------------------------------------------------------------------------|
| Setting          | Function                                                                                                    |
| Server Database  | This should be the path to the PageGate Server's Database. This can be either a local path (if you're running the GUI Client on the same system as the PageGate Server) or a network path.                                                                                                    |
| Preset Msgs File | If you have configured any preset messages, this should be the<br>path to the Preset messages. This can either be a local path or a<br>network path.                                                                                                    |
| Sender's Name    | By default, this field is set to %LoginName% - This value will use<br>the username of whoever is currently logged into Windows as the<br>Sender's Name messages sent from the GUI Client. This field can<br>also be set to a static value such as Tech, Sales, Jeremy, Lamar,<br>etc.                                                                                   |
| Display-group    | If you have configured any Display Groups for the PageGate Server,<br>you can specify the Display Group this installation of the GUI Client<br>is locked to. By selecting a Display Group, this installation of the<br>GUI Client will only list those recipients that are members of the<br>Display Group.                                                             |
| Station Number   | The Station Number is a unique identifying number for this GUI<br>Client and allows the PageGate Admin to track how many<br>messages this instance of the GUI Client has sent and to whom<br>the messages were sent. If you are performing multiple GUI Client<br>installations, make sure that no two installations of the GUI Client<br>have the same Station Number. |
| Update Frequency | This field determines how often (in seconds) the GUI Client posts data to the PageGate Database.                                                                                                    |

## 192 PageGate Version 6 Documentation

| Max Msg Length                           | This field determines how many characters can be typed in the Message field of the GUI Client.                                             |
|------------------------------------------|----------------------------------------------------------------------------------------------------|
| Enable Spell Check                       | By enabling this option, the GUI Client will automatically spellcheck<br>any messages typed. This option requires MS Word to be installed. |
| Display Options                          | Click on this button to view the Display Options.                                                                                          |
| Use these settings for current user only | Set this option if each Windows User needs to have their own copy of the GUI Client configured.                                            |
| Use these settings for all local users   | Set this option if you want these settings to be saved for all Windows Users who log in to this workstation.                               |

#### 4.3.1.1 Display Options

| Display Options                                                                                                    |   | Top Previous Next |
|----------------------------------------------------------------------------------------------------|---|-------------------|
| 🔜 Display Options                                                                                                    | × |                   |
| <ul> <li>Remove Preset Buttons</li> <li>Remove Options Button</li> <li>Remove Logs</li> <li>Remove Help</li> <li>Remove Spell Checking</li> <li>Small Recipient Font</li> <li>Failure Warning Popup</li> <li>Presets Prompting</li> <li>Confirm Send</li> <li>Clear on Send</li> </ul> |   |                   |
| Display group label (G):                                                                                                    |   |                   |
| Minimize To:                                                                                                    |   |                   |
| Apply                                                                                                    | ? |                   |

| Setting                  | Function                                                                                        |
|--------------------------|-------------------------------------------------------------------------------------------------|
| Remove Preset<br>Buttons | Enabling this option will remove the Prog1, Prog2, Prog3, Prog4, Prog5, and More buttons.       |
| Remove Options<br>Button | Enabling this option will remove the Options button.                                            |
| Remove Logs              | Enabling this option will remove the ability of this GUI Client to view any log files.          |
| Remove Help              | Enabling this option will remove the Help menu.                                                 |
| Remove Spell<br>Checking | Enabling this option will remove the Spell Checking function of this GUI Client.                |
| Small Recipient Font     | Enabling this option will display the recipient and selected recipient lists in a smaller font. |

Top Previous Next

| Failure Warning<br>Popup   | When this option is enabled, every time a message fails, you will be notified by a popup window.                                                                                                    |
|----------------------------|----------------------------------------------------------------------------------------------------|
| Presets Prompting          |                                                                                                    |
| Confirm Send               | When this option is enabled, every time the Send button is clicked, you will be prompted to confirm the delivery of the message.                                                                                                    |
| Clear on Send              | When this option is enabled, the Message and Selected Recipient portions of this GUI Client are cleared after the Send button is clicked.                                                                                                    |
| Display group label<br>(G) | You can choose to have the (G) for Group label appear before or after your groups' names. If the (G) appears before, the groups will automatically be sorted to the top of the Recipient list. If the (G) appears after, the groups will be sorted by the first letter in the group name.                                                                                           |
| Minimize To                | You can choose to have the GUI Client minimize to the Task Bar or the System Tray. If the GUI Client is set to minimize to the Task Bar, you will see it to the right of the Start Menu when the program is minimized. When the program is set to minimize to the System Tray, it will appear as an icon of a pager next to the clock in the lower right hand corner of the screen. |

## 4.3.2 Tools

Toole

| ec To  | Filter Recipients                             | Help               | 2/05/13 12:08 PM |
|--------|-----------------------------------------------|--------------------|------------------|
| xar    | Presets<br>Local Recipients<br>Check Spelling |                    | CLEAR            |
| essag  | je Text                                       | Characters 0       | -                |
|        |                                               |                    | OPTIONS          |
| Prog ' | Prog 2 Prog 3                                 | Prog 4 Prog 5 More | SEND             |

The Tools Menu of the GUI Client will display the following options:

Filter Recipients, Presets, Local Recipients, and Check Spelling.

Note: The Check Spelling option will not work if you don't have Microsoft Word installed.

#### 4.3.2.1 Filter Recipients

194

## **Filter Recipients**

By using the Filter Recipients option, you can filter the list of recipients that is shown in the 'Recipient List'. You can filter recipients by full name (the name that is displayed in the 'Recipient List'), by short name (the name used by the Admin program), or by any of for other user definable fields (these are setup within the Admin program).

In each field, enter characters that must match each recipient to be included in the list.

To return to the full list, leave all the filter fields blank, or click on the 'Clear' button next to the recipient list

| 🔜 Filter Reci | ipients |       | × |
|---------------|---------|-------|---|
| Full Name     |         |       |   |
| Short Name    |         |       |   |
| Comment1      |         |       |   |
| Comment2      |         |       |   |
| Comment3      |         |       |   |
| Comment4      |         |       |   |
| _             |         |       |   |
|               | Filter  | Close | ? |

| Setting                | Function                                                                                                    |  |
|------------------------|----------------------------------------------------------------------------------------------------|--|
| Full Name              | This field requires the Full Name field of a recipient in the PageGate Admin to match the pattern you enter here. For example, to have only those recipients whose Full Name field begins with Tech show in the recipient list, you would enter Tech here.     |  |
| Short Name             | This field requires the Recipient field of a recipient in the PageGate Admin to match the pattern you enter here. For example, to have only those recipients whose Recipient field begins with oncall show in the recipient list, you would enter oncall here. |  |
| Comment1 -<br>Comment4 | When creating a recipient in the PageGate Admin, you can specify certain comment fields. This field requires the Comment Field in the Recipient's Settings to match whatever you enter here.                                                                   |  |
| Filter                 | Clicking on this button will Filter the Recipient list with your criteria.                                                                                                    |  |
| Close                  | This will close this option dialog without filtering your Recipient view.                                                                                                    |  |

#### 4.3.2.2 Presets

Presets

The Presets tool allows you to customize and create preset messages that will go to a recipient, group, or list of recipients and groups. This is useful if you need 'canned' messages and don't want to have to type the same message over and over and over.

| ndex | Description | Recipient | Preset Message |   |
|------|-------------|-----------|----------------|---|
|      | Prog 1      |           |                |   |
| 10   |             |           |                |   |
| 100  |             |           |                |   |
| 11   |             |           |                |   |
| 2    |             |           |                |   |
| 13   |             |           |                |   |
| 4    |             |           |                |   |
| 15   |             |           |                |   |
| 16   |             |           |                |   |
| 17   |             |           |                |   |
| 8    |             |           |                |   |
| 19   |             |           |                |   |
| 2    | Prog 2      |           |                |   |
| 20   | -           |           |                |   |
| 21   |             |           |                |   |
| 22   |             |           |                |   |
| 23   |             |           |                |   |
| 24   |             |           |                |   |
| 25   |             |           |                |   |
| 26   |             |           |                |   |
| 27   |             |           |                |   |
| 28   |             |           |                |   |
| 29   |             |           |                |   |
| 3    | Prog 3      |           |                |   |
|      |             |           |                |   |
|      |             |           |                | ) |

To modify an existing preset message, highlight the existing line and click on Edit.

to create a new preset message, highlight one of the blank lines and click on Edit.

When you click on Edit, you will receive this prompt:

| 🔜 Edit Preset Message |       |   |
|-----------------------|-------|---|
| Description           |       |   |
| Prog 1                |       |   |
| Recipient (optional)  |       |   |
| <u> </u>              |       | - |
| Message               |       |   |
|                       |       |   |
|                       |       |   |
|                       |       |   |
|                       |       |   |
|                       |       |   |
| Close                 | Apply | • |
|                       |       | ? |

Simply type in a Description for the preset message, select a recipient or group, then type in the preset message.

Click on Apply and the preset message will be saved.

Click on Close and the settings will not be saved.

#### 4.3.2.3 Local Recipients

## **Local Recipients**

Top Previous Nex

NOTE: If you have a local recipient list setup, it will be the default recipient list displayed each time you startup the PageGate GUI Client.

In the PageGate GUI Client, you can select several commonly used recipients and put them into a local (personal) recipient list. This can save you from scrolling through a long network recipient list to select your most commonly used recipients. This local recipient list is unique to each PageGate GUI Client.

| Assign Local Recipients                    |                      | × |
|--------------------------------------------|----------------------|---|
| Network Recipient List                     | Local Recipient List |   |
| (Group) Example Group<br>Example Recipient |                      |   |
| Recipient list file (optional)             |                      |   |
| Close                                      | Apply                | ? |

The left column shows all recipients available to this installation of the GUI Client. The right box shows which recipients will be displayed in your local recipient list.

All you have to do is click on a recipient's name in the 'Network Recipient List' to move them to the 'Local Recipient List'.

To remove someone from the Local Recipient List, click on the recipient's name under the Local Recipient List column.

The 'Recipient List File' field can be used to centralize local recipient lists for multiple workstations. This option allows an administrator to keep a list of local recipients for this PageGate GUI Client in a central location. This enables the administrator to maintain local user list files in a central location. The file is a simple Ascii text file with a single recipient name on each line of the file.

Top Previous Nex

#### 4.3.3 View

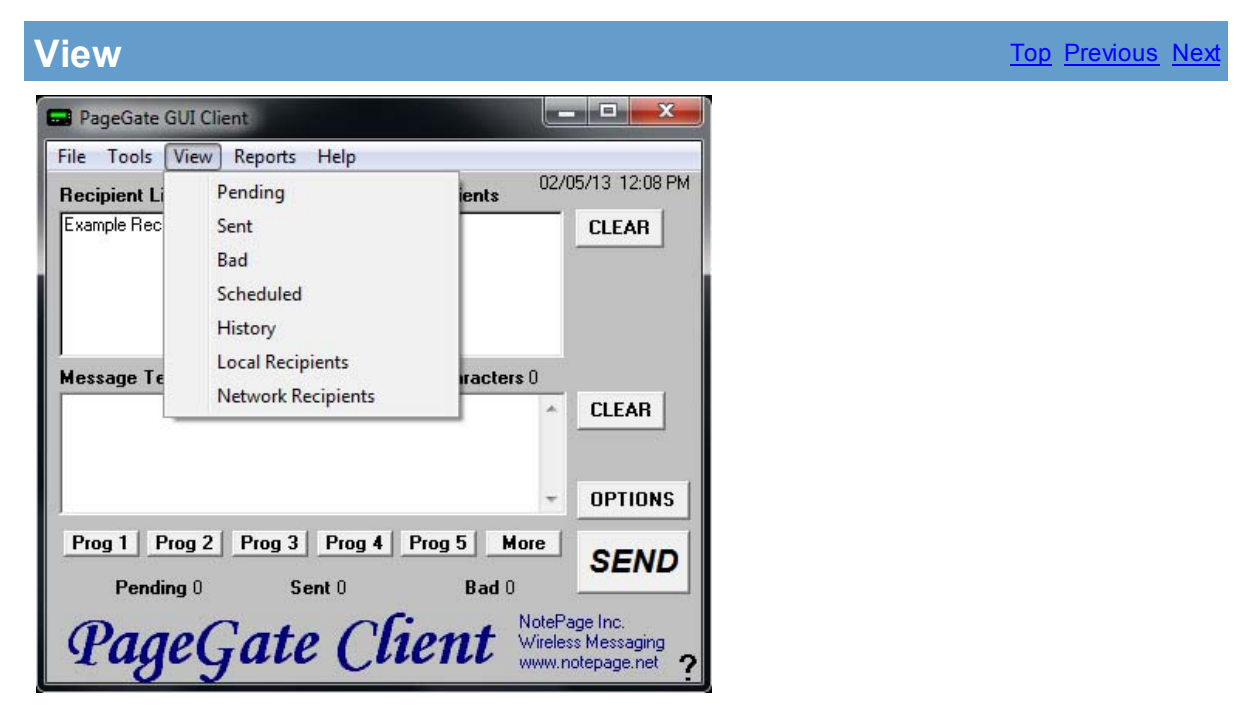

The Tools Menu of the GUI Client will display the following options:

Pending, Sent, Bad, Scheduled, History, Local Recipients, and <u>Network Recipients</u>

#### 4.3.3.1 Pending

| An |  |   |
|----|--|---|
|    |  |   |
|    |  | J |

The Pending option of View will show you all messages this GUI Client has scheduled that are waiting to be delivered.

| Pending Me | essages |         |      |       | X        |
|------------|---------|---------|------|-------|----------|
| Requested  | Sent To | Message |      |       |          |
|            |         |         |      |       |          |
|            |         |         |      |       |          |
|            |         |         |      |       |          |
|            |         |         |      |       |          |
| <b>  </b>  |         |         |      |       | <u> </u> |
|            | Refresh | Delete  | Сору | Close | ?        |

| Requested | This column displays the Date and Time at which the pending message was scheduled.                                                                                           |
|-----------|----------------------------------------------------------------------------------------------------|
| Sent To   | This column displays to whom the message was intended.                                                                                                    |
| Message   | This column displays the message intended for the recipient.                                                                                                    |
| Refresh   | Clicking this button will refresh the list of Pending Messages. If a messages has been sent, it will be removed from this list. If a new message has been queued, it will be |

|        | added to this list.                                                                                                    |
|--------|----------------------------------------------------------------------------------------------------|
| Delete | By highlighting a Pending message and clicking this button, it will cancel the pending message.                                                                                                    |
| Сору   | By highlighting a Pending message and clicking this button, you will be taken back to the main GUI Client interface, the message will be inserted into the Message section and the Selected Recipients will be moved. |
| Close  | This button closes the Pending Messages view.                                                                                                    |

#### 4.3.3.2 Sent

# Sent

Top Previous Next

The Sent option of View will show you all messages this GUI Client has successfully sent.

| Joint To | message |  |
|----------|---------|--|
|          |         |  |
|          |         |  |

| Sent    | This column displays the Date and Time at which the message was sent.                                                                                                    |
|---------|----------------------------------------------------------------------------------------------------|
| Sent To | This column displays to whom the message was intended.                                                                                                    |
| Message | This column displays the message sent to the recipient.                                                                                                    |
| Refresh | Clicking this button will refresh the list of Sent Messages. If a new message has been sent, it will be added to this list.                                                                                        |
| Requeue | By highlighting an existing Sent message and clicking this button, that message will be re-sent to the recipient.                                                                                                  |
| Сору    | By highlighting a Sent message and clicking this button, you will be taken back to the main GUI Client interface, the message will be inserted into the Message section and the Selected Recipients will be moved. |
| Close   | This button closes the Sent Messages view.                                                                                                    |

#### 4.3.3.3 Bad

| Bad                                                    | <u>Top</u> <u>Previous</u> <u>Next</u> |
|--------------------------------------------------------|----------------------------------------|
| The Bad option of View will show you all messages this |                                        |

The Bad option of View will show you all messages this GUI Client has failed to send.

| equested | Sent To | Message |
|----------|---------|---------|
|          |         |         |
| 1-1      |         |         |

| Requested | This column displays the Date and Time at which the message failed                                                                                                    |
|-----------|----------------------------------------------------------------------------------------------------|
| Sent To   | This column displays to whom the message was intended.                                                                                                    |
| Message   | This column displays the message intended for the recipient.                                                                                                    |
| Refresh   | Clicking this button will refresh the list of Bad Messages. If a new message has failed to be delivered, it will be added to this list.                                                                           |
| Requeue   | By highlighting an existing Bad message and clicking this button, that message will be re-sent to the recipient.                                                                                                  |
| Сору      | By highlighting a Bad message and clicking this button, you will be taken back to the main GUI Client interface, the message will be inserted into the Message section and the Selected Recipients will be moved. |
| Close     | This button closes the Bad Messages view.                                                                                                    |

#### 4.3.3.4 Scheduled

# Scheduled

Top Previous Next

The Scheduled option of View will show you all messages this GUI Client is scheduled to send.

Scheduled messages are not Pending messages until the date and time for their delivery arrives.

| Scheduled | Sent To | Messa | ge |  |  |
|-----------|---------|-------|----|--|--|
|           |         |       |    |  |  |
|           |         |       |    |  |  |
|           |         |       |    |  |  |
|           |         |       |    |  |  |

| Requested | This column displays the Date and Time at which the message will be sent                                                                                   |
|-----------|----------------------------------------------------------------------------------------------------|
| Sent To   | This column displays to whom the message is intended.                                                                                                    |
| Message   | This column displays the message intended for the recipient.                                                                                               |
| Refresh   | Clicking this button will refresh the list of Scheduled Messages. If a new message has been added to the delivery schedule, it will be added to this list. |
| Delete    | By highlighting an existing Scheduled message and clicking this button, that message will be removed from the delivery schedule.                           |
| Edit      | By highlighting an existing Schedule message and clicking on this button, you can                                                                          |

|       | modify the date and time the message will be sent, who the message will go to, and the content of the message.                                                                                                    |
|-------|----------------------------------------------------------------------------------------------------|
| Сору  | By highlighting a Scheduled message and clicking this button, you will be taken back to the main GUI Client interface, the message will be inserted into the Message section and the Selected Recipients will be moved. |
| Close | This button closes the Scheduled Messages view.                                                                                                    |

#### 4.3.3.5 History

# History

Top Previous Next

The History option of View will show you all messages this GUI Client has failed to send.

| 🔜 History Log |       |           |         |           |         | × |
|---------------|-------|-----------|---------|-----------|---------|---|
| Requested     | Sent  | Status    | Sent To | Sent From | Message |   |
|               |       |           |         |           |         |   |
|               |       |           |         |           |         |   |
|               |       |           |         |           |         |   |
|               |       |           |         |           |         |   |
|               |       |           |         |           |         |   |
|               |       |           |         |           |         |   |
|               |       |           |         |           |         |   |
|               |       |           |         |           |         |   |
|               |       |           |         |           |         |   |
|               |       |           |         |           |         |   |
|               |       |           |         |           |         |   |
| •             |       |           |         |           |         | Þ |
|               |       |           |         |           |         |   |
|               | Print | Clipboard | Requeue | Сору      | Close   | ? |

| Requested | This column displays the Date and Time at which the message was scheduled                                                                                                    |
|-----------|----------------------------------------------------------------------------------------------------|
| Sent      | This column displays the Date and Time at which the process to deliver the message was completed.                                                                                                    |
| Status    | This column displays whether the process to deliver the message was successful or not.                                                                                                    |
| Sent To   | This column displays to whom the message was intended.                                                                                                    |
| Sent From | This column displays the Sender that queued the message.                                                                                                    |
| Message   | This column displays the message intended for the recipient.                                                                                                    |
| Print     | Clicking this button will send the Message History Log to the printer.                                                                                                    |
| Clipboard | This button will copy the entire Message History Log to the clipboard and will allow you to paste the message into a text editor or email.                                                                                         |
| Requeue   | By highlighting any message in the Message History Log and clicking this button, that message will be re-sent to the recipient.                                                                                                    |
| Сору      | By highlighting any message in the History Log and clicking this button, you will be taken back to the main GUI Client interface, the message will be inserted into the Message section and the Selected Recipients will be moved. |
| Close     | This button closes the History Log view.                                                                                                    |

#### 4.3.3.6 Local and Network Recipients

# Local and Network Recipients

If you have configured a set of <u>Local Recipients</u>, you can change views by selecting either option. If you want to view your Local Recipient List, click on Local Recipients. After clicking on Local Recipients, you'll notice that the recipient list says (local) next to it:

| 🔜 P  | ageGal   | te GUI   | Client  |      |          |         |        |                             |                                         |
|------|----------|----------|---------|------|----------|---------|--------|-----------------------------|-----------------------------------------|
| File | Tools    | View     | Reports | Help |          |         |        |                             |                                         |
| Ree  | cipient  | List (lo | cal)    |      | Selected | Recipie | ents   | 05/2                        | 1/07 01:08 PM                           |
| Exa  | ample Re | ecipient |         |      |          |         |        |                             | CLEAR                                   |
| Me   | ssage 1  | l ext    |         |      |          | Char    | acters | 0                           |                                         |
| Γ    |          |          |         |      |          |         |        | 4                           | CLEAR                                   |
| L    |          |          |         |      |          |         |        | -                           | OPTIONS                                 |
| P    | og 1     | Prog     | 2 Prog  | 3    | Prog 4   | Prog 5  | Ma     | re                          | SEND                                    |
|      | Pen      | iding (  | )       | Ser  | nt 0     |         | Bad O  |                             | SEND                                    |
| 9    | Paę      | ge       | Ga      | te   | Cl       | ien     | t      | NotePa<br>Vireles<br>vww.no | ge Inc.<br>s Messaging<br>otepage.net ? |

If you want to view the Network Recipient List, click on Network Recipients. After clicking on Network Recipients, you'll noticed that the Recipient List says (network) next to it.

| 🔜 PageGate GUI Client        |                     |                   |
|------------------------------|---------------------|-------------------|
| File Tools View Reports Help |                     |                   |
| Recipient List (network)     | Selected Recipients | 05/21/07 01:11 PM |
| (G) Example Group            |                     | CLEAR             |
|                              |                     |                   |
|                              |                     |                   |
|                              |                     |                   |
| Manager Taul                 | )<br>Character      | - 0               |
| Message Text                 | Unaracter           | <u>su</u>         |
|                              |                     | CLEAR             |
|                              |                     |                   |
|                              |                     |                   |
|                              |                     | OPTIONS           |
| Prog 1 Prog 2 Prog 3         | Prog 4 Prog 5 M     | lore OFND         |
|                              |                     | SEND              |
| Pending U Sei                | ntu Badiu           |                   |
| DeerCate                     | Client              | NotePage Inc.     |
| rageGate                     | Cuent               | www.notepage.net  |

## 4.3.4 Reports

## **Reports**

The Reports Menu of the GUI Client will allow you to run reports displaying a range of messages that meet a certain criteria.

| PageGate GUI Client                         |                                     |               | . 🗆 🗙                      |
|---------------------------------------------|-------------------------------------|---------------|----------------------------|
| File Tools View Re                          | eports Help                         |               |                            |
| Recipient List (netw<br>Example Recipient 1 | Sent Messages<br>Scheduled Messages | • 02/0        | 15/13 12:08 PM             |
| Message Text                                | Char                                | acters 0      | CLEAR                      |
|                                             |                                     | -             | OPTIONS                    |
| Prog 1 Prog 2 F<br>Pending 0                | Prog 3 Prog 4 Prog 5<br>Sent 0 E    | More<br>Bad 0 | SEND                       |
| PageGe                                      | ate C'hen                           | t Wireles     | s Messaging<br>otepage.net |

The Reports Menu of the GUI Client will display the following options:

Sent Messages and Scheduled Messages

#### 4.3.4.1 Sent Messages

| Sent Messages                                                                                                    | Top Previous Next |
|----------------------------------------------------------------------------------------------------|-------------------|
| PageGate GUI Client       _ <          File       Tools       View       Reports       Help         Recipient List (m       Sent Messages       by Recipient       /07       01:14 PM         (G) Example Group       Scheduled Messages       by Date/Time       CLEAR |                   |
| Message Text Characters 0 CLEAR OPTIONS                                                                                                    |                   |
| Prog 1 Prog 2 Prog 3 Prog 4 Prog 5 More SEND<br>Pending 0 Sent 0 Bad 0 NotePage Inc.<br>Wireless Messaging<br>www.notepage.net ?                                                                                                    |                   |

By mousing over the Sent Messages portion of the Reports menu, you'll be given the option to run a report of all sent messages <u>by the recipient</u> they were sent to or <u>by the</u> <u>Date and Time</u> they were sent.

#### 4.3.4.1.1 By Recipient

**By Recipient** 

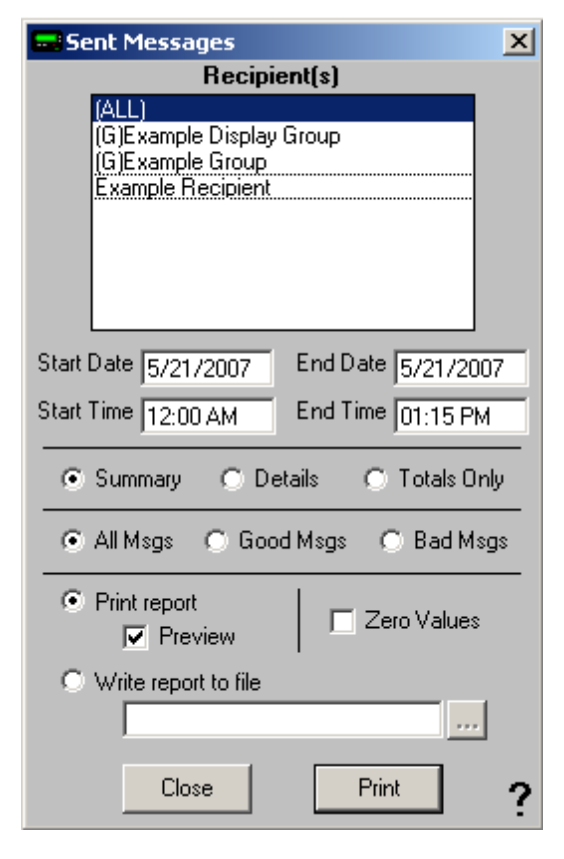

| Setting                          | Function                                                                                                    |  |  |
|----------------------------------|----------------------------------------------------------------------------------------------------|--|--|
| Recipient(s)                     | You can select a single recipient or group or leave the (ALL) option highlighted to run a report on all recipients and groups.                                                                                                    |  |  |
| Start Date                       | The beginning date of the date range the report should show.                                                                                                    |  |  |
| End Date                         | The ending date of the date range the report should show.                                                                                                    |  |  |
| Start Time                       | The beginning time of the time range the report should show.                                                                                                    |  |  |
| End Time                         | The beginning time of the time range the report should show.                                                                                                    |  |  |
| Summary, Details, Totals<br>Only | Summary will give a brief overview of the information requested<br>whereas Details will include all possible information. Totals Only will<br>only output the number of messages reported on, not giving any<br>information about the messages themselves. |  |  |
| All Msgs, Good Msgs,<br>Bad Msgs | The report show you all messages, only those messages that were sent successfully, or only those messages that failed to send.                                                                                                    |  |  |
| Print Report                     | This option allows you to print the report to a selected printer.                                                                                                    |  |  |
| Preview                          | When this option is enabled, before the report is actually printed, you are shown the details of the report and can choose to either close the preview, in which case nothing is printed, or print the report.                                             |  |  |
| Zero Values                      | Enabling this option will include results that have a value of 0. This option is disabled by default.                                                                                                    |  |  |
| Write report to file             | When this option is enabled, the report is written to a file of your specification and name instead of queued to the printer.                                                                                                    |  |  |

#### 4.3.4.1.2 By Date/Time

| By Date/Time                                      | <u>Top</u> <u>Previous</u> <u>Next</u> |
|---------------------------------------------------|----------------------------------------|
| Sent Messages                                     |                                        |
| Start Date 5/21/2007 End Date 5/21/2007           |                                        |
| Start Time 12:00 AM End Time 01:16 PM             |                                        |
| 💿 Summary 🔿 Details 🔿 Totals Only                 |                                        |
| 💿 All Msgs 🔿 Good Msgs 🔿 Bad Msgs                 |                                        |
| <ul> <li>Print report</li> <li>Preview</li> </ul> |                                        |
| C Write report to file                            |                                        |
| Close Print                                       |                                        |

| Setting                          | Function                                                                                                    |  |  |
|----------------------------------|----------------------------------------------------------------------------------------------------|--|--|
| Start Date                       | The beginning date of the date range the report should show.                                                                                                    |  |  |
| End Date                         | The ending date of the date range the report should show.                                                                                                    |  |  |
| Start Time                       | The beginning time of the time range the report should show.                                                                                                    |  |  |
| End Time                         | The beginning time of the time range the report should show.                                                                                                    |  |  |
| Summary, Details, Totals<br>Only | Summary will give a brief overview of the information requested<br>whereas Details will include all possible information. Totals Only will<br>only output the number of messages reported on, not giving any<br>information about the messages themselves. |  |  |
| All Msgs, Good Msgs,<br>Bad Msgs | The report show you all messages, only those messages that were sent successfully, or only those messages that failed to send.                                                                                                    |  |  |
| Print Report                     | This option allows you to print the report to a selected printer.                                                                                                    |  |  |
| Preview                          | When this option is enabled, before the report is actually printed, you are shown the details of the report and can choose to either close the preview, in which case nothing is printed, or print the report.                                             |  |  |
| Write report to file             | When this option is enabled, the report is written to a file of your specification and name instead of queued to the printer.                                                                                                    |  |  |

#### 4.3.4.2 Scheduled Messages

Scheduled Messages

| 🔜 PageGate GUI                         | Client               |                                                               |
|----------------------------------------|----------------------|---------------------------------------------------------------|
| File Tools View                        | Reports Help         |                                                               |
| Recipient List (n                      | Sent Messages 🔹 🕨    | 05/21/07 01:17 PM                                             |
| (G) Example Group<br>Example Recipient | Scheduled Messages → | by Recipient<br>by Date/Time                                  |
| Message Text                           |                      | Characters 0                                                  |
|                                        |                      |                                                               |
| Pres 1   Pres                          | 2 Brog 2 Brog 4      |                                                               |
|                                        |                      |                                                               |
| Pending 0                              | Sent 0               | Bad 0                                                         |
| Page                                   | Gate Cli             | ent NotePage Inc.<br>Wireless Messaging<br>www.notepage.net ? |

By mousing over the Scheduled Messages portion of the Reports menu, you'll be given the option to run a report of the delivery schedule <u>by the recipient</u> they were sent to or <u>by the Date and Time</u> they were sent.

#### 4.3.5 Scheduling Messages

## **Scheduling Messages**

One of the functions of the PageGate Client is to set up a delivery schedule for messages. To do so, you would first select a recipient (or group) and type in your message. BEFORE you click the Send button, click on the Options button.

By clicking on the Options button in the PageGate GUI Client's main screen, you will be given the following prompt:

| 🔜 Advanced Message Opt | ions                     | ×                              |
|------------------------|--------------------------|--------------------------------|
| Send Message When      | Date<br>Time             | 05 / 21 / 2007<br>01 : 19 PM 💌 |
| Resend Message Every   | Days<br>Hours<br>Minutes |                                |
| Stop Sending Message   | Date<br>Time             | 05 / 21 / 2007<br>01 : 19 PM 🗸 |
| Close                  | [                        | Apply ?                        |

With this prompt, you can schedule messages to automatically be sent at some point in the future. You can also determine if that message will repeat or not.

To schedule a page to be sent at a future date and time, fill in the 'Send Message When' fields.

To have the scheduled message repeat, fill in the "Resend Messages Every" fields to set the interval at which the message is resent.

Finally, fill in the 'Stop Sending Message' fields to set the date and time for the message to stop being sent.

For example, let's say that you had a message that, starting tomorrow, needed to be sent out once a day for the next month.

You would set the "Send Message When" date to tomorrow's date, set the time for whatever time the message needs to be delivered.

You would then set the "Resend message every" to 1 day OR 24 hours OR 1440 minutes.

The final step would be to set the "Stop Sending Message" date and time to exactly one month from the "Send Message When" Date.

Click on Apply, then click on the Send button. The message is now scheduled!

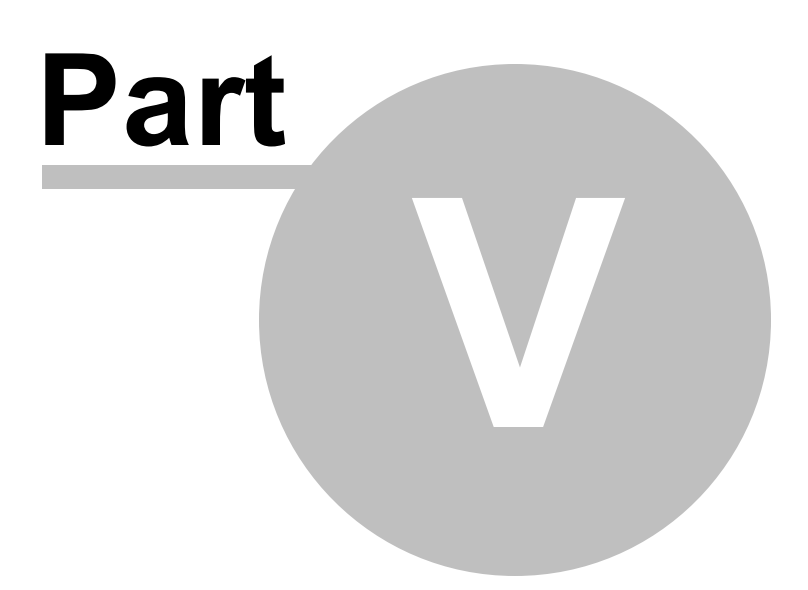

# 5 PageGate Monitor

## **PageGate Monitor**

The PageGate Monitor (PG Monitor) is used for monitoring all aspects of the PageGate Server. It shows a set of real time log windows that display what each module of the program has done and is currently doing.

PG Monitor can be run from the paging server or on an administrator's workstation.

Items shown in green are currently running. Items shown in red are stopped.

The Good and Bad Columns show how many messages each module has successfully or unsuccessfully processed.

The Pending category shows the number of messages currently waiting to be delivered.

The four menus of the PageGate Monitor are <u>File</u>, <u>View</u>, <u>Tools</u>, and Help.

# 5.1 File

| File              | <u>Top</u> <u>Previous</u> <u>Next</u> |
|-------------------|----------------------------------------|
|                   |                                        |
| Settings iood Bad |                                        |
| Sched 0 0         |                                        |
| GetAscii 0 0      |                                        |
| GetMail 0 0       |                                        |
| GetSerial 0 0     |                                        |
| GetTap 0 0        |                                        |
| GetWeb 0 0        |                                        |
| Client 0 0        |                                        |
| Connectors 0 0    |                                        |
| Pending 0         |                                        |
| Show All Dialers  |                                        |

Under the File Menu of the PageGate Monitor, you have the options <u>Settings</u> and Exit.

| P   | G Moni   | itor       | <u>- 0 ×</u> |
|-----|----------|------------|--------------|
| ile | View     | Tools H    | lelp         |
|     |          | Good       | Bad          |
| Se  | rver     | 0          | 0            |
| Se  | hed (    | 0          | 0            |
| Ge  | etAscii  | 0          | 0            |
| Ge  | etMail   | 0          | 0            |
| Ge  | etSerial | 0          | 0            |
| Ge  | etTap    | 0          | 0            |
| Ge  | etWeb    | 0          | 0            |
| Cli | ent      | 0          | 0            |
| Co  | nnecto   | rs 🛛 O     | 0            |
| Pe  | nding    | 0          |              |
|     | Sho      | w All Dial | ers          |

By clicking on <u>Settings</u>, you can modify the base functions of your installation of the PageGate Monitor:

## 5.1.1 Settings

| Settings |                                          | Top Previous Next |
|----------|------------------------------------------|-------------------|
|          | Settings                                 |                   |
|          | Monitor IP Port 10101                    |                   |
|          | Save windows positions                   |                   |
|          | NotePager Pro Alerts                     |                   |
|          | NPP Recipient                            |                   |
|          | Start and stop events                    |                   |
|          | Stalled modules                          |                   |
|          | Module errors                            |                   |
|          | Failed Messages                          |                   |
|          | for 60 minutes                           |                   |
|          | No successful messages<br>for 60 minutes |                   |
|          |                                          |                   |

| Setting                | Function                                                                                                    |
|------------------------|----------------------------------------------------------------------------------------------------|
| Monitor IP Port        | This is the port on TCP/IP that the PageGate Monitor receives data through. This setting must match the port specified in the Logging Settings of the PageGate Admin.                                                                     |
| Save windows positions | If you move or modify the position, shape, or size of the log<br>windows displayed by the PageGate Monitor and don't have this<br>option checked, the log windows will revert to their original state<br>each time you close the Monitor. |
| NotePager Pro Alerts   | Everything under this heading requires NotePager Pro to be installed and configured. For more information, please refer to our website:<br>http://www.notepage.net/notepagerpro.htm                                                       |
| NPP Recipient          | Use this field to specify a recipient or group you've configured within NotePager Pro. All alerts sent from the PageGate Monitor will go to this NotePager Pro Recipient.                                                                 |
| Start and stop events  | When this option is enabled, all instances of a PageGate Module                                                                                                    |

|                                       | Starting or Stopping will be messaged to the specified NotePager<br>Pro Recipient or Group.                                                                                              |
|---------------------------------------|----------------------------------------------------------------------------------------------------|
| Stalled modules                       | When this option is enabled, if a module has stalled or is<br>unresponsive in Windows, the specified NotePager Pro Recipient<br>or Group will be messaged.                               |
| Module errors                         | When this option is enabled, if a module produces an error message, that error message will be sent to the specified NotePager Pro Recipient or Group.                                   |
| Failed Messages                       | When this option is enabled, if a message fails, the specified NotePager Pro Recipient or Group will be notified.                                                                        |
| Message queue not empty for X minutes | When this option is enabled, if the number of pending messages<br>never reaches zero for a specified amount of time, the specified<br>NotePager Pro Recipient or Group will be notified. |
| No successful messages for X minutes  | When this option is enabled, if no message is successfully sent<br>for X number of minutes, the specified NotePager Pro Recipient or<br>Group will be notified.                          |
| Close                                 | This button will close the Settings of the PageGate Monitor. If you haven't Applied your changes, they will be lost.                                                                     |
| Apply                                 | This button will save all modifications you've recently made to the Settings of the PageGate Monitor.                                                                                    |

# 5.2 View

View

Top Previous Next

| 🔜 Pi             | 5 Mon      | itor              | _    |    |
|------------------|------------|-------------------|------|----|
| File             | View       | Tools             | Help |    |
|                  | Ca:        | scade             |      | ad |
| Se               | Ser        | ver               |      |    |
| Sc               | Sch<br>Gel | neduler<br>tAscii |      |    |
| Ge               | Gel        | tMail             |      | 0  |
| Ge               | Gel<br>Gel | :Serial<br>:Tap   |      | 0  |
| Ge               | Gel        | tWeb              |      | 0  |
| Ge               | GU         | I Client          | - •  | 0  |
| Ge               | (WED       |                   |      | 0  |
| Clie             | ent        |                   | 0    | 0  |
| Connectors 0 0   |            | 0                 |      |    |
| Pending 0        |            |                   |      |    |
| Show All Dialers |            |                   |      |    |

The View menu allows you to specify which log windows are shown. Generally, you should always run the Server, Scheduler, and Connector1 log windows; the rest are optional. You can

specify whether a log window is shown by checking or unchecking each option under the View menu.

# 5.3 Tools

| Tools                                                                                                    | Top Previous Next |
|----------------------------------------------------------------------------------------------------|-------------------|
| File View   Tools Help   Reset Counters   Server   Sched   Q   Q   GetAscii   Q   Q   GetMail   Q   Q   GetTap   Q   Q   GetWeb   Q   Q   Connectors   Q   Pending   Q |                   |

| Option            | Function                                                                                                    |
|-------------------|----------------------------------------------------------------------------------------------------|
| Reset<br>Counters | Resets all counters, except for Pending, to zero.                                                                    |
| Clear Logs        | Clears the active log windows but does not purge the information written to the log directory by the PageGate Admin. |

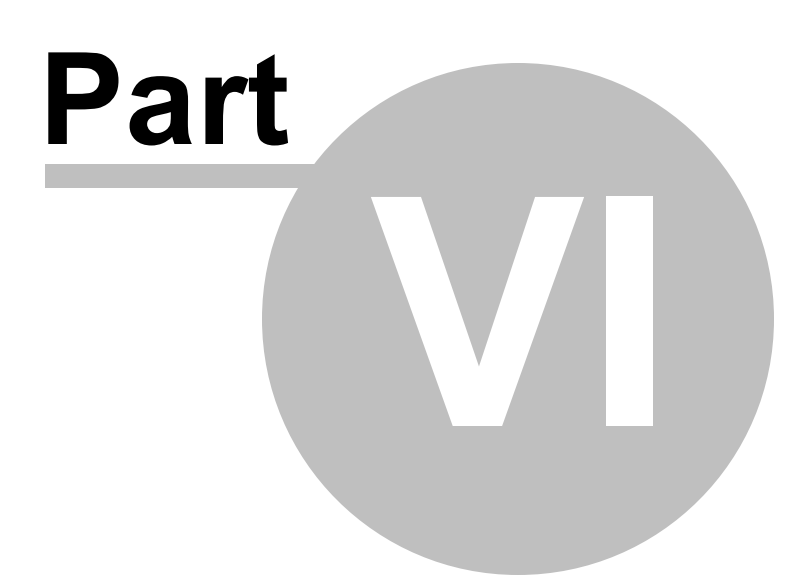

# 6 Running PageGate the First Time

Running PageGate the First Time

# 6.1 One Time Configuration

# **One Time Configuration**

- 1. Go to the system that's going to host the database and main paging program for PageGate (I'll refer to it as the PageGate Server).
- 2. Browse to our website, http://www.notepage.net
- 3. Click on the Download button under the PageGate section.
- 4. Save the pgsetup.exe file to your desktop.
- 5. Once it's downloaded, run it.
- 6. When it comes up with the four different installation options, choose the first: PageGate Server
- 7. This step isn't required but I would highly recommend changing the installation directory from c: \program files\PageGate\ to c:\PageGate\ - reason being, the Program Files directory is generally a 'protected' directory in the most recent version of Windows and you'll save yourself a networking headache later if you do this step.
- 8. The rest of the steps you can largely breeze through, just click on next until the installation is finished.
- 9. From your Start Menu, run the PageGate Admin.

1 When it prompts you for information, make sure that the Program directory is set c:\PageGate\, the 0 Logging Directory to c:\PageGate\Logging\, and the Database Directory to c:\PageGate\Database\ Also, the only things you really need checked under "Run on this Server" are Scheduler and Connector1. You can uncheck the rest of the options.

```
1 Click Apply.
1
.
```

1 You'll get a message that a new database has been created and that PageGate must be restarted. 2. Click on OK and run the Admin from the Start Menu again.

1 Go to the Program - Settings section of the Admin. 3.

1 Under 'Run PageGate As' click on Windows NT Service and click Apply.

4.

Top Previous Next

1 When you do this, you'll be prompted for a username and password. Leave both boxes blank and 5.click on Apply.

1 When it finishes switching run styles, all that remains is to set up the Carriers and Recipients. To

6. add a Carrier, right click on Carriers and left click on Add. Same for the Recipients (right click on Recipients, left click on Add).

When it finishes switching run styles, all that remains is to set up the Carriers and Recipients.

To add a Carrier, right click on Carriers and left click on Add. Same for the Recipients (right click on Recipients, left click on Add).

Now, to get the Client installed and working on the workstations, there's a little networking setup that has to be done in advance. All you really need to do is share the c:\PageGate\ directory on the PageGate Server on the network.

To install the PageGate Client on one of your workstations:

- 1. Go to the system that's going to host the database and main paging program for PageGate (I'll refer to it as the PageGate Server).
- 2. Browse to our website, http://www.notepage.net
- 3. Click on the Download button under the PageGate section.
- 4. Save the pgsetup.exe file to your desktop.
- 5. Once it's downloaded, run it.
- 6. When it comes up with the four different installation options, choose the fourth item: Install PageGate Client
- 7. You can largely just breeze through the installation, clicking on next.
- 8. When you run the Client for the first time, it's going to ask you for a database Path. That database path is going to be the network path of the PageGate directory that you shared on the network (example: \\servername\directory\)
- 9. Click on Apply.

## 6.2 Starting and Stopping PageGate

# Starting and Stopping PageGate

Top Previous Next

Start PageGate by choosing 'PageGate Server' from the Windows start menu. Typically this can be found at Start - Programs - PageGate - PageGate Server.

After PageGate is started, a pager icon will appear in the Windows system tray on the bottom right-hand corner of the screen (next to the clock). This icon is used to stop PageGate, start

the PG Admin program, or start the PG Monitor program. Clicking on the pager with the left mouse button will display a menu with these options.

If PageGate is running as an application, the first menu option is the Restore function and will simply remove the pager icon from the system tray, and open a window on your desktop. Use the minimize button to return the icon to the system tray and remove the PageGate window. Quitting the PageGate window by using the 'X' control or by using the 'Quit PageGate' button will stop the entire PageGate Server application.

If PageGate is running as a Windows NT system service, the first menu option will be 'Start' instead of 'Restore'. This option will start the PageGate system service if it is not already running.

The second menu item is 'PG Admin'. Choosing this item will start PageGate's Administration program (if it is not already running).

The third menu item is 'PG Monitor'. Choosing this item will start PageGate's real-time monitoring program.

If PageGate is running as an application or as a Windows 9x service, the last option is 'Quit'. Selecting 'Quit' will stop the entire PageGate application. If PG Admin or PG Monitor are running, they will need to be exited individually.

If PageGate is running as a Windows NT system service, the last option is 'Stop'. This will stop the PageGate Server service from running. If the PG Admin or PG Monitor programs are running, they will need to be quit out of individually.

If PageGate has been setup to run as a Windows 9x or Windows NT service, it will start automatically each time the computer is restarted. Otherwise, you must start PageGate manually from the Windows start menu. (or add it to the computer's startup group).

# 6.3 Monitoring PageGate

# **Monitoring PageGate**

While setting up PageGate and experimenting with its capabilities, PageGate's behavior can be monitored by using the <u>PG Monitor</u>, which is installed along with the PageGate Server.

It can be started from the PageGate group in the Windows Start Menu, or ,if the PageGate server is already running, by clicking on the icon of the pager in the Windows system tray (down by the clock).

Whenever the PageGate server is running, it will send status and logging information to the PG Monitor program.

For more information about the operation of PG Monitor, see the section under the 'Modules' chapter in this manual labeled 'PG Monitor'.
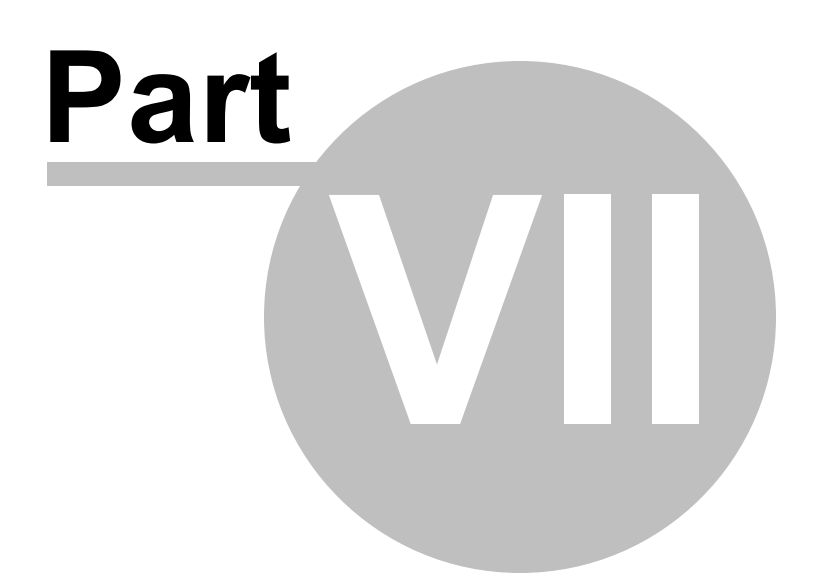

# 7 Support

Support

http://www.notepage.net/support.htm

# 7.1 FAQs

# **FAQs**

Most, if not all, of your questions can be answered either on our support site: <u>http://www.notepage.net/</u> <u>support.htm</u>

or on our support forum: http://www.notepage.net/forum/

# 7.2 Where to Find Help

# Where to Find Help

There are several places to find help on the operation of PageGate.

This Help file is probably the best resource for most questions; it can be accessed from the PageGate program group in your Start Menu, or by clicking Help in the PageGate Admin.

PageGate also implements an extensive context sensitive help system. In the PG Admin module in the bottom right corner of each entry screen is a question mark: ?. When you mouse click on ? (question mark), your mouse pointer will change to a ? (question mark) too. Next click on any entry field (or label) to receive help information and definitions about the specific field.

If contacting NotePage's Technical Support Department, please obtain the relevant PageGate Log files.

All of PageGate's manuals are also available on NotePage's websites in HTML format. (found under the 'Support' section): www.notepage.net www.notepager.net www.notepager.com

All of PageGate's manuals are also available to download in .doc format (readable by WordPad, MS Word, etc.), from the 'Support' section of our website:

www.notepage.net www.notepage.com www.notepager.net www.notepager.com

NotePage Forum at http://www.notepage.net/forum/

Top Previous Nex

Top Previous Nex

© 2013 NotePage, Inc.

#### 7.3 Glossary

## Glossary

The Glossary defines the modules, features and capabilities in the PageGate software.

#### 7.3.1 Ad-Hoc

# Ad-Hoc

Ad-Hoc feature enables text messages to be sent to recipients not already setup in PageGate's database. An Ad-Hoc recipient is set up for each carrier. Enter the cell phone in the text message. PageGate uses the cell phone number when delivering the text message to the recipient's wireless carrier.

The Ad-Hoc feature is available with the PageGate's 5,000 Pager License or greater.

#### 7.3.2 Carrier

A carrier refers to the recipient's wireless carrier or service provider.

#### 7.3.3 **Cell Phone**

Carrier

# **Cell Phone**

Cell phone or mobile phone refers to a wireless device that can receive a SMS text message sent from PageGate software.

#### 7.3.4 **Character Content**

# Character Content

Messages sent by PageGate software include more information than just the message text. The Sender's Name (can be optionally disabled) and the Subject of the message (optional). A colon (:) separates these fields.

Most pagers have a limited character set usually consisting of upper and lower case letters, numbers, and some symbols (periods, commas, dollar signs, exclamation points, etc.)

Non-printing characters such as carriage returns, line feeds, and tabs can optionally be removed from a recipient's messages.

If the Reliapage feature is enabled, messages that are split into a series of messages will include the numbering index, i.e. 1 of 3, 2 of 3, 3 of 3.

#### 7.3.5 **Character Length**

# **Character Length**

The maximum characters or Max Chars for each message can be set for each carrier and recipient.

# Top Previous Nex

Top Previous Next

Top Previous Nex

Top Previous Nex

Top Previous Next

The character number default is 240.

Different carriers accept different message lengths. Common message lengths that actual carriers accept are 160, 180, 200 and 240.

In the PageGate GUI Client Interface set the maximum message length.

If the Reliapage feature is enabled messages that are split into a series of messages will be prefixed and include the numbering index, i.e. 1 of 3, 2 of 3, 3 of 3. See Reliapage.

#### 7.3.6 Comments

#### Comments

Add 'Comments' into 4 different fields, in the PageGate Admin module, by selecting 'Recipients' or 'Groups'. Select the relevant name of the recipient or group and then select 'Misc'. Enter comments into the relevant boxes (i.e. Senior Technical Specialist, IT Dept, etc.)

Change the label name of 'Comment1', 'Comment2', etc. in the PageGate Admin module by selecting 'Database' - 'Settings'. Under 'Recipient Extra Field Labels', enter into the relevant boxes the Comment field labels (i.e. Title, Dept, etc.)

Setup filtered recipients in PageGate GUI Client's main screen right-click on the name of the recipient or group in the 'Recipient List' box. or the 'Selected Recipients' list to view the 'Full', 'Short Name' and 'Comments'.

The 'Recipient List' box, displayed on the PageGate GUI Client's main screen, lists individual recipients or groups of recipients, that users can send messages to. Search for a recipient by typing the first few letters of the name. The recipient can then be selected.

Keyboard and Mouse Shortcuts, as well as the Manual can be found in the PageGate GUI Client's menu bar.

#### 7.3.7 Connectors

#### Connectors

Connectors are part of the PageGate software that is responsible for delivery of the messages. PageGate supports multiple connections with Additional Connectors.

The term Connector refers to more than activating a modem and dial. More specifically a Connector refers to activating a protocol (i.e. TAP, FAX, SNPP, WCTP and STMP) to send a message.

#### 7.3.8 Dialers

#### Connectors

A Connector is part of the PageGate software that is responsible for delivery of the messages. PageGate supports multiple connections with Additional Connectors.

The term Connector refers to more than activating a modem and dial. More specifically a Connector refers to activating a protocol (i.e. TAP, FAX, SNPP, WCTP and STMP) to send a message.

Top Previous Nex

# Top Previous Next

Top Previous Next

#### 7.3.9 **Direct Connect**

# **Direct Connect**

PageGate supports a direct serial connection (TAP) to an in-house paging terminal, the most efficient connection for delivery.

#### 7.3.10 Display-group

**Display-group** 

#### 7.3.11 Email

# Email

Top Previous Next

Top Previous Nex

Using the SMTP protocol PageGate can send messages out an internet connection to an email address.

PageGate with the front-end Email Interface can receive messages from an email account or mail server using SMTP/POP3 mail.

The Email Interface is not required to send messages or email outbound using SMTP and an internet connection.

#### 7.3.12 Export

# Export

Export settings to PageGate from other NotePage software to keep settings updated. See also the Synchronization feature.

PageGate can also export settings out to standard comma delimitated text files.

# 7.3.13 Failover

Failover

The Failover feature, in the PageGate Admin module's carrier and recipient settings, allows undeliverable messages to be sent to an alternative carrier, recipient, group or out another connection.

#### 7.3.14 Fax

FAX protocol is used by PageGate software to dial-up and send a message to a fax machine.

#### 7.3.15 Filter

## Filter

Fax

Filter the list of recipients of the GUI Client Interface. Filter recipients by full name (the name displayed

Top Previous Next

Top Previous Next

Top Previous Next

in the 'Recipient List'), short name (the name used by the PageGate Admin module) or Comment fields (definable in the PageGate Admin module).

In each field, enter characters that match exactly each recipient to be included in the list.

To return to the full list leave all the filter fields' blank or click on the 'Clear' button next to the Selected Recipient box.

#### 7.3.16 Font

#### Font can be altered to Small Recipient Font.

#### 7.3.17 Group

#### Group

Font

Groups can be created to send a message to a predefined group of recipients. There are no limits to the number of groups.

Do not include any groups within a group that has a member of the original group. This would create a never-ending circle of messages.

#### 7.3.18 GSM

GSM or Global System for Mobile communication - direct message delivery using a GSM modem.

#### 7.3.19 History

GSM

History

History Log shows activity about all messages sent from GUI Client's workstation.

The 'Station Number' set in the 'Setup' screen is used to generate this log. If unique station numbers are not used for each workstation, messages sent from other workstations may appear in this log. There is also the option of printing the log, or copying the log to your computer's clipboard for use in another application.

#### 7.3.20 Hold Messages

#### Hold Messages

Hold Messages enables messages for a recipient to be put on hold until a later time. This feature might be used to hold noncritical messages during the night until day time.

#### 7.3.22 ID/Pin

ID/Pin

Top Previous Nex

Top Previous Nex

Top Previous Nex

© 2013 NotePage, Inc.

# Top Previous Nex

Top Previous Nex

Top Previous Next

Top Previous Nex

ID/Pin refers to the pager, cell phone or wireless number for the recipient's wireless device.

ID/Pin numbers are sometimes incorrectly referred to as a capcode. A pager's capcode, ID/Pin and phone number could all be the same number, or they could all be different numbers.

## 7.3.23 Import

# Import

Import settings to PageGate from other NotePage software to keep settings updated. Also see the Synchronization feature.

PageGate can also import settings from standard comma delimitated text files.

#### 7.3.24 Init String

# Init String

Init String used by PageGate software to send strings to initialize modems, before using your server's modem to dial, connect and communicate with the carrier's modem.

A modem's init string help control different parameters such as speed, error correction, compression algorithms, etc.

#### 7.3.25 Interface

#### Interface

PageGate has several front-end Interfaces, which enables the software to accept messages or input of data from many different sources. PageGate's front-end Interfaces: GUI Client, Web, Commandline/ Ascii, Email, TAP-In, Serial, SNPP-In and Touch-Tone.

Each Interface can be used by itself, or in conjunction with the other Interfaces. Some of the Interfaces gain added capabilities when used with each other. For example, if the Email Interface is used at the same time as the Web Interface, a copy of each message received via a web page can be sent to the recipient's wireless device and forwarded to the recipient's email account. This gives the recipient a record of messages received in his/her email mailbox.

With the Interfaces PageGate can be integrated with another program or system. The Commandline/ Ascii Interface can be used for command line messaging, and polling a predetermined file for data.

#### 7.3.26 Internet

#### Internet

Internet connection refers to a T1 Line, DSL, cable, wireless satellite service, etc. for PageGate to send messages to the recipient's wireless carrier or email address.

Internet connection often refers to a high-speed or broadband connection.

© 2013 NotePage, Inc.

Top Previous Next

#### 7.3.27 Local Domain

#### **Local Domain**

Local Domain refers to the most detailed domain your computer resides in.

Determine your Local Domain this is, by looking at the domain name reserved for your computer: the domain name of the most detailed domain is the domain name of your computer with the first word omitted. For example, "yourlocaldomain.com".

The local domain is often the IP number range and/or domain of your organisation or ISP.

If your company domain names are "mycompany.com" and "myothercompany.com", you would specify: mycompany.com

#### 7.3.28 Local Recipient List

## **Local Recipient List**

With each PageGate GUI Client Interface, users can send text messages to recipients from a Local Recipient List or the Network Recipient List. The Local Recipient List limits the user to send messages to specific recipients in PageGate.

Recipients in a Local Recipient List must still be recipients in PageGate.

Lock a user to the Local Recipient List by using the Password

the 'Setup' screen inside the PageGate GUI Client program.

#### 7.3.29 Lock To Group

#### Lock To Group

Lock to Group feature locks a PageGate GUI Client to send to only a specific group.

Lock to Group prevents recipients and groups from one department being displayed in the another department's GUI Client's Recipient List.

#### 7.3.30 Logs / Logging

# Logs / Logging

Logs contain information about the status and functions of PageGate.

#### 7.3.31 Maximum Characters

#### **Maximum Characters**

Maximum Characters or Max Chars determines the number or characters or length of the message.

In the PageGate Admin module under each Recipient and Carrier settings the maximum character

© 2013 NotePage, Inc.

#### Top Previous Next

Top Previous Next

224

#### Top Previous Next

Top Previous Nex

default is 240. Maximum characters can be set up to 2000 characters. The actual carriers set their own maximum characters or message length for each message accepted. Common message lengths that carriers accept are from 120 to 300.

A message with a character count in excess of the Carrier Max Chars setting will be split into an individual number of messages until the entire length of original message has been completely sent. In addition, with a character count in excess of what the actual carrier accepts a text message will send out individual, sequential or concatenate numbered messages (i.e. 1 of 3, 2 of 3, 3 of 3) until the entire message is sent. See Reliapage.

If a recipient's character limit is set larger than the carrier's character limit, the message will be automatically broken into smaller messages and sequentially numbered (i.e. 1 of 3, 2 of 3, 3 of 3). The numbering of messages is important because, although PageGate sends the messages in the correct order to the wireless carrier, the messages may not be received by the wireless device in the same order. This is possible due to the way the wireless network or system works.

To avoid sending truncated messages set the carrier character's length higher than the recipient character's length.

#### 7.3.32 Mobile Phone

#### **Mobile Phone**

Mobile phone or cell phone refers to a wireless device that can receive a text message from PageGate software.

#### 7.3.33 Modem

#### Modem

Modem or dial-up modem use by PageGate to send messages to a wireless carrier or paging terminal. Additional Connectors are used by PageGate to connect to multiple modems and/or a paging terminal.

#### 7.3.34 MultiPage

#### MultiPage

MultiPage feature enables PageGate to accept a single message that is addressed to multiple recipients.

Only a single MultiPage recipient needs to use the MultiPage feature. When a message is sent to a MultiPage recipient, PageGate knows to look for a list of the actual recipients in the message itself.

For example, when using the MultiPage feature with PageGate's Email Interface and email, address the email message to the name of the MultiPage recipient, and provide a list of the actual recipients on the subject line of the email.

## 7.3.35 Network Recipient List

# **Network Recipient List**

With each PageGate GUI Client Interface, users can send text messages to recipients from the

Top Previous Next

Top Previous Nex

Top Previous Next

Top Previous Nex

Network Recipient List or a Local Recipient List. The Network Recipient List allows users to send messages to all recipients in PageGate.

#### 7.3.36 Notification

# Notification

PageGate notifies of whether the sent text message was successful or failed. Notification is by the recipient's wireless carrier that PageGate is communicating with.

#### 7.3.37 Notify Only

# **Notify Only**

Notify Only is a predefined notification code or number to be sent by PageGate instead of the actual message. This option is most commonly used when paging a numeric pager.

#### 7.3.38 On-Call Group

# **On-Call Group**

On-Call Group feature, whereby a schedule can be setup defining when recipient's are on-call (starting day and time, ending day and time). Only the recipients that are scheduled to be on-call receive the message.

#### 7.3.39 Pager

#### Pager

Pager refers to a wireless device that can receive a message sent from PageGate software.

PageGate can page alpha-numeric and numeric pagers.

#### 7.3.40 Preprogram

#### Preprogram

Preprogram or preset messages to instantly add a pre-canned message to the GUI Client Interface's Message Text box. Create and access 5 preprogrammed messages on the GUI Client Interface's main screen (i.e. Prog 1-5 buttons). Create and access a total of 100 commonly preprogrammed messages (i.e. More button).

Each preprogrammed message can be assigned a specific recipient or group.

#### 7.3.41 Protocols

## Protocols

Protocols and protocol settings are how PageGate software communicates with the recipient's wireless carrier.

Top Previous Nex

Top Previous Next

Top Previous Next

Top Previous Nex

PageGate uses the internet protocols: SNPP, WCTP and SMTP with an internet connection.

PageGate uses the modem protocols: TAP, FAX, GSM, UCP and TONE with dial-up modems.

PageGate uses TAP with a direct serial connection to an in-house paging terminal.

The recipient's wireless carrier determine what protocols they support, and what their protocol settings or host formats are. Carrier protocol settings at http://www.notepage.net/support.htm

#### 7.3.42 Purge After

Purae

Purge After sets the number of days that delivered text messages are kept in the PageGate database before being deleted.

#### 7.3.43 Recipient

# Recipient

Recipient is synonymous with cell phone or mobile phone, pager, PDA or email address. Recipient refers to the person who is receiving the message on their wireless device or email.

PageGate uses the recipient's name, which remains the same, recipient's carrier and the wireless device's number. Using the recipient's name simplifies any changes to the pager or cell phone number and carrier.

Note: in older versions of PageGate software the term 'user' was used instead of 'recipient'. In recent versions a 'user' is the sender of the text message, and a 'recipient' is the receiver of the text message.

#### 7.3.44 Redundancy

#### Redundancy

Redundancy enables PageGate to continue sending messages out. If Additional Connectors are used with PageGate, and a failure occurs on one Connector (i.e. with modem, internet connection, serial ports, etc.), PageGate will continue to operate on the other Connector(s), ensuring that there is no outage of messaging.

Connectors are intelligent and will try to deliver messages in the most efficient manner possible.

#### 7.3.45 Reliapage

## Reliapage

Reliapage sequentially numbers (i.e. 1 of 3, 2 of 3, 3 of 3) a message when split or broken up into a series of individual messages. Reliapage and the numbering sequence is maintained for each recipient. Missed messages for a recipient can be resent from the Sent or History logs.

With a character count in excess of what the actual carrier accepts, PageGate will also send out sequentially numbered messages (i.e. 1 of 2, 2 of 2) until the entire message is sent.

Top Previous Next

Top Previous Next

Top Previous Next

If a wireless device receives the split messages with a number missing, recipients will know part of the message was missed. Reliapage is useful in areas with poor coverage.

To avoid sending truncated messages set the carrier character length higher than the recipient character length (or the recipient character length lower than the carrier character length).

See also Character Length.

#### 7.3.46 Repeating

## Repeating

Repeating messages feature to send from PageGate the same message by minute, hour and date. Available with PageGate GUI Client Interface under Options.

#### 7.3.47 Reports

#### Reports

Reports on sent messages can be can be previewed with recipient, date/time, carrier and message, before printing or saving to a text file.

#### 7.3.48 Schedule

# Schedule

Schedule messages to be sent at a future preset date and time.

The Schedule feature is available with the PageGate's GUI Client Interface - Options button. The GUI Client's run state does not affect delivery since the scheduled message is written to the database with a delivery date and time. The PageGate Server must be running (at the scheduled time) to deliver the scheduled message.

#### 7.3.49 Sender's Name

#### **Sender's Name**

Sender's Name is sent at the beginning of each message, so the recipient knows who the message is sent from. Carrier's may reject the message is there is no sender's name.

#### 7.3.50 Serial Connection

# **Serial Connection**

Direct serial connection (TAP) is supported by PageGate to send pages to an in-house paging terminal.

# Top Previous Next

Top Previous Nex

Top Previous Nex

Top Previous Nex

Top Previous Nex

© 2013 NotePage, Inc.

Top Previous Next

## 7.3.51 Service Provider

# **Service Provider**

Service Provider refers to the recipient's wireless service provider or a carrier (as as labeled in PageGate).

#### 7.3.52 SMS

SMS or Short Messaging Service are short text messages sent from PageGate software to a wireless device such as a mobile phone, cell phone, pager, PDA, etc. Also known as paging and text messaging.

#### 7.3.53 SMTP

SMTP

**SNPP** 

SMS

SMTP or Simple Mail Transport Protocol: an internet protocol for sending text messages or email over the internet. SMTP uses port 25.

#### 7.3.54 SNPP

SNPP or Simple Network Paging Protocol: an internet protocol to send messages over the internet. SNPP uses port 444.

## 7.3.55 Spell Check

Spell Check

Spell Check can be enabled in the PageGate GUI Client Interface Setup screen. MS Word is required.

#### 7.3.56 Station Number

## **Station Number**

Station Number is used by the Log files to indicate which station messages were sent from.

A unique number should be set for each workstation in each GUI Client Interface's Setup screen. To have a group of networked workstations or GUI Client Interfaces to share a common history log, set their station numbers to be the same.

#### 7.3.57 Synchronization

# **Synchronization**

Synchronization feature is for keeping databases in multiple PageGate's updated.

Top Previous Next

Top Previous Nex

Top Previous Nex

Top Previous Next

Top Previous Nex

## 7.3.58 TAP

#### TAP Top Previous Next TAP or Telocator Alphanumeric Protocol: a protocol to deliver messages using a dial-up modem.

#### 7.3.59 Text Message

# **Text Message**

Text message is a short message of text or data sent from PageGate software to a wireless device such as a cell phone, mobile phone, pager, PDA, etc. Also known as paging and SMS.

#### 7.3.60 Touch-Tone

UCP

**Touch-Tone** 

TONE or DTMF (Touch Tone): a protocol used for message delivery to numeric pagers.

#### 7.3.61 UCP

UCP or Universal Computer Protocol: a protocol to send messages using a modem.

#### 7.3.62 Update Frequency

Update Frequency

Update Frequency setting specifies how often (in seconds) the PageGate GUI Client Interface updates its statistics and logs from PageGate.

Too small a value may generate unnecessary network traffic, while too large a value will not give the user current information.

#### 7.3.63 WCTP

## WCTP

WCTP or Wireless Communications Transfer Protocol: internet protocol used to send messages over the Internet. WCTP uses port 80.

#### 7.3.64 Wireless Devices

## Wireless Devices

Wireless devices refers to a cell phone, mobile phone, pager, PDA or Personal Digital Assistant, digital phone, bill boards, TAP/IXO messaging devices, Pager PC, PCMCIA Cards, email address or any device that can receive a text message from PageGate.

# Top Previous Nex

# **Top Previous Next**

Top Previous Next

Top Previous Nex

Top Previous Next

230

Top Previous

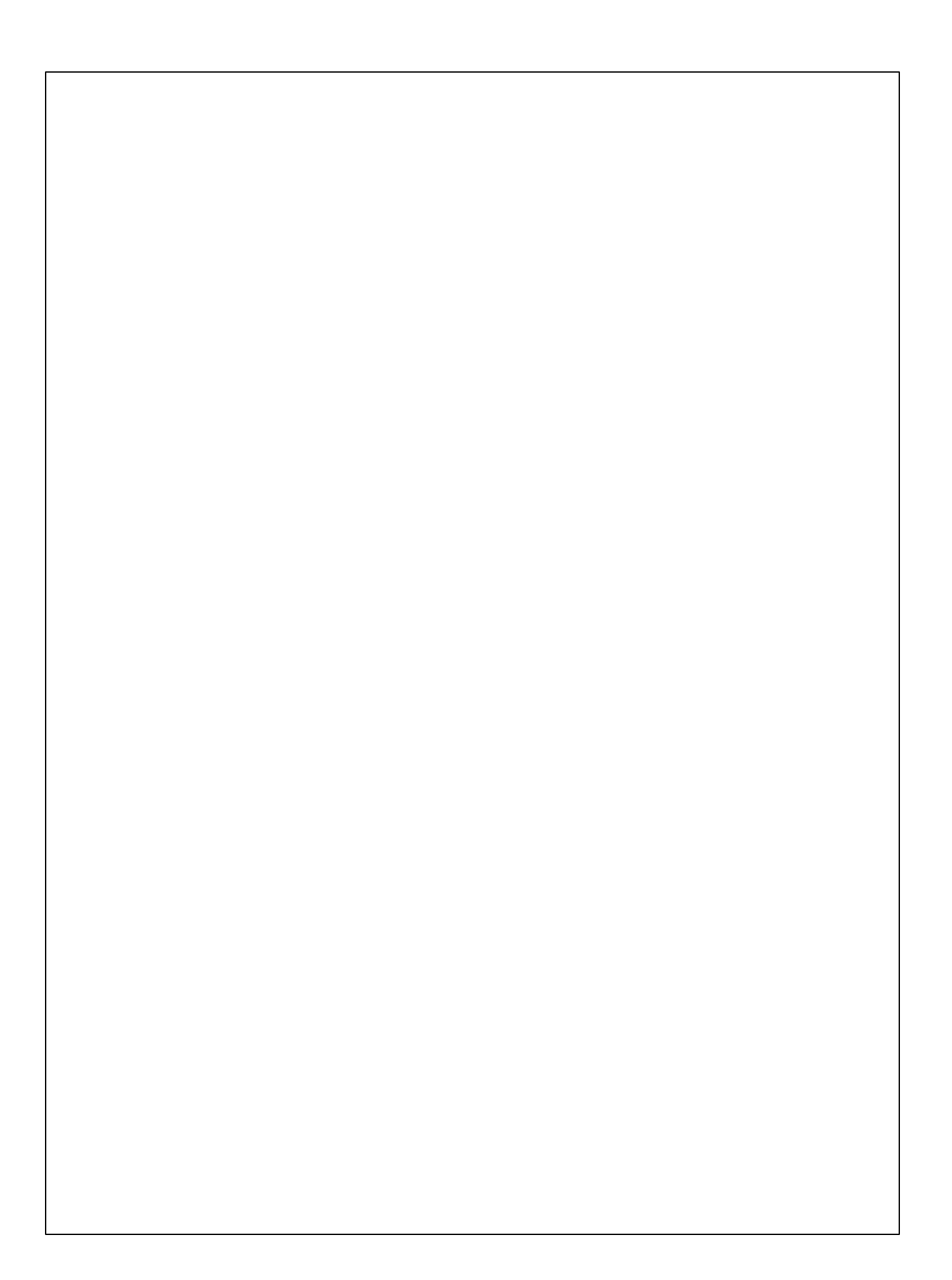